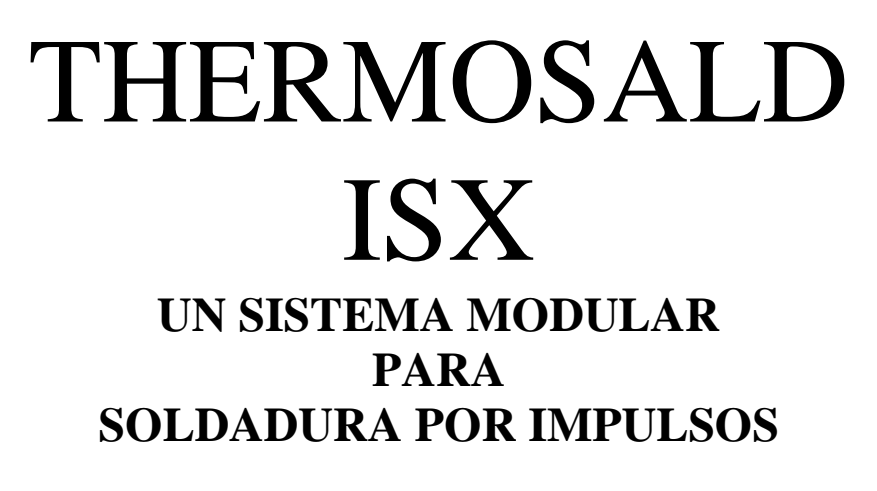

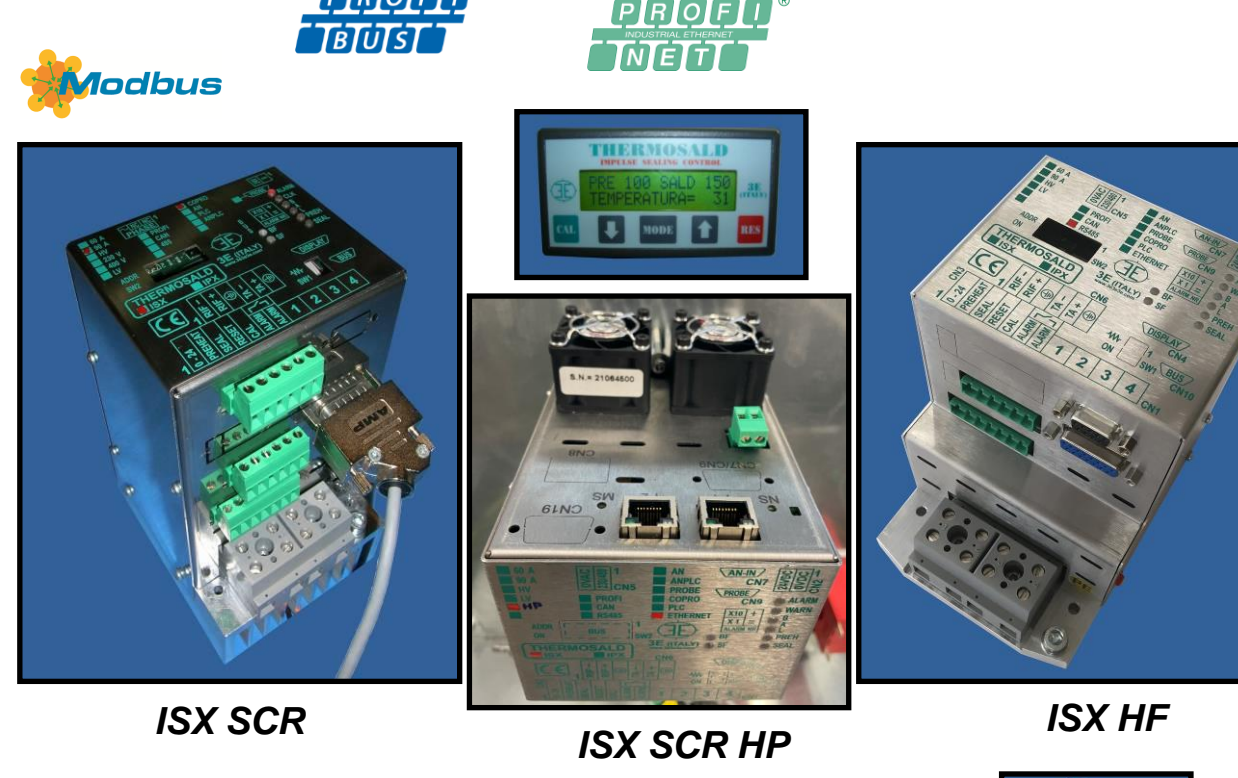

EtherNet/IP

ETHERNET

POWERLINK

Ether**CAT** 

odbus

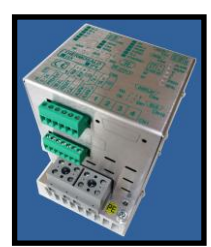

ISX LOW COST SCR

# MANUAL DE USO E INSTALACIÓN V9

**3E S.r.l.**- Via del Maccabreccia 46 - 40012 CALDERARA DI RENO (BOLOGNA)

 Tel. +39 051 6466225 – 051 6466228

 Fax +39 051 6426252

 E-Mail: sales@3e3e3e.com

 Web: www.3e3e3e.com

| 1 <u>I</u> | NTRODUCCIÓN                                                                                           | <u>. 7</u> |
|------------|----------------------------------------------------------------------------------------------------|------------|
| 1.1        | REVISIONES DEL PRESENTE MANUAL                                                                        | . 7        |
| 2 /        | ADVERTENCIAS PARA LA SEGURIDAD Y CERTIFICACIONES                                                      | <u>. 8</u> |
| 2.1        | CONFORMIDAD CON LAS NORMATIVAS - MARCADO CE                                                           | 10         |
| 2.1.1      | 1 DECLARACIÓN DE CONFORMIDAD                                                                          | 11         |
| 3 <u>I</u> | DESCRIPCIÓN                                                                                           | <u>13</u>  |
| 3.1        | INTRODUCCIÓN EN EL MERCADO                                                                            | 13         |
| 3.2        | DESCRIPCIÓN DEL PRODUCTO, APLICACIONES Y VENTAJAS                                                     | 13         |
| 3.3        | CARACTERÍSTICAS TÉCNICAS PRINCIPALES                                                                  | 15         |
| 3.3.2      | NUEVAS CARACTERÍSTICAS MODELOS ISX                                                                    | 15         |
| 3.3.2      | 2 CARACTERÍSTICAS HEREDADAS DE LOS MODELOS ANTERIORES                                                 | 17         |
| 3.4        | CONFIGURACIONES                                                                                       | 18         |
| 3.4.2      | NUEVOS MODELOS ISX SCR, ISX SCR HP E ISX HF                                                           | 18         |
| 3.4.2      | 2 MODELOS ISX LOW COST SCR                                                                            | 19         |
| 3.5        | DEFINICIÓN DE LA APLICACIÓN E INFORME TÉCNICO                                                         | 20         |
|            |                                                                                                    |            |
| 4 <u>(</u> | CONEXIONES                                                                                            | <u>21</u>  |
|            |                                                                                                    |            |
| 4.1        | ESQUEMAS ELÉCTRICOS                                                                                   | 21         |
| 4.1.1      | L CONEXIÓN DE LA ALIMENTACIÓN DE 24 V                                                                 | 21         |
| 4.1.2      | 2 CONEXIONES DE SEÑALES DIGITALES                                                                     | 22         |
| 4.1.3      | 3 CONEXIONES DE POTENCIA - CONTROL EN EL SECUNDARIO (VÁLIDO PARA LOS MODELOS ISX SCR E ISX            |            |
| LOW        | / COST SCR)                                                                                           | 24         |
| 4.1.4      | 4 CONEXIONES DE POTENCIA - CONTROL EN DC (VÁLIDO PARA LOS MODELOS ISX HF)                             | 26         |
| 4.1.5      | 5 CONEXIONES CON EL PANEL DE OPERADOR (NO VÁLIDO PARA LOS MODELOS ISX LOW COST)                       | 28         |
| 4.1.6      | 5 CONEXIONES ANALOGICAS CON PLC, POTENCIOMETROS, VOLTIMETRO (VÁLIDO PARA LOS MODELOS IS               | Х          |
| LOW        | / COST E ISX CON OPCIÓN ANALÓGICA)                                                                    | 29         |
| 4.1.7      | 7 CONEXION CON BUS DE CAMPO Y PANEL DE OPERADOR VERSIONES BASADAS EN ETHERNET (NO VÁLIDO              |            |
| PARA       | LOS MODELOS ISX LOW COST)                                                                             | 30         |
| 4.1.8      | 3 CONEXION CON BUS DE CAMPO Y PANEL DE OPERADOR VERSIONES MODBUS RS485 RTU Y PROFIBUS (N              | 0          |
| VALIE      | DO PARA LOS MODELOS ISX LOW COST)                                                                     | 31         |
| 4.1.9      | CONEXIONES DIGITALES CON PLC (VALIDO PARA LOS MODELOS ISX CON OPCION PLC)                             | 32         |
| 4.1.1      | LU CUNEXIONES CON LA SUNDA DE TEMPERATURA (NO VALIDO PARA LOS MODELOS ISX LOW COST)                   | 33         |
| 4.2        |                                                                                                    | 34         |
| 4.2.2      | L UNI - KEGLETA DE BORNES DE POTENCIA (MODELOS ISX SUR E ISX LOW COST SUR)                            | 34<br>24   |
| 4.2.4      | 2 UNI - REGLETA DE BORNES DE POTENUR (IVIODELOS ISX HF)                                               | 54<br>24   |
| 4.2.:      | 5 UNZ - KEGLETA DE BORNES ALIMENTACIÓN CIKCUTTO DE CONTROL                                            | 34<br>24   |
| 4.2.4      | + UN3 - KEGLETA DE BUKNES CUIVIANDUS                                                                  | 34<br>     |
| 4.2.       | CIN4 - COINECTOR PARA PANEL DE PANTALLA (15 POLOS HEIVIBRA) (NO PREVISTO PARA LOS MODELOS LOV<br>) 25 | N          |
| COST       |                                                                                                    | <b>~</b> - |
| 4.2.6      | D UND - KEGLETA DE BUKNES KEFEKENCIAS                                                                 | 35         |

| 4.2.7      | CN7 - CONECTOR POTENCIÓMETROS (9 POLOS MACHO)                                   |                  |
|------------|---------------------------------------------------------------------------------|------------------|
| 4.2.8      | CN8 - REGLETA DE BORNES ANALÓGICA DE SALIDA                                     |                  |
| 4.2.9      | CN9 (Y CN19) - CONECTOR SONDA TEMPERATURA (9 POLOS HEMBRA)                      |                  |
| 4.2.1      | 0 CN12 - REGLETA DE BORNES PLC                                                  |                  |
| 4.3        | NOTAS TÉCNICAS PARA LAS CONEXIONES                                              |                  |
| 4.3.1      | TERMORREGULADOR                                                                 |                  |
| 4.3.2      | TRANSFORMADOR AMPERIMÉTRICO (SOLO PARA LOS MODELOS SCR)                         |                  |
| 4.3.3      | TRANSFORMADOR DE POTENCIA, ALIMENTADOR DC, INFORME TÉCNICO                      |                  |
| 4.3.4      | DIMENSIONAMIENTO DE LAS PROTECCIONES                                            | 40               |
| 4.3.5      | FILTRO DE RED                                                                   | 40               |
| 4.3.6      | CABLEADO DE LA CADENA DE SEGURIDAD                                              |                  |
| 4.3.7      | CABLEADO DE LA BARRAS DE SOLDADURA                                              |                  |
|            |                                                                                 |                  |
| 5 <u>C</u> | ONFIGURACIÓN Y DIAGNÓSTICO                                                      |                  |
|            |                                                                                 |                  |
| 5.1        | PANEL MULTILINGÜE                                                               |                  |
| A CON      | ITINUACIÓN SE FACILITA INFORMACIÓN GENERAL SOBRE EL USO DEL PANEL MULTILINGÜE   |                  |
| 5.2        | INTERFAZ DE LED                                                                 |                  |
| 5.3        | FUNCIONES Y PARÁMETROS                                                          |                  |
| 5.3.1      | ALARMAS, ADVERTENCIAS, RESTABLECIMIENTO                                         | 49               |
| 5.3.2      | ESTADO DEL TERMORREGULADOR                                                      |                  |
| 533        | REINICIO MAESTRO                                                                | 54               |
| 534        | PRIJERA DE EMERGENCIA                                                           | 55               |
| 535        | CALIBRACIÓN                                                                     | 56               |
| 536        |                                                                                 | 59               |
| 5 2 7      |                                                                                 |                  |
| 5.5.7      |                                                                                 |                  |
| 5.5.0      |                                                                                 |                  |
| 5.5.9      |                                                                                 |                  |
| 5.5.1      |                                                                                 |                  |
| 5.3.1      | 1 IZI                                                                           |                  |
| 5.3.1      |                                                                                 |                  |
| 5.3.1.     | 3 AUMENTO DE LA TEMPERATURA                                                     |                  |
| 5.3.14     | 4 ACTIVACION REGULADOR (EN LAS VERSIONES V7 Y A PARTIR DE LAS VERSIONES V10)    |                  |
| 5.3.1      | 5 CALIBRACION EN CALIENTE (EN LAS VERSIONES V7 Y A PARTIR DE LAS VERSIONES V10) |                  |
| 5.3.10     | 6 BUS DE CAMPO                                                                  | 79               |
| 5.3.1      | 7 ANALÓGICA (MODELOS CON OPCIÓN ANALÓGICA Y MODELOS LOW COST)                   | 81               |
| 5.3.18     | 8 SALIDA ANALÓGICA Y DIAGNÓSTICO (MODELOS CON OPCIÓN ANALÓGICA Y MODELOS LOW C  | Соѕт) 82         |
| 5.3.19     | 9 PLC (SOLO MODELOS CON OPCIÓN PLC)                                             | 83               |
| 5.3.20     | 0 BURN IN                                                                       | 86               |
| 5.3.2      | 1 CONTROL EN CORRIENTE                                                          | 86               |
| 5.3.22     | 2 GUARDADO DE LA CONFIGURACIÓN                                                  | 86               |
| 5.3.23     | 3 PROTECCIÓN CONFIGURACIÓN                                                      | 87               |
| 5.3.24     | 4 CONFIGURACIÓN PANEL                                                           | 88               |
| 5.3.2      | 5 PARÁMETROS DE CONFIGURACIÓN AVANZADA                                          | 89               |
| 5.3.20     | 6 COMANDOS                                                                      |                  |
| 5.3.2      | 7 INFORMACIÓN                                                                   |                  |
|            |                                                                                 |                  |
| 6 <u>B</u> | US DE CAMPO                                                                     |                  |
|            |                                                                                 |                  |
| 6.1        | INTRODUCCIÓN                                                                    |                  |
| THEP       | MOSALD ISX – Manual de uso e instalación                                        | Rovia            |
| Códig      | io: 3ES100_MDU_V9_IT F                                                          | -echa: 10/6/2022 |

| 6.1.1                                                                                                    | RS485 MODBUS RTU HALF DUPLEX                                                                                                    | 98                                                                                                    |
|----------------------------------------------------------------------------------------------------|----------------------------------------------------------------------------------------------------|----------------------------------------------------------------------------------------------------|
| 6.1.2                                                                                                    | PROFIBUS                                                                                                    | . 99                                                                                                    |
| 6.1.3                                                                                                    | PROFINET                                                                                                    | 99                                                                                                    |
| 6.1.4                                                                                                    | ETHERNET/IP                                                                                                    | . 99                                                                                                    |
| 6.1.5                                                                                                    | POWERLINK                                                                                                    | . 99                                                                                                    |
| 6.1.6                                                                                                    | MODBUS/TCP                                                                                                    | 100                                                                                                    |
| 6.1.7                                                                                                    | ETHERCAT                                                                                                    | 100                                                                                                    |
| 6.2                                                                                                    | CONEXIONES Y DIP SWITCH                                                                                                    | 101                                                                                                    |
| 6.2.1                                                                                                    | RS485 MODBUS RTU HALF DUPLEX                                                                                                    | 101                                                                                                    |
| 6.2.2                                                                                                    | PROFIBUS                                                                                                    | 105                                                                                                    |
| 6.2.3                                                                                                    | PROFINET                                                                                                    | 106                                                                                                    |
| 6.2.4                                                                                                    | ETHERNET/IP                                                                                                    | 107                                                                                                    |
| 6.2.5                                                                                                    | POWERI INK                                                                                                    | 108                                                                                                    |
| 6.2.6                                                                                                    | MODBUSTCP                                                                                                    | 109                                                                                                    |
| 627                                                                                                    | FTHERCAT                                                                                                    | 110                                                                                                    |
| 628                                                                                                    | Switch Ethernet HMS-ANYBUS COMPACTCOM                                                                                                    | 111                                                                                                    |
| 629                                                                                                    | CONFICTOR CN10                                                                                                    | 112                                                                                                    |
| 63                                                                                                    | ΙΝΤΕΡΕΑΖ DE SEÑALIZACIÓN LED                                                                                                    | 112                                                                                                    |
| 631                                                                                                    | RS485 MODBUS RTU HALF DUDLEY                                                                                                    | 112                                                                                                    |
| 622                                                                                                    |                                                                                                    | 112                                                                                                    |
| 622                                                                                                    |                                                                                                    | 111                                                                                                    |
| 621                                                                                                    |                                                                                                    | 116                                                                                                    |
| 625                                                                                                    |                                                                                                    | 110                                                                                                    |
| 626                                                                                                    |                                                                                                    | 120                                                                                                    |
| 0.3.0                                                                                                    |                                                                                                    | 120                                                                                                    |
| 0.3.7                                                                                                    |                                                                                                    | 177                                                                                                    |
| 6 1                                                                                                    | ΙΝΤΕΡΕΛΖ ΣΩΕΤΨΑΡΕ ΝΕ ΟΩΜΙΙΝΙΟΛΟΙΏΝ ΜΑΕΣΤΡΟ ΝΙ Ο ΕΣΟΙ ΑΥΩ ΤΗΕΡΜΟΣΑΙ Ν                                                                                                    | 124                                                                                                    |
| <b>6.4</b>                                                                                                    | INTERFAZ SOFTWARE DE COMUNICACIÓN MAESTRO PLC – ESCLAVO THERMOSALD                                                                                                    | <b>124</b>                                                                                                    |
| <b>6.4</b><br>6.4.1                                                                                                    | INTERFAZ SOFTWARE DE COMUNICACIÓN MAESTRO PLC – ESCLAVO THERMOSALD<br>REGISTROS MODBUS RS485 RTU                                                                                                    | <b>124</b><br>124                                                                                                    |
| <b>6.4</b><br>6.4.1<br>6.4.2                                                                                                    | INTERFAZ SOFTWARE DE COMUNICACIÓN MAESTRO PLC – ESCLAVO THERMOSALD<br>REGISTROS MODBUS RS485 RTU<br>ÁREAS DE INTERCAMBIO DE DATOS PROFIBUS V5                                                                                                    | <b>124</b><br>124<br>129                                                                                                    |
| <b>6.4</b><br>6.4.1<br>6.4.2<br>6.4.3                                                                                                    | INTERFAZ SOFTWARE DE COMUNICACIÓN MAESTRO PLC – ESCLAVO THERMOSALD<br>Registros Modbus RS485 RTU<br>Áreas de intercambio de datos PROFIBUS V5<br>Áreas de intercambio de datos PROFINET V5                                                                                                    | <b>124</b><br>124<br>129<br>131                                                                                                    |
| <b>6.4</b><br>6.4.1<br>6.4.2<br>6.4.3<br>6.4.4                                                                                                    | INTERFAZ SOFTWARE DE COMUNICACIÓN MAESTRO PLC – ESCLAVO THERMOSALD<br>REGISTROS MODBUS RS485 RTU<br>ÁREAS DE INTERCAMBIO DE DATOS PROFIBUS V5<br>ÁREAS DE INTERCAMBIO DE DATOS PROFINET V5<br>ÁREAS DE INTERCAMBIO DE DATOS ETHERNET/IP V5                                                                                                    | <b>124</b><br>129<br>131<br>134                                                                                                    |
| <b>6.4</b><br>6.4.1<br>6.4.2<br>6.4.3<br>6.4.4<br>6.4.5                                                                                                    | INTERFAZ SOFTWARE DE COMUNICACIÓN MAESTRO PLC – ESCLAVO THERMOSALD<br>REGISTROS MODBUS RS485 RTU<br>ÁREAS DE INTERCAMBIO DE DATOS PROFIBUS V5<br>ÁREAS DE INTERCAMBIO DE DATOS PROFINET V5<br>ÁREAS DE INTERCAMBIO DE DATOS ETHERNET/IP V5<br>ÁREAS DE INTERCAMBIO DE DATOS POWERLINK V5                                                                                                    | <ul> <li>124</li> <li>129</li> <li>131</li> <li>134</li> <li>136</li> </ul>                                                                                                    |
| <b>6.4</b><br>6.4.2<br>6.4.3<br>6.4.4<br>6.4.5<br>6.4.6                                                                                                    | INTERFAZ SOFTWARE DE COMUNICACIÓN MAESTRO PLC – ESCLAVO THERMOSALD<br>REGISTROS MODBUS RS485 RTU<br>ÁREAS DE INTERCAMBIO DE DATOS PROFIBUS V5<br>ÁREAS DE INTERCAMBIO DE DATOS PROFINET V5<br>ÁREAS DE INTERCAMBIO DE DATOS ETHERNET/IP V5<br>ÁREAS DE INTERCAMBIO DE DATOS POWERLINK V5<br>ÁREAS DE INTERCAMBIO DE DATOS MODBUS/TPC                                                                                                    | <ol> <li>124</li> <li>129</li> <li>131</li> <li>134</li> <li>136</li> <li>138</li> </ol>                                                                                                    |
| 6.4<br>6.4.2<br>6.4.3<br>6.4.4<br>6.4.5<br>6.4.6<br>6.4.7                                                                                                    | INTERFAZ SOFTWARE DE COMUNICACIÓN MAESTRO PLC – ESCLAVO THERMOSALD<br>REGISTROS MODBUS RS485 RTU<br>ÁREAS DE INTERCAMBIO DE DATOS PROFIBUS V5<br>ÁREAS DE INTERCAMBIO DE DATOS PROFINET V5<br>ÁREAS DE INTERCAMBIO DE DATOS ETHERNET/IP V5<br>ÁREAS DE INTERCAMBIO DE DATOS POWERLINK V5<br>ÁREAS DE INTERCAMBIO DE DATOS MODBUS/TPC<br>ÁREAS DE INTERCAMBIO DE DATOS ETHERCAT                                                                                                    | <ol> <li>124</li> <li>129</li> <li>131</li> <li>134</li> <li>136</li> <li>138</li> <li>140</li> </ol>                                                                                                    |
| 6.4<br>6.4.1<br>6.4.2<br>6.4.3<br>6.4.4<br>6.4.5<br>6.4.6<br>6.4.7<br>6.5                                                                                                    | INTERFAZ SOFTWARE DE COMUNICACIÓN MAESTRO PLC – ESCLAVO THERMOSALD<br>REGISTROS MODBUS RS485 RTU<br>ÁREAS DE INTERCAMBIO DE DATOS PROFIBUS V5<br>ÁREAS DE INTERCAMBIO DE DATOS PROFINET V5<br>ÁREAS DE INTERCAMBIO DE DATOS ETHERNET/IP V5<br>ÁREAS DE INTERCAMBIO DE DATOS POWERLINK V5<br>ÁREAS DE INTERCAMBIO DE DATOS MODBUS/TPC<br>ÁREAS DE INTERCAMBIO DE DATOS ETHERCAT<br>PUESTA EN SERVICIO.                                                                                                    | <ul> <li>124</li> <li>129</li> <li>131</li> <li>134</li> <li>136</li> <li>138</li> <li>140</li> <li>142</li> </ul>                                                                                                    |
| 6.4<br>6.4.1<br>6.4.2<br>6.4.3<br>6.4.4<br>6.4.5<br>6.4.6<br>6.4.7<br>6.5<br>6.5.1                                                                                                    | INTERFAZ SOFTWARE DE COMUNICACIÓN MAESTRO PLC – ESCLAVO THERMOSALD<br>REGISTROS MODBUS RS485 RTU<br>ÁREAS DE INTERCAMBIO DE DATOS PROFIBUS V5<br>ÁREAS DE INTERCAMBIO DE DATOS PROFINET V5<br>ÁREAS DE INTERCAMBIO DE DATOS ETHERNET/IP V5<br>ÁREAS DE INTERCAMBIO DE DATOS POWERLINK V5<br>ÁREAS DE INTERCAMBIO DE DATOS MODBUS/TPC<br>ÁREAS DE INTERCAMBIO DE DATOS ETHERCAT<br><b>PUESTA EN SERVICIO.</b><br>RS485                                                                                                    | <ul> <li>124</li> <li>129</li> <li>131</li> <li>134</li> <li>136</li> <li>138</li> <li>140</li> <li>142</li> <li>142</li> </ul>                                                                                                    |
| 6.4<br>6.4.1<br>6.4.2<br>6.4.3<br>6.4.4<br>6.4.5<br>6.4.6<br>6.4.7<br>6.5<br>6.5.1<br>6.5.2                                                                                                    | INTERFAZ SOFTWARE DE COMUNICACIÓN MAESTRO PLC – ESCLAVO THERMOSALD<br>REGISTROS MODBUS RS485 RTU<br>ÁREAS DE INTERCAMBIO DE DATOS PROFIBUS V5<br>ÁREAS DE INTERCAMBIO DE DATOS PROFINET V5<br>ÁREAS DE INTERCAMBIO DE DATOS ETHERNET/IP V5<br>ÁREAS DE INTERCAMBIO DE DATOS POWERLINK V5<br>ÁREAS DE INTERCAMBIO DE DATOS MODBUS/TPC<br>ÁREAS DE INTERCAMBIO DE DATOS ETHERCAT<br><b>PUESTA EN SERVICIO.</b><br>RS485<br>PROFIBUS                                                                                                    | <ul> <li>124</li> <li>129</li> <li>131</li> <li>134</li> <li>136</li> <li>138</li> <li>140</li> <li>142</li> <li>142</li> <li>143</li> </ul>                                                                                            |
| 6.4<br>6.4.1<br>6.4.2<br>6.4.3<br>6.4.4<br>6.4.5<br>6.4.6<br>6.4.7<br>6.5<br>6.5.1<br>6.5.1<br>6.5.2<br>6.5.3                                                                                                    | INTERFAZ SOFTWARE DE COMUNICACIÓN MAESTRO PLC – ESCLAVO THERMOSALD<br>REGISTROS MODBUS RS485 RTU<br>ÁREAS DE INTERCAMBIO DE DATOS PROFIBUS V5<br>ÁREAS DE INTERCAMBIO DE DATOS PROFINET V5<br>ÁREAS DE INTERCAMBIO DE DATOS ETHERNET/IP V5<br>ÁREAS DE INTERCAMBIO DE DATOS POWERLINK V5<br>ÁREAS DE INTERCAMBIO DE DATOS MODBUS/TPC<br>ÁREAS DE INTERCAMBIO DE DATOS ETHERCAT<br><b>PUESTA EN SERVICIO.</b><br>RS485<br>PROFIBUS<br>PROFINET                                                                                                    | <ul> <li>124</li> <li>129</li> <li>131</li> <li>136</li> <li>138</li> <li>140</li> <li>142</li> <li>142</li> <li>143</li> <li>144</li> </ul>                                                                                            |
| 6.4<br>6.4.1<br>6.4.2<br>6.4.3<br>6.4.4<br>6.4.5<br>6.4.6<br>6.4.7<br>6.5.1<br>6.5.1<br>6.5.2<br>6.5.3<br>6.5.4                                                                                                    | INTERFAZ SOFTWARE DE COMUNICACIÓN MAESTRO PLC – ESCLAVO THERMOSALD<br>REGISTROS MODBUS RS485 RTU<br>ÁREAS DE INTERCAMBIO DE DATOS PROFIBUS V5<br>ÁREAS DE INTERCAMBIO DE DATOS PROFINET V5<br>ÁREAS DE INTERCAMBIO DE DATOS ETHERNET/IP V5<br>ÁREAS DE INTERCAMBIO DE DATOS POWERLINK V5<br>ÁREAS DE INTERCAMBIO DE DATOS MODBUS/TPC<br>ÁREAS DE INTERCAMBIO DE DATOS ETHERCAT<br><b>PUESTA EN SERVICIO</b><br>RS485<br>PROFIBUS<br>PROFIBUS<br>PROFINET<br>ETHERNET/IP                                                                                                    | <ul> <li>124</li> <li>129</li> <li>131</li> <li>136</li> <li>138</li> <li>140</li> <li>142</li> <li>142</li> <li>143</li> <li>144</li> <li>145</li> </ul>                                                                               |
| 6.4<br>6.4.1<br>6.4.2<br>6.4.3<br>6.4.4<br>6.4.5<br>6.4.6<br>6.4.7<br>6.5<br>6.5.1<br>6.5.1<br>6.5.2<br>6.5.3<br>6.5.4<br>6.5.5                                                                                             | INTERFAZ SOFTWARE DE COMUNICACIÓN MAESTRO PLC – ESCLAVO THERMOSALD<br>REGISTROS MODBUS RS485 RTU<br>ÁREAS DE INTERCAMBIO DE DATOS PROFIBUS V5<br>ÁREAS DE INTERCAMBIO DE DATOS PROFINET V5<br>ÁREAS DE INTERCAMBIO DE DATOS ETHERNET/IP V5<br>ÁREAS DE INTERCAMBIO DE DATOS POWERLINK V5<br>ÁREAS DE INTERCAMBIO DE DATOS MODBUS/TPC<br>ÁREAS DE INTERCAMBIO DE DATOS ETHERCAT<br><b>PUESTA EN SERVICIO.</b><br>RS485<br>PROFIBUS<br>PROFINET<br>ETHERNET/IP<br>POWERLINK                                                                                                    | <b>124</b><br>129<br>131<br>134<br>136<br>138<br>140<br><b>142</b><br>142<br>143<br>144<br>145<br>146                                                                                                    |
| 6.4<br>6.4.1<br>6.4.2<br>6.4.3<br>6.4.4<br>6.4.5<br>6.4.7<br>6.5.1<br>6.5.2<br>6.5.3<br>6.5.3<br>6.5.4<br>6.5.5<br>6.5.6                                                                                                    | INTERFAZ SOFTWARE DE COMUNICACIÓN MAESTRO PLC – ESCLAVO THERMOSALD<br>REGISTROS MODBUS RS485 RTU<br>ÁREAS DE INTERCAMBIO DE DATOS PROFIBUS V5<br>ÁREAS DE INTERCAMBIO DE DATOS PROFINET V5<br>ÁREAS DE INTERCAMBIO DE DATOS ETHERNET/IP V5<br>ÁREAS DE INTERCAMBIO DE DATOS POWERLINK V5<br>ÁREAS DE INTERCAMBIO DE DATOS MODBUS/TPC<br>ÁREAS DE INTERCAMBIO DE DATOS ETHERCAT<br><b>PUESTA EN SERVICIO.</b><br>RS485<br>PROFIBUS<br>PROFINET<br>ETHERNET/IP<br>POWERLINK<br>MODBUS TCP                                                                                                    | <b>124</b><br>129<br>131<br>134<br>136<br>138<br>140<br><b>142</b><br>143<br>144<br>145<br>146<br>147                                                                                                    |
| 6.4<br>6.4.1<br>6.4.2<br>6.4.3<br>6.4.4<br>6.4.5<br>6.4.6<br>6.4.7<br>6.5.1<br>6.5.1<br>6.5.2<br>6.5.3<br>6.5.4<br>6.5.5<br>6.5.6<br>6.5.7                                                                                  | INTERFAZ SOFTWARE DE COMUNICACIÓN MAESTRO PLC – ESCLAVO THERMOSALD<br>REGISTROS MODBUS RS485 RTU<br>ÁREAS DE INTERCAMBIO DE DATOS PROFIBUS V5<br>ÁREAS DE INTERCAMBIO DE DATOS PROFINET V5.<br>ÁREAS DE INTERCAMBIO DE DATOS ETHERNET/IP V5<br>ÁREAS DE INTERCAMBIO DE DATOS POWERLINK V5<br>ÁREAS DE INTERCAMBIO DE DATOS MODBUS/TPC<br>ÁREAS DE INTERCAMBIO DE DATOS ETHERCAT<br><b>PUESTA EN SERVICIO.</b><br>RS485<br>PROFIBUS<br>PROFINET<br>ETHERNET/IP<br>POWERLINK<br>MODBUS TCP<br>ETHERCAT                                                                                                    | <b>124</b><br>129<br>131<br>134<br>136<br>138<br>140<br><b>142</b><br>142<br>143<br>144<br>145<br>146<br>147<br>148                                                                                                    |
| 6.4<br>6.4.1<br>6.4.2<br>6.4.3<br>6.4.4<br>6.4.5<br>6.4.6<br>6.4.7<br>6.5.1<br>6.5.1<br>6.5.2<br>6.5.3<br>6.5.4<br>6.5.5<br>6.5.6<br>6.5.7<br>6.6                                                                           | INTERFAZ SOFTWARE DE COMUNICACIÓN MAESTRO PLC – ESCLAVO THERMOSALD<br>REGISTROS MODBUS RS485 RTU<br>ÁREAS DE INTERCAMBIO DE DATOS PROFIBUS V5<br>ÁREAS DE INTERCAMBIO DE DATOS PROFINET V5<br>ÁREAS DE INTERCAMBIO DE DATOS ETHERNET/IP V5<br>ÁREAS DE INTERCAMBIO DE DATOS POWERLINK V5<br>ÁREAS DE INTERCAMBIO DE DATOS MODBUS/TPC<br>ÁREAS DE INTERCAMBIO DE DATOS ETHERCAT<br><b>PUESTA EN SERVICIO</b><br>RS485<br>PROFIBUS<br>PROFINET<br>ETHERNET/IP<br>POWERLINK<br>MODBUS TCP<br>ETHERCAT<br><b>PROTOCOLOS DE COMUNICACIÓN</b>                                                                                                    | <ul> <li>124</li> <li>129</li> <li>131</li> <li>134</li> <li>136</li> <li>138</li> <li>140</li> <li>142</li> <li>142</li> <li>143</li> <li>144</li> <li>145</li> <li>146</li> <li>147</li> <li>148</li> <li>149</li> </ul>              |
| 6.4<br>6.4.1<br>6.4.2<br>6.4.3<br>6.4.4<br>6.4.5<br>6.4.7<br>6.5<br>6.5.1<br>6.5.2<br>6.5.3<br>6.5.4<br>6.5.5<br>6.5.6<br>6.5.7<br>6.6<br>6.5.7<br>6.6                                                                      | INTERFAZ SOFTWARE DE COMUNICACIÓN MAESTRO PLC – ESCLAVO THERMOSALD<br>REGISTROS MODBUS RS485 RTU<br>ÁREAS DE INTERCAMBIO DE DATOS PROFIBUS V5<br>ÁREAS DE INTERCAMBIO DE DATOS PROFINET V5<br>ÁREAS DE INTERCAMBIO DE DATOS ETHERNET/IP V5<br>ÁREAS DE INTERCAMBIO DE DATOS POWERLINK V5<br>ÁREAS DE INTERCAMBIO DE DATOS MODBUS/TPC<br>ÁREAS DE INTERCAMBIO DE DATOS ETHERCAT<br>PUESTA EN SERVICIO<br>RS485<br>PROFIBUS<br>PROFIBUS<br>PROFINET.<br>ETHERNET/IP<br>POWERLINK<br>MODBUS TCP<br>ETHERCAT<br>PROTOCOLOS DE COMUNICACIÓN<br>LECTURA Y ESCRITURA DE VARIABLES (RS485 V5 MODBUS RTU HALF DUPLEX)                                                                                                    | <ul> <li>124</li> <li>129</li> <li>131</li> <li>134</li> <li>136</li> <li>138</li> <li>140</li> <li>142</li> <li>142</li> <li>143</li> <li>144</li> <li>145</li> <li>146</li> <li>147</li> <li>148</li> <li>149</li> <li>150</li> </ul> |
| 6.4<br>6.4.1<br>6.4.2<br>6.4.3<br>6.4.4<br>6.4.5<br>6.4.6<br>6.4.7<br>6.5.1<br>6.5.1<br>6.5.2<br>6.5.3<br>6.5.4<br>6.5.5<br>6.5.6<br>6.5.7<br>6.6<br>6.6.1<br>6.6.2                                                         | INTERFAZ SOFTWARE DE COMUNICACIÓN MAESTRO PLC – ESCLAVO THERMOSALD<br>REGISTROS MODBUS RS485 RTU<br>ÁREAS DE INTERCAMBIO DE DATOS PROFIBUS V5<br>ÁREAS DE INTERCAMBIO DE DATOS PROFINET V5<br>ÁREAS DE INTERCAMBIO DE DATOS ETHERNET/IP V5<br>ÁREAS DE INTERCAMBIO DE DATOS POWERLINK V5<br>ÁREAS DE INTERCAMBIO DE DATOS MODBUS/TPC<br>ÁREAS DE INTERCAMBIO DE DATOS ETHERCAT<br><b>PUESTA EN SERVICIO</b><br>RS485<br>PROFIBUS<br>PROFIBUS<br>PROFINET<br>ETHERNET/IP<br>POWERLINK<br>MODBUS TCP<br>ETHERCAT<br><b>PROTOCOLOS DE COMUNICACIÓN</b><br>LECTURA Y ESCRITURA DE VARIABLES (RS485 V5 MODBUS RTU HALF DUPLEX)<br>LECTURA Y ESCRITURA DE VARIABLES CON SECUENCIA DE COMANDOS 3 (LECTURA) Y 6 (ESCRITURA) EN ÁREA DE                                                                                                    | <b>124</b><br>129<br>131<br>134<br>136<br>138<br>140<br><b>142</b><br>143<br>144<br>145<br>146<br>147<br>148<br><b>149</b><br>150                                                                                                    |
| 6.4<br>6.4.1<br>6.4.2<br>6.4.3<br>6.4.4<br>6.4.5<br>6.4.6<br>6.4.7<br>6.5<br>6.5.1<br>6.5.2<br>6.5.3<br>6.5.4<br>6.5.5<br>6.5.6<br>6.5.7<br>6.6<br>6.6.1<br>6.6.2<br>INTEF                                                  | INTERFAZ SOFTWARE DE COMUNICACIÓN MAESTRO PLC – ESCLAVO THERMOSALD<br>REGISTROS MODBUS RS485 RTU<br>ÁREAS DE INTERCAMBIO DE DATOS PROFIBUS V5<br>ÁREAS DE INTERCAMBIO DE DATOS PROFINET V5<br>ÁREAS DE INTERCAMBIO DE DATOS ETHERNET/IP V5<br>ÁREAS DE INTERCAMBIO DE DATOS MODBUS/TPC<br>ÁREAS DE INTERCAMBIO DE DATOS ETHERCAT<br><b>PUESTA EN SERVICIO</b><br>RS485<br>PROFIBUS<br>PROFIBUS<br>PROFINET<br>ETHERNET/IP<br>POWERLINK<br>MODBUS TCP<br>ETHERCAT<br><b>PROTOCOLOS DE COMUNICACIÓN</b><br>LECTURA Y ESCRITURA DE VARIABLES (RS485 V5 MODBUS RTU HALF DUPLEX)<br>LECTURA Y ESCRITURA DE VARIABLES CON SECUENCIA DE COMANDOS 3 (LECTURA) Y 6 (ESCRITURA) EN ÁREA DE<br>RCAMBIO DATOS (TODOS LOS BUS EXCEPTO RS485 V5 MODBUS RTU HALF DUPLEX)                                                                                                    | <b>124</b><br>129<br>131<br>134<br>136<br>138<br>140<br><b>142</b><br>142<br>143<br>144<br>145<br>146<br>147<br>148<br><b>149</b><br>150                                                                                                |
| 6.4<br>6.4.1<br>6.4.2<br>6.4.3<br>6.4.4<br>6.4.5<br>6.4.6<br>6.4.7<br>6.5<br>6.5.1<br>6.5.2<br>6.5.3<br>6.5.4<br>6.5.5<br>6.5.6<br>6.5.7<br>6.6<br>6.6.1<br>6.6.1<br>6.6.2<br>INTEF<br>6.6.3                                | INTERFAZ SOFTWARE DE COMUNICACIÓN MAESTRO PLC – ESCLAVO THERMOSALD<br>REGISTROS MODBUS RS485 RTU<br>ÁREAS DE INTERCAMBIO DE DATOS PROFIBUS V5<br>ÁREAS DE INTERCAMBIO DE DATOS PROFINET V5<br>ÁREAS DE INTERCAMBIO DE DATOS ETHERNET/IP V5<br>ÁREAS DE INTERCAMBIO DE DATOS POWERLINK V5<br>ÁREAS DE INTERCAMBIO DE DATOS MODBUS/TPC<br>ÁREAS DE INTERCAMBIO DE DATOS ETHERCAT<br><b>PUESTA EN SERVICIO</b><br>RS485<br>PROFIBUS<br>PROFIBUS<br>PROFINET<br>ETHERNET/IP<br>POWERLINK<br>MODBUS TCP<br>ETHERCAT<br><b>PROTOCOLOS DE COMUNICACIÓN</b><br>LECTURA Y ESCRITURA DE VARIABLES (RS485 V5 MODBUS RTU HALF DUPLEX)<br>LECTURA Y ESCRITURA DE VARIABLES CON SECUENCIA DE COMANDOS 3 (LECTURA) Y 6 (ESCRITURA) EN ÁREA DE<br>RCAMBIO DATOS (TODOS LOS BUS EXCEPTO RS485 V5 MODBUS RTU HALF DUPLEX)<br>DATOS RUNTIME Y WORD COMANDOS EN ÁREA DE INTERCAMBIO DATOS (TODOS LOS BUS EXCEPTO RS485                                                                                                    | 124<br>129<br>131<br>134<br>136<br>138<br>140<br>142<br>142<br>143<br>144<br>145<br>146<br>147<br>148<br>149<br>150<br>151<br>V5                                                                                                    |
| 6.4<br>6.4.1<br>6.4.2<br>6.4.3<br>6.4.4<br>6.4.5<br>6.4.7<br>6.5<br>6.5.1<br>6.5.2<br>6.5.3<br>6.5.4<br>6.5.5<br>6.5.6<br>6.5.7<br>6.6<br>6.5.7<br>6.6<br>1<br>6.6.1<br>6.6.2<br>INTEF<br>6.6.3<br>MOD                      | INTERFAZ SOFTWARE DE COMUNICACIÓN MAESTRO PLC – ESCLAVO THERMOSALD<br>REGISTROS MODBUS RS485 RTU<br>ÁREAS DE INTERCAMBIO DE DATOS PROFIBUS V5<br>ÁREAS DE INTERCAMBIO DE DATOS PROFINET V5<br>ÁREAS DE INTERCAMBIO DE DATOS ETHERNET/IP V5<br>ÁREAS DE INTERCAMBIO DE DATOS POWERLINK V5<br>ÁREAS DE INTERCAMBIO DE DATOS MODBUS/TPC<br>ÁREAS DE INTERCAMBIO DE DATOS MODBUS/TPC<br>ÁREAS DE INTERCAMBIO DE DATOS ETHERCAT<br>PUESTA EN SERVICIO<br>RS485<br>PROFIBUS<br>PROFIBUS<br>PROFINET<br>ETHERNET/IP<br>POWERLINK<br>MODBUS TCP<br>ETHERCAT<br>PROTOCOLOS DE COMUNICACIÓN<br>LECTURA Y ESCRITURA DE VARIABLES (RS485 V5 MODBUS RTU HALF DUPLEX)<br>LECTURA Y ESCRITURA DE VARIABLES CON SECUENCIA DE COMANDOS 3 (LECTURA) Y 6 (ESCRITURA) EN ÁREA DE<br>RCAMBIO DATOS (TODOS LOS BUS EXCEPTO RS485 V5 MODBUS RTU HALF DUPLEX)<br>DATOS RUNTIME Y WORD COMANDOS EN ÁREA DE INTERCAMBIO DATOS (TODOS LOS BUS EXCEPTO RS485<br>BUS RTU HALF DUPLEX)                                                                 | 124<br>129<br>131<br>134<br>136<br>138<br>140<br>142<br>143<br>144<br>145<br>146<br>147<br>148<br>149<br>150<br>151<br>V5<br>153                                                                                                    |
| 6.4<br>6.4.1<br>6.4.2<br>6.4.3<br>6.4.4<br>6.4.5<br>6.4.6<br>6.4.7<br>6.5.2<br>6.5.1<br>6.5.2<br>6.5.3<br>6.5.4<br>6.5.5<br>6.5.6<br>6.5.7<br>6.6<br>6.6.1<br>6.6.2<br>INTEF<br>6.6.3<br>MOD<br>6.7                         | INTERFAZ SOFTWARE DE COMUNICACIÓN MAESTRO PLC – ESCLAVO THERMOSALD<br>REGISTROS MODBUS RS485 RTU<br>ÁREAS DE INTERCAMBIO DE DATOS PROFIBUS V5<br>ÁREAS DE INTERCAMBIO DE DATOS PROFINET V5<br>ÁREAS DE INTERCAMBIO DE DATOS ETHERNET/IP V5<br>ÁREAS DE INTERCAMBIO DE DATOS MODBUS/TPC<br>ÁREAS DE INTERCAMBIO DE DATOS MODBUS/TPC<br>ÁREAS DE INTERCAMBIO DE DATOS ETHERCAT.<br><b>PUESTA EN SERVICIO</b> .<br>RS485.<br>PROFIBUS.<br>PROFIBUS.<br>PROFINET.<br>ETHERNET/IP<br>POWERLINK.<br>MODBUS TCP.<br>ETHERCAT.<br><b>PROTOCOLOS DE COMUNICACIÓN</b> .<br>LECTURA Y ESCRITURA DE VARIABLES (RS485 V5 MODBUS RTU HALF DUPLEX).<br>LECTURA Y ESCRITURA DE VARIABLES CON SECUENCIA DE COMANDOS 3 (LECTURA) Y 6 (ESCRITURA) EN ÁREA DE<br>RCAMBIO DATOS (TODOS LOS BUS EXCEPTO RS485 V5 MODBUS RTU HALF DUPLEX).<br>LECTURA Y WORD COMANDOS EN ÁREA DE INTERCAMBIO DATOS (TODOS LOS BUS EXCEPTO RS485<br>BUS RTU HALF DUPLEX).<br><b>PÁGINA WEB DEL DISPOSITIVO ESCLAVO</b> .                                         | 124<br>129<br>131<br>134<br>136<br>138<br>140<br>142<br>143<br>144<br>145<br>144<br>145<br>146<br>147<br>148<br>149<br>150<br>151<br>V5<br>153<br>154                                                                                   |
| 6.4<br>6.4.1<br>6.4.2<br>6.4.3<br>6.4.4<br>6.4.5<br>6.4.6<br>6.4.7<br>6.5<br>6.5.1<br>6.5.2<br>6.5.3<br>6.5.4<br>6.5.5<br>6.5.6<br>6.5.7<br>6.6<br>6.5.7<br>6.6<br>1<br>6.6.2<br>INTEF<br>6.6.3<br>MOD<br>6.7<br>1<br>6.7.1 | INTERFAZ SOFTWARE DE COMUNICACIÓN MAESTRO PLC – ESCLAVO THERMOSALD<br>REGISTROS MODBUS RS485 RTU<br>ÁREAS DE INTERCAMBIO DE DATOS PROFIBUS V5<br>ÁREAS DE INTERCAMBIO DE DATOS PROFINET V5<br>ÁREAS DE INTERCAMBIO DE DATOS POWERLINK V5<br>ÁREAS DE INTERCAMBIO DE DATOS MODBUS/TPC<br>ÁREAS DE INTERCAMBIO DE DATOS MODBUS/TPC<br>ÁREAS DE INTERCAMBIO DE DATOS ETHERCAT.<br><b>PUESTA EN SERVICIO</b> .<br>RS485.<br>PROFIBUS.<br>PROFIBUS.<br>PROFINET.<br>ETHERNET/IP.<br>POWERLINK.<br>MODBUS TCP.<br>ETHERCAT.<br><b>PROTOCOLOS DE COMUNICACIÓN</b> .<br>LECTURA Y ESCRITURA DE VARIABLES (RS485 V5 MODBUS RTU HALF DUPLEX).<br>LECTURA Y ESCRITURA DE VARIABLES CON SECUENCIA DE COMANDOS 3 (LECTURA) Y 6 (ESCRITURA) EN ÁREA DE<br>RCAMBIO DATOS (TODOS LOS BUS EXCEPTO RS485 V5 MODBUS RTU HALF DUPLEX).<br>DATOS RUNTIME Y WORD COMANDOS EN ÁREA DE INTERCAMBIO DATOS (TODOS LOS BUS EXCEPTO RS485<br>BUS RTU HALF DUPLEX).<br><b>PAGINA WEB DEL DISPOSITIVO ESCLAVO.</b><br>MODIFICACIÓN DE LA DIRECCIÓN IP. | <b>124</b><br>129<br>131<br>134<br>136<br>138<br>140<br><b>142</b><br>142<br>143<br>144<br>145<br>146<br>147<br>148<br><b>149</b><br>150<br>151<br>V5<br>153<br><b>154</b><br>154                                                       |

| 8 <u>PUESTA EN SERVICIO</u>                                                      |
|----------------------------------------------------------------------------------|
|                                                                                  |
| 8.1 INSTRUCCIONES PARA LA PUESTA EN SERVICIO                                     |
| 8.1.1 THERMOSALD ISX SCR, ISX SCR HP E ISX HF (PANEL MULTILINGÜE O BUS DE CAMPO) |
| 8.1.2 THERMOSALD ISX LOW COST                                                    |
| 8.2 PROBLEMAS DE TEMPERATURA RELACIONADOS CON EL BURNING DE ALGUNOS MATERIALES   |
|                                                                                  |
|                                                                                  |
| 9 <u>MANTENIMIENTO</u>                                                           |
|                                                                                  |
| 9.1 INSTRUCCIONES PARA EL MANTENIMIENTO                                          |
| 9.1.1 SUSTITUCIÓN DE ELEMENTOS DE SOLDADURA CON LA MÁQUINA FRÍA 163              |
| (BARRAS A TEMPERATURA AMBIENTE – INTERVENCIÓN PROGRAMADA)                        |
| 9.1.2 SUSTITUCIÓN DE ELEMENTOS DE SOLDADURA CON LA MÁQUINA CALIENTE              |
| (BARRAS A TEMPERATURA DE TRABAJO – INTERVENCIÓN RÁPIDA)                          |
| 9.1.3 CAMBIO TIPO DE ELEMENTO DE SOLDADURA 163                                   |
| 9.1.4 MANTENIMIENTO DEL TERMORREGULADOR                                          |
| 9.1.5 MANTENIMIENTO DE LAS PINZAS                                                |
|                                                                                  |
| 10 DATOS TÉCNICOS TERMORREGULADOR Y PANEL                                        |

| 11 <u>DA</u> | .1 DATOS PARA REALIZAR LOS PEDIDOS                           |     |  |  |
|--------------|--------------------------------------------------------------|-----|--|--|
|              |                                                              |     |  |  |
| 11.1 C       | ÓDIGOS PARA REALIZAR LOS PEDIDOS                             | 167 |  |  |
| 11.1.1       | MODELOS SCR                                                  | 167 |  |  |
| 11.1.2       | Modelos SCR con opción Analógica                             | 168 |  |  |
| 11.1.3       | Modelos SCR con opción PLC                                   | 168 |  |  |
| 11.1.4       | MODELOS SCR CON OPCIÓN COPROCESADOR                          | 168 |  |  |
| 11.1.5       | MODELOS SCR CON OPCIÓN BUS DE CAMPO                          | 169 |  |  |
| 11.1.6       | MODELOS SCR CON OPCIÓN COPROCESADOR Y OPCIÓN BUS DE CAMPO    | 170 |  |  |
| 11.1.7       | MODELOS SCR HP                                               | 171 |  |  |
| 11.1.8       | Modelos HF                                                   | 171 |  |  |
| 11.1.9       | MODELOS HF CON OPCIÓN COPROCESADOR                           | 171 |  |  |
| 11.1.10      | MODELOS ISX HF CON OPCIÓN BUS DE CAMPO                       | 172 |  |  |
| 11.1.11      | MODELOS HF CON OPCIÓN COPROCESADOR Y OPCIÓN BUS DE CAMPO     | 173 |  |  |
| 11.1.12      | MODELOS LOW COST SCR                                         | 173 |  |  |
| 11.1.13      | Accesorios                                                   | 174 |  |  |
| 11.1.14      | KIT DE ADAPTACIÓN PARA MÁQUINAS PRECEDENTES                  | 174 |  |  |
| 11.1.15      | BARRAS DE SOLDADURA, BORNES, ACCESORIOS PARA EL CABLEADO     | 175 |  |  |
| 11.1.16      | TRANSFORMADOR DE POTENCIA Y ALIMENTADOR DC                   | 176 |  |  |
| 11.1.17      | MATERIALES DE CONSUMO                                        | 176 |  |  |
| 11.1.18      | Manuales                                                     | 179 |  |  |
| 11.1.19      | ARCHIVOS DE INTERCAMBIO PARA MODELOS CON OPCIÓN BUS DE CAMPO | 179 |  |  |
| 11.2 IC      | DENTIFICACIÓN                                                | 179 |  |  |

| APÉNDICE A - CICLO DE SOLDADURA18                                       |     |  |
|-------------------------------------------------------------------------|-----|--|
| <u>APÉNDICE D - LISTA DE ALARMAS Y ADVERTENCIAS (CAUSAS – REMEDIOS)</u> | 181 |  |
| APÉNDICE E - DIMENSIONES MECÁNICAS                                      | 201 |  |

## 1 INTRODUCCIÓN

Este manual de uso es el único documento completo relativo al producto que se cita en la portada, y contiene todas las advertencias para su correcto uso.

En especial, antes de utilizar el producto lea el capítulo 2 – ADVERTENCIAS PARA LA SEGURIDAD Y CERTIFICACIONES.

## 1.1 REVISIONES DEL PRESENTE MANUAL

| Rev. | Fecha      | SW                    | Descripción                                                                                                    |
|------|------------|-----------------------|----------------------------------------------------------------------------------------------------|
| 1    | 12/10/2020 | V7.3<br>V9.0<br>V10.0 | Nuevos modelos ISX SCR<br>Nuevos modelos ISX HF<br>Nuevos modelos ISX LOWCOST SCR<br>Nuevos modelos con opción PLC |
| 2    | 17/06/2021 | V7.3<br>V9.0<br>V10.0 | Nuevos modelos ISX SCR HP                                                                                          |
| 3    | 12/07/2021 | V7.3<br>V9.0<br>V10.0 | Modificaciones menores                                                                                             |
| 4    | 14/09/2021 | V7.3<br>V9.0<br>V10.0 | Modificado el parámetro preestablecido "Desfase<br>periodo Máx [us]"<br>Modificaciones menores                     |
| 5    | 22/10/2021 | V7.3<br>V9.0<br>V10.0 | Modificaciones menores                                                                                             |
| 6    | 23/11/2021 | V7.3<br>V9.0<br>V10.0 | Modificaciones menores                                                                                             |
| 7    | 09/12/2021 | V7.3<br>V9.0<br>V10.0 | Modificaciones menores                                                                                             |
| 8    | 06/06/2022 | V7.3<br>V9.0<br>V10.0 | Modificaciones menores                                                                                             |
| 9    | 10/06/2022 | V7.3<br>V9.0<br>V10.0 | Modificaciones menores                                                                                             |

## 2 ADVERTENCIAS PARA LA SEGURIDAD Y CERTIFICACIONES

Para utilizar el producto indicado en la portada y objeto de este MANUAL DE USO, es necesario poseer una formación técnica adecuada en el sector, consultar y respetar con atención las indicaciones de este MANUAL DE USO y seguir las NORMAS DE SEGURIDAD vigentes. El uso impropio del aparato puede derivar en situaciones de peligro para el operador y para las personas u objetos que se hallen próximos.

El siguiente símbolo se utiliza en todo el manual para resaltar la información especialmente relevante para la seguridad:

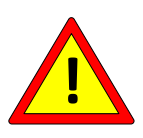

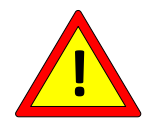

Utilizar el termorregulador respetando las normas que se indican en el apartado 2.1.

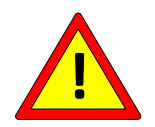

Realizar las CONEXIONES como se indica en el capítulo 4 - CONEXIONES.

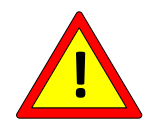

Utilizar solo elementos de soldadura (por ej., cintas metálicas, hilos) certificados, con COEFICIENTE DE TEMPERATURA ADECUADO (>=800PPM/K) e indicado por el fabricante del elemento de soldadura (véase el apartado 5.3.6).

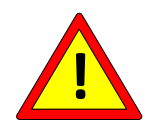

Realizar la CONFIGURACIÓN como se indica en el capítulo 5 – CONFIGURACIÓN Y DIAGNÓSTICO.

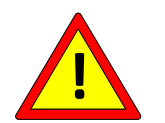

Realizar la PUESTA EN SERVICIO como se indica en el capítulo 8 – PUESTA EN SERVICIO.

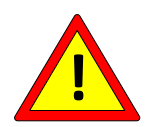

Realizar el MANTENIMIENTO como se indica en el capítulo 9 - MANTENIMIENTO.

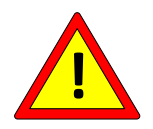

No usar el equipo en una atmósfera explosiva o con material explosivo.

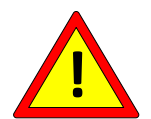

No usar el equipo con material inflamable sin tomar las debidas precauciones.

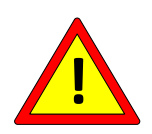

No usar el equipo en una atmósfera ATEX zona 20 y 21.

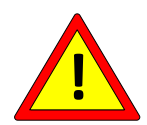

No se recomienda usar el equipo en una atmósfera ATEX zona 22. En su caso, es obligatorio hacer que la zona del elemento de soldadura sea antideflagrante.

Para aumentar la fiabilidad de la aplicación, considere tomar las medidas siguientes:

- Utilizar un control doble de la TEMPERATURA MÁXIMA (véase el apartado 5.3.9) previsto en los modelos redundantes (véase el capítulo 11) con COPROCESADOR (véase el capítulo 7).

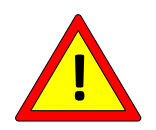

- Utilizar las SONDAS DE TEMPERATURA (véase el apartado 5.3.7) previstas en los modelos correspondientes (véase el capítulo 11).
- Utilizar el BUS de campo para realizar la monitorización en runtime desde el PLC de las variables críticas «Coeficiente de temperatura» (véase el apartado 5.3.6), «Temperatura actual» (véase el apartado 5.3.8) y "Temperatura máx. soldadura" (véase el apartado 5.3.9).
- Utilizar el BUS de campo para redundar el relé de emergencia mediante una salida del PLC y la información de alarma procedente del bus (véase el apartado 5.3.1).

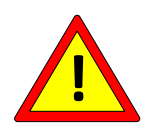

Existen modelos en los que la temperatura máxima y el coeficiente son limitados (véase el capítulo 11) Existen modelos en los que la temperatura máxima es limitada y el coeficiente es fijo (véase el capítulo 11)

## 2.1 CONFORMIDAD CON LAS NORMATIVAS - MARCADO CE

*El dispositivo cumple con los requisitos esenciales de las siguientes Directivas Comunitarias aplicables al producto, en relación con las siguientes normas armonizadas:* 

DIRECTIVA COMPATIBILIDAD ELECTROMAGNÉTICA **2014/30/UE** DEL PARLAMENTO EUROPEO Y DEL CONSEJO de 26 de febrero de 2014 sobre la armonización de las legislaciones de los Estados miembros en materia de compatibilidad electromagnética, y que deroga la directiva 89/336/CE

En relación a las siguientes normativas armonizadas:

#### EN 61000-6-2 (2005-08) + EC (2005) + IS1 (2005)

Compatibilidad electromagnética (EMC) Parte 6-2: Normas genéricas. Inmunidad en entornos industriales.

### EN 61000-6-3 (2007-01) + A1

Compatibilidad electromagnética (EMC) Parte 6-3: Normas genéricas. Norma de emisión para equipos en entornos residenciales.

### EN 61000-6-4 (2007-01) + A1 (2011)

Compatibilidad electromagnética (EMC) Parte 6-4: Normas genéricas. Norma de emisión en entornos industriales.

DIRECTIVA BAJA TENSIÓN **2014/35/UE** DEL PARLAMENTO EUROPEO Y DEL CONSEJO de 26 de febrero de 2014 sobre la armonización de las legislaciones de los Estados miembros en materia de material eléctrico destinado a utilizarse con determinados límites de tensión.

En relación a las siguientes normativas armonizadas:

## EN 60204-1 + A1 +AC

Seguridad de las máquinas. Equipo eléctrico de las máquinas. Parte 1: Requisitos generales.

#### DIRECTIVA **2002/95/CE** DEL PARLAMENTO EUROPEO Y DEL CONSEJO de 27 de enero de 2003 sobre restricciones a la utilización de determinadas sustancias peligrosas en aparatos eléctricos y electrónicos.

DIRECTIVA **2002/96/CE** DEL PARLAMENTO EUROPEO Y DEL CONSEJO de 27 de enero de 2003 sobre residuos de aparatos eléctricos y electrónicos (RAEE).

DIRECTIVA **2011/65/CE** DEL PARLAMENTO EUROPEO Y DEL CONSEJO de 8 de junio de 2011 sobre restricciones a la utilización de determinadas sustancias peligrosas en aparatos eléctricos y electrónicos.

## 2.1.1 DECLARACIÓN DE CONFORMIDAD

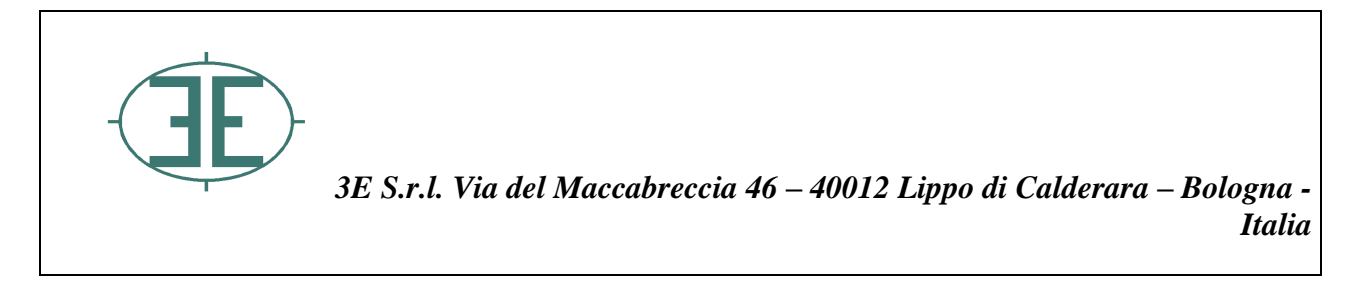

| (6                                                   | DECLARACIÓN DE CONFORMIDAD<br>DECLARATION OF CONFORMITY                                                        |  |
|------------------------------------------------------|----------------------------------------------------------------------------------------------------|--|
|                                                      | De acuerdo con el estándar: UNI CEI EN ISO/IEC 17050-1(2010)<br>According to UNI CEI EN ISO/IEC 17050-1 (2010) |  |
| N.°:                                                 | Indicar el número de referencia para la declaración                                                            |  |
| Fabricante:<br>Manufacturer:                         | 3E s.r.l                                                                                                    |  |
| Dirección del fabricante:<br>Manufacturer's address: | Via del Maccabreccia 46 – 40012 Lippo di Calderara – Bologna -<br>ITALY                                        |  |

Declara bajo su propia responsabilidad que el producto: Declare that the product:

## THERMOSALD ISX

**Cumple con los requisitos esenciales de las Directivas Comunitarias aplicables:** *Conforms to essential requirement according to ECC Directive:* 

DIRECTIVA BAJA TENSIÓN 2014/35/UE DEL PARLAMENTO EUROPEO Y DEL CONSEJO de 26 de febrero de 2014 sobre la armonización de las legislaciones de los Estados miembros en materia de material eléctrico destinado a utilizarse con determinados límites de tensión.

DIRECTIVE 2014/35/UE OF THE EUROPEAN PARLIAMENT AND OF THE COUNCIL of 26 February 2014 on the harmonization of the laws of Member States relating to electrical equipment designed for use within certain voltage limits

en relación a las siguientes normativas armonizadas: *in reference to following standards:* 

✓ EN 60204-1 + A1 + AC

Seguridad de las máquinas. Equipo eléctrico de las máquinas. Safety of machinery –Electrical equipment of machines - Part 1: General requirements DIRECTIVA COMPATIBILIDAD ELECTROMAGNÉTICA 2014/30/UE DEL PARLAMENTO EUROPEO Y DEL CONSEJO de 26 de febrero de 2014 sobre la armonización de las legislaciones de los Estados miembros en materia de compatibilidad electromagnética, y que deroga la directiva 89/336/CE

DIRECTIVE 2014/30/UE OF THE EUROPEAN PARLIAMENT AND OF THE COUNCIL of 26 February 2014 on the approximation of the laws of the Member States relating to electromagnetic compatibility and repealing Directive 89/336/EEC

en relación a las siguientes normativas armonizadas: *in reference to following standards:* 

✓ EN 61000-6-2 (2005-08) + EC (2005) + IS1 (2005)

Compatibilidad electromagnética (EMC) Parte 6-2: Normas genéricas. Inmunidad en entornos industriales.

*Electromagnetic compatibility (EMC) Part 6-2: Generic standards – Immunity for industrial environments* 

✓ EN 61000-6-3 (2007-01) + A1)

Compatibilidad electromagnética (EMC) Parte 6-3: Normas genéricas. Norma de emisión en entornos residenciales.

Electromagnetic compatibility (EMC) Part 6-3: Generic standards – Emission for residential environments

✓ EN 61000-6-4 (2007-01) + A1 (2011)

Compatibilidad electromagnética (EMC) Parte 6-4: Normas genéricas. Norma de emisión en entornos industriales.

Electromagnetic compatibility (EMC)Part 6-4: Generic standards – Emission standard for industrial environments

DIRECTIVA 2002/95/CE DEL PARLAMENTO EUROPEO Y DEL CONSEJO de 27 de enero de 2003 sobre restricciones a la utilización de determinadas sustancias peligrosas en aparatos eléctricos y electrónicos.

DIRECTIVA 2002/96/CE DEL PARLAMENTO EUROPEO Y DEL CONSEJO de 27 de enero de 2003 sobre residuos de aparatos eléctricos y electrónicos (RAEE).

DIRECTIVE 2011/65/EU OF THE EUROPEAN PARLIAMENT AND OF THE COUNCIL of 8 June 2011 on the restriction of the use of certain hazardous substances in electrical and electronic equipment

Firma/Signature: Ing. Murcello Raffaelli

Fecha/Date: 22/11/2017

## 3 DESCRIPCIÓN

## 3.1 INTRODUCCIÓN EN EL MERCADO

THERMOSALD ISX es una línea modular de productos configurables y compatibles en tres sí, diseñado para satisfacer todas las necesidades del mercado de la SOLDADURA POR IMPULSOS. THERMOSALD ISX nace de la plurianual experiencia empresarial sobre la soldadura por impulsos y mantiene la completa compatibilidad con todos los precedentes termorreguladores THERMOSALD PWM, THERMOSALD SCR, THERMOSALD UPSCR y THERMOSALD ISC.

La modularidad y la gran libertad de configuración permiten elegir el modelo apropiado, desde el más económico COMPLETAMENTE ANALÓGICO hasta el más costoso y elaborado con COPROCESADOR y BUS DE CAMPO.

Los modelos ISX SCR conjugan el know-how arriba descrito en los productos basados en la tradicional tecnología de los módulos de potencia SCR.

Los modelos ISX SCR HP utilizan la misma tecnología que los modelos anteriores, pero se han diseñado para su uso específico en aplicaciones que requieren un consumo de potencia elevado. Están equipados con ventiladores de enfriamiento para soportar mejor el estrés térmico en el campo y de un módulo de potencia SCR de alto rendimiento.

Los modelos ISX HF, con alimentación de corriente continua, están diseñados para aplicaciones de muy alta velocidad y para garantizar el funcionamiento incluso en entornos de trabajo en los que la red eléctrica está muy perturbada.

Por último, la gama se completa con los termorreguladores ISXLOW COST SCR, los modelos más económicos de la línea, que mantienen una compatibilidad total con todos los termorreguladores analógicos THERMOSALD PWM y THERMOSALD SCR anteriores.

## 3.2 DESCRIPCIÓN DEL PRODUCTO, APLICACIONES Y VENTAJAS

Al igual que los precedentes termorreguladores por impulsos, THERMOSALD ISX puede calentar en muy poco tiempo una cinta metálica de soldadura o un hilo de corte/soldadura o un elemento de soldadura en general a la temperatura configurada, sin utilizar sondas adicionales. Esta tecnología permite obtener velocidades de trabajo muy altas para soldar y/o cortar películas de polietileno, polipropileno, biológicas y plásticas termosellables en general.

El producto se utiliza en todas las máquinas empaquetadoras que requieren soldadura o corte: máquinas llenadoras verticales, horizontales, enfardadoras, shopper, máquinas de envasado al vacío, etc.

El control de la temperatura se realiza directamente en el elemento de calentamiento, permite mantener la temperatura incluso a altas velocidades, evita una derivación de temperatura entre la primera soldadura y las siguientes en producción, evita el

sobrecalentamiento de las barras de soporte y los consiguientes problemas mecánicos ocasionados por la dilatación; un posible soplo de aire de enfriamiento y otras medidas pueden aumentar aún más la velocidad y mejorar la calidad de la soldadura.

THERMOSALD ISX, a una frecuencia que puede ser la de red en los modelos SCR o a una frecuencia generada internamente en los modelos HF, lee la tensión y la corriente en la cinta metálica, calcula la resistencia y luego la temperatura, que está en función de la resistencia, y en bucle cerrado parcializa la corriente de calentamiento de la cinta metálica; en los modelos SCR, dicha corriente está generada por un transformador de potencia mediante la parcialización de fase realizada en el secundario del transformador de potencia, mientras que en los modelos HF está generada por una fuente de alimentación externa en corriente continua.

Con esta estructura del termorregulador el usuario puede realizar la aplicación sin tener prácticamente límites de tensión o de corriente, dado que el problema se traslada completamente al transformador de potencia o a la fuente de alimentación externa (véase el apartado 4.3.3) y a las normativas técnicas de la instalación.

## 3.3 CARACTERÍSTICAS TÉCNICAS PRINCIPALES

A continuación se describen las principales características técnicas y funcionales del nuevo producto THERMOSALD ISX, según el siguiente orden: en primer lugar las novedades que se han introducido en este nuevo modelo y luego las heredadas de los modelos anteriores.

## 3.3.1 NUEVAS CARACTERÍSTICAS MODELOS ISX

- ALIMENTACIÓN DE BAJA TENSIÓN 24 V CC Permite utilizar el mismo termorregulador independientemente de la tensión de red.
- FUENTE DE ALIMENTACIÓN DE POTENCIA EN EL SECUNDARIO DEL TRANSFORMADOR (MODELOS SCR) O POR TENSIÓN CONTINUA (MODELOS HF)
- CALIBRACIÓN EN ENTORNO DE HASTA 30 °C
- POSIBILIDAD DE SONDA DE TEMPERATURA PARA UNA CALIBRACIÓN PRECISA (No disponible en los modelos LOW COST) Para permitir retomar la derivación de la cinta metálica con el tiempo.
- COMPATIBILIDAD CON TODOS LOS PRINCIPALES BUS DE CAMPO (No disponible en los modelos LOW COST)
- POSIBILIDAD DE COPROCESADOR PARA EL CONTROL REDUNDANTE (No disponible en los modelos LOW COST)
- POSIBILIDAD DE PLC INCORPORADO CON TIEMPOS DE SOLDADURA (No disponible en los modelos LOW COST) Para poder utilizar el termorregulador con tiempos y lógica interna para el control total de pequeñas soldadoras semiautomáticas.
- DIMENSIONAMIENTO GUIADO DEL TRANSFORMADOR DE POTENCIA (MODELOS SCR) O ALIMENTADOR DC (MODELOS HF) DESDE EL PANEL DE PANTALLA O BUS DE CAMPO (No disponible en los modelos LOW COST)
- COMPATIBILIDAD CON TODOS LOS MODELOS ANTERIORES, INCLUSO ANALÓGICOS

Para poder sustituir modelos obsoletos en la máquina y garantizar la continuidad de las piezas de recambio.

- ENTRADAS ANALÓGICAS 0-5V o 0-10V PARA CONFIGURACIÓN DE LA TEMPERATURA PRECALENTAMIENTO Y SOLDADURA DESDE POTENCIÓMETRO O SALIDA ANALÓGICA PLC (Disponible en los modelos estándar con OPCIÓN ANALÓGICA o modelos LOW COST)
- SALIDA ANALÓGICA 0-5V AL PLC PARA TEMPERATURA ACTUAL Y ALARMAS

(Disponible en los modelos estándar con OPCIÓN ANALÓGICA o modelos LOW COST)

- CALIBRACIÓN EN CALIENTE A TEMPERATURA PROGRAMABLE CON SONDA DE TEMPERATURA (Disponible en las versiones V7.3 y a partir de las V10)
- POSIBILIDAD DE COMPENSAR LA TEMPERATURA DE LA CINTA METÁLICA POR DERIVACIÓN DEBIDO A QUE LA ZONA DE SOLDADURA ES MUY INFERIOR A LA LONGITUD TOTAL

### • VELOCIDAD

Control a la frecuencia de red 50/60 Hz (ISX SCR) Control en alta frecuencia 250 Hz (ISX HF)

#### • ENFRIAMIENTO

Los modelos ISX SCR HP disponen de un control automático de la temperatura del aparato que prevé el arranque de los ventiladores de enfriamiento en caso de sobrecalentamiento del aparato y de una alarma si falla el sistema de enfriamiento.

## 3.3.2 CARACTERÍSTICAS HEREDADAS DE LOS MODELOS ANTERIORES

#### CALIBRACIÓN COMPLETAMENTE AUTOMÁTICA

Para realizar la calibración simplemente pulsando la tecla, sin selectores ni trimmer. Mediante la calibración automática, el termorregulador se adapta a cualquier cinta metálica.

En los modelos ISX SCR e ISX HF, la calibración se puede iniciar pulsando la tecla de calibración en el panel de la pantalla, mediante una entrada digital al termorregulador o mediante un mando enviado desde el bus de campo.

En los modelos LOW COST, la calibración se puede iniciar pulsando una tecla de calibración en el termorregulador durante 3 segundos o activando la señal ENTRADA CALIBRACIÓN desde el PLC durante 3 segundos.

#### DIAGNÓSTICO DETALLADO PARA LA LOCALIZACIÓN DE AVERÍAS

Un potente diagnóstico avisa al usuario de cualquier problema que se verifique en la máquina, desde un error de cableado durante la instalación hasta una avería durante el funcionamiento.

En todos los modelos, en caso de advertencia o de alarma, los leds de equilibrado parpadean para indicar el número exacto.

En todos los modelos está disponible el contacto de un relé que se abre en caso de alarma.

En los modelos ISX SCR e ISX HF, la información diagnóstica también puede verse en el panel de visualización o recuperarse a través del bus de campo.

En los modelos con opción analógica o LOW COST, la información diagnóstica también puede leerse mediante una salida analógica.

#### • SENSOR DE CORRIENTE A TIERRA

Para detener la máquina en caso de dispersión de corriente desde la cinta metálica a tierra con el consiguiente mal funcionamiento de la soldadura.

#### • ANÁLISIS EN LÍNEA DE LOS VALORES DE RESISTENCIA, TENSIÓN Y CORRIENTE DE LA CINTA METÁLICA

El equipo permite visualizar y comparar los valores teóricos, de puesta en servicio y run time de la resistencia, la tensión, la corriente y la potencia, para ayudar al operador a diagnosticar los posibles problemas de la máquina.

#### • PANTALLA ALFANUMÉRICA EN 6 IDIOMAS CON POSIBILIDAD DE OPCIÓN IP65 (No disponible en los modelos LOW COST)

#### • PARAMETRIZACIÓN DEL TERMORREGULADOR CON AJUSTE DIGITAL DE LA TEMPERATURA Y MODIFICACIÓN DE LOS PARÁMETROS DE SOLDADURA (No disponible en los modelos LOW COST)

## 3.4 CONFIGURACIONES

Con las mismas dimensiones de base (véase APÉNDICE E - DIMENSIONES MECÁNICAS), se puede fabricar el termorregulador que mejor se adapte a las necesidades de la máquina.

## 3.4.1 Nuevos modelos ISX SCR, ISX SCR HP e ISX HF

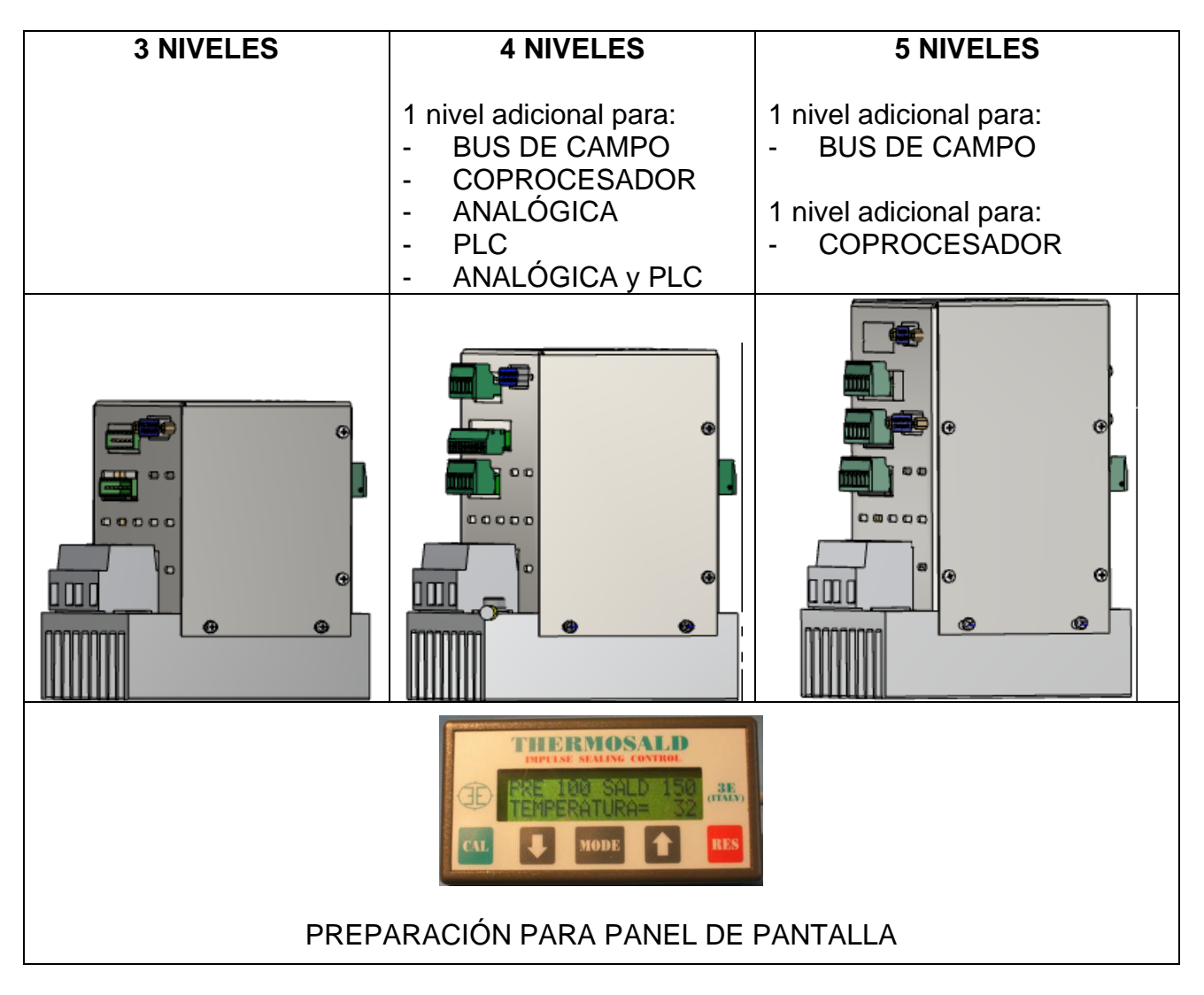

## 3.4.2 Modelos ISX LOW COST SCR

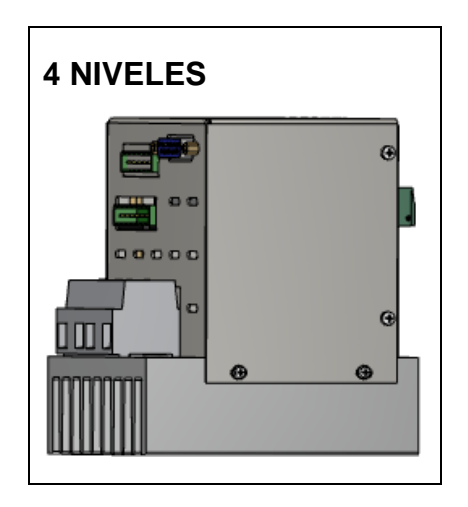

## 3.5 DEFINICIÓN DE LA APLICACIÓN E INFORME TÉCNICO

Antes de elaborar una nueva aplicación, se recomienda ponerse en contacto con 3E para el análisis de los problemas técnicos y la elección de los componentes que se van a utilizar; en esta fase, 3E podrá elaborar el informe técnico con toda la información oportuna.

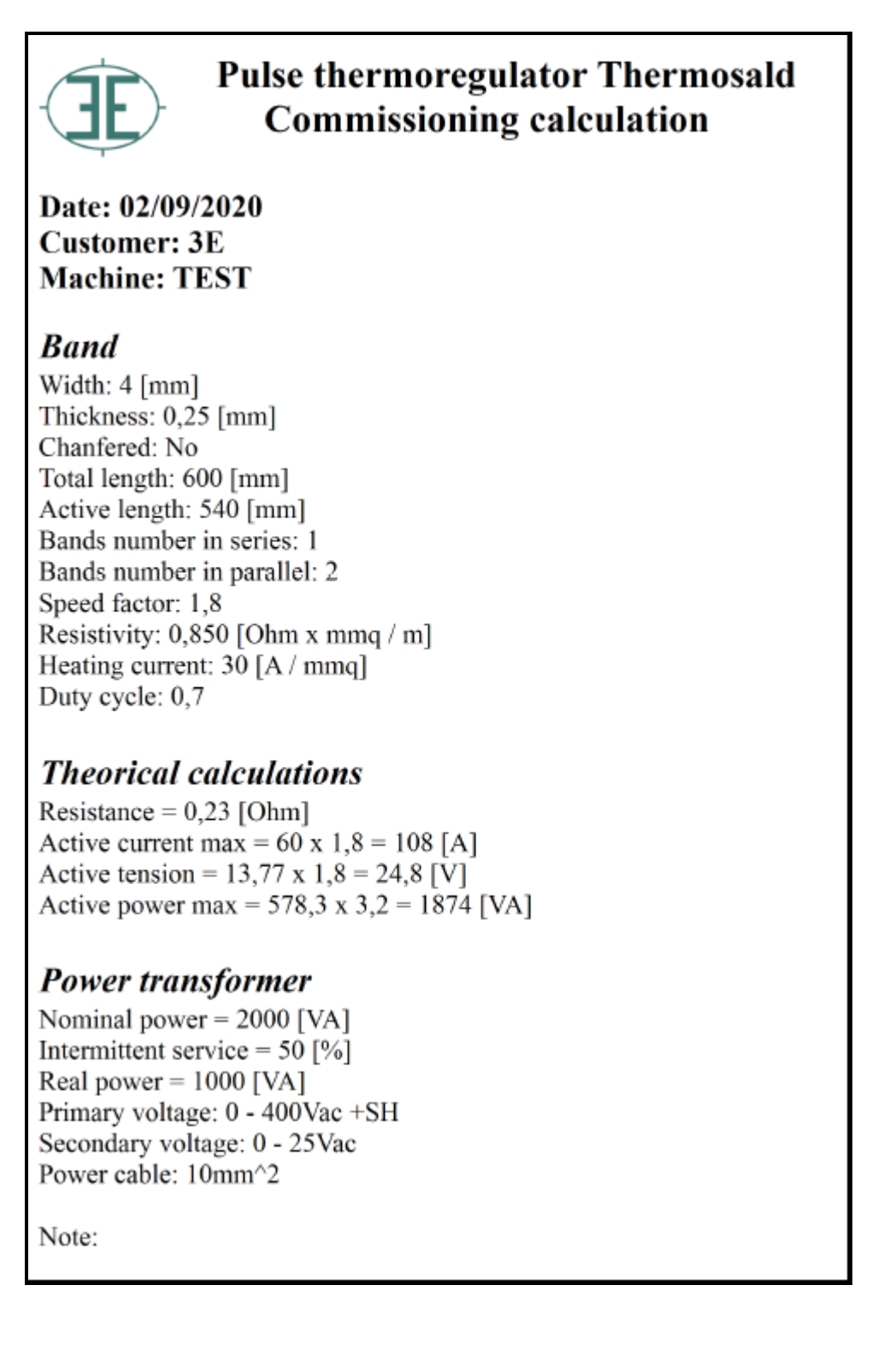

## 4 CONEXIONES

Antes de realizar las CONEXIONES hay que leer detenidamente el capítulo 2 – ADVERTENCIAS PARA LA SEGURIDAD Y CERTIFICACIONES

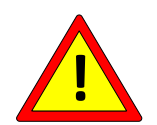

La instalación del aparato se debe realizar de acuerdo con los requisitos de la norma CEI - EN60204.

## 4.1 ESQUEMAS ELÉCTRICOS

En este apartado se describen los principales métodos de conexión en función del modelo de Thermosald elegido.

## 4.1.1 CONEXIÓN DE LA ALIMENTACIÓN DE 24 V

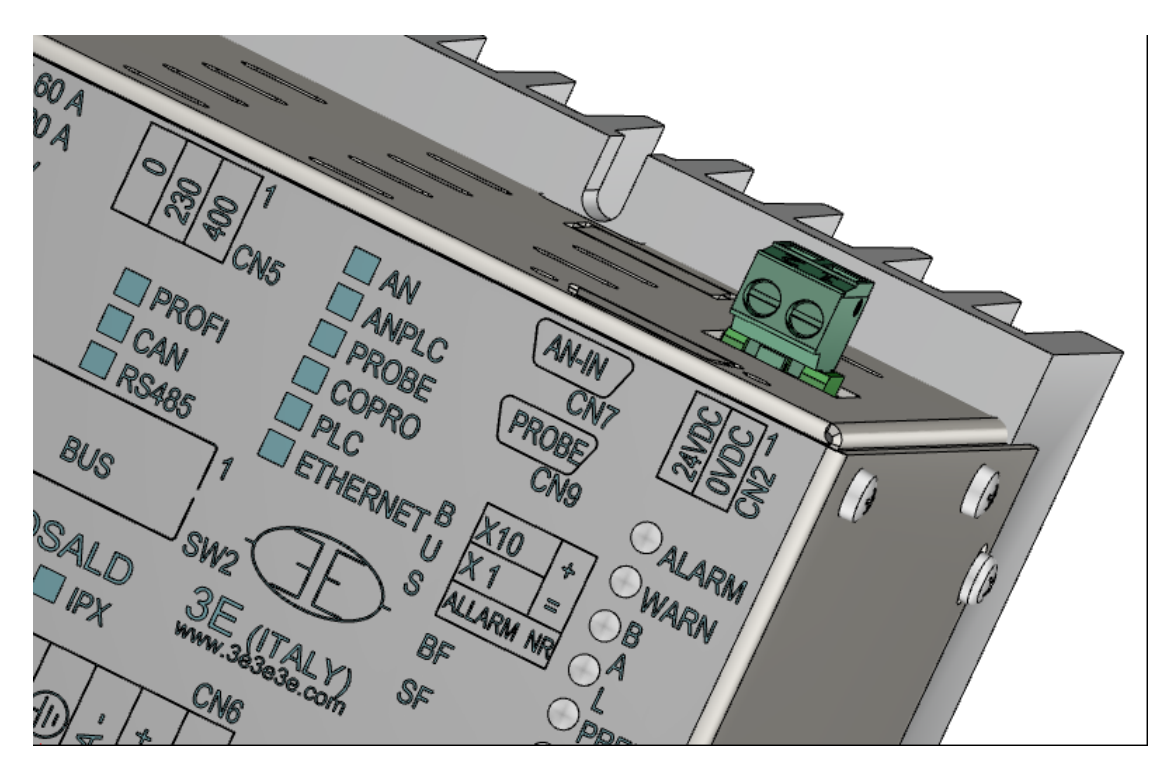

Para más detalles sobre el conector CN2, véase el apartado 4.2.3.

## 4.1.2 CONEXIONES DE SEÑALES DIGITALES

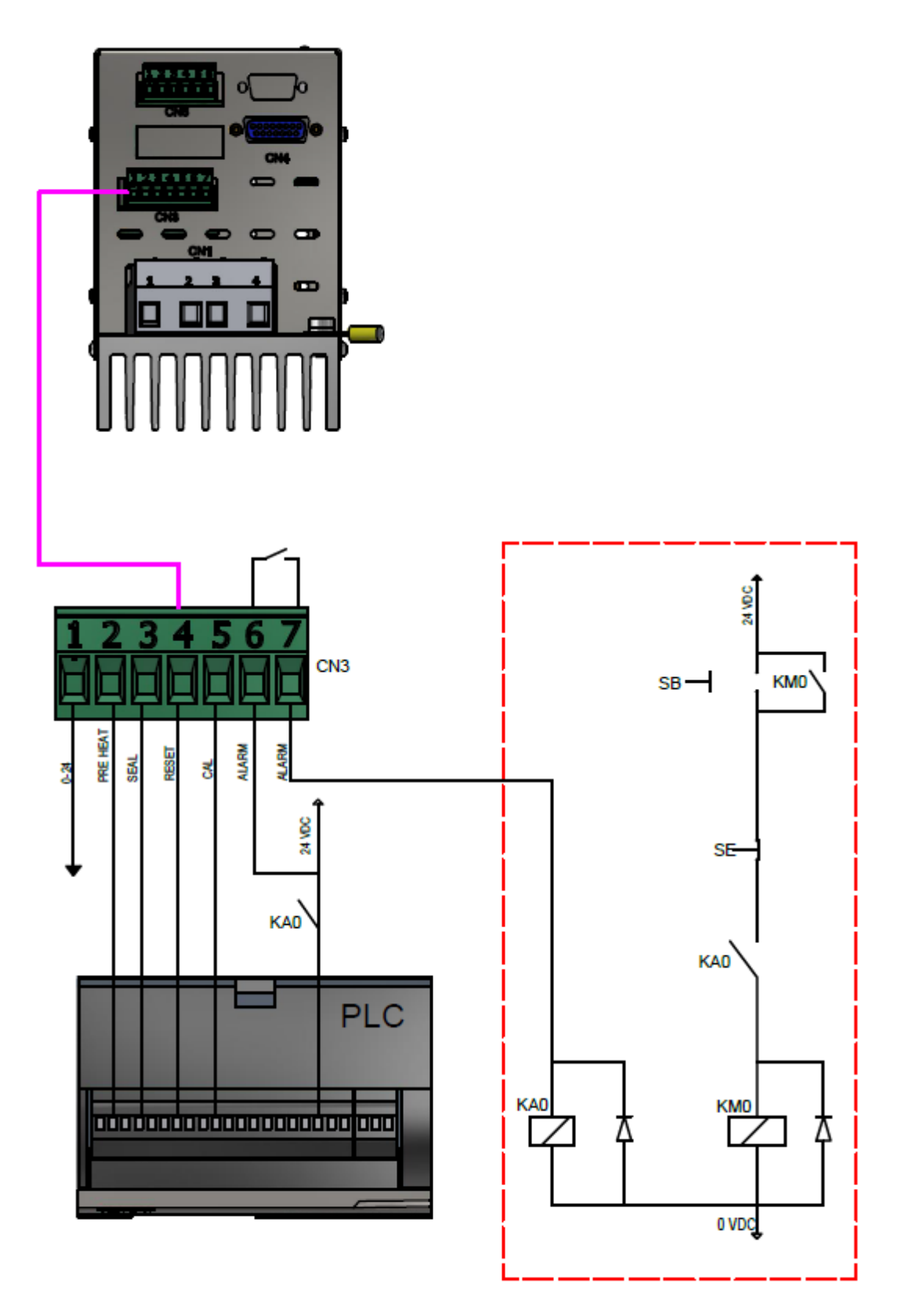

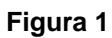

Para más detalles sobre el conector CN3, véase el apartado 4.2.4.

| KAO | Relé auxiliar para salida alarma a PLC y  |
|-----|-------------------------------------------|
|     | contactor de emergencia                   |
| KM0 | Contactor de emergencia                   |
| SB  | Pulsador de restablecimiento contactor de |
|     | emergencia                                |
| SE  | Pulsador de parada de emergencia          |

4.1.3 CONEXIONES DE POTENCIA - CONTROL EN EL SECUNDARIO (válido para los modelos ISX SCR e ISX LOW COST SCR)

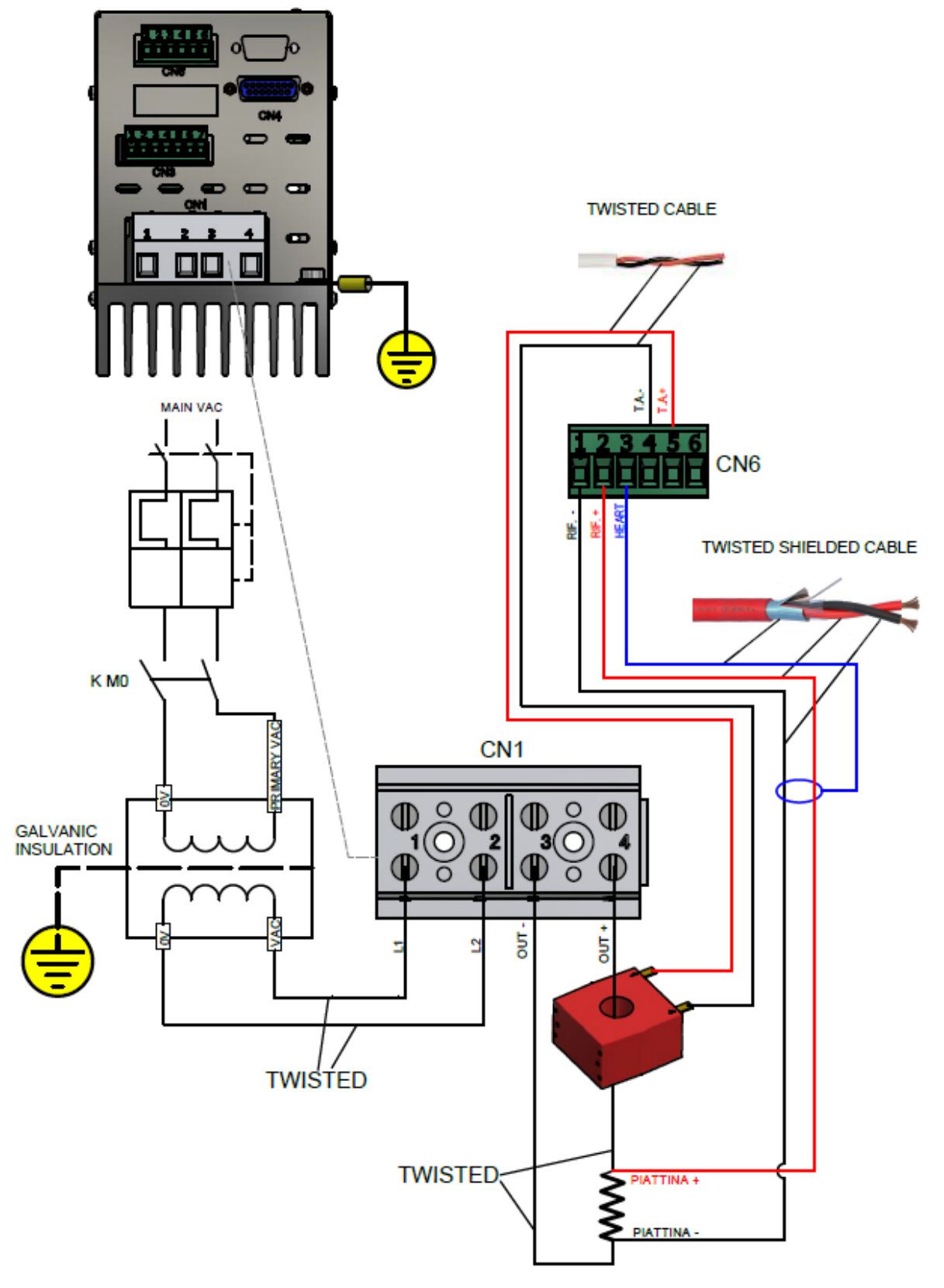

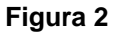

Rev.: 9 Fecha: 10/6/2022

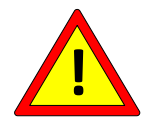

Los pines CN1/2 y CN1/3 están conectados a tierra internamente con una resistencia de 100 Ohm.

Para los modelos con OPCIÓN COPROCESADOR se duplican el conector CN6, el cable de referencia y el transformador amperimétrico T.A., el conector CN9 y la sonda de temperatura en los modelos que así lo prevean.

Para más detalles sobre los conectores CN1, CN6 y CN9, véanse los apartados 4.2.1, 4.2.6 y 4.2.9.

4.1.4 CONEXIONES DE POTENCIA - CONTROL EN DC (válido para los modelos ISX HF)

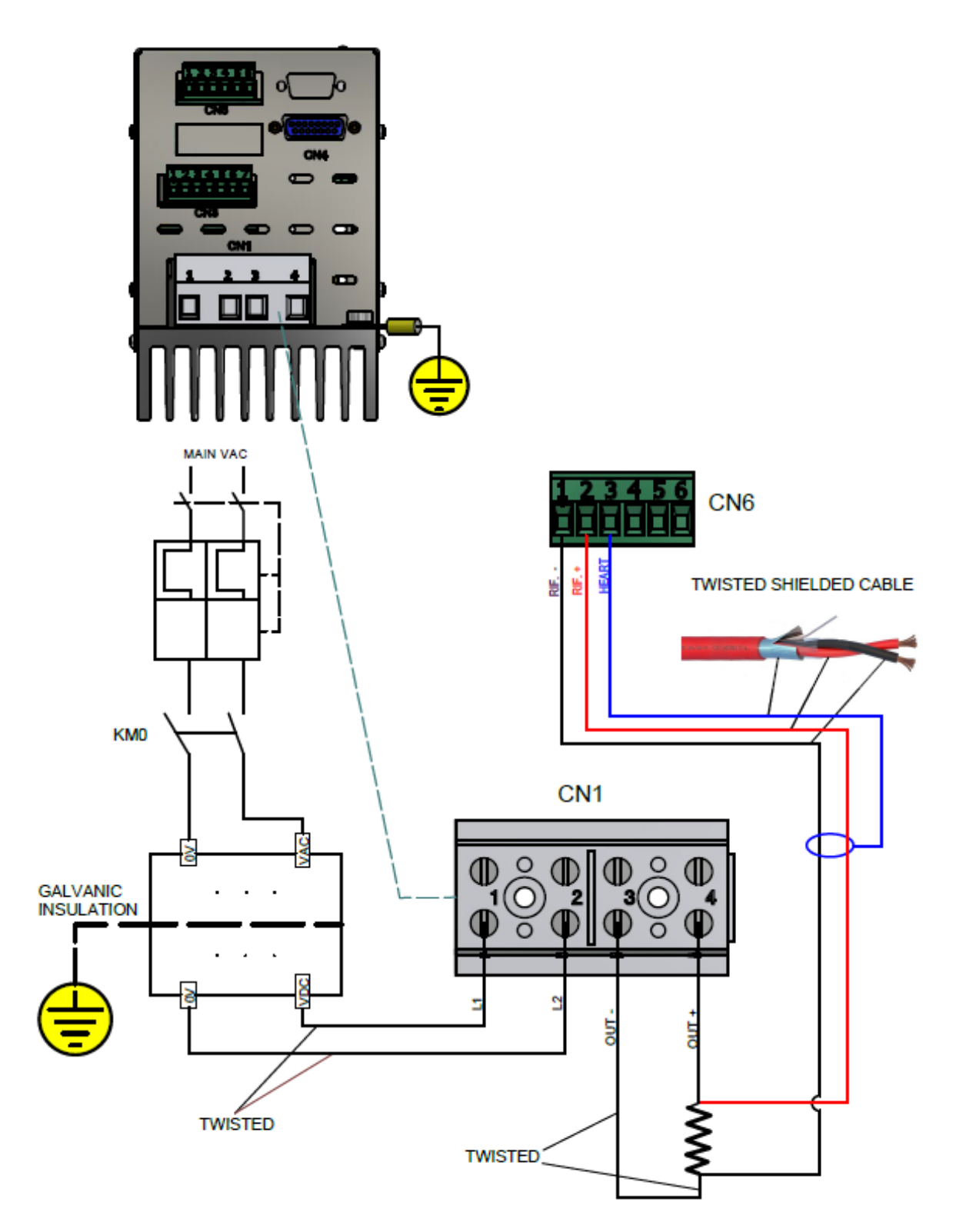

Figura 3

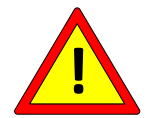

Los pines CN1/2 y CN1/3 están conectados a tierra internamente con una resistencia de 1 Ohm (primera serie), 10 Ohm (segunda serie), o 100 Ohm (series posteriores).

Para los modelos con OPCIÓN COPROCESADOR se duplican el conector CN6, el cable de referencia, el conector CN9 y la sonda de temperatura en los modelos que así lo prevean.

Para más detalles sobre los conectores CN1, CN6 y CN9, véanse los apartados 4.2.2, 4.2.6 y 4.2.9 respectivamente.

4.1.5 CONEXIONES CON EL PANEL DE OPERADOR (no válido para los modelos ISX LOW COST)

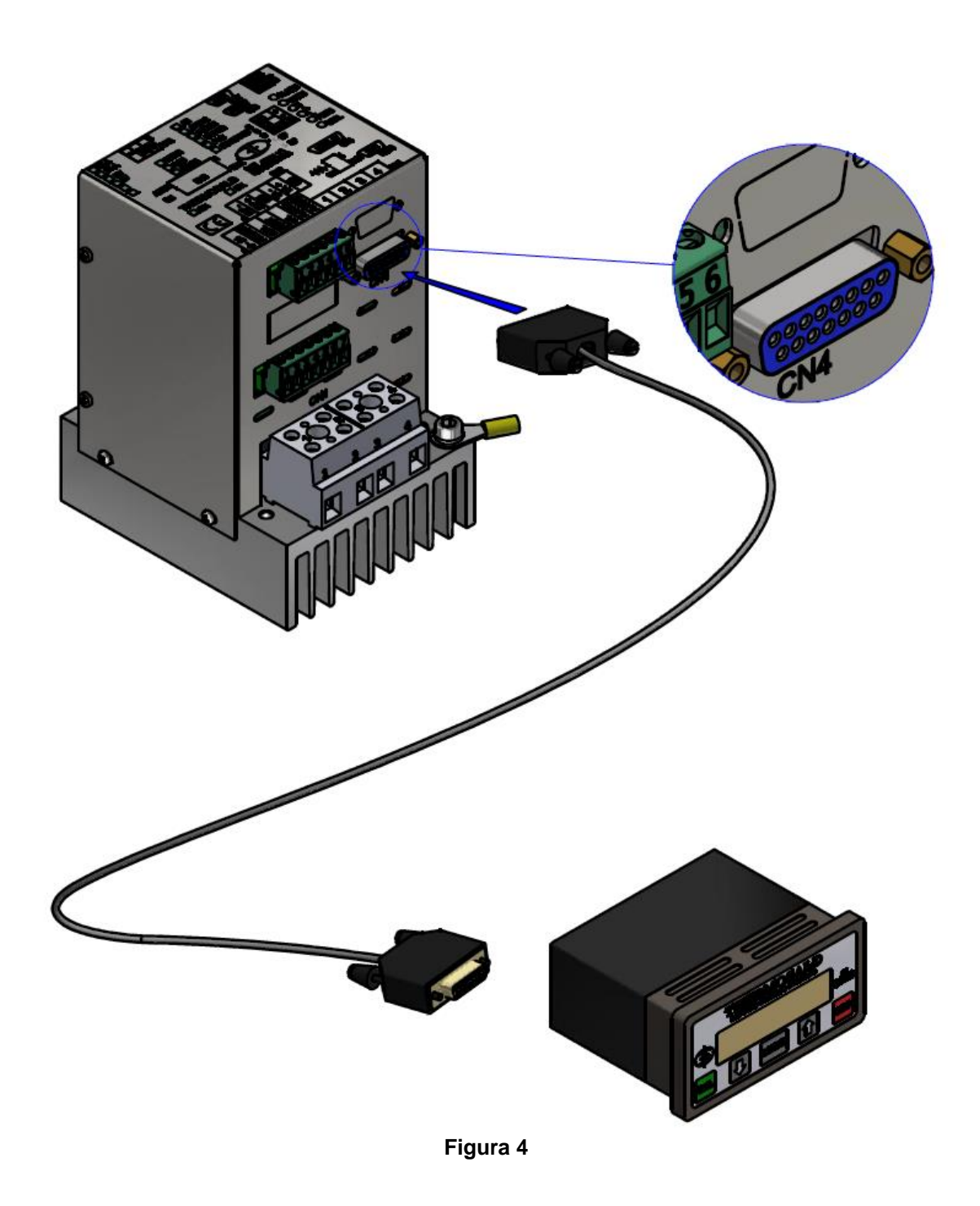

El cable de conexión entre el termorregulador y el panel de pantalla debe ser apantallado con conexión pin a pin. La sección del cable debe ser de al menos 0,25 mm2 y la longitud máxima de 20 m. Se recomienda utilizar los cables suministrados por 3E, disponibles en distintas longitudes (véase el apartado 11.1.13).

Para más detalles sobre el conector CN4, véase el apartado 4.2.5.

4.1.6 CONEXIONES ANALÓGICAS CON PLC, POTENCIÓMETROS, VOLTÍMETRO (válido para los modelos ISX LOW COST e ISX con opción analógica)

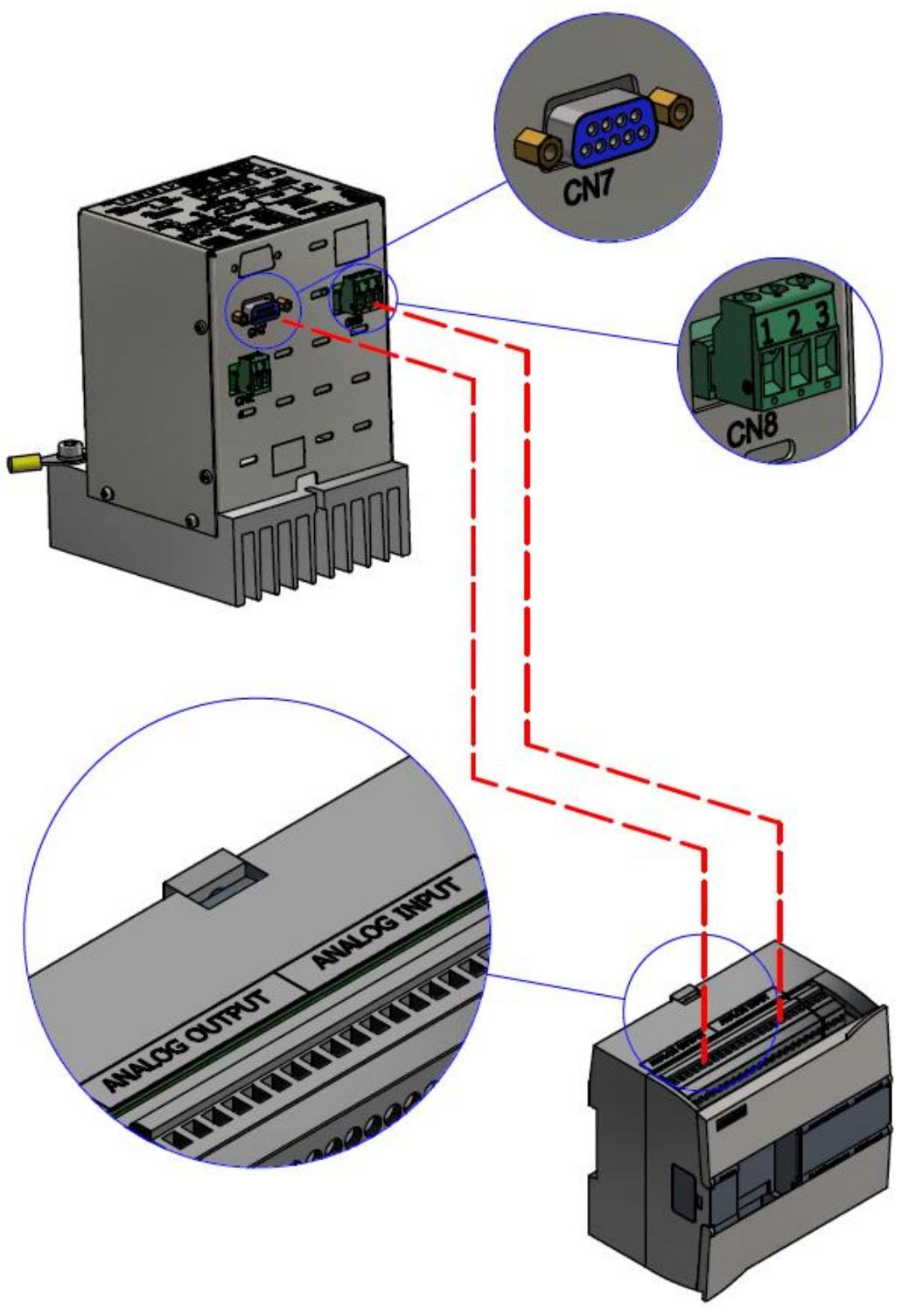

Figura 5

Para más detalles sobre los conectores CN7 y CN8, véanse los apartados 4.2.7 y 4.2.8.

4.1.7 CONEXIÓN CON BUS DE CAMPO Y PANEL DE OPERADOR versiones basadas en ETHERNET (no válido para los modelos ISX LOW COST)

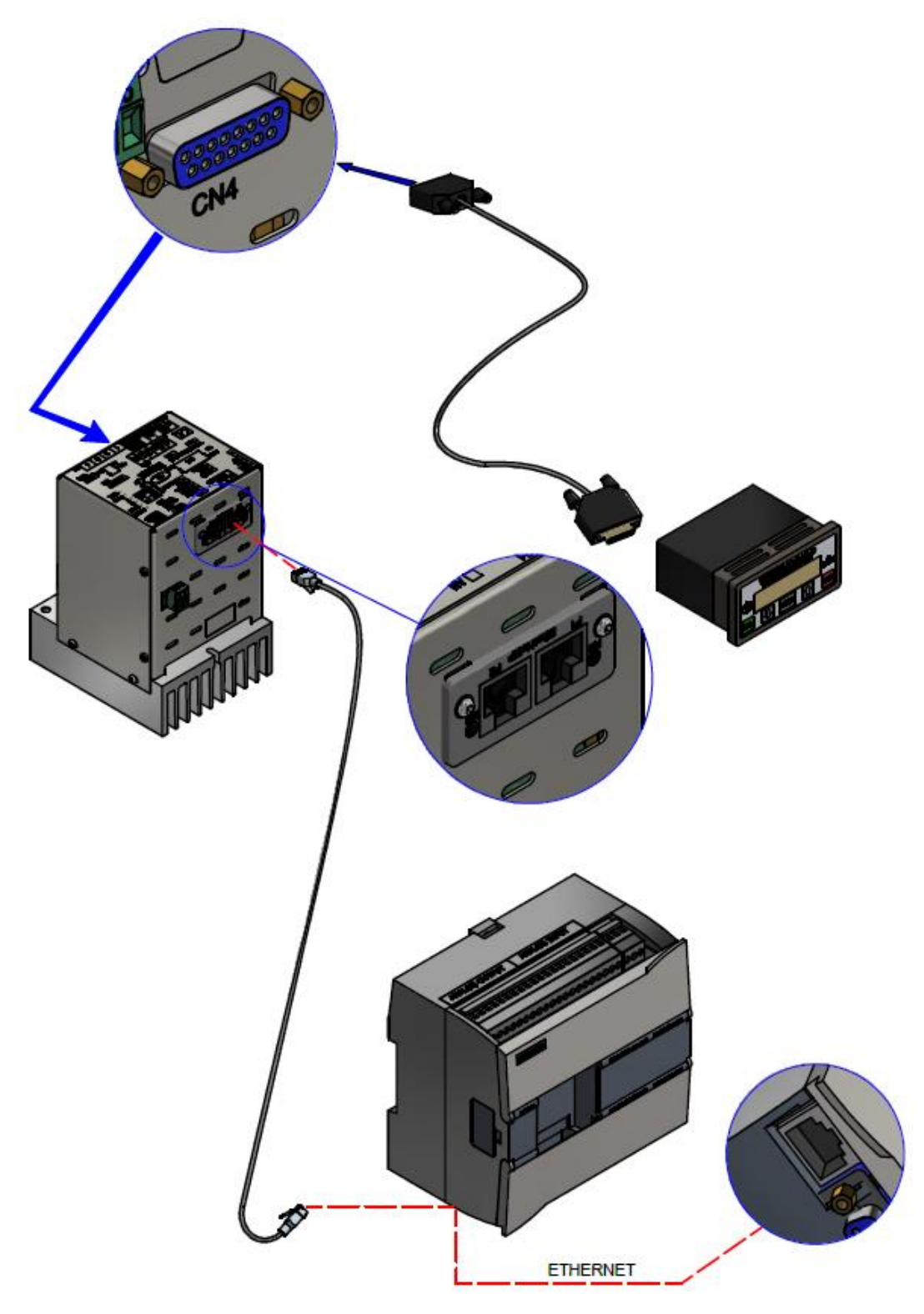

Figura 6

El panel de operador no es imprescindible para el funcionamiento del bus de campo. Para detalles sobre los conectores, véase el ap. 6.2 - CONEXIONES Y DIP SWITCH.

Rev.: 9 Fecha: 10/6/2022 4.1.8 CONEXIÓN CON BUS DE CAMPO Y PANEL DE OPERADOR Versiones Modbus RS485 RTU y Profibus (no válido para los modelos ISX LOW COST)

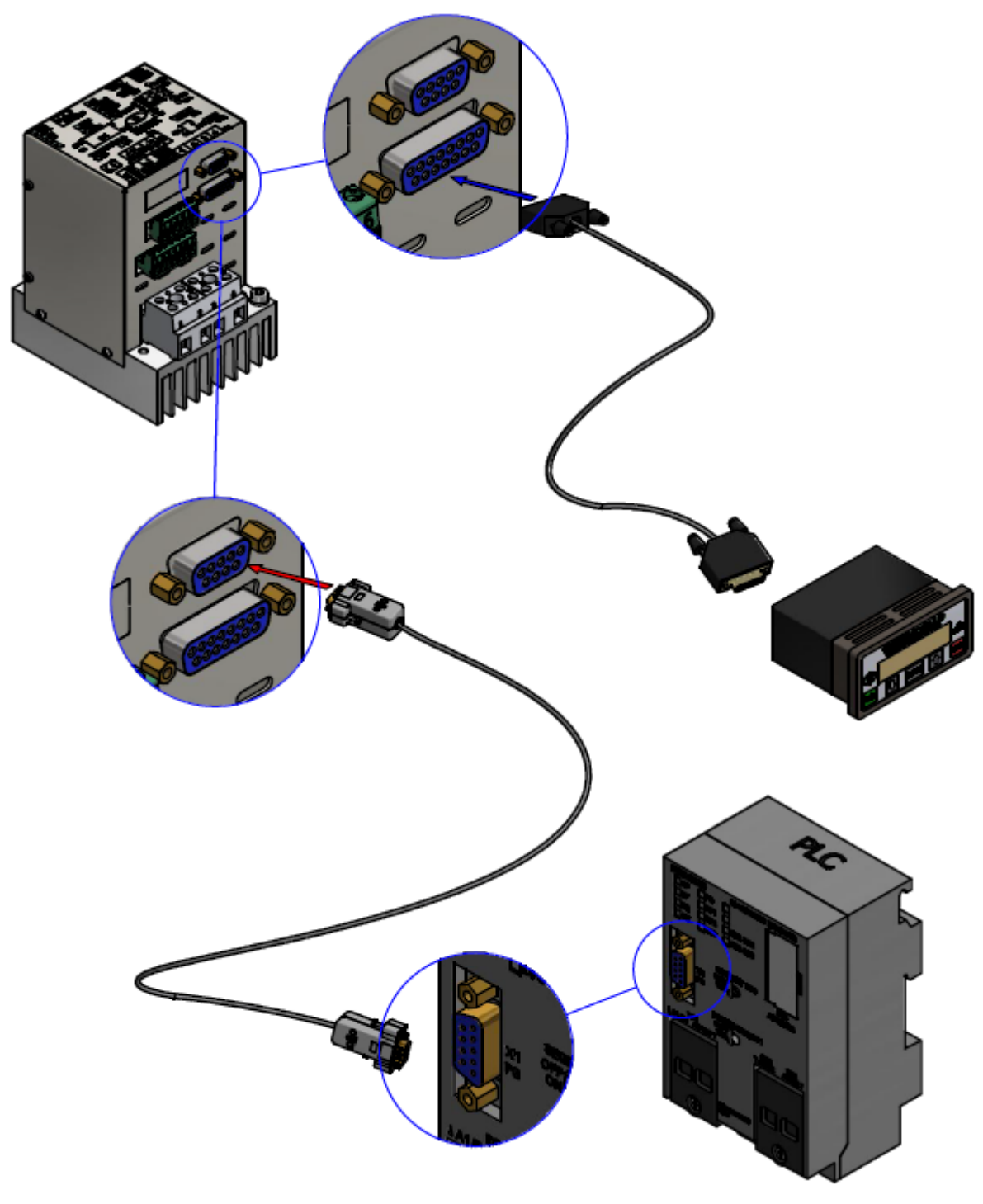

Figura 7

El panel de operador no es imprescindible para el funcionamiento del bus de campo. Para detalles sobre los conectores, véase el ap. 6.2 - CONEXIONES Y DIP SWITCH. 4.1.9 CONEXIONES DIGITALES CON PLC (válido para los modelos ISX con opción PLC)

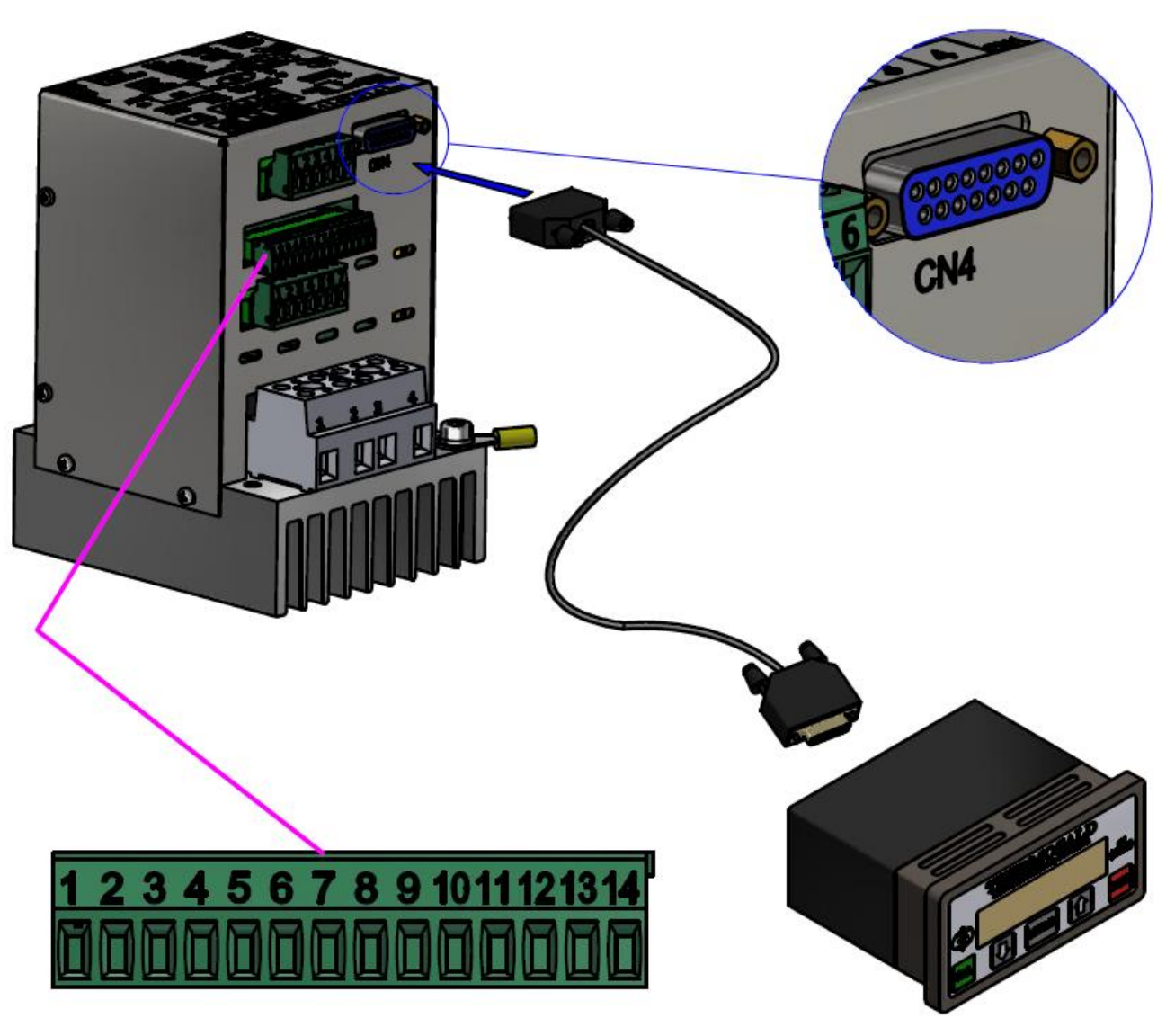

Figura 8

Para más detalles sobre el conector CN12, véase el apartado 4.2.10.

4.1.10 CONEXIONES CON LA SONDA DE TEMPERATURA (no válido para los modelos ISX LOW COST)

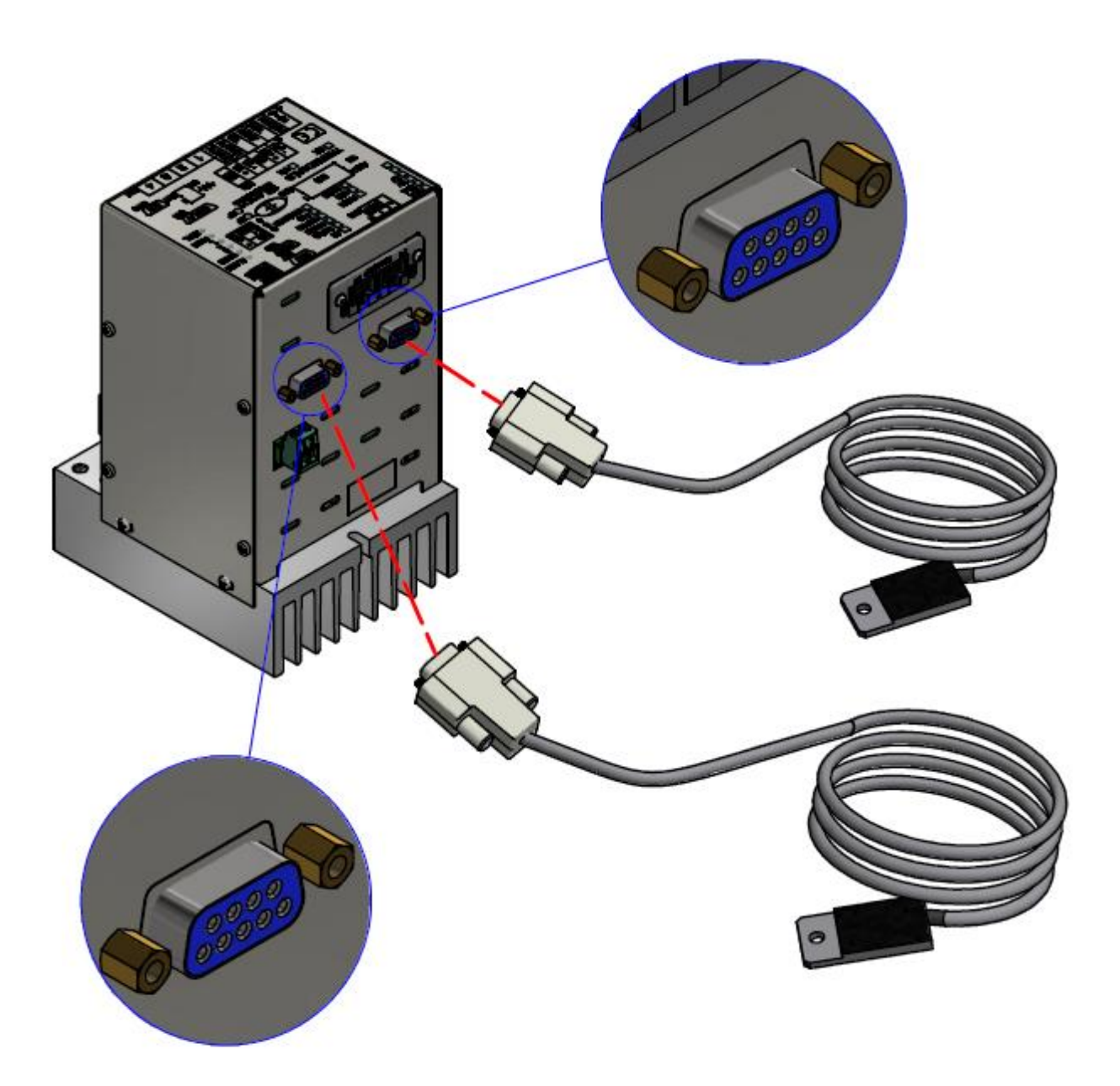

Figura 9

La figura anterior muestra la configuración de una Thermosald con opción Coprocesador con dos sondas de temperatura 3ES109B1 (véase el apartado 11.1.13) conectadas. La sonda también se puede solicitar en los modelos sin coprocesador.

La pantalla del 3ES109B1 (véase el apartado 11.1.13) debe estar conectada a la carcasa del conector (el lado del sensor no está conectado).

Para más detalles sobre las conexiones, véase el apartado 4.2.9 - CN9 (y CN19) - CONECTOR SONDA TEMPERATURA (9 POLOS HEMBRA).

## 4.2 CONECTORES

A continuación se incluye una lista de todos los conectores y la descripción de los PINES correspondientes. Para los conectores específicos de los modelos equipados con bus de campo, consultar el apartado 6.2 - CONEXIONES Y DIP SWITCH.

Para las especificaciones eléctricas relativas a las señales, consultar el capítulo 10 - DATOS TÉCNICOS TERMORREGULADOR Y PANEL.

# 4.2.1 CN1 - REGLETA DE BORNES DE POTENCIA (Modelos ISX SCR e ISX LOW COST SCR)

| PIN  | NOMBRE | DESCRIPCIÓN          |
|------|--------|----------------------|
| PIN1 | L1     | ALIMENTACIÓN ALTERNA |
| PIN2 | L2     | ALIMENTACIÓN ALTERNA |
| PIN3 | OUT-   | CINTA METÁLICA -     |
| PIN4 | OUT+   | CINTA METÁLICA +     |

## 4.2.2 CN1 - REGLETA DE BORNES DE POTENCIA (Modelos ISX HF)

| PIN  | NOMBRE | DESCRIPCIÓN       |
|------|--------|-------------------|
| PIN1 | L1     | ALIMENTACIÓN DC + |
| PIN2 | L2     | ALIMENTACIÓN DC - |
| PIN3 | OUT-   | CINTA METÁLICA -  |
| PIN4 | OUT+   | CINTA METÁLICA +  |

## 4.2.3 CN2 - REGLETA DE BORNES ALIMENTACIÓN CIRCUITO DE CONTROL

| PIN   | NOMBRE | DESCRIPCIÓN         |
|-------|--------|---------------------|
| PIN 1 | 0V DC  | Alimentación 0 Vdc  |
| PIN 2 | 24 VDC | Alimentación 24 Vdc |

## 4.2.4 CN3 - REGLETA DE BORNES COMANDOS

| PIN  | NOMBRE  | DESCRIPCIÓN                                             |
|------|---------|---------------------------------------------------------|
| PIN1 | 0-24    | COMÚN 0 V (24 Vdc para comandos activos bajos)          |
| PIN2 | PREHEAT | COMANDO PRECALENTAMIENTO 24 Vdc (0 Vdc para comandos    |
|      |         | activos bajos)                                          |
| PIN3 | SEAL    | COMANDO SOLDADURA 24 Vdc (0 Vdc para comandos activos   |
|      |         | bajos)                                                  |
| PIN4 | RESET   | COMANDO RESTABLECIMIENTO 24 Vdc (0 Vdc para comandos    |
|      |         | activos bajos)                                          |
| PIN5 | CAL     | COMANDO CALIBRACIÓN 24 Vdc (0 Vdc para comandos activos |
|      |         | bajos)                                                  |

| PIN6 | ALARM | ALARMA SOLDADURA (CONTACTO N.A.) |
|------|-------|----------------------------------|
| PIN7 | ALARM | ALARMA SOLDADURA (CONTACTO N.A.) |

# 4.2.5 CN4 - CONECTOR PARA PANEL DE PANTALLA (15 POLOS HEMBRA) (no previsto para los modelos low cost)

| PIN1  | +5 Vcc    |
|-------|-----------|
| PIN2  | 0 V       |
| PIN3  | SPI-SDO   |
| PIN4  | SPI-SCK   |
| PIN5  | SPI-SDI   |
| PIN6  |           |
| PIN7  |           |
| PIN8  |           |
| PIN9  | SPI-SS    |
| PIN10 | RESERVADO |
| PIN11 | RESERVADO |
| PIN12 | RESERVADO |
| PIN13 | RESERVADO |
| PIN14 |           |
| PIN15 |           |

## 4.2.6 CN6 - REGLETA DE BORNES REFERENCIAS

| PIN  | NOMBRE | DESCRIPCIÓN                                               |
|------|--------|-----------------------------------------------------------|
| PIN1 | RIF-   | REFERENCIA CINTA METÁLICA REF-                            |
| PIN2 | RIF+   | REFERENCIA CINTA METÁLICA REF+                            |
| PIN3 | EARTH  | PANTALLA CABLE REFERENCIAS (no conectar por el lado de la |
|      |        | máquina)                                                  |
| PIN4 | TA-    | REFERENCIA TA-                                            |
| PIN5 | TA+    | REFERENCIA TA+                                            |
| PIN6 | EARTH  | PANTALLA CABLE TA (no conectar por el lado de la máquina) |

## 4.2.7 CN7 - CONECTOR POTENCIÓMETROS (9 POLOS MACHO)

Se recomienda utilizar un cable apantallado con la pantalla conectada a la carcasa del conector.

| PIN1 | POTENCIÓMETRO 10 K PRECALENTAMIENTO +4,5 V                                            |
|------|---------------------------------------------------------------------------------------|
|      | Solo para uso con el potenciómetro.                                                   |
| PIN2 | POTENCIÓMETRO 10 K PRECALENTAMIENTO REF+                                              |
| PIN3 | POTENCIÓMETRO 10 K PRECALENTAMIENTO 0 V                                               |
| PIN4 | Puentear con PIN3 si PIN1, PIN2 y PIN3 están conectados a un potenciómetro.           |
|      | NO puentear con PIN3 si PIN2 y PIN3 están conectados a la salida analógica de un PLC. |
| PIN5 |                                                                                       |
| PIN6 | POTENCIÓMETRO 10 K SOLDADURA +4,5 V                                                   |
|      | Solo para uso con el potenciómetro.                                                   |
| PIN7 | POTENCIÓMETRO 10 K SOLDADURA REF+                                                     |
| PIN8 | POTENCIÓMETRO 10 K SOLDADURA 0 V                                                      |
| PIN9 | Puentear con PIN8 si PIN6, PIN7 y PIN8 están conectados a un potenciómetro.           |
|      | NO puentear con PIN8 si PIN7 y PIN8 están conectados a la salida analógica de un PLC. |

## 4.2.8 CN8 - REGLETA DE BORNES ANALÓGICA DE SALIDA

Se recomienda utilizar un cable apantallado.

| PIN 1 | 0 Vdc ANALÓGICO                            |
|-------|--------------------------------------------|
| PIN 2 | SALIDA REFERENCIA ANALÓGICA                |
| PIN 3 | PANTALLA CABLE SALIDA REFERENCIA ANALÓGICA |
## 4.2.9 CN9 (y CN19) - CONECTOR SONDA TEMPERATURA (9 POLOS HEMBRA)

| PIN1 | 0V Hilo verde sonda 3ES109B1 (véase el apartado 11.1.13)         |
|------|------------------------------------------------------------------|
| PIN2 | +5 Vcc - Hilo marrón sonda 3ES109B1 (véase el apartado 11.1.13)  |
| PIN3 |                                                                  |
| PIN4 |                                                                  |
| PIN5 |                                                                  |
| PIN6 |                                                                  |
| PIN7 | CLOCK - Hilo amarillo sonda 3ES109B1 (véase el apartado 11.1.13) |
| PIN8 |                                                                  |
| PIN9 | DATA - Hilo blanco sonda 3ES109B1 (véase el apartado 11.1.13)    |

## 4.2.10 CN12 - REGLETA DE BORNES PLC

| PIN1  | COMÚN 0 V                                 |
|-------|-------------------------------------------|
| PIN2  | IN0 (24 VDC = ACTIVO, 0V = NO ACTIVO)     |
| PIN3  | IN1 (24 VDC = ACTIVO, 0V = NO ACTIVO)     |
| PIN4  | IN2 (24 VDC = ACTIVO, 0V = NO ACTIVO)     |
| PIN5  | No conectado                              |
| PIN6  | No conectado                              |
| PIN7  | No conectado                              |
| PIN8  | No conectado                              |
| PIN9  | No conectado                              |
| PIN10 | COMÚN 24 Vdc                              |
| PIN11 | OUT0 (24 VDC = ACTIVO, $0V = NO ACTIVO$ ) |
| PIN12 | OUT1 (24 VDC = ACTIVO, 0V = NO ACTIVO)    |
| PIN13 | OUT2 (24 VDC = ACTIVO, $0V = NO$ ACTIVO)  |
| PIN14 | No conectado                              |

# 4.3 NOTAS TÉCNICAS PARA LAS CONEXIONES

A continuación se enumeran todos los componentes necesarios para realizar la aplicación final y algunas indicaciones técnicas importantes.

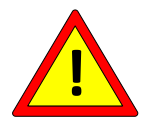

Antes de realizar cualquier operación, desconectar eléctricamente el cuadro eléctrico y comprobar que no haya tensión en los bornes de conexión de la red.

# 4.3.1 TERMORREGULADOR

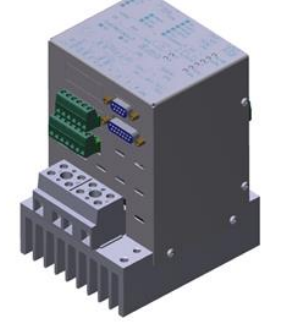

Atornillar el termorregulador a través de los orificios de fijación dentro del cuadro eléctrico en una placa galvanizada con conexión a tierra.

El termorregulador se debe instalar en posición vertical, protegido del polvo, del agua y de ácidos corrosivos.

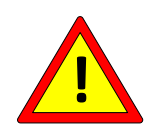

Conectar la tierra de protección al perno PE del termorregulador, marcado por el indicador amarillo/verde en el disipador, utilizando un cable con una sección mayor o igual a la de los cables de potencia (véase el apartado 4.3.7.2). Se recomienda conectar el conductor de tierra directamente a la placa de soporte galvanizada, lo más cerca posible.

El aparato no requiere una ventilación especial durante el uso, pero se debe instalar en una zona suficientemente ventilada; cuando la máquina alcanza el funcionamiento a régimen, comprobar que el disipador del termorregulador no supere los 60 °C y, si así fuera, aumentar la ventilación del cuadro o instalar un modelo SCR HP de alta potencia (véase el apartado 11.1.7).

## 4.3.2 Transformador amperimétrico (solo para los modelos SCR)

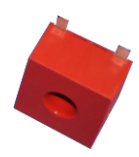

El transformador amperimétrico se debe montar dentro del cuadro eléctrico, cerca del termorregulador.

Los pines 4 y 1 se deben conectar al PIN4 y al PIN5 respectivamente del conector CN6 (véase el apartado 4.2.6) mediante un cable doble trenzado.

Para la elección del cable adecuado, véase el capítulo 10 -DATOS TÉCNICOS TERMORREGULADOR Y PANEL.

Para la orientación correcta del T.A., véase el apartado 4.1.3.

#### 4.3.3 Transformador de potencia, Alimentador DC, Informe técnico

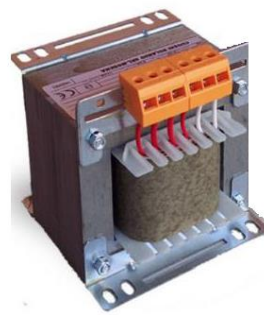

El transformador de potencia (modelos ISX SCR) o el alimentador DC (modelos ISX HF) sirven para alimentar la cinta metálica de soldadura como se muestra en los diagramas anteriores (véase el apartado 4.1): en general, la elección del modelo del transformador de potencia o del alimentador depende de las características geométricas de la cinta metálica, de las temperaturas que intervienen y del tiempo de la aplicación final.

En ambos casos, es necesario disponer de un aislamiento galvánico entre la entrada y la salida para evitar la electrocución en caso de contacto con el elemento de soldadura y cumplir con la normativa vigente.

Se recomienda dimensionar el transformador de potencia o el alimentador DC en colaboración con 3E (véase el apartado 3.5 - DEFINICIÓN DE LA APLICACIÓN E INFORME TÉCNICO).

#### 4.3.3.1 Notas sobre la construcción del transformador de potencia

Se recomienda utilizar transformadores con bobinados superpuestos para mejorar el acoplamiento magnético entre el primario y el secundario; prever una pantalla entre el primario y el secundario para evitar la dispersión de la tensión de red en el secundario y mejorar la inmunidad a las perturbaciones.

La pantalla debe estar conectada a tierra mediante un cable adecuado. La estructura del transformador está conectada a tierra mediante la fijación mecánica a la

placa metálica del armario, que a su vez está convenientemente conectada a tierra.

# 4.3.4 DIMENSIONAMIENTO DE LAS PROTECCIONES

El diseñador de la aplicación deberá comprobar la idoneidad de las protecciones recomendadas.

## 4.3.4.1 Modelos SCR

Prever un magnetotérmico de protección CURVA D en el primario del transformador para seccionar la red como se indica en los esquemas del apartado 4.1.3.

La corriente máxima para el dimensionamiento de las protecciones se indica en el Informe Técnico.

A criterio del diseñador, también se pueden colocar protecciones (magnetotérmico o fusible) en el secundario del transformador.

La corriente máxima para el dimensionamiento de las posibles protecciones se indica en el Informe Técnico.

#### 4.3.4.2 Modelos HF

Consultar el manual del alimentador DC para la elección de las protecciones en la entrada del alimentador DC (véanse los esquemas del apartado 4.1.4).

A criterio del diseñador, también se pueden colocar protecciones (magnetotérmico o fusible) en la salida del alimentador DC.

Consultar el manual del alimentador DC para la elección de las protecciones en la salida del alimentador DC.

## 4.3.5 FILTRO DE RED

Para THERMOSALD ISX, parcialización en el secundario, no se observan casos de interferencia con otros equipos próximos; de conformidad con las normativas EMC, es posible no montar el filtro de red.

## 4.3.6 CABLEADO DE LA CADENA DE SEGURIDAD

La cadena de seguridad se debe realizar como se indica en el esquema ilustrativo (véase el apartado 4.1).

El contacto de salida de emergencia del termorregulador se abre en caso de alarma y debe interrumpir la alimentación de potencia del termorregulador. Se recomienda realizar esta interrupción de forma electromecánica mediante un contactor de potencia adecuadamente dimensionado para las corrientes que intervienen, sin pasar por el PLC, y enviando simultáneamente la información al PLC.

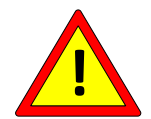

Este enfoque permite que el termorregulador intervenga en un tiempo mínimo directamente en la alimentación de potencia, independientemente de la gestión software del PLC.

En el caso muy improbable de fallo del interruptor electrónico de potencia dentro del termorregulador, el contactor es la única posibilidad para evitar un sobrecalentamiento incontrolado que puede ocasionar la rotura de los elementos de soldadura.

Es posible simular este fallo cortocircuitando el PIN1 y el PIN4 de la regleta de bornes de potencia (véase el apartado 4.3.1 y 4.3.2).

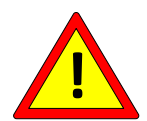

Prever el pulsador de parada de emergencia (seta) como se indica en los esquemas (Véase el apartado 4.2); dicho pulsador de emergencia debe ser de rearme no automático y ha de estar situado en una zona no peligrosa y de fácil acceso para el operador; además, debe detener la soldadura y cortar la potencia de inmediato.

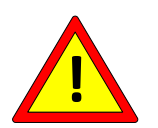

Desconectar el circuito de potencia del termorregulador cuando las protecciones mecánicas de la máquina estén abiertas.

## 4.3.7 CABLEADO DE LA BARRAS DE SOLDADURA

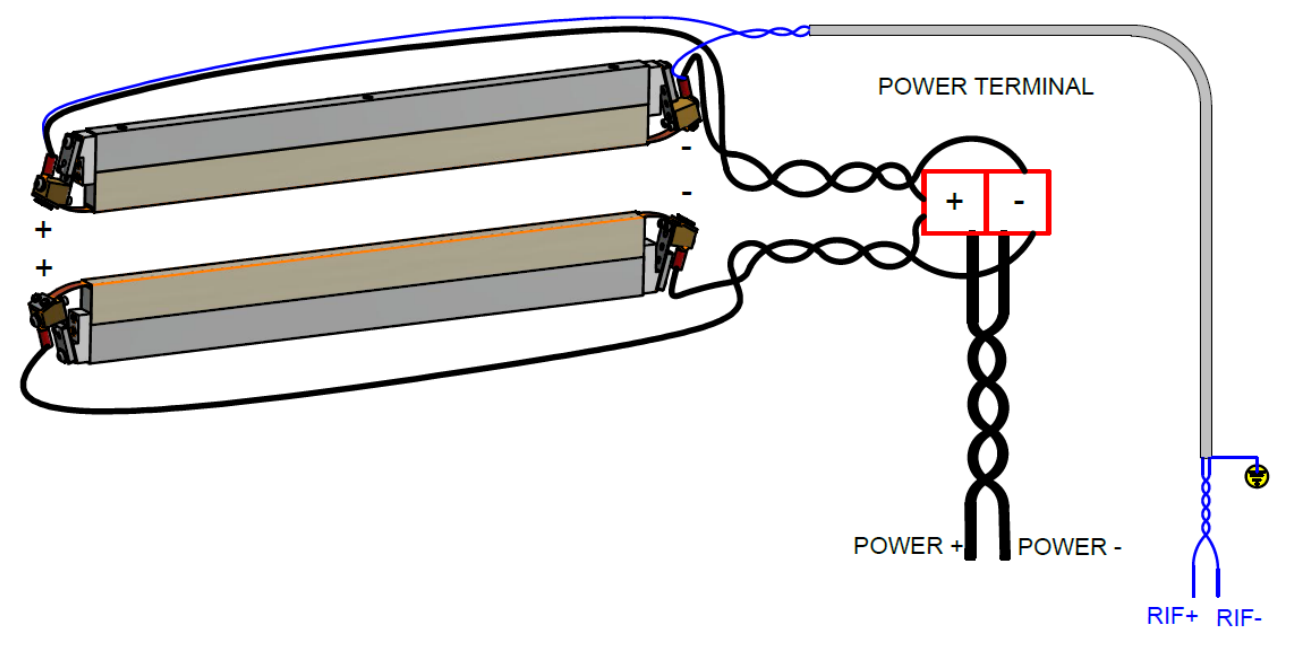

Figura 10

La distancia máxima entre el termorregulador y los elementos de soldadura es de 20 metros.

#### 4.3.7.1 Barras de soldadura

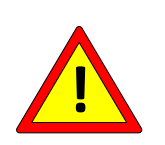

Comprobar que las barras garanticen un excelente aislamiento a tierra del elemento de soldadura para evitar zonas de sobretemperatura (véase el apartado 5.3.8). Para evitar cortocircuitos, se aconseja colocar y/o tratar los elementos de soldadura de forma que no haya contactos accidentales con la estructura metálica de la máquina.

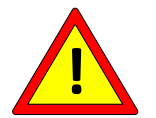

Es fundamental asegurarse de que las barras de soldadura contrapuestas estén perfectamente alineadas para evitar zonas de sobretemperatura (véase el apartado 5.3.8).

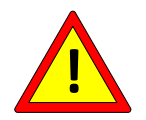

Es fundamental garantizar un contacto óptimo para todas las conexiones de potencia.

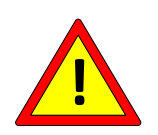

Es fundamental asegurarse de que en las barras de soldadura contrapuestas los elementos de soldadura estén polarizados de forma coherente, tal y como se muestra en el esquema de Figura 10, para evitar zonas de sobretemperatura (véase el apartado 5.3.8).

La Figura 10 muestra el cableado realizado con dos cintas metálicas en paralelo: los cables de potencia salen por el mismo lado y se trenzan hasta la regleta de bornes a bordo de la máquina.

Si se utiliza una sola cinta metálica, es suficiente consultar el esquema de conexión de una de las dos barras.

Los cables de potencia entre la regleta de bornes y el termorregulador deben ser trenzados, al igual que los cables entre el termorregulador y el transformador.

Los recorridos de los cables deben ser lo más cortos posible y no deben tener bucles que puedan producir efectos inductivos sensibles.

El termorregulador ha superado las pruebas de inmunidad en entorno industrial pesado; aún así, se recomienda mantener el recorrido de los cables separado de los cables de otros equipos, sobre todo si son eléctricamente muy ruidosos (soldadoras eléctricas, accionamientos brushless, inversores). Evitar que haya cerca cables de potencia envueltos en bobinas, dado que esto comporta un problema de acoplamiento electromagnético muy fuerte que el uso de pantallas no puede subsanar.

La cinta metálica está conectada a tierra a través del termorregulador; no conectar la cinta metálica directamente a tierra.

Para elegir la sección adecuada de los cables de potencia, consultar el «Informe técnico» (véase el apartado 3.5 - DEFINICIÓN DE LA APLICACIÓN E INFORME TÉCNICO).

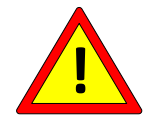

En caso de interferencias EMC, montar dos ferritas Wurth 74271211 en el par trenzado CN1/1-CN1/2 y en el par trenzado CN1/3-CN1/4 respectivamente.

#### 4.3.7.3 Cables de referencia

Los cables de referencia CN6/1 y CN6/2 (véase el apartado 4.2.6) deben ser apantallados-trenzados o, al menos, trenzados, y tener una sección de al menos 1 mm cuadrado (se puede utilizar, por ejemplo, el cable con código 3EA0015 suministrado por 3E): en el caso de un cable apantallado, conectar la pantalla sólo por el lado del termorregulador; la conexión ideal prevé que se fijen directamente a los bornes de una de las dos cintas metálicas, como se indica en la Figura 10.

Para reducir el riesgo de rotura de los cables de referencia, en aplicaciones con cintas metálicas no demasiado cortas es una buena opción conectar dichos cables a la regleta de bornes de la máquina cerca de las cintas metálicas.

Trenzar los cables de referencia y mantenerlos separados de los cables de potencia.

## 4.3.7.4 Regleta de bornes de potencia incorporada en la máquina

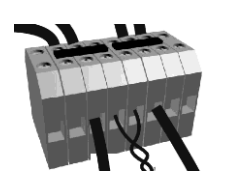

La regleta de bornes de potencia debe garantizar un contacto óptimo. Se recomienda utilizar contactos de tornillo.

Se debe colocar lo más cerca posible de las barras de soldadura.

Si se utilizan varios termorreguladores, dicha regleta de bornes de la máquina se tiene que colocar en una caja independiente, una para cada termorregulador: de esta forma se tiene la seguridad de que los cables de un termorregulador no se concatenen con los cables de otro termorregulador, como se indica en la Figura 11.

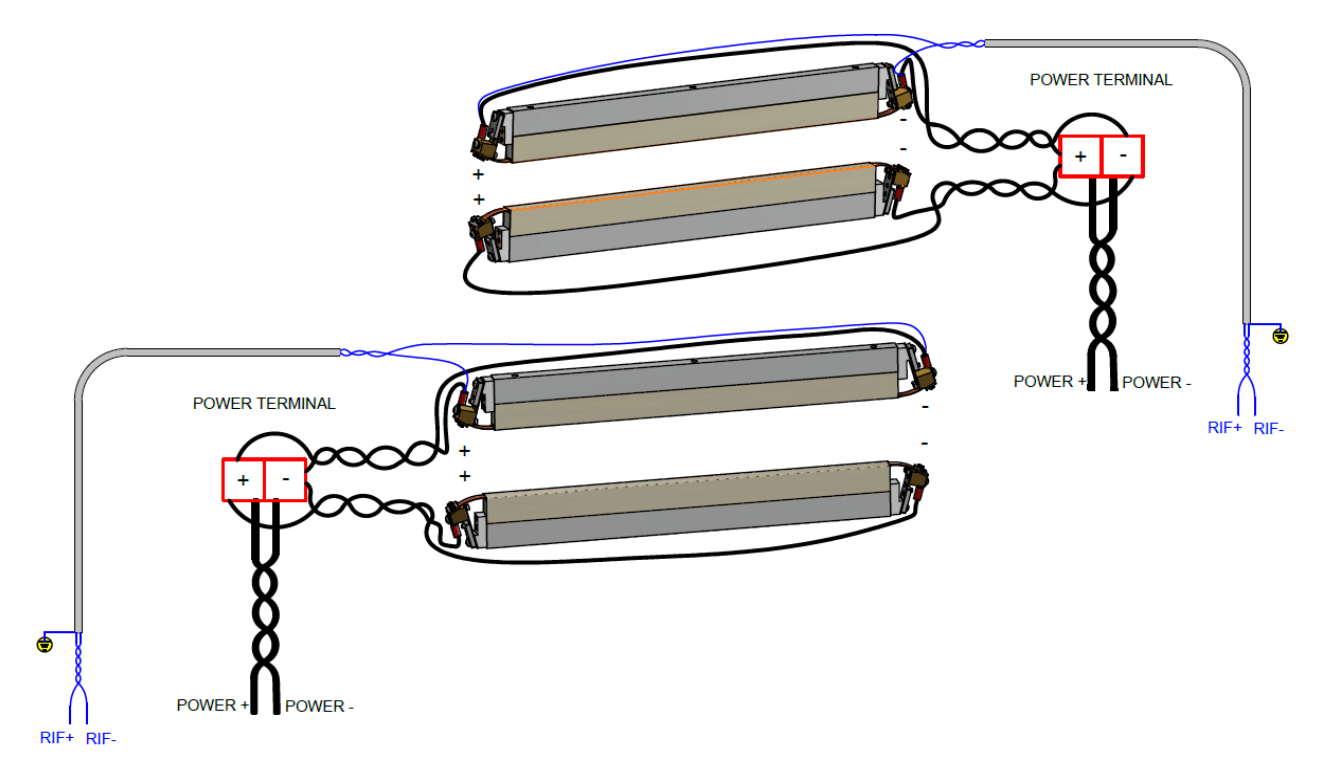

Figura 11

# 5 CONFIGURACIÓN Y DIAGNÓSTICO

# Antes de empezar la CONFIGURACIÓN hay que leer detenidamente el capítulo 2 – ADVERTENCIAS PARA LA SEGURIDAD Y CERTIFICACIONES

La configuración y el diagnóstico se pueden realizar a través del panel multilingüe (véanse los apartados 4.1.5, 5.1, 5.3), el bus de campo (véanse los apartados 4.1.7, 4.1.8, 5.3), la interfaz analógica (véanse los apartados 4.1.6, 5.3), y una simple interfaz de led (véanse los apartados 5.2, 5.3).

## 5.1 PANEL MULTILINGÜE

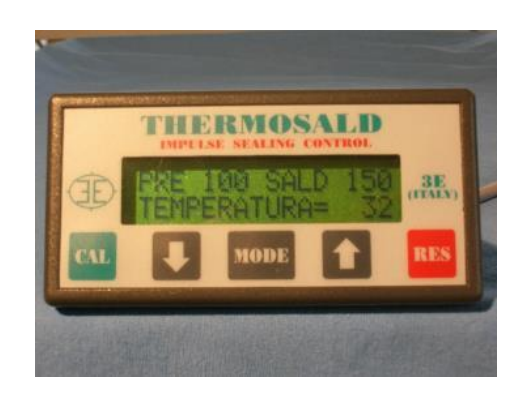

A continuación se facilita información general sobre el uso del panel multilingüe.

**NOTA**: Desde cualquier página se puede volver a la página base pulsando el pulsador RES varias veces.

**NOTA**: Para acceder a las páginas del submenú NIVEL 2 pulse la tecla MODE y luego las teclas FLECHA ABAJO ▼ y FLECHA ARRIBA ▲.

NOTA: Para modificar un parámetro cualquiera visualizado proceda del siguiente modo:

| Pulse el pulsador MODE para entrar en el estado de modificación              | : "? 080"    |
|------------------------------------------------------------------------------|--------------|
| Presione los pulsadores FLECHA ABAJO ▼ y FLECHA ARRIBA para cambiar el dato: | ▲<br>"? 081" |
| Pulse el pulsador MODE para salir del estado de modificación:                | "= 081"      |

El diagrama de la Figura 12 muestra cualitativamente la estructura lógica del menú del panel, desde la página principal hasta los distintos submenús.

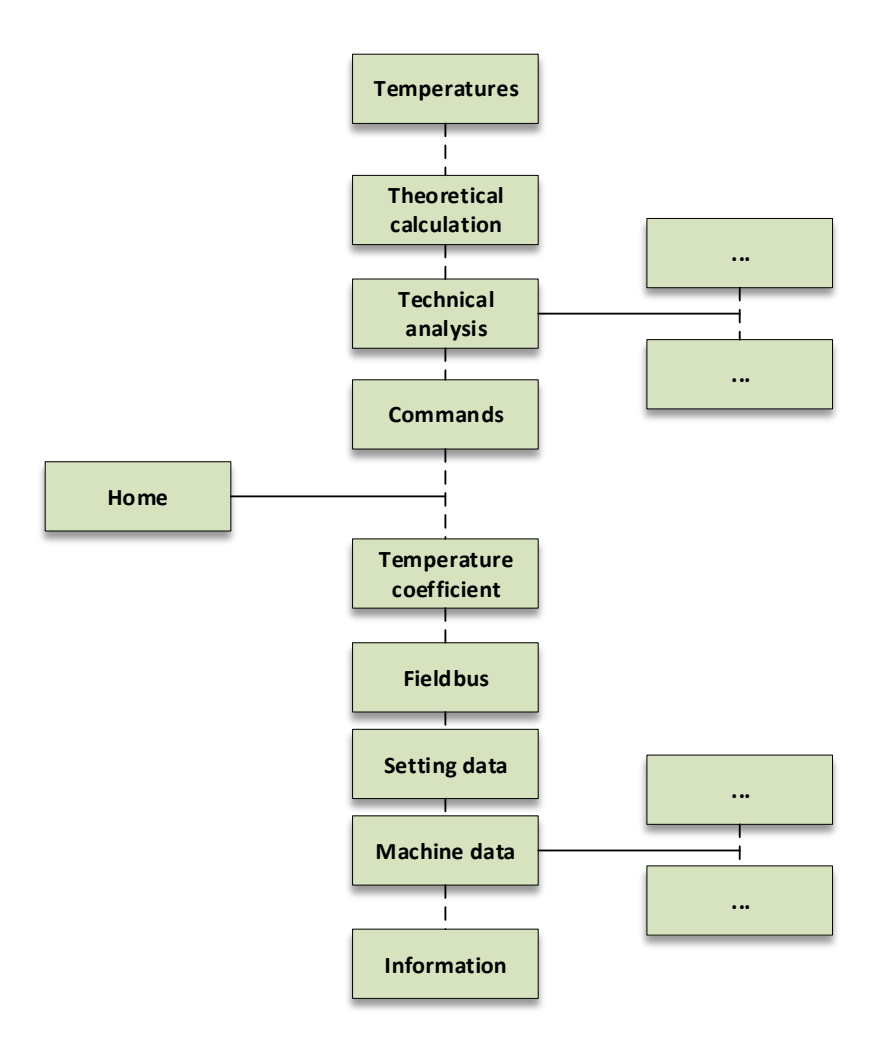

Figura 12

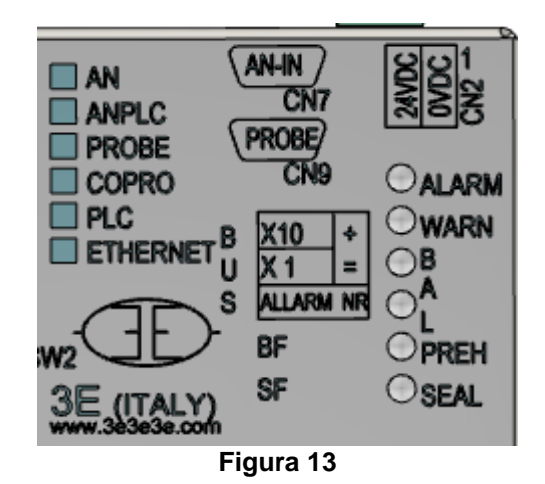

La figura anterior muestra la interfaz de LED presente en la carcasa superior del equipo. Para más detalles sobre el funcionamiento de los led, consulte el apartado 5.3.

# 5.3 FUNCIONES Y PARÁMETROS

En este apartado se describen todas las funciones implementadas en el termorregulador y sus parámetros.

#### NOTA PARA LOS DESARROLLADORES DE SOFTWARE PARA LAS APLICACIONES

Algunos de los parámetros de las siguientes tablas están marcados con:

- «A»: variables necesarias para la aplicación final
- «B»: variables recomendadas para la aplicación final

Se recomienda, para los usuarios avanzados, añadir dos campos genéricos mediante los cuales se pueda leer y escribir cualquier dirección: esto puede ser muy útil para realizar un análisis detallado de cualquier problema en el campo y poder resolver problemas específicos, posiblemente incluso a distancia.

## 5.3.1 ALARMAS, ADVERTENCIAS, RESTABLECIMIENTO

Thermosald está equipado con un potente diagnóstico que puede detectar problemas relacionados con la aplicación y generar así alarmas o advertencias. En caso de alarma, para evitar situaciones de peligro en la aplicación final, Thermosald abre el relé de alarma interno para interrumpir la corriente en la cinta metálica (véanse los apartados 4.1.2 y 4.2.4).

La alarma o advertencia actual se muestra en la página principal del panel de pantalla y pueden ser leídos por el bus de campo. La aparición de una advertencia no provoca la apertura del relé de alarma. Una alarma siempre tiene prioridad sobre una advertencia.

El estado de la alarma también se comunica al usuario mediante los leds presentes en el equipo. En caso de alarma, led rojo ALARM en el termorregulador se enciende instantáneamente; en esta condición, el número de alarma se puede identificar contando los impulsos del led verde de equilibrado para las decenas (por ej. 9 impulsos = 90) + los impulsos del led rojo de equilibrado para las unidades (por ej. 10 impulsos = 0/8 impulsos = 8).

En caso de advertencia, el led amarillo de ADVERTENCIA en el termorregulador se enciende instantáneamente; el número de advertencias se puede identificar contando los impulsos de los ledes según la lógica descrita anteriormente para la alarma.

Las alarmas y advertencias también se muestran en la página principal del panel de pantalla, si lo hubiera.

En los modelos equipados con bus de campo, el número de alarma o advertencia actual se puede leer desde el PLC. Para más detalles, consulte la tabla siguiente.

En este caso, si es necesario redundar el contacto de emergencia por motivos de seguridad, el PLC también puede utilizar la información procedente del bus de campo para abrir un contacto en la cadena de emergencia. La detección de un tiempo de espera de la comunicación en el bus de campo también debe ser gestionada para que provoque la apertura de dicho contacto en la cadena de emergencia o, de forma genérica, una alarma en la aplicación final.

En los modelos con opción analógica o en los modelos Low Cost, la información del número de alarma se puede recuperar a través de la salida analógica. Para más detalles, véase el apartado 5.3.18 – SALIDA ANALÓGICA Y DIAGNÓSTICO (modelos con opción analógica y modelos Low Cost).

Para entender cómo resolver una alarma eliminando sus causas, siga las sugerencias proporcionadas por el panel de pantalla, si lo hubiera, y consulte este manual en el APÉNDICE D - LISTA DE ALARMAS Y MENSAJES (CAUSAS - REMEDIOS).

En caso de necesidad, por ejemplo para reanudar el ciclo de producción, es posible desactivar algunas alarmas, pero esta operación se debe realizar con mucha precaución porque podría dar lugar a situaciones peligrosas: por lo tanto, se recomienda ponerse en contacto con el Departamento Comercial de 3E antes de proceder a desactivar cualquier alarma. En cualquier caso, la desactivación de la alarma se debe considerar provisional y

se deben tomar inmediatamente las debidas medidas para eliminar las causas que la han generado.

Las siguientes alarmas no se pueden desactivar: 71, 72, 73 y 81.

| PARÁMETROS                                              |                                                                                                    |                                            |                           |                                                                      |      |      |  |  |
|---------------------------------------------------------|----------------------------------------------------------------------------------------------------|--------------------------------------------|---------------------------|----------------------------------------------------------------------|------|------|--|--|
| Nombre                                                  | Descripción                                                                                                    | Cadena panel<br>Ruta panel                 | ID Bus Dec<br>ID Bus Hex  | Preesta<br>blecido                                                   | Mín. | Máx. |  |  |
| Desactivación 1<br>alarma                               | Permite desactivar<br>una alarma.                                                                                                    | UESACT1<br>ALARMA<br>Home\Machine<br>data  | 9<br>0009H<br>(UINT16)    | 0                                                                    | 0    | 255  |  |  |
| Desactivación 2<br>alarma                               | Permite desactivar<br>una alarma.                                                                                                    | DESACT2<br>ALARMA<br>Home\Machine<br>data  | 13<br>000DH<br>(UINT16)   | 0                                                                    | 0    | 255  |  |  |
| Tiempo<br>advertencia [s]                               | En caso de<br>advertencia (warning),<br>el termorregulador<br>indica la anomalía sin<br>pararse en estado de<br>alarma. El mensaje se<br>visualiza durante los<br>segundos indicados<br>por este parámetro; si<br>está configurado a 0<br>el mensaje no se<br>visualiza; si está<br>configurado al valor<br>máximo de 10<br>segundos, el mensaje<br>permanece hasta el<br>siguiente<br>restablecimiento. | TIEMPO<br>ADVERTENCIA<br>Home\Setting data | 265<br>0109H<br>(UINT16)  | 3<br>(WARNI<br>NG 3S<br>option<br>models)<br>10<br>(Other<br>models) | 0    | 10   |  |  |
|                                                         | VARIA                                                                                                    | BLES DE SOLO L                             | ECTURA                    |                                                                      |      | •    |  |  |
| Número de<br>alarma/advertenc<br>ia<br><b>(A)</b>       | Indica la alarma o<br>advertencia actual.<br>Utilice la variable<br>«Estado del<br>termorregulador»<br>(véase el apartado<br>5.3.2) para diferenciar<br>entre alarma y<br>advertencia.                                                                                                    | Home                                       | 769<br>0301H<br>(UINT16)  | Х                                                                    | 0    | 255  |  |  |
| Alarma actual<br>(A partir de<br>versiones V10)         | Indica la alarma<br>actual.                                                                                                    | Home                                       | 1046<br>0416H<br>(UINT16) | x                                                                    | 0    | 255  |  |  |
| Advertencia<br>actual<br>(A partir de<br>versiones V10) | Indica la advertencia<br>actual.                                                                                                    | Home                                       | 1047<br>0417H<br>(UINT16) | x                                                                    | 0    | 255  |  |  |

El comando RESET tiene la función principal de restablecer una alarma y volver a poner el termorregulador en condiciones de funcionamiento una vez que se ha resuelto el problema que ha causado la alarma.

Este comando también tiene la función de interrumpir algunos procedimientos de configuración relacionados con la aplicación que pueden prolongarse en el tiempo, como los procedimientos de calibración.

El comando de restablecimiento se puede activar mediante la señal de RESET presente en CN3 (véase el apartado 4.2.4) o mediante el panel multilingüe como se indica más adelante en el apartado 5.3.1.1.

También es posible realizar el restablecimiento desde el bus de campo mediante el correspondiente bit de mando presente en el WORD COMANDOS (véase el apartado 6.6.3.2) o escribiendo el parámetro «Código Comando» (véase el apartado 5.3.26 - COMANDOS)

## 5.3.1.1 Activación del RESET a través del panel multilingüe

Pulse el botón «RES» en el panel multilingüe (véase la Figura 14).

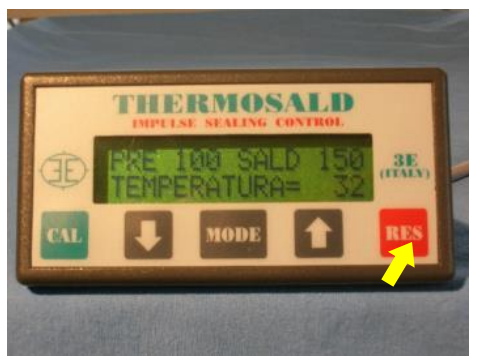

Figura 14

# 5.3.2 ESTADO DEL TERMORREGULADOR

El termorregulador proporciona indicaciones sobre su estado interno. Esta información se puede mostrar en el panel de visualización o leerse desde la interfaz de comunicación del bus de campo.

|                        |                                                                                                    | Cadena panel                | ID Bus<br>Dec |                |      |      |
|------------------------|----------------------------------------------------------------------------------------------------|-----------------------------|---------------|----------------|------|------|
| Nombre                 | Descripción                                                                                                    | Ruta panel<br>(véase Figura | ID Bus<br>Hex | Preestablecido | Mín. | Máx. |
|                        |                                                                                                    | (vease rigura<br>12)        | Tipo          |                |      |      |
|                        | VARIABLES                                                                                                    | DE SOLO LE                  | CTURA         |                |      |      |
|                        | [000]=[0x00]=Power off                                                                                              |                             |               |                |      |      |
|                        | [001]=[0x01]=Regulador off<br>(Solo en las versiones V7 y a<br>partir de las versiones V10)                         |                             |               |                |      |      |
|                        | [017]=[0x11]=No Calibrado                                                                                           |                             |               |                |      |      |
|                        | [096]=[0x60]=Equilibrado                                                                                            |                             |               |                |      |      |
|                        | [100]=[0x64]=Anillo de<br>corriente<br>(No activo en versiones V7 y a<br>partir de versiones V9)                    |                             |               | X              |      |      |
|                        | [112]=[0x70]=Precalentamiento                                                                                       |                             |               |                |      |      |
|                        | [128]=[0x80]=Soldadura                                                                                              |                             |               |                |      |      |
| Estado del             | [136]=[0x88]=Reinicio maestro<br>en proceso                                                                         |                             | 774<br>0206H  |                |      |      |
| termorregulador<br>(A) | [153]=[0x99]=Calibración en<br>proceso                                                                              | Home                        | (UINT16)      |                | 0    | 238  |
|                        | [154]=[0x9A]=Puesta en escala                                                                                       |                             |               |                |      |      |
|                        | [155]=[0x9B]=Puesta en escala<br>completada                                                                         |                             |               |                |      |      |
|                        | [158]=[0x9E]=Calibración en<br>caliente en proceso<br>(Solo en las versiones V7 y a<br>partir de las versiones V10) |                             |               |                |      |      |
|                        | [170]=[0xAA]=Burn-in en<br>proceso<br>(No activo en versiones V7 y a<br>partir de versiones V9)                     |                             |               |                |      |      |
|                        | [187]=[0xBB]=Espera<br>calibración coprocesador                                                                     |                             |               |                |      |      |
|                        | [238]=[0xEE]=Alarma                                                                                                 |                             |               |                |      |      |

| Máquina no<br>calibrada | [0]=Máquina calibrada    | Home | 12<br>000CH | 1 | 0 | 1 |
|-------------------------|--------------------------|------|-------------|---|---|---|
|                         | [1]=Máquina no calibrada |      | (UINT16)    | I | 0 | I |

#### 5.3.3 REINICIO MAESTRO

Con la operación de REINICIO MAESTRO (MASTER RESET), se puede poner el Thermosald en el estado en el que se encontraba al salir de fábrica.

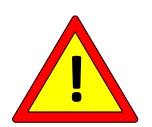

# Después de un REINICIO MAESTRO configurar los parámetros a los valores deseados antes de utilizar el equipo.

Durante el REINICIO MAESTRO los 6 leds situados en la parte superior derecha del equipo permanecen encendidos durante algunos segundos. La operación se puede realizar de dos formas: activando las señales de RESET y CALIBRACIÓN presentes en el CN3 (véase el apartado 4.2.4) a la vez durante 6 segundos o mediante el panel multilingüe, tal y como se describe en el apartado5.3.3.1.

También es posible realizar el reinicio maestro desde el bus de campo mediante el correspondiente bit de mando presente en el WORD COMANDOS (véase el apartado 6.6.3.2) o escribiendo el parámetro «Código Comando» (véase el apartado 5.3.26 - COMANDOS)

Si se utiliza Modbus RS485 RTU se recomienda conectar las señales de RESET y CALIBRACIÓN presentes en el CN3: de esta forma, se podrá restablecer el aparato a las condiciones de fábrica incluso en caso de fallo de funcionamiento del bus de campo.

<u>El REINICIO MAESTRO no restablecerá los parámetros inherentes a la comunicación del bus de campo si el comando se envía a través del bus de campo.</u>

#### 5.3.3.1 Activación del REINICIO MAESTRO a través del panel multilingüe

Pulse en el panel plurilingüe FLECHA ABAJO + FLECHA ARRIBA a la vez durante 6 segundos. El panel muestra el estado de Reinicio Maestro (véase Figura 15).

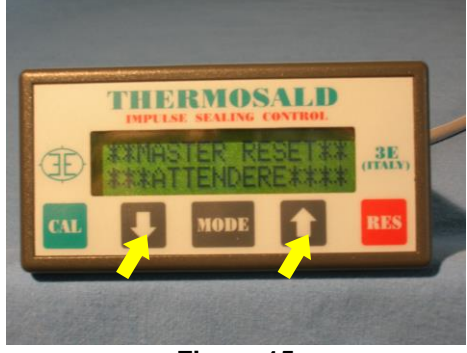

Figura 15

# 5.3.4 PRUEBA DE EMERGENCIA

El termorregulador tiene un contacto de salida alarma (véase el apartado 4.2.4) que se abre ante cualquier condición de alarma y que, por tanto, debe abrir la cadena de emergencia.

Mediante el comando de prueba de emergencia se puede comprobar el correcto funcionamiento de la cadena de emergencia del sistema (véase el apartado 4.1.2) y, por lo tanto, que ante una condición de alarma Thermosald pueda poner el sistema en condiciones de seguridad. Al activar el comando, el relé de salida de la alarma se debe abrir y, en consecuencia, el circuito de potencia también se tiene que abrir y debe permanecer desactivado. Si algún componente de la cadena está averiado, el termorregulador entra en alarma 79.

El comando se puede activar a través del panel de visualización de dos maneras posibles:

- En el momento del encendido, pulsando la tecla «MODE» cuando se solicite, y luego «EJECUTAR».
- Desde la página principal «Home», pulsando la tecla «MODE» y recorriendo hacia abajo el menú de primer nivel hasta encontrar la opción correspondiente.

También es posible ejecutar el comando desde el bus de campo mediante el bit de mando presente en la WORD COMANDOS (véase el apartado 6.6.3.2) o escribiendo el parámetro «Código Comando» (véase el apartado 5.3.26 - COMANDOS).

## 5.3.5 CALIBRACIÓN

Al salir de fábrica o después de un reinicio maestro, hay que calibrar el Thermosald. Si la potencia está conectada, esta condición es indicada por la interfaz de LED del termorregulador (4 led del equipo permanecen en estado intermitente), se muestra en el panel de visualización y se puede detectar a través del bus de campo (véase el apartado 5.3.2 y el apartado 5.3.3).

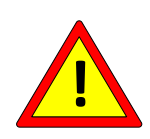

El calibrado debe realizarse con la máquina fría y con una temperatura estable para que la temperatura de la cinta metálica esté muy cerca de la temperatura ambiente establecida en el parámetro TEMPERATURA DE CALIBRACIÓN o, si está presente la SONDA DE TEMPERATURA, para que esté muy cerca de la temperatura de la sonda (véase el apartado 5.3.7).

La calibración se puede iniciar activando la señal de CALIBRACIÓN presente en CN3 (véase el apartado 4.2.4) durante 3 segundos, o a través del panel multilingüe, como se describe más adelante en el apartado 5.3.5.1.

También es posible iniciar la CALIBRACIÓN desde el bus de campo mediante el bit de mando presente en la WORD COMANDOS (véase el apartado 6.6.3.2) o escribiendo el parámetro «Código Comando» (véase el apartado 5.3.26 - COMANDOS).

La calibración también se puede volver a realizar más adelante si es necesario, por ejemplo, si cambia el tipo de cinta metálica conectada al termorregulador o si se realiza un mantenimiento. Se recomienda realizar las calibraciones siguientes a la primera desconectando la potencia (advertencia 33), activando el comando, esperando que aparezca la advertencia 32 y conectando la potencia después.

Durante todo el proceso de calibración, los 2 ledes de equilibrado del equipo parpadean a la vez.

El procedimiento de calibración se puede interrumpir activando el comando RESET. Este comando se puede activar mediante el bit de mando correspondiente presente en la WORD COMANDOS (véase el apartado 6.6.3.2) o escribiendo el parámetro «Código Comando» (véase el apartado 5.3.26 - COMANDOS). La interrupción del procedimiento de calibración genera la alarma 60, que luego se deberá restablecer.

Cuando se lleva a cabo la primera calibración después de un reinicio maestro, el termorregulador almacena los datos de esta primera calibración para poder compararlos posteriormente con los datos en tiempo real (véase el apartado 5.3.12 Análisis técnico). Los datos de las calibraciones posteriores no son almacenados por la máquina: si se desea sobrescribir los datos de una calibración con los de una calibración posterior, hay que utilizar el comando GUARDAR DATOS PRIMERA CALIBRACIÓN desde el panel multilingüe, como se describe en el apartado 5.3.5.2.

También es posible ejecutar el comando GUARDAR DATOS PRIMERA CALIBRACIÓN desde el bus de campo mediante el bit de mando presente en la WORD COMANDOS (véase el apartado 6.6.3.2) o escribiendo el parámetro «Código Comando» (véase el apartado 5.3.26 - COMANDOS).

A continuación se muestra la tabla con los parámetros y las variables relacionadas con la función de calibración.

| Nombre                                                     | Descripción                                 | Cadena panel<br>Ruta panel<br>(véase Figura 12) | ID Bus<br>Dec<br>ID Bus<br>Hex<br>Tipo | Preestablecido | Mín. | Máx. |
|------------------------------------------------------------|---------------------------------------------|-------------------------------------------------|----------------------------------------|----------------|------|------|
|                                                            |                                             | PARÁMETROS                                      |                                        |                |      |      |
| Nivel calibración [%]                                      | Permite cambiar el                          | NIVEL CAL.                                      | 22                                     |                |      |      |
| (En las versiones<br>V7 y a partir de las<br>versiones V9) | nivel de<br>calibración en<br>caso de F096. | Home\Machine<br>data                            | 0016H<br>(UINT16)                      | 66             | 0    | 100  |

## 5.3.5.1 Activación de la CALIBRACIÓN a través del panel multilingüe

Al salir de fábrica o después de un reinicio maestro, el panel se encuentra en el estado que se muestra en la Figura 16. Pulsando el botón «CAL» del panel durante 3 segundos se inicia la calibración.

Si la máquina ya ha sido calibrada, al pulsar el botón «CAL» el panel pasa al estado que se muestra en la Figura 17; y al pulsar el botón «MODE» se vuelve al estado que se muestra en la Figura 16.

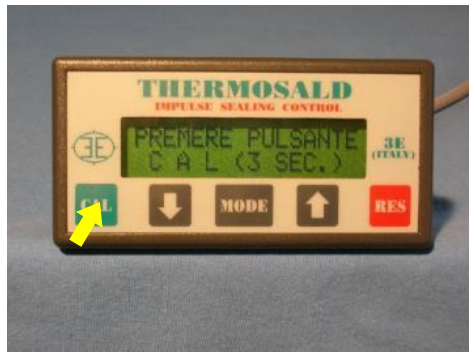

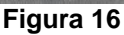

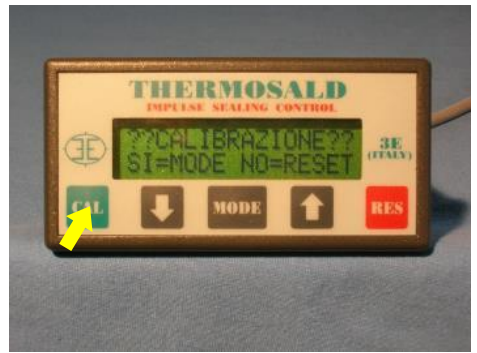

Figura 17

# 5.3.5.2 GUARDAR DATOS PRIMERA CALIBRACIÓN mediante el panel multilingüe

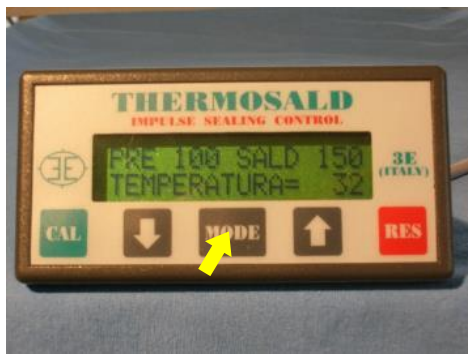

Figura 18

En la pantalla que se muestra en la Figura 18, pulsar el botón «MODE» y desplazarse con la flecha abajo hasta que aparezca «Guardar datos calibración». Ahora pulsar dos veces el botón «MODE» para confirmar la elección y sobrescribir los datos de la primera calibración con los datos de la última calibración realizada.

## 5.3.6 COEFICIENTE DE TEMPERATURA

El coeficiente de temperatura es el parámetro que permite adaptar el termorregulador al tipo de material utilizado para el elemento de soldadura para obtener la temperatura establecida. Antes de modificar el valor de este parámetro, es aconsejable ponerse en contacto con el departamento comercial de 3E.

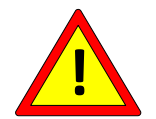

La configuración inicial del COEFICIENTE DE TEMPERATURA debe ser igual al valor del coeficiente de temperatura del elemento de soldadura utilizado.

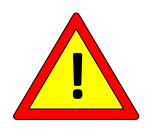

Después de cualquier modificación del COEFICIENTE DE TEMPERATURA, es conveniente comparar la temperatura actual indicada por el termorregulador con la temperatura real del elemento de calentamiento (véase el apartado 5.3.8)

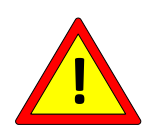

Para las aplicaciones en las que la temperatura máxima es crítica, se recomienda comprobar en runtime mediante el PLC que el valor del parámetro «Coeficiente de temperatura» no se desvía del valor deseado.

| Nombre                                    | Descripción                                                                                                    | Cadena panel<br>Ruta panel<br>(véase Figura 12)    | ID Bus<br>Dec<br>ID Bus<br>Hex<br>Tipo | Preestablecido                                          | Mín.                                                      | Máx.                                                                                                    |
|-------------------------------------------|----------------------------------------------------------------------------------------------------|----------------------------------------------------|----------------------------------------|---------------------------------------------------------|-----------------------------------------------------------|----------------------------------------------------------------------------------------------------|
|                                           |                                                                                                    | PARAM                                              | ETROS                                  |                                                         | 1                                                         |                                                                                                    |
|                                           | 1210<br>(Acero)                                                                                                    |                                                    |                                        |                                                         |                                                           | 4000                                                                                                    |
| Coeficiente<br>de<br>temperatura<br>[PPM] | 3800<br>(Kovar)<br>Al cambiar este<br>parámetro, se<br>pone a cero el<br>parámetro<br>«Calibración<br>en caliente<br>coeficiente<br>delta [PPM]»,<br>véase el<br>apartado<br>5.3.15 | COEF.TEMP.(PPM)<br>Home\Temperature<br>coefficient | 14<br>000EH<br>(UINT16)                | 1210<br>900<br>Modelos C900<br>900<br>Modelos<br>CM1210 | 600<br>900<br>Modelos<br>C900<br>600<br>Modelos<br>CM1210 | 8000<br>(Versiones<br>V7 y a<br>partir de<br>versiones<br>V9)<br>900<br>Modelos<br>C900<br>1210<br>Modelos<br>CM1210 |
|                                           |                                                                                                    | VARIABLES DE S                                     | SOLO LEO                               | CTURA                                                   | -                                                         |                                                                                                    |
| Units por °C<br>x 100                     | Resolución del<br>sistema                                                                                                    | RESOLUCIÓN<br>Home\Temperature<br>coefficient      | 15<br>000FH<br>(UINT16)                | x                                                       | 0                                                         | 65535                                                                                                    |

#### 5.3.7 Sonda de temperatura

Al final del procedimiento de calibración, el termorregulador establece como temperatura de la cinta metálica el valor del parámetro «Temperatura calibración». En ausencia de la sonda de temperatura, el usuario puede ajustar este parámetro en función de la temperatura ambiente y modificar así el punto de calibración de la máquina, es decir, la temperatura en estado de equilibrio al final de la calibración.

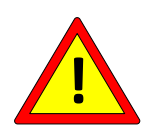

La sonda de temperatura (véanse los apartados 4.1.10 y 4.2.9) permite configurar este parámetro de forma automática; la sonda se debe colocar en la barra o en las inmediaciones del elemento de soldadura para garantizar una medición lo más fiable posible.

La sonda de temperatura se puede conectar en los modelos que disponen de la opción SENSOR DE PRECISIÓN.

La sonda de temperatura se puede activar o desactivar a través del parámetro «*Activación sonda temperatura*», que se puede configurar desde el panel o el bus de campo.

Una vez activada la sonda, su valor está contenido en la variable «*Temperatura sonda barra*», y se puede visualizar en el panel, en la sección «Análisis técnico» (véase el apartado 5.3.12), o leer desde el bus de campo.

La sonda de temperatura también se utiliza para el procedimiento de calibración en caliente; véase el apartado 5.3.15 para más detalles.

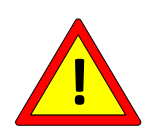

En los modelos equipados con COPROCESADOR, el parámetro «*Temperatura calibración* [°C]» del COPROCESADOR y el parámetro «*Temperatura calibración* [°C]» de la BASE no deben diferir en más de 3 grados.

Por lo tanto, si se utilizan las dos sondas de temperatura respectivas (véanse los apartados 4.1.10 y 4.2.9), deben colocarse de forma adecuada para detectar temperaturas comparables.

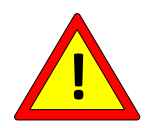

En los modelos equipados con COPROCESADOR, ambas sondas deben estar conectadas o no conectadas.

En los modelos en los que la temperatura máxima está limitada, ambas sondas deben estar conectadas.

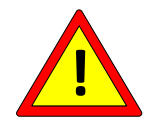

En los modelos en los que la temperatura máxima está limitada, el parámetro «*Temperatura calibración* [°C]» no se debe modificar.

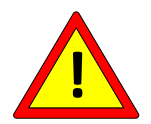

En los modelos en los que la temperatura máxima está limitada, el parámetro «Activación sonda de temperatura» no se debe modificar.

|                                                              |                                                                                                    | Cadena panel                              | ID Bus Dec               | _       |        |       |
|--------------------------------------------------------------|----------------------------------------------------------------------------------------------------|-------------------------------------------|--------------------------|---------|--------|-------|
| Nombre                                                       | Descripción                                                                                                    | Puta papel                                | ID Bus Hex               | Preesta | Mín.   | Máx.  |
|                                                              |                                                                                                    | (véase Figura 12)                         | Тіро                     | Dieciuo |        |       |
|                                                              |                                                                                                    | PARÁMETROS                                |                          |         |        |       |
| Temperatura<br>calibración [°C]<br>(A)                       | Temperatura de<br>equilibrado<br>configurada al final<br>de la calibración                                                                                                    | TEMPER.EQUILIBR<br>ADO<br>Home            | 258<br>0102H<br>(INT16)  | 30      | -32768 | 32767 |
| Gradiente de<br>enfriamiento en<br>equilibrado<br>[°C/10seg] | Indica la velocidad<br>máxima de<br>enfriamiento de la<br>temperatura, por<br>encima de la cual<br>no se activa la<br>calibración y<br>aparece la<br>advertencia 38. Si<br>se aumenta este<br>parámetro se<br>puede perder<br>precisión. | GRADIENTE G/SEG<br>Home\Setting data      | 264<br>0108H<br>(UINT16) | 4       | 0      | 65535 |
| Activación<br>sonda de<br>temperatura                        | Se adquiere<br>automáticamente<br>durante el<br>REINICIO<br>MAESTRO;<br>permite calibrar la<br>pinza a la<br>temperatura real<br>del ambiente.                                                                                           | ACTIV.SENSOR<br>TEMP<br>Home\Machine data | 24<br>0018H<br>(UINT16)  | Х       | 0      | 1     |

#### 5.3.8 TEMPERATURA ACTUAL

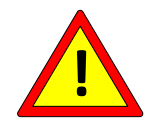

La temperatura proporcionada por el termorregulador puede variar en función de cómo se realice el cableado.

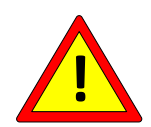

La temperatura proporcionada por el termorregulador tiene una resolución del grado y es una temperatura media: prestar atención a las zonas en las que el elemento de soldadura no está en contacto con el material; si es posible, disponer un cobreado adecuado u otros elementos mecánicos y mantener el elemento de soldadura en contacto uniforme en toda la barra. Cualquier zona activa del elemento de soldadura que no esté en contacto con el producto aumenta su temperatura, con la consiguiente disminución de la temperatura de la parte restante.

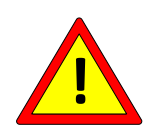

Si se desea alinear la temperatura real en el elemento de soldadura con la temperatura leída por el termorregulador, es necesario realizar mediciones experimentales con un termómetro externo y, en caso de pequeñas diferencias, modificar el COEFICIENTE DE TEMPERATURA (véase el apartado 5.3.6).

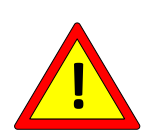

Si se produce un cortocircuito entre el elemento de soldadura y la tierra, el termorregulador bloquea la regulación y abre instantáneamente el contacto de emergencia para evitar que aumente la temperatura. En el instante en el que se produce el cortocircuito, se puede generar una chispa cuya energía depende de las características del equipo.

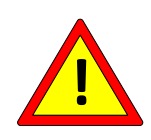

Si la polarización eléctrica de los elementos de soldadura contrapuestos se realiza correctamente, tal y como se indica en la Figura 10 del apartado 4.3.7, no se pueden generar chispas ni zonas con sobretemperatura. Si no se respeta esta polarización, el termorregulador puede no detectar la avería.

Una vez calibrado, con o sin sensor de temperatura, el termorregulador puede proporcionar al usuario un dato de temperatura actual. Esta información está disponible en el panel multifunción o en el bus de campo. En este último caso, con referencia al apartado 5.3.2, hay que tener en cuenta que la temperatura actual se debe considerar válida en los estados de Equilibrado, Precalentamiento y Soldadura. En los estados de «Power off» (Advertencia 33) y «Regulador off» (Advertencia 31), la temperatura restituida es de -273 °C.

Los ledes «BAL» del termorregulador indican el estado de la temperatura actual con respecto a la temperatura actualmente configurada: si la temperatura actual es inferior a la temperatura configurada, el led rojo se encenderá; si la temperatura actual es superior a la temperatura configurada, el led verde se encenderá; si la temperatura actual está en tolerancia, ambos ledes se encenderán.

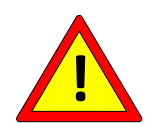

Para las aplicaciones en las que la temperatura máxima es crítica, se recomienda comprobar en runtime mediante el PLC que el valor del parámetro «Temperatura actual» no supere el valor de temperatura máxima (véase el apartado 5.3.9).

| Nombre                     | Descripción                            | Cadena panel<br>Ruta panel<br>(véase Figura 12) | ID Bus<br>Dec<br>ID Bus<br>Hex<br>Tipo | Preestablecido | Mín.   | Máx.  |
|----------------------------|----------------------------------------|-------------------------------------------------|----------------------------------------|----------------|--------|-------|
|                            | V                                      | ARIABLES DE SOL                                 | O LECTU                                | RA             |        |       |
| Temperatura<br>actual [°C] | Indica la<br>temperatura<br>actual del | TEMPERATURA                                     | 768<br>0300H                           | x              | -32768 | 32767 |
| (A)                        | elemento de<br>soldadura               | Home                                            | (INT16)                                |                |        |       |

## 5.3.9 PRECALENTAMIENTO, SOLDADURA, TEMPERATURA MÁXIMA

El precalentamiento y la soldadura son los dos estados en los que el termorregulador trabaja en bucle cerrado y mantiene en el elemento de soldadura los puntos de ajuste de temperatura establecidos en los respectivos parámetros, que se indican en la tabla siguiente. Para la gestión de la temperatura en los modelos equipados con opción analógica, véase el apartado 5.3.17.

El precalentamiento permite llevar el elemento de soldadura a una temperatura inferior a la de la soldadura (normalmente entre 30 y 50 grados menos, dependiendo de la aplicación) para alcanzar la temperatura de soldadura en un tiempo más rápido y garantizar la repetibilidad. El uso típico combinado de precalentamiento y soldadura se muestra en detalle más adelante, en el APÉNDICE A - CICLO DE SOLDADURA.

El precalentamiento y la soldadura se pueden activar a través de las señales PRECALENTAMIENTO y SOLDADURA presentes en el CN3 (véase el apartado 4.2.4), o a través del panel multilingüe, desde el submenú *Home/Commands*.

También es posible activar PRECALENTAMIENTO y SOLDADURA desde el bus de campo mediante el bit de mando presente en la WORD COMANDOS (véase el apartado 6.6.3.2) o escribiendo el parámetro «Código Comando» (véase el apartado 5.3.26 - COMANDOS).

Los dos ledes PREH y SEAL indican la activación de los respectivos comandos de PRECALENTAMIENTO y SOLDADURA.

Cuando los comandos de precalentamiento y soldadura se activan a través del bus de campo, se recomienda utilizar dos salidas del plc para que los comandos también estén disponibles en hilo. Esto puede ser útil en caso de intervención in situ del servicio técnico de 3E.

Si en los estados de precalentamiento o de soldadura la temperatura actual supera el valor del parámetro «Temperatura máx. soldadura», el termorregulador genera las alarmas 67 y 68.

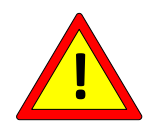

Para las aplicaciones en las que la temperatura máxima es crítica, se recomienda comprobar en runtime mediante el PLC que el valor del parámetro «Temperatura máx. soldadura» no se desvía del valor deseado.

| Nombre      | Descripción   | Cadena panel<br>Ruta panel<br>(véase Figura 12) | ID Bus<br>Dec<br>ID Bus<br>Hex<br>Tipo | Preestableci<br>do | Mín.     | Máx.       |
|-------------|---------------|-------------------------------------------------|----------------------------------------|--------------------|----------|------------|
|             |               | PARÁ                                            | METROS                                 |                    |          |            |
| Temperatura | Permite       | TEMP.                                           | 260                                    | 100                | 0        |            |
| de          | configurar la | PRECALENTAMIEN                                  | 209<br>010DH                           |                    |          | Temperatur |
| precalentam | temperatura   | ТО                                              | OTODIT                                 | 80                 | 0        | a máx.     |
| iento [°C]  | de            |                                                 | (IIINIT16)                             | (Modelos           | (Modelos | soldadura  |
| (A)         | precalentami  | Home\Temperatures                               | (011110)                               | T130)              | T130)    |            |

|                                 | onto                                         |                                |                   |                           |                          |                           |
|---------------------------------|----------------------------------------------|--------------------------------|-------------------|---------------------------|--------------------------|---------------------------|
|                                 | ento                                         |                                |                   | 80<br>(Modelos<br>TM135)  | 0<br>(Modelos<br>TM135)  |                           |
|                                 |                                              |                                |                   | 80<br>(Modelos<br>T160)   | 0<br>(Modelos<br>T160)   |                           |
|                                 |                                              |                                |                   | 90<br>(Modelos<br>T180)   | 0<br>(Modelos<br>T180)   |                           |
|                                 |                                              |                                |                   | 90<br>(Modelos<br>TM200)  | 0<br>(Modelos<br>TM200)  |                           |
|                                 |                                              |                                |                   | 150                       | 0                        |                           |
|                                 |                                              |                                |                   | 130<br>(Modelos<br>T130)  | 0<br>(Modelos<br>T130)   |                           |
| Temperatura                     | Permite                                      | TEMP.                          | 270               | 130<br>(Modelos<br>TM135) | 0<br>(Modelos<br>TM135)  | Tomporatur                |
| soldadura<br>[°C]<br><b>(A)</b> | configurar la<br>temperatura<br>de soldadura | SOLDADURA<br>Home\Temperatures | 010EH<br>(UINT16) | 130<br>(Modelos<br>T160)  | 0<br>(Modelos<br>T160)   | a máx.<br>soldadura       |
|                                 |                                              |                                |                   | 140<br>(Modelos<br>T180)  | 0<br>(Modelos<br>T180)   |                           |
|                                 | 2                                            |                                |                   | 140<br>(Modelos<br>TM200) | 0<br>(Modelos<br>TM200)  |                           |
| l emperatura                    | Permite                                      | TEMP.MAX. SOLD.                | 262<br>0106H      | 250                       | 0                        | 300                       |
| soldadura<br>[°C]<br>(A)        | temperatura<br>máxima del<br>elemento de     | Home                           | (UINT16)          | 130<br>(Modelos<br>T130)  | 130<br>(Modelos<br>T130) | 130<br>(Modelos<br>T130)  |
|                                 | Soluadura                                    |                                |                   | 135<br>(Modelos<br>TM135) | 0<br>(Modelos<br>TM135)  | 135<br>(Modelos<br>TM135) |
|                                 |                                              |                                |                   | 160<br>(Modelos<br>T160)  | 160<br>(Modelos<br>T160) | 160<br>(Modelos<br>T160)  |
|                                 |                                              |                                |                   | 180<br>(Modelos<br>T180)  | 180<br>(Modelos<br>T180) | 180<br>(Modelos<br>T180)  |
|                                 |                                              |                                |                   | 200<br>(Modelos<br>TM200) | 0<br>(Modelos<br>TM200)  | 200<br>(Modelos<br>TM200) |
|                                 |                                              |                                |                   | 500                       | 0                        | 500                       |

|  |  | (con opción<br>T500) | (con opción<br>T500 o a | (con opción<br>T500 o a |
|--|--|----------------------|-------------------------|-------------------------|
|  |  |                      | partir de las           | partir de las           |
|  |  |                      | versiones               | versiones               |
|  |  |                      | V10)                    | V10)                    |

## 5.3.10 Cálculos teóricos

Como se ha mencionado anteriormente, es posible proporcionar al termorregulador información sobre la aplicación para poder obtener los datos teóricos de dimensionamiento de la fuente de alimentación de potencia. La introducción de estos datos no es necesaria para el funcionamiento del termorregulador.

|                 |                   | Cadena panel                     | ID Bus Dec |                |     |       |  |  |
|-----------------|-------------------|----------------------------------|------------|----------------|-----|-------|--|--|
| Nombre          | Descripción       | Puta nanal                       | ID Bus Hex | Preestablecido | Mín | Máx.  |  |  |
|                 |                   | (véase Figura 12)                | Tipo       |                |     |       |  |  |
|                 |                   |                                  | )S         |                |     |       |  |  |
|                 |                   |                                  | 514        |                |     |       |  |  |
| Ohm x mm2/m     | Resistividad      |                                  | 0202H      |                | _   |       |  |  |
| x 1000          | eléctrica         | Home\Theoretical                 | 020211     | 850            | 0   | 65535 |  |  |
|                 |                   | calculation                      | (UINT16)   |                |     |       |  |  |
|                 |                   | LONGITUD CINTA                   | 515        |                |     |       |  |  |
| Longitud cinta  | Longitud cinta    | METÁLICA                         | 0203H      |                |     |       |  |  |
| metálica [mm]   | metálica          |                                  | 020011     | 0              | 0   | 65535 |  |  |
|                 |                   | Home                             | (UINT16)   |                |     |       |  |  |
|                 |                   |                                  | · · · · ·  |                |     |       |  |  |
| Espasor cinta   |                   |                                  | 516        |                |     |       |  |  |
| metálica [mm x  | Espesor de la     |                                  | 0204H      | 0              | 0   | 65535 |  |  |
| 1001            | cinta metálica    | Home\Theoretical                 |            | Ŭ              | Ŭ   | 00000 |  |  |
| ,               |                   | calculation                      | (UIN I 16) |                |     |       |  |  |
|                 |                   | DIÁMETRO HILO                    | 517        |                |     |       |  |  |
| Diámetro hilo   | Diámetro del bilo |                                  | 0205H      | 0              | 0   | 65535 |  |  |
| [mm x 100]      |                   | Home\Theoretical                 |            | 0              | 0   | 00000 |  |  |
|                 |                   | calculation                      | (UINT16)   |                |     |       |  |  |
| Anchura cinta   |                   |                                  | 518        |                |     |       |  |  |
| metálica [mm x  | cinta metálica    | IVIE I ALICA<br>Home\Theoretical | 02000      | 0              | 0   | 255   |  |  |
| 10]             | cinia metalica    | calculation                      | (UINT16)   |                |     |       |  |  |
|                 |                   | AMPERIOS POR                     |            |                |     |       |  |  |
| A               | Densided de       | MM2                              | 519        |                |     |       |  |  |
| Amperios /      | Densidad de       |                                  | 0207H      | 30             | 0   | 255   |  |  |
| 111112          | comente           | Home\Theoretical                 | (UINT16)   |                |     |       |  |  |
|                 |                   | calculation                      | (011110)   |                |     |       |  |  |
| N.º cintas      | Topología del     | N.º EN PARALELO                  | 520        |                |     |       |  |  |
| metálicas en    | sistema de        | Homo\Theoretical                 | 02088      | 1              | 0   | 255   |  |  |
| paralelo        | soldadura         |                                  | (LUNT16)   |                |     |       |  |  |
|                 |                   | N º EN SERIE                     | 521        |                |     |       |  |  |
| N.º cintas      | Topología del     |                                  | 0209H      |                |     | 0.55  |  |  |
| metalicas en    | sistema de        | Home\Theoretical                 |            | 1              | 0   | 255   |  |  |
| serie           | soldadura         | calculation                      | (UINT16)   |                |     |       |  |  |
|                 | Factor de         | FACTOR VELOCID.                  | 540        |                |     |       |  |  |
| Factor          | velocidad         |                                  | 021CH      | 1              | 0   | 255   |  |  |
| velocidad x 10  | multiplicado por  | Home\I heoretical                |            |                |     |       |  |  |
|                 |                   |                                  |            |                |     |       |  |  |
|                 |                   |                                  |            |                |     |       |  |  |
| Duty cycle x 10 |                   | -                                | 522        |                |     |       |  |  |
| (rteau only a   | Duty cycle        | Home\Theoretical                 | UZUAH      | 7              | 7   | 7     |  |  |
| versiones V9)   |                   | calculation                      | (UINT16)   |                |     |       |  |  |

# 5.3.11 I2T

La función de I2T ya no está activa en las versiones V7 y a partir de las versiones V9.

## 5.3.12 Análisis técnico

El análisis técnico permite al usuario realizar todas las comprobaciones de diagnóstico sobre el terreno para monitorizar el correcto funcionamiento de la aplicación final. En particular, el análisis técnico permite comparar los datos actuales leídos sobre el terreno con los límites del equipo, con los datos almacenados durante la calibración y con los datos teóricos en caso de que se haya completado la información sobre los cálculos teóricos.

| Nombre                                                                 | Descripción                                                                                                    | Cadena panel<br>Ruta panel<br>(véase Figura 12) | ID Bus<br>Dec<br>ID Bus<br>Hex<br>Tipo | Preestablecido                                         | Mín. | Máx.  |
|------------------------------------------------------------------------|----------------------------------------------------------------------------------------------------|-------------------------------------------------|----------------------------------------|--------------------------------------------------------|------|-------|
|                                                                        | VAF                                                                                                    | RIABLES DE SOLO                                 | LECTUR                                 | A                                                      |      |       |
| I eficaz onda<br>plena<br>máxima para<br>alarma 90<br>[A]              | Corriente eficaz<br>onda plena máxima                                                                                                    | IMAX<br>Home\Technical<br>analysis              | 531<br>0213H<br>(UINT16)               | El valor<br>depende del<br>modelo. Véase<br>el cap. 10 | 0    | 65535 |
| l eficaz onda<br>plena teórica<br>[A]                                  | Corriente teórica<br>eficaz de la cinta<br>metálica con onda<br>plena derivada de<br>los cálculos teóricos                                                                | I TEÓRICA<br>Home\Technical<br>analysis         | 523<br>020BH<br>(UINT16)               | Х                                                      | 0    | 65535 |
| R teórica<br>[ohm x 100]                                               | Resistencia teórica<br>de la cinta metálica<br>derivada de los<br>cálculos teóricos                                                                                       | R TEÓRICA<br>Home\Technical<br>analysis         | 524<br>020CH<br>(UINT16)               | Х                                                      | 0    | 65535 |
| V eficaz<br>onda plena<br>teórica [V]                                  | Tensión teórica<br>eficaz de la cinta<br>metálica con onda<br>plena derivada de<br>los cálculos teóricos                                                                  | V TEÓRICA<br>Home\Technical<br>analysis         | 525<br>020DH<br>(UINT16)               | Х                                                      | 0    | 65535 |
| P eficaz<br>onda plena<br>teórica [VA]                                 | Potencia teórica de<br>la cinta metálica con<br>onda plena (V x I x<br>«Duty cycle»)<br>derivada de los<br>cálculos teóricos                                              | P TEÓRICA<br>Home\Technical<br>analysis         | 526<br>020EH<br>(UINT16)               | Х                                                      | 0    | 65535 |
| I0 eficaz<br>onda plena<br>primera<br>calibración<br>[A]<br><b>(B)</b> | Corriente eficaz con<br>onda plena de<br>primera calibración<br>Se almacena<br>automáticamente<br>durante la primera<br>calibración o<br>después del primer<br>comando de | l0<br>Home\Technical<br>analysis                | 527<br>020FH<br>(UINT16)               | Х                                                      | 0    | 65535 |

|                                                                                              | guardado de datos<br>de primera<br>calibración                                                                                                    |                                  |                           |   |   |       |
|----------------------------------------------------------------------------------------------|----------------------------------------------------------------------------------------------------|----------------------------------|---------------------------|---|---|-------|
| R0 primera<br>calibración<br>[ohm x100]<br><b>(B)</b>                                        | Resistencia de<br>calibración<br>Se almacena<br>automáticamente<br>durante la primera<br>calibración o<br>después del primer<br>comando de<br>guardado de datos<br>de primera<br>calibración                              | R0<br>Home\Technical<br>analysis | 528<br>0210H<br>(UINT16)  | Х | 0 | 65535 |
| V0 eficaz<br>onda plena<br>primera<br>calibración<br>[V]<br><b>(B)</b>                       | Tensión eficaz con<br>onda plena de<br>primera calibración<br>Se almacena<br>automáticamente<br>durante la primera<br>calibración o<br>después del primer<br>comando de<br>guardado de datos<br>de primera<br>calibración | V0<br>Home\Technical<br>análisis | 529<br>0211H<br>(UINT16)  | Х | 0 | 65535 |
| P0 eficaz<br>onda plena<br>primera<br>calibración<br>[VA]<br>( <b>B</b> )                    | Potencia eficaz con<br>onda plena (V x I x<br>«Duty cycle») de<br>primera calibración                                                                                                    | P0<br>Home\Technical<br>analysis | 530<br>0212H<br>(UINT16)  | Х | 0 | 65535 |
| I0 eficaz<br>onda plena<br>última<br>calibración<br>(A)<br>(A partir de<br>versiones<br>V10) | Corriente eficaz con<br>onda plena de última<br>calibración                                                                                                    | -                                | 1028<br>0404H<br>(UINT16) | Х | 0 | 65535 |
| R0 última<br>calibración<br>(ohm x100)<br>(A partir de<br>versiones<br>V10)                  | Resistencia de<br>última calibración                                                                                                    | -                                | 1029<br>0405H<br>(UINT16) | Х | 0 | 65535 |
| V0 eficaz<br>onda plena<br>última<br>calibración<br>(V)<br>(A partir de<br>versiones         | Tensión eficaz con<br>onda plena de última<br>calibración                                                                                                    | -                                | 1030<br>0406H<br>(UINT16) | Х | 0 | 65535 |

| V10)                                                                                                    |                                                                                      |                                                                         |                           |   |   |       |
|----------------------------------------------------------------------------------------------------|--------------------------------------------------------------------------------------|-------------------------------------------------------------------------|---------------------------|---|---|-------|
| P0 eficaz<br>onda plena<br>última<br>calibración<br>(VA)<br>(A partir de<br>versiones<br>V10)                                                                                                    | Potencia eficaz con<br>onda plena (V x I x<br>«Duty cycle») de<br>última calibración | -                                                                       | 1031<br>0407H<br>(UINT16) | Х | 0 | 65535 |
| l eficaz onda<br>plena [A]<br><b>(B)</b>                                                                                                    | Corriente eficaz con<br>onda plena actual                                            | l<br>Home\Technical<br>analysis                                         | 770<br>0302H<br>(UINT16)  | Х | 0 | 65535 |
| R [ohm<br>x100]<br><b>(B)</b>                                                                                                    | Resistencia actual                                                                   | R<br>Home\Technical<br>analysis                                         | 771<br>0303H<br>(UINT16)  | х | 0 | 65535 |
| V eficaz<br>onda plena<br>[V]<br>( <b>B)</b>                                                                                                    | Tensión eficaz con<br>onda plena actual                                              | V<br>Home\Technical<br>analysis                                         | 772<br>0304H<br>(UINT16)  | Х | 0 | 65535 |
| P eficaz<br>onda plena<br>[VA]<br><b>(B)</b>                                                                                                    | Potencia eficaz con<br>onda plena (V x I x<br>«Duty cycle») actual                   | P<br>Home\Technical<br>analysis                                         | 773<br>0305H<br>(UINT16)  | Х | 0 | 65535 |
| Tensión<br>alimentación<br>potencia en<br>vacío [V x<br>100]<br>(En las<br>versiones V7<br>y a partir de<br>las versiones<br>V9. A partir<br>de las<br>versiones<br>V10 también<br>en bus de<br>campo) | Tensión actual<br>alimentación de<br>potencia en vacío                               | V SECUNDARIO<br>TRANSFORMADOR<br>EN VACÍO<br>Home\Technical<br>analysis | 1049<br>0419H<br>(UINT16) | Х | 0 | 65535 |
| Tensión<br>alimentación<br>potencia en<br>carga [V x<br>100]<br>(En las<br>versiones V7<br>y a partir de<br>las versiones<br>V9. A partir<br>de las<br>versiones<br>V10 también                        | Tensión actual<br>alimentación de<br>potencia en carga                               | V SECUNDARIO<br>TRANSFORMADOR<br>EN CARGA<br>Home\Technical<br>analysis | 1050<br>041AH<br>(UINT16) | Х | 0 | 65535 |

| en bus de<br>campo)                                                                                 |                                                                                                    |                                                    |                           |                                                        |            |       |
|----------------------------------------------------------------------------------------------------|----------------------------------------------------------------------------------------------------|----------------------------------------------------|---------------------------|--------------------------------------------------------|------------|-------|
| Régimen de<br>trabajo pleno<br>%<br>( <b>B</b> )                                                    | Funcionamiento a<br>pleno régimen. El<br>dato se actualiza<br>cada 10 segundos<br>con el comando de<br>soldadura impulsado<br>o siempre activo<br>100=Funcionamiento<br>no en protección,<br>condición de trabajo<br>óptima<br>0=Funcionamiento<br>en protección,<br>condición de trabajo<br>meiorable | PLENO RÉGIMEN<br>Home\Technical<br>analysis        | 778<br>030AH<br>(UINT16)  | Х                                                      | 0          | 100   |
| Sonda de<br>temperatura<br>activa                                                                   | Indica si el sensor<br>de temperatura se<br>ha detectado o no                                                                                                    | ACT.<br>Home\Technical<br>analysis                 | 776<br>0308H<br>(UINT16)  | х                                                      | 0          | 1     |
| Temperatura<br>sonda barra<br>[°C]                                                                  | Indica la<br>temperatura actual<br>del sensor                                                                                                    | SENSOR TEMP<br>Home\Technical<br>analysis          | 777<br>0309H<br>(INT16)   | Х                                                      | -<br>32768 | 32767 |
| I eficaz onda<br>plena<br>máxima para<br>alarma 90<br>[A] COPRO                                     | Corriente eficaz<br>onda plena máxima<br>COPRO                                                                                                    | COPROCESADOR<br>IMAX<br>Home\Technical<br>analysis | -                         | El valor<br>depende del<br>modelo. Véase<br>el cap. 10 | 0          | 65535 |
| I0 eficaz<br>onda plena<br>primera<br>calibración<br>(A) COPRO<br>(A partir de<br>versiones<br>V10) | Corriente eficaz con<br>onda plena de<br>primera calibración<br>COPRO<br>Se almacena<br>automáticamente<br>durante la primera<br>calibración o<br>después del primer<br>comando de<br>guardado de datos<br>de primera<br>calibración                                                                   | COPROCESADOR<br>I0<br>Home\Technical<br>analysis   | 1024<br>0400H<br>(UINT16) | Х                                                      | 0          | 65535 |
| R0 primera<br>calibración<br>(ohm x100)<br>COPRO<br>(A partir de<br>versiones<br>V10)               | Resistencia de<br>calibración COPRO<br>Se almacena<br>automáticamente<br>durante la primera<br>calibración o<br>después del primer<br>comando de<br>guardado de datos<br>de primera                                                                                                    | COPROCESADOR<br>R0<br>Home\Technical<br>analysis   | 1025<br>0401H<br>(UINT16) | Х                                                      | 0          | 65535 |
|                                                                                                    | calibración                                                                                                    |                                                  |                           |   |   |       |
|----------------------------------------------------------------------------------------------------|----------------------------------------------------------------------------------------------------|--------------------------------------------------|---------------------------|---|---|-------|
|                                                                                                    |                                                                                                    |                                                  |                           |   |   |       |
| V0 eficaz<br>onda plena<br>primera<br>calibración<br>[V] COPRO<br>(A partir de<br>versiones<br>V10)  | Tensión eficaz con<br>onda plena de<br>primera calibración<br>COPRO<br>Se almacena<br>automáticamente<br>durante la primera<br>calibración o<br>después del primer<br>comando de<br>guardado de datos<br>de primera<br>calibración | COPROCESADOR<br>V0<br>Home\Technical<br>análisis | 1026<br>0402H<br>(UINT16) | Х | 0 | 65535 |
| P0 eficaz<br>onda plena<br>primera<br>calibración<br>[VA] COPRO<br>(A partir de<br>versiones<br>V10) | Potencia eficaz con<br>onda plena (V x I x<br>«Duty cycle») de<br>primera calibración<br>COPRO                                                                                                    | COPROCESADOR<br>P0<br>Home\Technical<br>analysis | 1027<br>0403H<br>(UINT16) | Х | 0 | 65535 |
| I0 eficaz<br>onda plena<br>última<br>calibración<br>(A) COPRO<br>(A partir de<br>versiones<br>V10)   | Corriente eficaz con<br>onda plena de última<br>calibración COPRO                                                                                                    | -                                                | 1032<br>0408H<br>(UINT16) | Х | 0 | 65535 |
| R0 última<br>calibración<br>(ohm x100)<br>COPRO<br>(A partir de<br>versiones<br>V10)                 | Resistencia de<br>última calibración<br>COPRO                                                                                                    | -                                                | 1033<br>0409H<br>(UINT16) | Х | 0 | 65535 |
| V0 eficaz<br>onda plena<br>última<br>calibración<br>(V) COPRO<br>(A partir de<br>versiones<br>V10)   | Tensión eficaz con<br>onda plena de última<br>calibración COPRO                                                                                                    | -                                                | 1034<br>040AH<br>(UINT16) | Х | 0 | 65535 |
| P0 eficaz<br>onda plena<br>última<br>calibración<br>(VA)                                             | Potencia eficaz con<br>onda plena (V x I x<br>«Duty cycle») de<br>última calibración                                                                                                    | -                                                | 1035<br>040BH<br>(UINT16) | Х | 0 | 65535 |

| COPRO                                                                                                    | COPRO                                                                                                    |                                                           |                           |   |   |       |
|----------------------------------------------------------------------------------------------------|----------------------------------------------------------------------------------------------------|-----------------------------------------------------------|---------------------------|---|---|-------|
| (A partir de<br>versiones<br>V10)                                                                                                    |                                                                                                    |                                                           |                           |   |   |       |
| Sonda de<br>temperatura<br>activa<br>COPRO                                                                                                    | Indica si el sensor<br>de temperatura se<br>ha detectado o no<br>en el COPRO                                                        | COPROCESADOR<br>ACT.<br>Home\Technical<br>analysis        | -                         | - | - | -     |
| Temperatura<br>sonda barra<br>[°C] COPRO                                                                                                    | Indica la<br>temperatura actual<br>del sensor en el<br>COPRO                                                                        | COPROCESADOR<br>SENSOR TEMP<br>Home\Technical<br>analysis | -                         | - | - | -     |
| Temperatura<br>actual [°C]<br>COPRO                                                                                                    | Indica la<br>temperatura actual<br>del elemento de<br>soldadura leída por<br>el COPRO                                               | COPROCESADOR<br>TEMPERATURA<br>Home\Technical<br>analysis | -                         | - | - | -     |
| Numero de<br>escrituras en<br>memoria<br>permanente<br>desde<br>encendido<br>(En las<br>versiones V7<br>y a partir de<br>las versiones<br>V9. A partir<br>de las<br>versiones<br>V10 también<br>en bus de<br>campo) | Almacena el número<br>efectivo de<br>escrituras que se<br>han realizado en la<br>memoria<br>permanente desde<br>el último encendido | ESCRITURAS<br>EEPROM<br>Home\Technical<br>analysis        | 1048<br>0418H<br>(UINT16) | Х | 0 | 65535 |
| Dispersión<br>de corriente<br>a tierra<br>alarma 70<br>[mA]<br>(Hasta las<br>versiones<br>V7.0.15)                                                                                                    |                                                                                                    | CINT. CORR.<br>TIERRA<br>Home\Technical<br>analysis       | 783<br>030FH<br>(UINT16)  | Х | 0 | 65535 |

## 5.3.13 AUMENTO DE LA TEMPERATURA

Esta función permite compensar la disminución de la temperatura de soldadura que se produce cuando la anchura del producto que se ha de soldar es muy inferior (por ej. 1/3) a la zona útil de soldadura (zona central de la cinta metálica sin cobreado).

El parámetro «Aumento temperatura soldadura» es el aumento total de la temperatura de soldadura en grados. El aumento se produce:

- En soldadura por impulsos en el frente de bajada del comando de soldadura.
- En soldadura continua, con el comando de soldadura siempre activo, en el frente de subida del comando de precalentamiento.

El parámetro «Aumento n.º soldaduras» es el número de soldaduras necesario para obtener el aumento total de la temperatura de soldadura establecido en el parámetro «Aumento temperatura soldadura».

El parámetro «Aumento tiempo para restablecimiento» es el tiempo en segundos necesario para restablecer las condiciones iniciales de la TEMPERATURA DE SOLDADURA.

| Nombre                                   | Descripción                            | Cadena panel<br>Ruta panel<br>(véase Figura 12) | ID Bus<br>Dec<br>ID Bus<br>Hex<br>Tipo | Preestablecido | Mín. | Máx. |
|------------------------------------------|----------------------------------------|-------------------------------------------------|----------------------------------------|----------------|------|------|
|                                          |                                        | PARÁMETRO                                       | S                                      |                |      |      |
| Aumento<br>temperatura<br>soldadura [°C] | Aumento total de<br>temperatura para   | AUMENT.TEMPER.                                  | 266<br>010AH                           | 0              | 0    | 255  |
|                                          | compensación<br>cinta metálica         | Home\Setting data                               | (UINT16)                               | 0              | 0    | 200  |
| Aumento n.º                              | Número de<br>soldaduras para           | AUMENTO N.º                                     | 267<br>010BH                           | 0              | 0    | 255  |
| soldaduras                               | aumento de<br>temperatura              | Home\Setting data                               | (UINT16)                               |                | -    |      |
| Aumento<br>tiempo para<br>restabl. [s]   | Tiempo de<br>restablecimiento<br>de la | RESTABLECIMIENTO<br>TIEMPO                      | 284<br>011CH                           | 0              | 0    | 255  |
|                                          | temperatura<br>inicial                 | Home\Setting data                               | (UINT16)                               |                |      |      |

# 5.3.14 ACTIVACIÓN REGULADOR (en las versiones V7 y a partir de las versiones V10)

La función de activación del regulador permite mantener el regulador desactivado y activar luego la regulación desde el bus de campo mediante el bit de mando presente en la WORD COMANDOS (véase el apartado 6.6.3.2) o escribiendo el parámetro «Código Comando» (véase el apartado 5.3.26 - COMANDOS).

El tiempo de adquisición del comando es ≤25 ms.

Con el regulador desactivado, el termorregulador generala advertencia 31.

| Nombre    | Descripción                        | Cadena panel<br>Ruta panel<br>(véase Figura 12) | ID Bus Dec<br>ID Bus Hex<br>Tipo | Preestablecido | Mín. | Máx. |  |
|-----------|------------------------------------|-------------------------------------------------|----------------------------------|----------------|------|------|--|
|           | PARÁMETROS                         |                                                 |                                  |                |      |      |  |
| Regulador | Activa o<br>desactiva la           | ACT. REGULADOR                                  | 28<br>001CH                      | 1              | 0    | 1    |  |
| activado  | regulación de la<br>cinta metálica | Home\Machine data                               | (UINT16)                         | I              | 0    | I    |  |

# 5.3.15 CALIBRACIÓN EN CALIENTE (en las versiones V7 y a partir de las versiones V10)

La calibración sirve para llevar el elemento de soldadura a la temperatura configurada por el punto de ajuste y detectada por la sonda de temperatura (véase el apartado 5.3.7), añadiendo automáticamente un delta al coeficiente de temperatura (véase el apartado 5.3.6).

La calibración en caliente se puede iniciar con el comando correspondiente desde el panel multilingüe, desde el submenú *Home/Commands* o desde el bus de campo mediante el bit de mando correspondiente presente en la WORD COMANDOS (véase el apartado

6.6.3.2) o escribiendo el parámetro «Código Comando» (véase el apartado 5.3.26 - COMANDOS).

Los parámetros que intervienen en la calibración en caliente son los que se indican en la tabla siguiente.

Cuando se inicia la calibración en caliente, el estado cambia a «Calibración en caliente en proceso».

La calibración en caliente puede fallar, lo que genera la alarma 87 «CALIBRACIÓN EN CALIENTE FALLIDA: COEFICIENTE DEMASIADO BAJO» o bien la alarma 88 «CALIBRACIÓN EN CALIENTE FALLIDA: COEFICIENTE DEMASIADO ALTO».

La calibración puede tardar un tiempo determinado; si es necesario interrumpirla, basta con activar el comando de restablecimiento desde el panel o el bus de campo: en este caso, se genera la alarma 60, que a su vez se debe reiniciar para que el termorregulador vuelva a las condiciones normales de funcionamiento.

En cambio, si la calibración termina correctamente, la variable «Calibración en caliente coeficiente delta (PPM)» contiene la información sobre la corrección aplicada.

| PARÁMETROS                                                            |                                                                                |                                                    |                                        |                |                         |                                  |  |
|-----------------------------------------------------------------------|--------------------------------------------------------------------------------|----------------------------------------------------|----------------------------------------|----------------|-------------------------|----------------------------------|--|
| Nombre                                                                | Descripción                                                                    | Cadena panel<br>Ruta panel<br>(véase Figura<br>12) | ID Bus<br>Dec<br>ID Bus<br>Hex<br>Tipo | Preestablecido | Mín.                    | Máx.                             |  |
| Calibración<br>en caliente<br>temperatura<br>[°C]                     | Temperatura de<br>punto de ajuste<br>para la calibración<br>en caliente (°C)   | Home\Commands                                      | 532<br>0214H<br>(INT16)                | 100            | Temperatura calibración | Temperatura<br>máx.<br>soldadura |  |
| Calibración<br>en caliente<br>temperatura<br>tolerancia<br>sonda [°C] | Tolerancia de<br>lectura de la<br>sonda respecto al<br>punto de ajuste<br>(°C) | Home\Commands                                      | 533<br>0215H<br>(UINT16)               | 3              | 0                       | 255                              |  |
| Calibración<br>en caliente<br>tolerancia<br>precisión<br>sonda [°C]   | Tolerancia<br>absoluta de<br>lectura de la<br>sonda (°C)                       | Home\Commands                                      | 534<br>0216H<br>(UINT16)               | 1              | 0                       | 255                              |  |
| Calibración<br>en caliente<br>estabilización<br>[s]                   | Tiempo de<br>estabilización a<br>partir de la sonda<br>en tolerancia (s)       | Home\Commands                                      | 535<br>0217H<br>(UINT16)               | 10             | 0                       | 65535                            |  |
|                                                                       |                                                                                | VARIABLES DE                                       | SOLO L                                 | ECTURA         |                         |                                  |  |
| Calibración                                                           | Corrección                                                                     | Home\Commands                                      | 536                                    | 0              | 0                       | 65535                            |  |

| en caliente | aportada por la   | 0218H    |  |  |
|-------------|-------------------|----------|--|--|
| coeficiente | calibración en    |          |  |  |
| delta [PPM] | caliente al       | (UINT16) |  |  |
|             | coeficiente de    |          |  |  |
|             | temperatura(PPM)  |          |  |  |
|             | Este parámetro se |          |  |  |
|             | pone a 0 si se    |          |  |  |
|             | modifica el       |          |  |  |
|             | parámetro         |          |  |  |
|             | «Coeficiente de   |          |  |  |
|             | temperatura       |          |  |  |
|             | [PPM]", véase el  |          |  |  |
|             | apartado 5.3.6.   |          |  |  |

# 5.3.16 BUS DE CAMPO

| PARÁMETROS                                                    |                                                                                                    |                                                    |                                  |                        |                                                                                              |                                                                                          |
|---------------------------------------------------------------|----------------------------------------------------------------------------------------------------|----------------------------------------------------|----------------------------------|------------------------|----------------------------------------------------------------------------------------------|------------------------------------------------------------------------------------------|
| Nombre                                                        | Descripción                                                                                                    | Cadena panel<br>Ruta panel<br>(véase Figura<br>12) | ID Bus Dec<br>ID Bus Hex<br>Tipo | Preest<br>ableci<br>do | Mín.                                                                                         | Máx.                                                                                     |
| Tipo Bus/RS485<br>baudrate                                    | RS485<br>[001]=9600 Baud<br>[002]=19200 Baud<br>[003]=28800 Baud<br>[004]=38400 Baud<br>[005]=48000 Baud<br>[006]=57600 Baud<br>OTROS BUS<br>Véase «Variables de<br>solo lectura»                  | MODBUS<br>RS485 RTU<br>Home\Fieldbus               | 10<br>000AH<br>(UINT16)          | 1                      | 1                                                                                            | 6                                                                                        |
| RS485 MODBUS<br>Idle Char                                     | [0]=Automático desde<br>BaudRate,<br>[1]=1ms,<br><br>[10]=10ms<br>(Preestablecido),<br><br>[50]=50ms<br><br>[100]=100ms                                                                            | IDLE CHAR<br>Home\Fieldbus                         | 274<br>0112H<br>(UINT16)         | 10                     | 10<br>(hasta<br>las<br>version<br>es V9)<br>0<br>(a<br>partir<br>de<br>version<br>es<br>V10) | 100<br>(hasta<br>las<br>versione<br>s V9)<br>50<br>(a partir<br>de<br>versione<br>s V10) |
| RS485 Master<br>Timeout [s]<br>(A partir de<br>versiones V10) | Tiempo transcurrido el<br>cual la Thermosald, si<br>no es consultada,<br>considera interrumpida<br>la conexión con el<br>master                                                                    | MASTER<br>TIMEOUT<br>Home\Fieldbus                 | 1045<br>0415H<br>(UINT16)        | 5                      | 1                                                                                            | 255                                                                                      |
|                                                               | VARIABLI                                                                                                    | ES DE SOLO L                                       | ECTURA                           | T                      | r                                                                                            |                                                                                          |
| Tipo Bus/RS485<br>baudrate                                    | NO BUS<br>[000=NO BUS]<br>RS485<br>[001-006] Ver<br>«Parámetros»<br>PROFIBUS<br>[011=PROFIBUS]<br>PROFINET<br>[021=PROFINET]<br>ETHERNET/IP<br>[031=ETHERNET/IP]<br>MODBUS/TCP<br>[041=MODBUS/TCP] | TIPO BUS<br>Home\Fieldbus                          | 10<br>000AH<br>(UINT16)          | Х                      | Х                                                                                            | Х                                                                                        |

THERMOSALD ISX – Manual de uso e instalación Código: 3ES100\_MDU\_V9\_IT

|                                         | POWERLINK<br>[051=POWERLINK]<br>ETHERCAT                                                                |                                   |                          |   |                           |                          |
|-----------------------------------------|----------------------------------------------------------------------------------------------------|-----------------------------------|--------------------------|---|---------------------------|--------------------------|
| Dirección slave/<br>Byte 4 dirección IP | RS485<br>(Selección desde dip<br>switch SW2[17])<br>PROFIBUS<br>(Selección desde dip<br>switch SW2[18]) |                                   |                          |   |                           |                          |
|                                         | PROFINET<br>[No Utilizado]                                                                              |                                   | 11<br>000BH<br>(UINT16)  | x | Véase<br>apartad<br>o 6.2 | Véase<br>apartado<br>6.2 |
|                                         | ETHERNET/IP<br>(selección desde dip<br>switch SW2[18])                                                  | BUS<br>ADDRESS<br>Home\Fieldbus   |                          |   |                           |                          |
|                                         | MODBUS/TCP<br>(Selección desde dip<br>switch SW2[18])                                                   |                                   |                          |   |                           |                          |
|                                         | POWERLINK<br>(Selección desde dip<br>switch SW2[18])                                                    |                                   |                          |   |                           |                          |
|                                         | ETHERCAT<br>[No Utilizado]                                                                              |                                   |                          |   |                           |                          |
| RS485 Stop Bit                          | RS485<br>[000]=1 stop bit,<br>[001]=2 stop bit<br>(selección desde dip<br>switch SW2[8])                | N.º STOP<br>BITS<br>Home\Fieldbus | 272<br>0110H<br>(UINT16) | х | Véase<br>apartad<br>o 6.2 | Véase<br>apartado<br>6.2 |
|                                         | OTROS BUS<br>[No Utilizado]                                                                             |                                   |                          |   |                           |                          |

# 5.3.17 ANALÓGICA (modelos con opción analógica y modelos Low Cost)

En los modelos con opción analógica, es posible gestionar el valor de consigna (set point) de las temperaturas de precalentamiento y de soldadura (véase el apartado 5.3.9) desde dos entradas analógicas en el conector CN7 (véase el apartado 4.2.7), según tres modos de funcionamiento diferentes que se pueden configurar mediante el parámetro «Configuración modo analógico».

| PARÁMETROS     |                                         |                            |                    |         |      |      |  |
|----------------|-----------------------------------------|----------------------------|--------------------|---------|------|------|--|
| Nombre         |                                         | Cadena panel               | ID Bus Dec         |         |      |      |  |
|                | Descripción                             | Ruta panel                 | ID Bus Hex Preesta |         | Mín. | Máx. |  |
|                |                                         | (véase Figura<br>12)       | Тіро               | biccido |      |      |  |
| Configuración  | [0]=Solo analógica                      | ,                          |                    |         |      |      |  |
|                | [1]=Analógica + Panel<br>o Bus de campo | CONFIGURACIO<br>N PANTALLA | 6<br>0006H         | 0       | 1    | 2    |  |
| modo analogico | [2]=Solo Panel o Bus<br>de campo        | Home\Machine<br>data       | (UINT16)           |         |      |      |  |

Si el parámetro «Configuración modo analógico» está configurado para funcionar en modo «Solo analógico», los puntos de ajuste de la temperatura se establecen a partir del valor de las respectivas entradas analógicas y la temperatura máxima es de 300 °C.

Si el modo configurado es «Analógico + Panel o Bus de campo», los puntos de ajuste de las temperaturas se configuran a partir del valor de las entradas analógicas como en el caso anterior, pero están limitados por los valores de los respectivos parámetros (véase el apartado 5.3.9).

Si el modo configurado es «Solo panel o Bus de campo», las entradas analógicas no se utilizan y los puntos de ajuste de la temperatura son los establecidos en los parámetros correspondientes desde la Pantalla o el Bus de campo.

El parámetro «Configuración modo analógico» se pone a 0 en el primer encendido o después de un REINICIO MAESTRO; si se detecta la conexión con el panel o en los modelos equipados con Bus de campo, el parámetro se pone automáticamente a 2. El modo «Analógica + Panel o Bus de campo» se tiene que configurar explícitamente.

En los modelos con entrada analógica estándar, la resolución es de 13,3 mV/grado (300 °C=3.99 V).

Si una entrada supera los 4.2 V, el termorregulador genera una alarma.

En los modelos con entrada analógica con opción 10V, la resolución es de 26,6 mV/grado (300 °C=7.98 V).

Si una entrada supera los 8.4 V, el termorregulador genera una alarma.

Las referencias analógicas de precalentamiento y soldadura deben mantenerse en el valor deseado mientras dure el comando de precalentamiento y soldadura.

# 5.3.18 SALIDA ANALÓGICA Y DIAGNÓSTICO (modelos con opción analógica y modelos Low Cost)

En los modelos con opción analógica, una salida analógica de 0-5 V en el conector CN8 (véase el apartado 4.2.8) proporciona información de tipo diagnóstico sobre el termorregulador en función de su estado:

- Condición normal de funcionamiento sin potencia Valor de la salida analógica: 0 V
- Condición normal de funcionamiento con potencia activada
  El valor de la salida analógica indica la temperatura actual con resolución de 10mv / grado (ejemplo 1V = 100 grados)

#### • Condición de alarma

La condición de alarma se puede detectar a través del contacto de emergencia en el conector CN3 (véase el apartado 4.2.4).

El valor de la salida analógica indica la alarma actual con el mapeado que se indica en la tabla siguiente (véase también APÉNDICE D - LISTA DE ALARMAS Y ADVERTENCIAS (CAUSAS – REMEDIOS)).

| Valor salida ± 0,05 [V] | Alarma                                                                                                    |
|-------------------------|----------------------------------------------------------------------------------------------------|
| 1.0                     | 78                                                                                                    |
| 1.5                     | 46                                                                                                    |
| 2.0                     | 48                                                                                                    |
| 2.0                     | 49                                                                                                    |
| 2.5                     | 69                                                                                                    |
| 3.0                     | 89                                                                                                    |
| 3.5                     | 93                                                                                                    |
| 4.0                     | 94                                                                                                    |
| 4.5                     | 97                                                                                                    |
| 4.5                     | 76                                                                                                    |
| 5.0                     | Alarma genérica: véase la interfaz de led<br>verde-rojo presente en el equipo para<br>conocer los detalles de la alarma |

# 5.3.19 PLC (solo modelos con opción PLC)

En los modelos equipados con esta función, están disponibles algunos programas preestablecidos que permiten al usuario, conectando adecuadamente las entradas y salidas digitales disponibles en el conector CN12 (véase el apartado 4.2.10), resolver los problemas de aplicación más comunes.

En la tabla siguiente se muestra la lista de todos los parámetros referentes a esta función.

| Nombre                                                                                                    | Descripción                                                                                         | Cadena panel<br>Ruta panel<br>(véase Figura<br>12)  | ID Bus Dec<br>ID Bus Hex<br>Tipo | Preestablecido                                           | Mín | Máx.                                                              |
|----------------------------------------------------------------------------------------------------|----------------------------------------------------------------------------------------------------|-----------------------------------------------------|----------------------------------|----------------------------------------------------------|-----|-------------------------------------------------------------------|
|                                                                                                    | L                                                                                                   | PARÁMET                                             | ROS                              |                                                          |     |                                                                   |
| Activación PLC                                                                                                    | (UNSIGNED INT<br>16)<br>[0]=PLC<br>desactivado<br>[1]=PLC<br>programa1<br><br>[n]=PLC programa<br>N | OPCIÓN PLC<br>Home\Machin<br>e data                 | 18<br>0012H<br>(UINT16)          | 1<br>(Modelos con<br>opción PLC)<br>0<br>(otros modelos) | 0   | 1<br>(Modelos<br>con<br>opción<br>PLC)<br>0<br>(otros<br>modelos) |
| Plc programa 1<br>Tiempo máximo<br>de cierre barra<br>[ms x 10]                                                                       | TMaxBC                                                                                              | TIEMPO MÁX.<br>CIERR.<br>Home\Prog01<br>parameters  | 276<br>0114H<br>(UINT16)         | 100                                                      | 0   | 255                                                               |
| Plc programa 1<br>Precalentamiento<br>retardo activación<br>comando barra<br>cerrada [ms x 10]                                        | tPreHeatDelayBC                                                                                     | PRE.RET.BAR<br>RA CH<br>Home\Prog01<br>parameters   | 277<br>0115H<br>(UINT16)         | 40                                                       | 0   | 1000                                                              |
| Plc programa 1<br>Tiempo<br>soldadura [ms x<br>10]                                                                                    | tS                                                                                                  | T.SOLDADUR<br>A<br>Home\Prog01<br>parameters        | 278<br>0116H<br>(UINT16)         | 80                                                       | 0   | 65535                                                             |
| Plc programa 1<br>Tiempo<br>enfriamiento tras<br>final soldadura<br>[ms x 10]                                                         | tCEoS                                                                                               | ENFR. TRAS<br>SOLD<br>Home\Prog01<br>parameters     | 279<br>0117H<br>(UINT16)         | 120                                                      | 0   | 65535                                                             |
| Plc programa 1<br>Tiempo barra<br>cerrada tras final<br>soldadura [ms x<br>10]                                                        | tBCEoS                                                                                              | BAR<br>CH.TRAS<br>SOLD<br>Home\Prog01<br>parameters | 280<br>0118H<br>(UINT16)         | 20                                                       | 0   | 65535                                                             |
| Plc programa 1<br>Tiempo máximo<br>apertura barra<br>[ms x 10]<br>(En ver. V9, a<br>partir de ver. V10<br>también en bus<br>de campo) | TMaxBO                                                                                              | TIEMPO MÁX.<br>APERT.<br>Home\Prog01<br>parameters  | 1052<br>041CH<br>(UINT16)        | 100                                                      | 0   | 255                                                               |

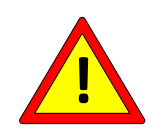

Después de la conexión de las señales de ENTRADA/SALIDA presentes en el conector CN12 y la configuración de los parámetros, es conveniente comprobar que no se puedan producir situaciones peligrosas para el usuario.

## 5.3.19.1 Funcionamiento Plc Programa 1 (Activación PLC = 1)

El programa 1 (véase APÉNDICE A - CICLO DE SOLDADURA) utiliza las dos señales de salida OUT0 y OUT1 como comando de cierre de la barra y de activación de la refrigeración respectivamente, la señal de entrada IN0 como sensor de barra cerrada y la señal de entrada IN1 para iniciar la secuencia del programa, tal y como se describe a continuación y se muestra en el gráfico de Figura 19.

Si la señal IN1 está desactivada, el termorregulador permanece en estado de equilibrado y las salidas OUT0 y OUT1 están desactivadas.

La secuencia se acciona activando el comando IN1, que pone el termorregulador en estado de precalentamiento. Transcurrido un tiempo tPreHeatDelayBC, se activa el comando de cierre de la barra y el termorregulador permanece en estado de precalentamiento hasta que se active el final de carrera de barra cerrada. Cuando se activa el final de carrera, el termorregulador pasa a estado de soldadura y permanece en él durante un tiempo tS. Una vez transcurrido este tiempo, la máquina vuelve al estado de equilibrado y activa el comando de enfriamiento. Después de un tiempo tCEoS, se desactiva el comando de enfriamiento y, transcurrido un tiempo tBCEoS, se desactiva el comando de cierre barra. A continuación, el termorregulador se pone a la espera de que IN1 se desactive y se vuelva a activar para comenzar con una nueva secuencia.

Si durante la ejecución de las secuencias la señal IN1 se desactiva, el termorregulador vuelve inmediatamente al estado de equilibrado y las salidas OUT0 y OUT1 se desactivan.

Si, en cualquier momento, el comando de barra cerrada no es coherente con el estado del final de carrera, cuando expiran los tiempos de retardo TMaxBC o TMaxBO se genera la alarma 45 (véase APÉNDICE D - LISTA DE ALARMAS Y ADVERTENCIAS (CAUSAS – REMEDIOS)).

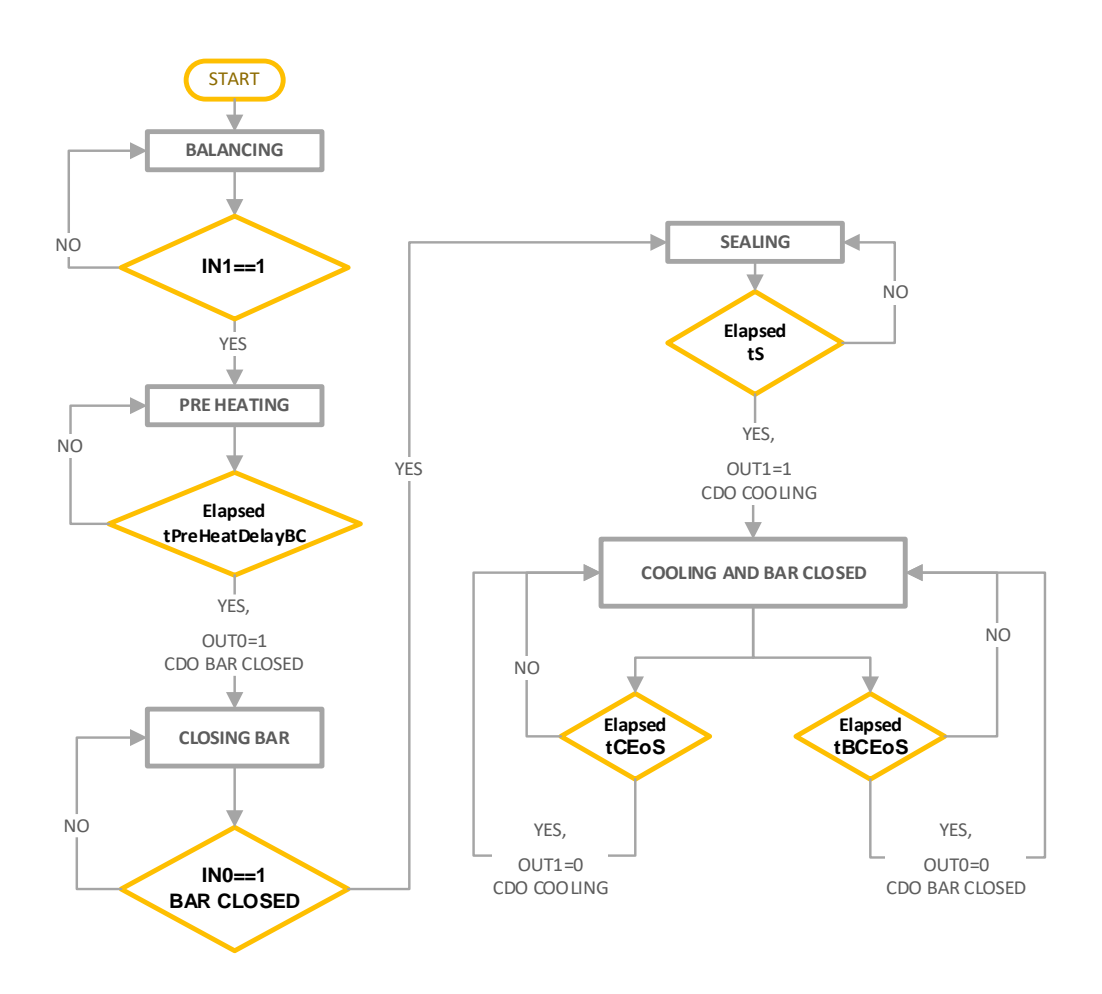

Figura 19 – Secuencias programa 1

## 5.3.20 BURN IN

La función de Burn-In ya no está activa en las versiones V7 y a partir de las versiones V9.

## 5.3.21 CONTROL EN CORRIENTE

La función de control en corriente ya no está activa en las versiones V7 y a partir de las versiones V9.

## 5.3.22 GUARDADO DE LA CONFIGURACIÓN

La memoria permanente del termorregulador por defecto se escribe cada vez que cambian los parámetros. Si se utiliza el bus de campo y los parámetros se almacenan en el PLC y/o es necesario cambiar los parámetros con frecuencia durante el funcionamiento, es posible desactivar la escritura en la memoria permanente para evitar daños ajustando el parámetro que se indica en la tabla siguiente.

| Nombre                                                                                                    | Descripción                     | Cadena panel<br>Ruta panel<br>(véase Figura 12) | ID Bus Dec<br>ID Bus Hex<br>Tipo | Preestablecido | Mín. | Máx. |
|----------------------------------------------------------------------------------------------------|---------------------------------|-------------------------------------------------|----------------------------------|----------------|------|------|
|                                                                                                    |                                 | PARÁMETRO                                       | DS                               |                |      |      |
| Guardado en<br>memoria<br>permanente<br>cuando cambia<br>la<br>configuración<br>desde el bus<br>(En las<br>versiones V7 y<br>a partir de las<br>versiones V9) | [0]=Desactivado<br>[1]=Activado | GUAR.CONF.<br>DESDE BUS<br>Home\Settings data   | 779<br>030BH<br>UINT16           | 1              | 0    | 1    |

# 5.3.23 PROTECCIÓN CONFIGURACIÓN

La función de protección de la configuración permite impedir que el usuario del panel cambie todos o parte de los parámetros, dependiendo de si se configura el modo total o parcial.

Para utilizar esta función hay que asignar al parámetro «Contraseña» un valor distinto de 0.

| Nombre              | Descripción                                                                                             | Cadena panel<br>Ruta panel<br>(véase Figura 12) | ID Bus Dec<br>ID Bus Hex<br>Tipo | Preestablecido | Mín. | Máx. |  |  |  |
|---------------------|----------------------------------------------------------------------------------------------------|-------------------------------------------------|----------------------------------|----------------|------|------|--|--|--|
| PARÁMETROS          |                                                                                                    |                                                 |                                  |                |      |      |  |  |  |
| Contraseña          | [0]=Contraseña<br>desactivada<br>[1]=Contraseña<br>parcial activada<br>[2]=Contraseña<br>total activada | ACTIVACIÓN<br>CONTRASEÑA<br>Home\Machine data   | 19<br>0013H<br>UINT16            | 0              | 0    | 2    |  |  |  |
| Contraseña<br>clave | Valor de la contraseña                                                                                  | CONTRASEÑA<br>CLAVE<br>Home\Machine data        | 20<br>0014H<br>UINT16            | 0              | 0    | 9999 |  |  |  |

# 5.3.24 CONFIGURACIÓN PANEL

A continuación se indican algunos parámetros que permiten algunas personalizaciones en el panel de usuario.

| Nombre                            | Descripción                                                                                                    | Cadena panel<br>Ruta panel              | ID Bus Dec<br>ID Bus Hex | Preestablecido | Mín. | Máx. |  |  |  |
|-----------------------------------|----------------------------------------------------------------------------------------------------|-----------------------------------------|--------------------------|----------------|------|------|--|--|--|
|                                   |                                                                                                    | (véase Figura 12)                       | Тіро                     |                |      |      |  |  |  |
| PAKAMETKUS                        |                                                                                                    |                                         |                          |                |      |      |  |  |  |
|                                   | Configuración<br>idioma:                                                                                                    |                                         |                          |                |      |      |  |  |  |
| ldioma panel                      | [0]=ITALIANO<br>[1]=INGLÉS                                                                                                    | SELECCIÓN<br>IDIOMA                     | 257<br>0101H             | 0              | 0    | 5    |  |  |  |
|                                   | [2]=FRANCÉS<br>[3]=ALEMÁN<br>[4]=ESPAÑOL                                                                                                    | Home\Setting data                       | UINT16                   |                |      |      |  |  |  |
|                                   | [5]=Personalizable                                                                                                    |                                         |                          |                |      |      |  |  |  |
| Unidad de<br>medida grados        | Visualización de<br>la temperatura:                                                                                                    | VISUALIZA<br>GRADOS                     | 259<br>0103H             | 0              | 0    | 1    |  |  |  |
| en el panel                       | [0]=°Centígrados<br>[1]=°Farheneit                                                                                                    | Home\Setting data                       | UINT16                   |                |      |      |  |  |  |
| Set<br>temperatura en<br>página 1 | Permite visualizar<br>y modificar la<br>temperatura de<br>soldadura desde<br>la página principal<br>con las teclas<br>FLECHA ARRIBA<br>y FLECHA<br>ABAJO | SET<br>TEMPER.PÁG1<br>Home\Setting data | 281<br>0119H<br>UINT16   | 0              | 0    | 1    |  |  |  |

# 5.3.25 PARÁMETROS DE CONFIGURACIÓN AVANZADA

La tabla siguiente muestra los parámetros de configuración avanzada. Están destinados a un usuario avanzado y se recomienda ponerse en contacto con el Departamento Comercial de 3E antes de modificarlos.

|                                                                                                    |                                                                                                    | Cadena panel                                    | ID Bus Dec<br>ID Bus Hex  | Preestable-                                                   |     |       |
|----------------------------------------------------------------------------------------------------|----------------------------------------------------------------------------------------------------|-------------------------------------------------|---------------------------|---------------------------------------------------------------|-----|-------|
| Nombre                                                                                                    | Descripción                                                                                                    | Ruta panel<br>(véase Figura 12)                 | Tipo                      | cido                                                          | Min | Máx.  |
|                                                                                                    |                                                                                                    | PARÁMETRO                                       | S                         |                                                               | l   |       |
| Configuración<br>modo                                                                                                    | [0]=Soldadura por<br>impulsos                                                                                                    | CONFIGURACIÓN<br>Home                           | 5<br>0005H<br>UINT16      | 0                                                             | 0   | 0     |
| Tiempo máximo<br>soldadura [ms x<br>100]                                                                                                    | Control del tiempo<br>de soldadura.<br>Permite configurar<br>el tiempo máximo<br>del comando de<br>soldadura; si la<br>duración del<br>comando de<br>soldadura supera<br>este valor, el<br>termorregulador<br>entra en alarma<br>F085.<br>Para aplicaciones<br>con comando de<br>soldadura siempre<br>activo o para<br>desactivar el<br>control, este<br>parámetro debe<br>ponerse a 0. | TIEMPO MÁX.<br>SOLD.<br>Home\Setting data       | 263<br>0107H<br>UINT16    | 0                                                             | 0   | 65535 |
| Umbral longitud<br>cinta metálica<br>para alarma 69<br>cinta metálica a<br>tierra [%]<br>(En modelos<br>SCR y modelos<br>HF a partir de<br>versiones<br>V7.0.16) | Tolerancia<br>dispersión hacia<br>tierra                                                                                                    | CINTA METÁLICA<br>A TIERRA<br>Home\Setting data | 282<br>011AH<br>UINT16    | 20                                                            | 20  | 100   |
| Umbral I eficaz<br>onda plena<br>dispersión cinta<br>metálica para<br>alarma 70 cinta<br>metálica a tierra<br>[mA]<br>(Solo en modelos                           | Tolerancia<br>dispersión hacia<br>tierra                                                                                                    | CINTA METÁLICA<br>A TIERRA<br>Home\Setting data | 1051<br>041BH<br>(UINT16) | 1000<br>(hasta<br>V7.3.14)<br>500<br>(a partir de<br>V7.3.15) | 50  | 50000 |

| HF hasta la                                |                                                                                                    |                                             |                          |                                                                                                    |   |       |
|--------------------------------------------|----------------------------------------------------------------------------------------------------|---------------------------------------------|--------------------------|----------------------------------------------------------------------------------------------------|---|-------|
| Latch<br>temperatura final<br>soldadura 3s | [0]=la temperatura<br>actual se actualiza<br>continuamente<br>[1]=al final de la<br>soldadura la<br>temperatura<br>actual memoriza<br>durante 3<br>segundo la<br>temperatura de fin<br>de soldadura                                                                                                    | SET T.FIN SOLD.<br>Home\Setting data        | 268<br>010CH<br>(UINT16) | 0                                                                                                    | 0 | 1     |
| Rampa<br>calentamiento<br>[grados/100ms]   | Rapidez de<br>aumento de la<br>temperatura tras<br>un mando de<br>precalentamiento<br>o soldadura [U.M.<br>grados / 100 ms].<br>Aumentar este<br>parámetro<br>significa disminuir<br>el tiempo<br>necesario para<br>que la cinta<br>metálica alcance<br>la temperatura<br>necesaria y, por lo<br>tanto, aumentar la<br>velocidad,<br>disminuir la<br>estabilidad y<br>disminuir la<br>duración de la<br>cinta metálica. | RAMPA<br>Home\Machine<br>data               | 0<br>0000H<br>(UINT16)   | 60<br>(En modelos<br>SCR hasta<br>V9.0.8 y en<br>modelos HF<br>a partir de<br>V7.3.7)<br>40<br>(en modelos<br>SCR a partir<br>de V9.0.9, en<br>modelos HF<br>a partir de<br>V7.3.8, y a<br>partir de<br>versiones<br>V10) | 0 | 255   |
| Ganancia KV                                | Ganancia<br>proporcional de<br>bucle. Aumentar<br>este parámetro<br>significa aumentar<br>la velocidad de<br>respuesta del<br>bucle y, por lo<br>tanto, que el<br>sistema esté más<br>preparado.<br>Un aumento<br>excesivo puede<br>comportar una<br>inestabilidad del<br>sistema con la<br>consiguiente<br>oscilación de la<br>temperatura.                                                                            | G.PROPORCION.<br>KV<br>Home\Machine<br>data | 1<br>0001H<br>(UINT16)   | 100<br>(SCR)<br>50<br>(HF)                                                                                                    | 0 | 65535 |
| Ganancia KINT<br>(x10)                     | Ganancia<br>integrativa de<br>bucle. Aumentar<br>este parámetro                                                                                                    | G.INTEGRATIVO<br>KI<br>Home\Machine         | 2<br>0002H<br>(UINT16)   | 40<br>(SCR)<br>5                                                                                                    | 0 | 65535 |

|                                                                        | significa aumentar<br>la precisión de<br>temperatura y la<br>velocidad con la<br>que se alcanza la<br>temperatura<br>deseada.<br>Aumentar este<br>parámetro si se<br>quiere aumentar<br>la estabilidad del<br>sistema.<br>Un aumento<br>excesivo del<br>parámetro puede<br>ocasionar un<br>aumento excesivo<br>de la temperatura<br>tras un mando de<br>precalentamiento<br>o soldadura. | data                                          |                         | (HF)                      |   |       |
|------------------------------------------------------------------------|----------------------------------------------------------------------------------------------------|-----------------------------------------------|-------------------------|---------------------------|---|-------|
| Umbral KINT<br>final [%]                                               | Limita el valor<br>máximo del<br>componente<br>integrativo en<br>caliente: al<br>aumentar este<br>valor se aumenta<br>el overshoot en<br>caliente                                                                                                    | UMBRAL<br>INTEGRAT.FI<br>Home\Machine<br>data | 3<br>0003H<br>(UINT16)  | 60                        | 0 | 100   |
| Umbral KINT<br>inicial [%]<br>(a partir de<br>versión V4.4)            | Limita el valor<br>máximo del<br>componente<br>integrativo en frío:<br>al aumentar este<br>valor se aumenta<br>la velocidad de<br>calentamiento                                                                                                    | UMBRAL<br>INTEGRAT.IN<br>Home\Machine<br>data | 26<br>001AH<br>(UINT16) | 10                        | 0 | 100   |
| Umbral KINT<br>final soldadura<br>[%]<br>(a partir de<br>versión V4.4) | Limita el valor<br>máximo del<br>componente<br>integrativo en<br>producción: al<br>aumentar este<br>valor se aumenta<br>la temperatura de<br>la barra en<br>producción                                                                                                    | UMBRAL<br>INTEGRAT.FS<br>Home\Machine<br>data | 27<br>001BH<br>(UINT16) | 90                        | 0 | 100   |
| Ganancia<br>derivativa KD                                              | Ganancia<br>derivativa de<br>bucle. Aumentar<br>este parámetro<br>significa aumentar<br>la velocidad<br>de respuesta del<br>bucle y, por lo<br>tanto, hacer que<br>el sistema esté<br>más preparado<br>para las                                                                                                    | G.DERIVATIVO<br>KD<br>Home\Machine<br>data    | 8<br>0008H<br>(UINT16)  | 30<br>(SCR)<br>10<br>(HF) | 0 | 65535 |

|                                                                            | variaciones.<br>Un aumento<br>excesivo puede<br>comportar una<br>inestabilidad del<br>sistema con la<br>consiguiente<br>oscilación de la<br>temperatura.                                                                             |                                               |                          |                                                   |                                      |                               |
|----------------------------------------------------------------------------|----------------------------------------------------------------------------------------------------|-----------------------------------------------|--------------------------|---------------------------------------------------|--------------------------------------|-------------------------------|
| Tmargenread[ms<br>] (a partir de<br>versión V4.4)                          | Permite modificar<br>el instante de<br>lectura de los<br>convertidores AD.<br>Modificar este<br>parámetro permite<br>corregir el<br>funcionamiento<br>anómalo del<br>transformador de<br>potencia si<br>estuviera<br>subdimensionado | RETARDO<br>LECTURA<br>Home\Machine<br>data    | 25<br>0019H<br>(UINT16)  | 1200<br>(SCR)<br>400<br>(HF)                      | 100<br>0<br>(SC<br>R)<br>200<br>(HF) | 2000<br>(SCR)<br>1000<br>(HF) |
| Factor<br>cortocircuito<br>parcial (x10)                                   | Permite<br>establecer un<br>umbral de<br>corriente<br>instantánea,<br>debida a un<br>cortocircuito<br>parcial, por<br>encima del cual el<br>termorregulador<br>entra en alarma<br>F097.                                              | FACTOR<br>SEMICORTO<br>Home\Machine<br>data   | 4<br>0004H<br>(UINT16)   | 12                                                | 0                                    | 20                            |
| T fase máxima<br>[us]                                                      | Permite disminuir<br>la fase máxima<br>del regulador                                                                                                    | DECR. FASE MÁX.<br>Home\Machine<br>data       | 275<br>0113H<br>(UINT16) | 1200                                              | 0                                    | 65535                         |
| <i>Timeout potencia</i><br><i>x 10 [s]</i><br><i>(Solo</i> modelos<br>SCR) | Timeout para<br>entrar en estado<br>de Power Off.                                                                                                    | TIMEOUT<br>POTENCIA<br>Home\Machine<br>data   | 273<br>0111H<br>(UINT16) | 5                                                 | 0                                    | 255                           |
| Umbral potencia<br>off<br>[%]<br>(Solo modelos<br>HF)                      | Nivel de tensión<br>respecto al valor<br>máximo de<br>alimentación para<br>entrar en estado<br>de Power Off.                                                                                                    | UMBRAL POT.<br>OFF<br>Home\Machine<br>data    | 782<br>030EH<br>(UINT16) | 80                                                | 0                                    | 100                           |
| Desfase periodo<br>Máx [us]<br>(Solo modelos<br>SCR)                       | Deformación<br>máxima de la<br>onda sinusoidal.                                                                                                    | DESIN.PERIODO<br>MÁX.<br>Home\Machine<br>data | 538<br>021AH<br>(UINT16) | 400<br>2000<br>(a partir de<br>versión<br>9.0.14) | 0                                    | 5000                          |
| Restablecimiento<br>periodo intentos<br>Máx.                               | Tolerancia<br>desfase periodo                                                                                                    | RESTABL.<br>PERIODO<br>Home\Machine           | 539<br>021BH<br>(UINT16) | 5                                                 | 0                                    | 255                           |

| (Solo modelos | data |  |  |
|---------------|------|--|--|
| SCR)          |      |  |  |

### 5.3.26 COMANDOS

Cuando se utiliza un modelo equipado con la opción de bus de campo, todos los comandos del termorregulador se pueden activar escribiendo en la dirección indicada en la tabla siguiente el código específico del comando que se desea activar. Todos los códigos se indican en la tabla siguiente.

Si el bus de campo específico tiene un área de intercambio, los comandos también se pueden activar a través de un bit WORD COMANDOS (véase el apartado 6.6.3.2).

| VARIABLES      |                                                                                                    |                                                 |                                        |                |      |      |  |  |
|----------------|----------------------------------------------------------------------------------------------------|-------------------------------------------------|----------------------------------------|----------------|------|------|--|--|
| Nombre         | Descripción                                                                                                    | Cadena panel<br>Ruta panel<br>(véase Figura 12) | ID Bus<br>Dec<br>ID Bus<br>Hex<br>Tino | Preestablecido | Mín. | Máx. |  |  |
| Código comando | Restablecimiento<br>alarmas=[014]<br>Calibración=[015]<br>Guarda datos en<br>eeprom=[016]<br>(No activo a partir<br>de versiones V5.1)<br>Lee datos desde<br>eeprom=[017]<br>(No activo a partir<br>de versiones V5.1)<br>Burn-in on=[018]<br>(No activo en<br>versiones V7 y a<br>partir de versiones<br>V9)<br>Burn-in off=[019]<br>(No activo en<br>versiones V7 y a<br>partir de versiones<br>V9)<br>Test<br>emergencia=[020]<br>Calibración en<br>caliente=[023]<br>(En las versiones<br>V7 y a partir de las<br>versiones V10)<br>Guarda datos<br>calibración=[026] | COMANDOS<br>Home\Commands                       | 1285<br>0505H<br>(UINT16)              |                |      |      |  |  |

| Guarda datos                                 |  |  |  |
|----------------------------------------------|--|--|--|
| Guarua ualos                                 |  |  |  |
| coprocesador=[027]                           |  |  |  |
| (No activo a partir                          |  |  |  |
| de versiones V5.1)                           |  |  |  |
| ,                                            |  |  |  |
| Desactivar alarmas                           |  |  |  |
| contractional alarmas                        |  |  |  |
|                                              |  |  |  |
| (No activo a partir                          |  |  |  |
| de versiones V5.1)                           |  |  |  |
|                                              |  |  |  |
| Precalentamiento                             |  |  |  |
| on=[031]                                     |  |  |  |
| en [ee.]                                     |  |  |  |
| Procolontamionto                             |  |  |  |
|                                              |  |  |  |
| 011=[032]                                    |  |  |  |
| <b>•</b> • • • • • • • • • • • • • • • • • • |  |  |  |
| Soldadura on=[033]                           |  |  |  |
|                                              |  |  |  |
| Soldadura off=[034]                          |  |  |  |
|                                              |  |  |  |
| Anillo corriente                             |  |  |  |
| n = [035]                                    |  |  |  |
|                                              |  |  |  |
| (No activo en                                |  |  |  |
| versiones v7 y a                             |  |  |  |
| partir de versiones                          |  |  |  |
| V9)                                          |  |  |  |
|                                              |  |  |  |
| Anillo corriente                             |  |  |  |
| off=[036]                                    |  |  |  |
| (No activo en                                |  |  |  |
|                                              |  |  |  |
| versiones v7 y a                             |  |  |  |
| partir de versiones                          |  |  |  |
| V9)                                          |  |  |  |
|                                              |  |  |  |
| Regulador on=[041]                           |  |  |  |
| (En las versiones                            |  |  |  |
| V7 v a partir de las                         |  |  |  |
| Versiones V/10                               |  |  |  |
|                                              |  |  |  |
| Deculador -# [0/0]                           |  |  |  |
| Regulation off=[042]                         |  |  |  |
| (En las versiones                            |  |  |  |
| V7 y a partir de las                         |  |  |  |
| versiones V10)                               |  |  |  |
|                                              |  |  |  |
| Reinicio                                     |  |  |  |
| maestro=[099]                                |  |  |  |
|                                              |  |  |  |

# 5.3.27 INFORMACIÓN

| VARIABLES DE SOLO LECTURA |                |                                                 |                                |                |      |      |  |  |
|---------------------------|----------------|-------------------------------------------------|--------------------------------|----------------|------|------|--|--|
| Nombre                    | Descripción    | Cadena panel<br>Ruta panel<br>(véase Figura 12) | ID Bus<br>Dec<br>ID Bus<br>Hex | Preestablecido | Mín. | Máx. |  |  |
|                           |                |                                                 | Tipo                           |                |      |      |  |  |
| Referencia                | Nombre empresa | 3E s.r.l. – BO –                                | -                              | -              | -    | _    |  |  |
| empresa                   | presa          | ITALIA                                          |                                |                |      | -    |  |  |

|                                             |                                                                                                    | Home\Information                                   |                           |   |   |       |
|---------------------------------------------|----------------------------------------------------------------------------------------------------|----------------------------------------------------|---------------------------|---|---|-------|
| Referencia<br>asistencia                    | Dirección de<br>correo electrónico<br>de contacto para<br>solicitar cualquier<br>tipo de asistencia<br>relacionada con el<br>producto | ASISTENCIA<br>sales@3e3e3e.com<br>Home\Information | -                         | - | - | -     |
| Modelo                                      | [10]=ISX SCR<br>[11]=ISX HF                                                                                                    | MODELO<br>Home\Information                         | 21<br>0015H<br>(UINT16)   | х | 0 | 65535 |
| Corriente<br>nominal [A]                    | Indica el valor de<br>corriente nominal<br>admitido por el<br>hardware de<br>potencia (por ej.<br>90A)                                | I NOMINAL<br>Home\Machine<br>data                  | 7<br>0007H<br>(UINT16)    | х | 0 | 65535 |
| Primario                                    | [0]=Secundario<br>[1]=Primario                                                                                                    | -                                                  | 16<br>0010H<br>(UINT16)   | Х | 0 | 1     |
| Baja tensión                                | [0]=Voltaje<br>estándar<br>[1]=Baja tensión                                                                                           | VERSIÓN U.BASE<br>Home\Information                 | 17<br>0011H<br>(UINT16)   | х | 0 | 1     |
| Release<br>software major<br>(ASCII)        | Valor de la major<br>version del<br>software de la<br>tarieta base                                                                    | VERSIÓN U.BASE<br>Home\Information                 | 512<br>0200H<br>(UINT16)  | х | 0 | 65535 |
| Release<br>software minor<br>(ASCII)        | Valor de la minor<br>version del<br>software de la<br>tarieta base                                                                    | VERSIÓN U.BASE<br>Home\Information                 | 513<br>0201H<br>(UINT16)  | Х | 0 | 65535 |
| Reservado<br>(A partir de<br>versiones V10) | -                                                                                                    | -                                                  | 1036<br>040CH<br>(UINT16) | Х | 0 | 65535 |
| Reservado<br>(A partir de<br>versiones V10) | -                                                                                                    | -                                                  | 1037<br>040DH<br>(UINT16) | Х | 0 | 65535 |
| Reservado<br>(A partir de<br>versiones V10) | -                                                                                                    | -                                                  | 1038<br>040EH<br>(UINT16) | Х | 0 | 65535 |
| Reservado<br>(A partir de<br>versiones V10) | -                                                                                                    | -                                                  | 1039<br>040FH<br>(UINT16) | х | 0 | 65535 |
| Reservado<br>(A partir de<br>versiones V10) | -                                                                                                    | -                                                  | 1040<br>0410H<br>(UINT16) | Х | 0 | 65535 |
| Reservado<br>(A partir de<br>versiones V10) | -                                                                                                    | -                                                  | 1041<br>0411H<br>(UINT16) | Х | 0 | 65535 |

| Reservado<br>(A partir de<br>versiones V10)                                                                                | -                                                                                                    | -                                       | 1042<br>0412H<br>(UINT16) | Х | 0 | 65535 |
|----------------------------------------------------------------------------------------------------|----------------------------------------------------------------------------------------------------|-----------------------------------------|---------------------------|---|---|-------|
| Reservado<br>(A partir de<br>versiones V10)                                                                                | -                                                                                                    | -                                       | 1043<br>0413H<br>(UINT16) | Х | 0 | 65535 |
| Reservado<br>(A partir de<br>versiones V10)                                                                                | -                                                                                                    | -                                       | 1044<br>0414H<br>(UINT16) | х | 0 | 65535 |
| Versión Software<br>Panel                                                                                                  | Valor de la versión<br>software del panel<br>pantalla                                                            | VERSIÓN<br>PANTALLA<br>Home\Information | -                         | - | - | -     |
| Opción T500<br>(A partir de<br>versiones V9)                                                                               | [0]=No presente<br>[1]=Presente                                                                                  | -                                       | 780<br>030CH<br>(UINT16)  | х | 0 | 1     |
| Opción<br>parámetros fijos<br>de temperatura<br>máxima y<br>coeficiente de<br>temperatura<br>(A partir de<br>versiones V9) | [0]=No presente<br>[1]=T180 C900<br>[2]=T130 C900<br>[3]=T160 C900<br>[4]=TM200<br>CM1210<br>[5]=TM135<br>CM1210 | -                                       | 781<br>030DH<br>(UINT16)  | Х | 0 | 5     |
| Coprocesador<br>presente<br>(A partir de<br>versiones V9)                                                                  | [0]=No presente<br>[1]=Presente                                                                                  |                                         | 1053<br>41DH<br>(UINT16)  | х | 0 | 1     |

## 6 BUS DE CAMPO

En este capítulo se describe detalladamente la interfaz de comunicación desarrollada en el termorregulador:

- RS485 MODBUS RTU HALF DUPLEX
- PROFIBUS DPV0 con intercambio cíclico de hasta 12 Mbps
- PROFINETIO RT con intercambio cíclico
- ETHERNET/IP
- POWERLINK
- MODBUS/TCP
- ETHERCAT

En lo específico:

- En el apart. 6.1 se describen los parámetros de comunicación de cada interfaz.
- En el apart. 6.2 se describen las conexiones y la configuración hardware mediante dip switch.
- En el apart. 6.3 se describe el diagnóstico LED del termorregulador.
- En el apart. 6.4 se describen los telegramas y las áreas de intercambio.
- En el apart. 6.5 se describe la puesta en servicio de la comunicación.
- En el apart. 6.6 se describen los protocolos de comunicación.
- En el apart. 6.7 se describen las funciones disponibles en la página web del dispositivo, si estuviera prevista.

Para leer este capítulo es necesario conocer las funcionalidades básicas de los bus arriba indicados.

El termorregulador actúa como esclavo de la comunicación.

## 6.1 INTRODUCCIÓN

## 6.1.1 RS485 MODBUS RTU HALF DUPLEX

La implementación admite el formato Modbus RTU SLAVE (Remote Terminal Unit). Para más información sobre el estándar consultar el manual "Modicon Modbus Protocol Reference Guide", PI-MBUS-300, Rev. J para RS485 MODBUS RTU HALF DUPLEX.

#### 6.1.1.1 Parámetros de comunicación

| Parámetro           | Rango      | Preestablecido |
|---------------------|------------|----------------|
| DEVICE ADDRESS      | 1-127      | 1              |
| IDLE CHAR BEFORE TX | 0-100 [ms] | 10 [ms]        |

#### 6.1.1.2 Idle char before TX

Tiempos de inicio y final de transmisión durante los cuales se transfieren caracteres. El tiempo entre el último carácter transmitido por el maestro y el primer carácter que responde el esclavo debe ser  $2 \times$  (idle char». Ej.:  $2 \times 10 \text{ms} = 20 \text{ms}$ .

El parámetro IDLE CHAR BEFORE TX se puede modificar vía software mediante el protocolo indicado en el apartado 6.6.1 - Lectura y escritura de variables (RS485 V5 MODBUS RTU HALF DUPLEX.

#### 6.1.1.3 <u>Device Address</u>

Para modificar el DEVICE ADDRESS véase el apartado 6.2.1.2 - Configuración DEVICE ADDRESS.

#### 6.1.1.4 Parámetros seriales

| Parámetro            | Rango                                  | Preestablecido |
|----------------------|----------------------------------------|----------------|
| BAUD RATE            | 9600-19200-28800-38400-<br>48000-57600 | 9600           |
| DATA BIT (LSB first) | 8                                      | 8              |
| PARITY               | None                                   | none           |
| START BIT            | 1                                      | 1              |
| STOP BIT             | 1,2                                    | 2              |

#### 6.1.1.5 Baud Rate

El parámetro BAUD RATE se puede modificar vía software mediante el protocolo indicado en el apartado 6.6.1 – Lectura y escritura de variables (RS485 V5 MODBUS RTU HALF DUPLEX.

6.1.1.6 STOP BIT

Para modificar el STOP BIT véase el apartado 6.2.1.3 - Configuración STOP BIT.

## 6.1.2 PROFIBUS

#### 6.1.2.1 Parámetros de comunicación

| Parámetro      | Rango | Preestablecido |
|----------------|-------|----------------|
| DEVICE ADDRESS | 1-128 | 1              |

Para modificar la DEVICE ADDRESS véase el apartado 6.2.2.2 - Configuración DEVICE ADDRESS.

#### 6.1.3 PROFINET

#### 6.1.3.1 Parámetros de comunicación

| Parámetro   | Preestablecido |
|-------------|----------------|
| DEVICE NAME | (633           |
| IP ADDRESS  | 0.0.0.0        |
| SUBNET MASK | 0.0.0.0        |

Para modificar el DEVICE NAME y la IP ADDRESS véase el apartado 6.5.3.1 -Modificación software del nombre del dispositivo y de la dirección IP.

#### 6.1.4 ETHERNET/IP

#### 6.1.4.1 Parámetros de comunicación

| Parámetro   | Preestablecido |
|-------------|----------------|
| IP ADDRESS  | 192.168.0.55   |
| SUBNET MASK | 255.255.255.0  |

Para modificar la IP ADDRESS véanse los apartados 6.5.4.3 - 6.2.4.2 y - Modificación software de la dirección IP.

#### 6.1.5 POWERLINK

#### 6.1.5.1 Parámetros de comunicación

| Parámetro      | Rango | Preestablecido |
|----------------|-------|----------------|
| DEVICE ADDRESS | 1-239 | 1              |

Para modificar la DEVICE ADDRESS véase el apartado 6.2.5.2 - Configuración DEVICE ADDRESS.

## 6.1.6 MODBUS/TCP

#### 6.1.6.1 Parámetros de comunicación

Parámetro IP ADDRESS SUBNET MASK Preestablecido 192.168.0.55 255.255.255.0

Para modificar la IP ADDRESS véanse los apartados 6.2.6.2 - y 6.5.6.1 - Modificación software de la dirección IP.

El puerto utilizado por el protocolo es el 502.

## 6.1.7 ETHERCAT

#### 6.1.7.1 Parámetros de comunicación

No hay ningún parámetro de comunicación para configurar.

## 6.2 CONEXIONES Y DIP SWITCH

## 6.2.1 RS485 MODBUS RTU HALF DUPLEX

#### 6.2.1.1 Conexión hardware

El termorregulador puede comunicar con un supervisor PC o PLC a través del conector CN10 (véase 6.2.9 - Conector CN10).

Para la conexión es necesario utilizar un cable apantallado con la pantalla conectada a tierra.

CN10 es un conector de 9 polos hembra (CN10/3=canal A+; CN10/8= canal B-). <u>Nota</u>: Cuando el bus RS485 no transmite se debe respetar la siguiente condición:

#### A+ - B- > 200mV

## 6.2.1.1.1 NOTA PARA LA CONEXIÓN CON SIEMENS

A+ se debe conectar al canal B+ de Siemens; B- se debe conectar al canal A- de Siemens (+ con + ; - con -).

## 6.2.1.1.2 Resistencias de Pull-up, pull-down y terminación de las líneas A+ y B-

Para el correcto funcionamiento del bus, es necesario que las resistencias de pull-up y pull-down, que a veces están preinstaladas en el master de la línea, estén insertadas en las líneas A+ y B-; de lo contrario, se debe conectar una fuente de alimentación externa.

Por lo general, es preferible conectar el 0V de los slave al 0V del master y al 0V del alimentador, si lo hubiera, y conectar todo a tierra por el lado del master.

Ejemplo de conexión:

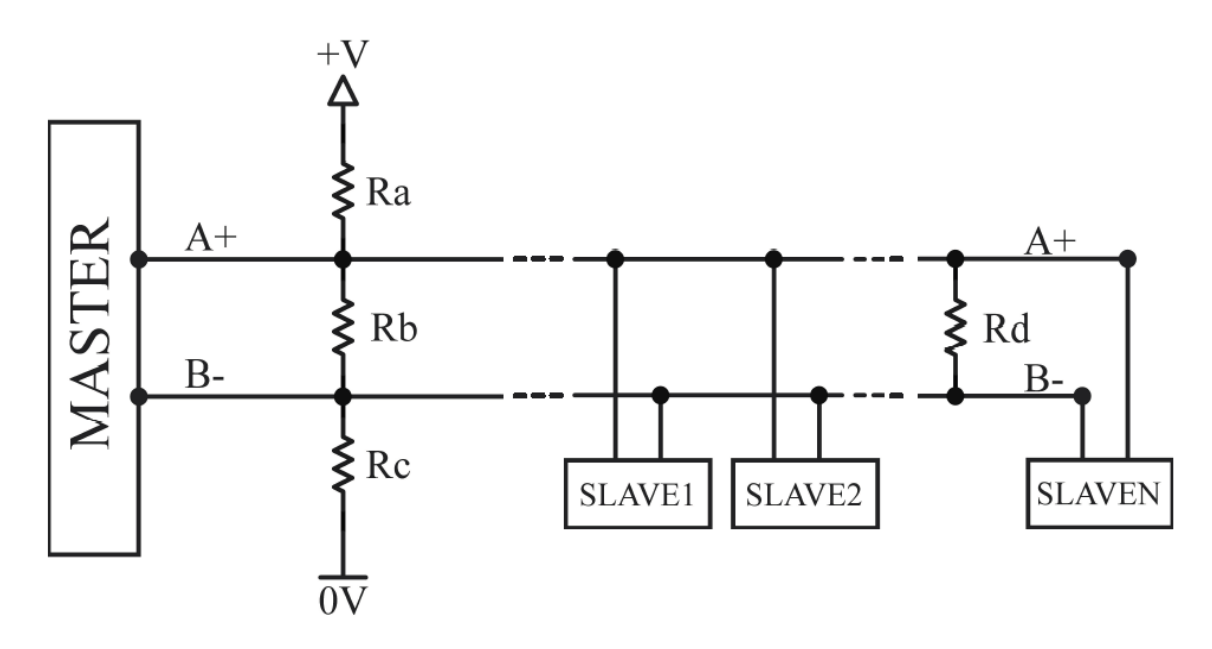

THERMOSALD ISX – Manual de uso e instalación Código: 3ES100\_MDU\_V9\_IT

| RA=RC<br>Pull-up/Pull-down<br>(Ω) | RB<br>A+ - B-<br>(Ω) | RD<br>Terminación<br>(Ω) | V A+ -<br>B-<br>(mV) | NOTAS                               |
|-----------------------------------|----------------------|--------------------------|----------------------|-------------------------------------|
| 390                               | 220                  | -                        | 1100                 | -                                   |
| 390                               | 220                  | 220                      | 620                  | Terminación solo si es<br>necesario |
| 1000                              | 220                  | -                        | 495                  | -                                   |
| 1000                              | 220                  | 220                      | 260                  | Terminación solo si es<br>necesario |

Ejemplo de configuraciones del bus:

Si para la conexión se utilizan cables para Profibus, dejar todas las terminaciones abiertas, incluida la última.

Si es necesario terminar la línea, utilizar una resistencia RD externa.

Forma de onda típica:

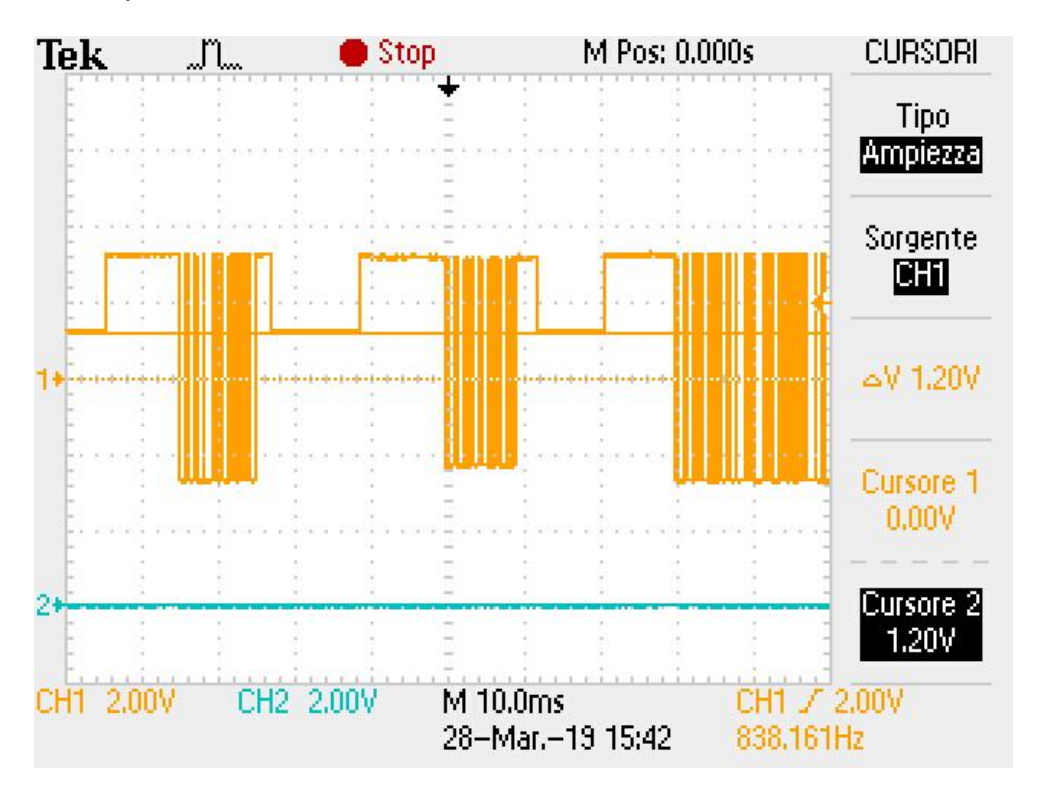

## 6.2.1.2 Configuración DEVICE ADDRESS

La dirección RS485 se debe configurar utilizando los dip-switch SW2[1..7] presentes en el equipo.

La dirección se configura en binario. Si el estado de los dip switch se modifica, es preciso apagar y volver a encender el termorregulador.

| DEVICE                | SW2[1]=ON                             | ON                 |
|-----------------------|---------------------------------------|--------------------|
| ADDRESS = 1           | SW2[27]=OFF                           | 1 2 3 4 5 6 7 8    |
| DEVICE<br>ADDRESS = 3 | SW2[1]=ON<br>SW2[2]=ON<br>SW2[37]=OFF | ON 1 2 3 4 5 6 7 8 |

## 6.2.1.3 Configuración STOP BIT

El stop bit se debe configurar utilizando el dip-switch SW2[8] presente en el equipo. Si el estado de los dip switch se modifica, es preciso apagar y volver a encender el termorregulador.

| 2 STOP BIT | SW2[8]=ON  | ON 2 3 4 5 6 7 8 |
|------------|------------|------------------|
| 1 STOP BIT | SW2[8]=OFF | ON               |

## 6.2.2 PROFIBUS

#### 6.2.2.1 Conexión hardware

El termorregulador puede comunicar con un supervisor PC o PLC a través del conector CN10 (véase 6.2.9 - Conector CN10).

#### 6.2.2.2 Configuración DEVICE ADDRESS

La dirección PROFIBUS se debe configurar utilizando los dip-switch SW2 presentes en el equipo.

Para conocer el valor establecido por defecto (valor de fábrica) en el dip switch, véase el apartado 6.1.2.

La dirección se configura en binario. Si el estado de los dip switch se modifica, es preciso apagar y volver a encender el termorregulador.

| DEVICE                | SW2[1]=ON                             | ON                    |
|-----------------------|---------------------------------------|-----------------------|
| ADDRESS = 1           | SW2[28]=OFF                           | 1 2 3 4 5 6 7 8       |
| DEVICE<br>ADDRESS = 3 | SW2[1]=ON<br>SW2[2]=ON<br>SW2[38]=OFF | ON<br>1 2 3 4 5 6 7 8 |

## 6.2.3 PROFINET

## 6.2.3.1 Conexión hardware

El termorregulador está provisto de un switch Ethernet constituido por dos conectores RJ45 (véase 6.2.8 - Switch Ethernet HMS-ANYBUS CompactCom). La velocidad es de 100Mbps.

## 6.2.4 ETHERNET/IP

## 6.2.4.1 Conexión hardware

El termorregulador está provisto de un switch Ethernet constituido por dos conectores RJ45 (véase 6.2.8 - Switch Ethernet HMS-ANYBUS CompactCom). La velocidad es de 100Mbps.

## 6.2.4.2 Configuración IP ADDRESS

Si el interruptor SW2 está configurado en 0 (por defecto), se mantiene el byte menos significativo de la dirección IP configurada previamente. Para conocer el valor establecido por defecto (valor de fábrica), véase el apartado 6.1.4.

Si el switch SW2 tiene un valor entre 1 y 254, el byte menos significativo de la dirección IP se configura al valor del switch SW2. La dirección 255 no es válida en cuanto que dirección de broadcast.

La dirección se configura en binario. Si el estado de los dip switch se modifica, es preciso apagar y volver a encender el termorregulador.

| IP ADDRESS<br>=xxx.xxx.xxx1 | SW2[1]=ON<br>SW2[28]=OFF              | ON 1 2 3 4 5 6 7 8    |
|-----------------------------|---------------------------------------|-----------------------|
| IP ADDRESS<br>=xxx.xxx.xxx3 | SW2[1]=ON<br>SW2[2]=ON<br>SW2[38]=OFF | ON<br>1 2 3 4 5 6 7 8 |

## 6.2.5 POWERLINK

#### 6.2.5.1 Conexión hardware

El termorregulador está provisto de un switch constituido por dos conectores RJ45 (véase 6.2.8 - Switch Ethernet HMS-ANYBUS CompactCom). La velocidad es de 100Mbps.

#### 6.2.5.2 Configuración DEVICE ADDRESS

Si el switch SW2 está configurado en 0, se mantiene la dirección Powerlink configurada previamente.

Si el switch SW2 tiene un valor comprendido en el rango (véase el apartado 6.1.5), la dirección Powerlink se configura a dicho valor.

Para conocer el valor establecido por defecto (valor de fábrica) en el dip switch, véase el apartado. 6.1.5.

La dirección se configura en binario. Si el estado de los dip switch se modifica, es preciso apagar y volver a encender el termorregulador.

| DEVICE                | SW2[1]=ON                             | ON                    |
|-----------------------|---------------------------------------|-----------------------|
| ADDRESS = 1           | SW2[28]=OFF                           | 1 2 3 4 5 6 7 8       |
| DEVICE<br>ADDRESS = 3 | SW2[1]=ON<br>SW2[2]=ON<br>SW2[38]=OFF | ON<br>1 2 3 4 5 6 7 8 |
### 6.2.6 MODBUS TCP

### 6.2.6.1 Conexión hardware

El termorregulador está provisto de un switch Ethernet constituido por dos conectores RJ45 (véase 6.2.8 - Switch Ethernet HMS-ANYBUS CompactCom). La velocidad es de 100Mbps.

#### 6.2.6.2 Configuración IP ADDRESS

Si el interruptor SW2 está configurado en 0 (por defecto), se mantiene el byte menos significativo de la dirección IP configurada previamente. Para conocer el valor establecido por defecto (valor de fábrica), véase el apartado 6.1.6.

Si el switch SW2 tiene un valor entre 1 y 254, el byte menos significativo de la dirección IP se configura al valor del switch SW2. La dirección 255 no es válida en cuanto que dirección de broadcast.

La dirección se configura en binario. Si el estado de los dip switch se modifica, es preciso apagar y volver a encender el termorregulador.

EJEMPLOS:

| IP ADDRESS<br>=xxx.xxx.xxx1 | SW2[1]=ON<br>SW2[28]=OFF              | ON 1 2 3 4 5 6 7 8 |
|-----------------------------|---------------------------------------|--------------------|
| IP ADDRESS<br>=xxx.xxx.xxx3 | SW2[1]=ON<br>SW2[2]=ON<br>SW2[38]=OFF | ON 1 2 3 4 5 6 7 8 |

# 6.2.7 ETHERCAT

### 6.2.7.1 Conexión hardware

El termorregulador está provisto de un switch Ethernet constituido por dos conectores RJ45 (véase 6.2.8 - Switch Ethernet HMS-ANYBUS CompactCom).

# 6.2.8 Switch Ethernet HMS-ANYBUS CompactCom

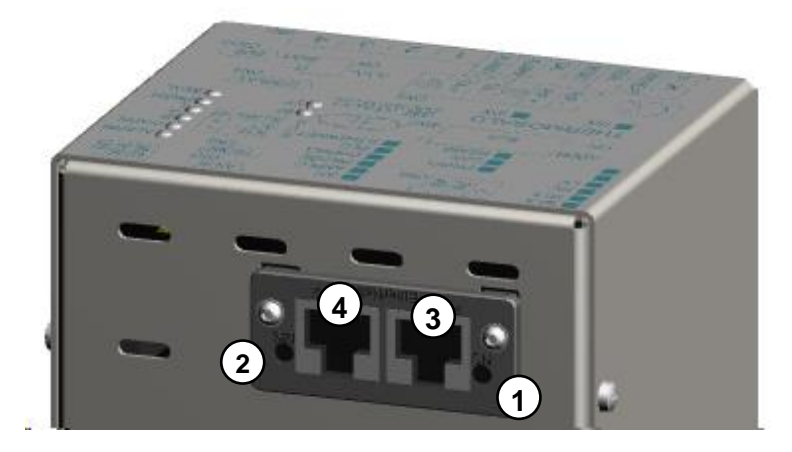

Figura 20 – Switch Ethernet modelos AB

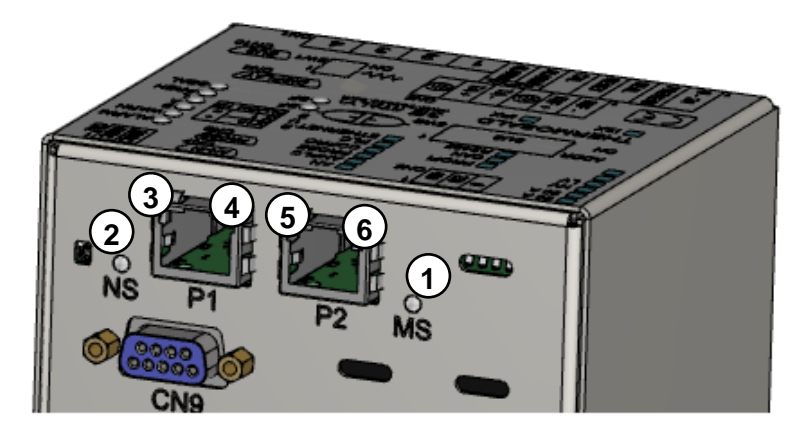

Figura 21 – Switch Ethernet modelos AB B40

# 6.2.9 Conector CN10

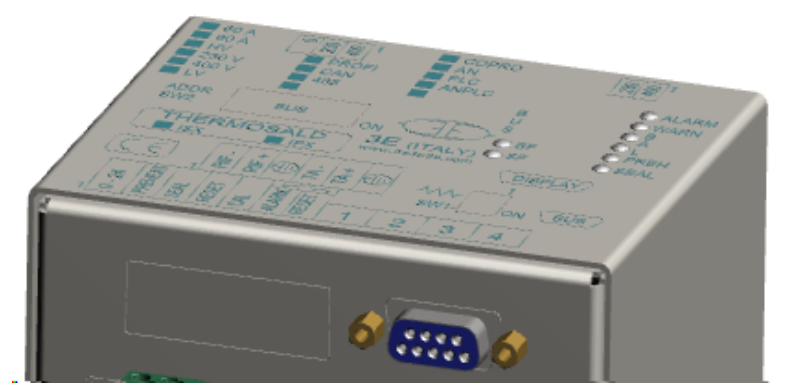

Figura 22 - Conector CN10

# CN10 - CONECTOR PROFIBUS / SERIAL 485 (9 POLOS HEMBRA)

| PIN1 |                        |
|------|------------------------|
| PIN2 |                        |
| PIN3 | Profibus B- / Rs485 A+ |
| PIN4 | Salida Profibus Enable |
| PIN5 | Salida 0V aislado      |
| PIN6 | Salida +5V aislado     |
| PIN7 |                        |
| PIN8 | Profibus A+ / Rs485 B- |
| PIN9 |                        |

Para más detalles véase el apartado 6.2.1.1.

# 6.3 INTERFAZ DE SEÑALIZACIÓN LED

# 6.3.1 RS485 MODBUS RTU HALF DUPLEX

| LED BF      | Significado                                                                                                    |
|-------------|----------------------------------------------------------------------------------------------------|
| Encendido   | Cable no conectado: véase 6.2.1.1 – Conexión hardware.<br>A partir de los modelos V10 el tiempo de espera (timeout) se puede |
|             | programar con el parámetro 1045 (véase el apartado 5.3.16).                                                                  |
| Parpadeante | Cable conectado, dirección no recibida. Comprobar que el maestro                                                             |
| •           | este utilizando la dirección configurada en el modulo.                                                                       |
| Apagado     | Comunicación presente, ningún error.                                                                                         |

### 6.3.2 PROFIBUS

| LED BF      | LED SF    | Significado                                                                                                    |
|-------------|-----------|----------------------------------------------------------------------------------------------------|
| Encondido   | Y         | Cable no conectado: véase 6.2.2.1 – Conexión                                                                                     |
| Encendido   | X         | hardware.                                                                                                    |
| Parpadeante | Apagado   | Cable conectado, intercambio de datos no activo. Comprobar que el maestro esté utilizando la dirección configurada en el módulo. |
| Parpadeante | Encendido | Comunicación presente, error de<br>configuración                                                                                 |
| Apagado     | Apagado   | Comunicación presente, ningún error.                                                                                             |

### 6.3.3 PROFINET

### 6.3.3.1 Modelos AB (véase 6.2.8, Figura 20)

En la siguiente tabla se facilita la descripción del funcionamiento de la interfaz de LED presente en el switch Ethernet.

| LED NS (#1)<br>(Network Status) | LED MS (#2)<br>(Module Status) | Significado                                 |
|---------------------------------|--------------------------------|---------------------------------------------|
| Encendido                       | × ×                            | Conexión con maestro establecida,           |
| (verde)                         | X                              | maestro en estado de run.                   |
| Parpadeante                     | v                              | Conexión con maestro establecida,           |
| (verde)                         | ^                              | maestro en estado de stop.                  |
|                                 |                                | Conexión con maestro no establecida.        |
|                                 |                                | Comprobar que el cable Ethernet esté        |
| Apagado                         | Х                              | conectado y que el maestro esté utilizando  |
|                                 |                                | la dirección IP y el nombre del dispositivo |
|                                 |                                | configurado en el módulo.                   |
| x                               | 1 parpadeo                     | Están presentes uno o varios eventos de     |
| ~                               | (verde)                        | diagnóstico.                                |
| x                               | Encendido                      | Funcionamiento normal                       |
| ~                               | (verde)                        |                                             |
| x                               | Parpadeante                    | Flash DCP. Utilizado por las herramientas   |
| ~                               | (1 s, verde)                   | para identificar el nodo en la red.         |
| x                               | Encendido                      | Módulo en error, ponerse en contacto con    |
| ~                               | (Rojo)                         | el servicio técnico de 3E.                  |
| x                               | 1 parpadeo                     | La identificación esperada no se            |
| ^                               | (Rojo)                         | corresponde con la identificación real.     |
| х                               | 2 parpadeos                    | Dirección IP no configurada. Asignar la     |
|                                 | (Rojo)                         | dirección IP.                               |
| х                               | 3 parpadeos                    | Nombre del dispositivo no configurado.      |
|                                 | (Rojo)                         | Asignar un nombre al dispositivo.           |
| v                               | 4 parpadeos                    | Módulo en error. Ponerse en contacto con    |
| X                               | (Rojo)                         | el servicio técnico de 3E.                  |

El funcionamiento de los LED Link/Activity puerto 1 (#3) y Link/Activity puerto 2 (#4) presentes en los conectores RJ45 se resume en la siguiente tabla.

| LED Link/Activity      | Significado                            |
|------------------------|----------------------------------------|
| Apagado                | Ninguna conexión.                      |
| Encendido              | Conexión Ethernet presente, ninguna    |
| (verde)                | actividad.                             |
| Parpadeante<br>(verde) | Conexión Ethernet presente, actividad. |

# 6.3.3.2 Modelos AB B40 (véase 6.2.8, Figura 21)

En la siguiente tabla se facilita la descripción del funcionamiento de la interfaz de LED presente en el switch Ethernet.

| LED NS (#1)<br>(Network Status) | LED MS (#2)<br>(Module<br>Status) | Significado                                                                                                    |
|---------------------------------|-----------------------------------|----------------------------------------------------------------------------------------------------|
| Apagado                         | x                                 | Falta de alimentación.                                                                                                    |
| Encendido<br>(verde)            | x                                 | Conexión con maestro no establecida.<br>Conexión con maestro establecida.<br>Master en estado de RUN.                      |
| 1 parpadeo<br>(verde)           | х                                 | Conexión con maestro establecida.<br>Master en STOP o datos E/S no correctos.<br>Sincronización Profinet IRT no terminada. |
| Parpadeante<br>(verde)          | х                                 | Función de identificación del nodo en la red.                                                                              |
| Encendido<br>(Rojo)             | х                                 | Módulo en error, ponerse en contacto con el servicio técnico de 3E.                                                        |
| 1 parpadeo<br>(Rojo)            | х                                 | Nombre no configurado.                                                                                                    |
| 2 parpadeos<br>(Rojo)           | х                                 | Dirección IP no configurada.                                                                                               |
| 3 parpadeos<br>(Rojo)           | х                                 | Identificación real diferente de la identificación esperada.                                                               |
| x                               | Apagado                           | Falta de alimentación.<br>Módulo en fase de inicialización.                                                                |
| x                               | Encendido<br>(verde)              | Funcionamiento normal.                                                                                                    |
| x                               | 1 parpadeo<br>(verde)             | Están presentes eventos de diagnóstico.                                                                                    |
| x                               | Encendido<br>(Rojo)               | Módulo en error, ponerse en contacto con el servicio técnico de 3E.                                                        |
| X                               | Parpadeo<br>verde/rojo            | Actualización firmware en proceso.                                                                                         |

El funcionamiento de los ledes de los conectores RJ45 se resume en la siguiente tabla.

| LED                      | Significado                              |
|--------------------------|------------------------------------------|
| 3/5 Apagado              | Ninguna conexión.                        |
| 4/6 Apagado              | <u>.</u>                                 |
| 3/5 Parpadeante amarillo | Conexión Ethernet presente (10 Mbit/s),  |
| 4/6 Apagado              | actividad.                               |
| 3/5 Parpadeante verde    | Conexión Ethernet presente (100 Mbit/s), |
| 4/6 Apagado              | actividad.                               |
| 3/5 Parpadeante verde    | Conexión Ethernet presente (1 Gbit/s),   |
| 4/6 Parpadeante verde    | actividad.                               |

# 6.3.4 ETHERNET/IP

### 6.3.4.1 Modelos AB (véase 6.2.8, Figura 20)

En la siguiente tabla se facilita la descripción del funcionamiento de la interfaz de LED presente en el switch Ethernet.

| LED NS (#1)<br>(Network Status) | LED MS (#2)<br>(Module Status) | Significado                                                                                                    |
|---------------------------------|--------------------------------|----------------------------------------------------------------------------------------------------|
| Encendido                       | x                              | Módulo Online. Una o varias conexiones                                                                                                    |
| Parpadeante<br>(Verde)          | х                              | Módulo Online. Ninguna conexión.<br>Comprobar que el maestro esté utilizando<br>la dirección IP configurada en el módulo.                            |
| Apagado                         | x                              | El módulo no ha configurado la dirección<br>IP.<br>Comprobar que el cable Ethernet esté<br>conectado.                                                |
| Encendido<br>(Rojo)             | х                              | Dirección IP duplicada. Eliminar todos los<br>conflictos de dirección IP.                                                                            |
| Parpadeante<br>(Rojo)           | x                              | El módulo ha configurado la dirección IP,<br>pero uno o varias conexiones están en<br>timeout.<br>Comprobar que el cable Ethernet esté<br>conectado. |
| x                               | Encendido<br>(Verde)           | Funcionamiento normal. El módulo está<br>controlado correctamente, maestro en<br>estado RUN.                                                         |
| x                               | Parpadeante<br>(Verde)         | Módulo no configurado o bien maestro en estado de stop. Comprobar el estado del maestro.                                                             |
| x                               | Encendido<br>(Rojo)            | Módulo en error. Ponerse en contacto con el servicio técnico de 3E.                                                                                  |
| X                               | Parpadeante<br>(Rojo)          | Módulo en error. Ponerse en contacto con el servicio técnico de 3E.                                                                                  |

El funcionamiento de los LED Link/Activity puerto 1 (#3) y Link/Activity puerto 2 (#4) presentes en los conectores RJ45 se resume en la siguiente tabla.

| LED Link/Activity | Significado                              |
|-------------------|------------------------------------------|
| Apagado           | Ninguna conexión.                        |
| Encendido         | Conexión Ethernet presente (100 Mbit/s), |
| (verde)           | ninguna actividad.                       |
| Parpadeante       | Conexión Ethernet presente (100 Mbit/s), |
| (verde)           | actividad.                               |
| Encendido         | Conexión Ethernet presente (10 Mbit/s),  |
| (amarillo)        | ninguna actividad.                       |

| Parpadeante | Conexión Ethernet presente (10 Mbit/s), |
|-------------|-----------------------------------------|
| (amarillo)  | actividad.                              |

## 6.3.4.2 Modelos AB B40 (véase 6.2.8, Figura 21)

En la siguiente tabla se facilita la descripción del funcionamiento de la interfaz de LED presente en el switch Ethernet.

| LED NS (#1)<br>(Network Status) | LED MS (#2)<br>(Module Status) | Significado                                                                                               |
|---------------------------------|--------------------------------|----------------------------------------------------------------------------------------------------|
| Apagado                         | х                              | Falta de alimentación.<br>Dirección IP no configurada.                                                    |
| Encendido<br>(verde)            | х                              | En línea, una o varias conexiones establecidas.                                                           |
| Parpadeante<br>(verde)          | х                              | En línea, ninguna conexión establecida.                                                                   |
| Encendido<br>(Rojo)             | x                              | Dirección IP duplicada.<br>Módulo en error, ponerse en contacto con el<br>servicio técnico de 3E.         |
| Parpadeante<br>(Rojo)           | х                              | Timeout de una o varias conexiones.                                                                       |
| X                               | Apagado                        | Falta de alimentación.                                                                                    |
| х                               | Encendido<br>(verde)           | Escáner en estado de RUN.                                                                                 |
|                                 | Parpadeante<br>(Verde)         | Módulo no configurado.<br>Escáner en estado de IDLE.                                                      |
| x                               | Encendido<br>(Rojo)            | Módulo en error. Ponerse en contacto con el servicio técnico de 3E.                                       |
| x                               | Parpadeante<br>(Rojo)          | Módulo configurado, parámetros almacenados<br>no coherentes con los parámetros utilizados<br>actualmente. |

El funcionamiento de los ledes presentes en los conectores RJ45 se resume en la siguiente tabla.

| LED                                            | Significado                                         |
|------------------------------------------------|-----------------------------------------------------|
| 3/5 Apagado<br>4/6 Apagado                     | Ninguna conexión.                                   |
| 3/5 Parpadeante amarillo<br>4/6 Apagado        | Conexión Ethernet presente (10 Mbit/s), actividad.  |
| 3/5 Parpadeante verde<br>4/6 Apagado           | Conexión Ethernet presente (100 Mbit/s), actividad. |
| 3/5 Parpadeante verde<br>4/6 Parpadeante verde | Conexión Ethernet presente (1 Gbit/s), actividad.   |

### 6.3.5 POWERLINK

# 6.3.5.1 Modelos AB (véase 6.2.8, Figura 20) y modelos AB B40 (véase 6.2.8, Figura 21)

En la siguiente tabla se facilita la descripción del funcionamiento de la interfaz de LED presente en el switch Ethernet.

| LED STS (#1)<br>(NS)              | LED ERR (#2)<br>(MS) | Significado                                                                                                    |
|-----------------------------------|----------------------|----------------------------------------------------------------------------------------------------|
| Parpadeante<br>(50 ms,<br>verde)  | x                    | Nivel Ethernet conectado. Tráfico Powerlink no detectado.                                                                                                    |
| 1 parpadeo<br>(verde)             | x                    | Solo datos asíncronos.                                                                                                    |
| 2 parpadeos<br>(verde)            | x                    | Datos síncronos y asíncronos. Datos PDO no<br>presentes. En este estado, los datos de<br>proceso enviados se declaran no válidos y los<br>datos de proceso recibidos se han de ignorar.                                         |
| 3 parpadeos<br>(verde)            | x                    | Listo para el funcionamiento normal. Datos<br>síncronos y asíncronos. Datos PDO no<br>presentes. En este estado, los datos de<br>proceso enviados se declaran no válidos y los<br>datos de proceso recibidos se han de ignorar. |
| Encendido<br>(verde)              | Х                    | Funcionamiento normal. Datos síncronos y<br>asíncronos. Datos PDO enviados y recibidos.                                                                                                    |
| Parpadeante<br>(200 ms,<br>verde) | x                    | Módulo en estado de stop, por ejemplo por<br>apagado controlado. Datos PDO no presentes.<br>En este estado, los datos de proceso enviados<br>se declaran no válidos y los datos de proceso<br>recibidos se han de ignorar.      |
| x                                 | Encendido<br>(rojo)  | Módulo en error. Ponerse en contacto con el<br>servicio técnico de 3E.                                                                                                    |

## 6.3.5.2 Modelos AB (véase 6.2.8, Figura 20)

El funcionamiento de los LED Link/Activity puerto 1 (#3) y Link/Activity puerto 2 (#4) presentes en los conectores RJ45 se resume en la siguiente tabla.

| LED Link/Activity      | Significado                                    |
|------------------------|------------------------------------------------|
| Apagado                | Ninguna conexión.                              |
| Encendido<br>(verde)   | Conexión Ethernet presente, ninguna actividad. |
| Parpadeante<br>(verde) | Conexión Ethernet presente, actividad.         |

### 6.3.5.3 Modelos AB B40 (véase 6.2.8, Figura 21)

El funcionamiento de los ledes presentes en los conectores RJ45 se resume en la siguiente tabla.

| LED                                            | Significado                                         |
|------------------------------------------------|-----------------------------------------------------|
| 3/5 Apagado<br>4/6 Apagado                     | Ninguna conexión.                                   |
| 3/5 Parpadeante amarillo<br>4/6 Apagado        | Conexión Ethernet presente (10 Mbit/s), actividad.  |
| 3/5 Parpadeante verde<br>4/6 Apagado           | Conexión Ethernet presente (100 Mbit/s), actividad. |
| 3/5 Parpadeante verde<br>4/6 Parpadeante verde | Conexión Ethernet presente (1 Gbit/s), actividad.   |

### 6.3.6 MODBUS/TCP

## 6.3.6.1 Modelos AB (véase 6.2.8, Figura 20) y modelos AB B40 (véase 6.2.8, Figura 21)

En la siguiente tabla se facilita la descripción del funcionamiento de la interfaz de LED presente en el switch Ethernet.

| LED NS (#1)<br>(Network Status) | LED MS (#2)<br>(Module Status) | Significado                                                            |
|---------------------------------|--------------------------------|------------------------------------------------------------------------|
|                                 |                                | Falta de alimentación o dirección IP no configurada.                   |
| Apagado                         | Х                              | Módulo en error. Ponerse en contacto con<br>el servicio técnico de 3E. |
| Encendido<br>(Verde)            | х                              | Se ha recibido al menos un mensaje<br>Modbus.                          |
| Parpadeante<br>(Verde)          | х                              | A la espera del primer mensaje Modbus.                                 |
| Encendido<br>(Rojo)             | х                              | Dirección IP duplicada.<br>Módulo en error.                            |
| Parpadeante<br>(Rojo)           | х                              | Timeout mensajes Modbus.                                               |
| Х                               | Apagado                        | Falta de alimentación.                                                 |
| x                               | Encendido<br>(Verde)           | Funcionamiento normal.                                                 |
| x                               | Encendido<br>(Rojo)            | Módulo en error. Ponerse en contacto con el servicio técnico de 3E.    |
| x                               | Parpadeante<br>(Rojo)          | Módulo en error. Ponerse en contacto con el servicio técnico de 3E.    |
| x                               | Parpadeo<br>verde/rojo         | Actualización firmware en proceso.                                     |

## 6.3.6.2 Modelos AB (véase 6.2.8, Figura 20)

El funcionamiento de los LED Link/Activity puerto 1 (#3) y Link/Activity puerto 2 (#4) presentes en los conectores RJ45 se resume en la siguiente tabla.

| LED Link/Activity | Significado                              |
|-------------------|------------------------------------------|
| Apagado           | Ninguna conexión.                        |
| Encendido         | Conexión Ethernet presente (100 Mbit/s), |
| (verde)           | ninguna actividad.                       |
| Parpadeante       | Conexión Ethernet presente (100 Mbit/s), |
| (verde)           | actividad.                               |
| Encendido         | Conexión Ethernet presente (10 Mbit/s),  |
| (amarillo)        | ninguna actividad.                       |
| Parpadeante       | Conexión Ethernet presente (10 Mbit/s),  |
| (amarillo)        | actividad.                               |

### 6.3.6.3 Modelos AB B40 (véase 6.2.8, Figura 21)

El funcionamiento de los ledes presentes en los conectores RJ45 se resume en la siguiente tabla.

| LED                      | Significado                              |
|--------------------------|------------------------------------------|
| 3/5 Apagado              | Ninguna conexión.                        |
| 4/6 Apagado              |                                          |
| 3/5 Parpadeante amarillo | Conexión Ethernet presente (10 Mbit/s),  |
| 4/6 Apagado              | actividad.                               |
| 3/5 Parpadeante verde    | Conexión Ethernet presente (100 Mbit/s), |
| 4/6 Apagado              | actividad.                               |
| 3/5 Parpadeante verde    | Conexión Ethernet presente (1 Gbit/s),   |
| 4/6 Parpadeante verde    | actividad.                               |

# 6.3.7 ETHERCAT

# 6.3.7.1 Modelos AB (véase 6.2.8, Figura 20) y modelos AB B40 (véase 6.2.8, Figura 21)

En la siguiente tabla se facilita la descripción del funcionamiento de la interfaz de LED presente en el switch Ethernet.

| LED RUN (#1)<br>(NS)   | LED ERR (#2)<br>(MS)  | Significado                                                                      |
|------------------------|-----------------------|----------------------------------------------------------------------------------|
| Apagado                | X                     | Falta de alimentación o estado «INIT».                                           |
| Encendido<br>(Verde)   | x                     | Estado «OPERATIONAL».                                                            |
| Parpadeante<br>(Verde) | x                     | Estado «PRE-OPERATIONAL».                                                        |
| 1 parpadeo<br>(Verde)  | x                     | Estado «SAFE-OPERATIONAL».                                                       |
| Parpadeo<br>rápido     | x                     | Estado «BOOT».                                                                   |
| Encendido<br>(Rojo)    | x                     | Módulo en error. Ponerse en contacto con el servicio técnico de 3E.              |
| Х                      | Apagado               | Falta de alimentación o ausencia de errores.                                     |
| x                      | Parpadeante<br>(Rojo) | Configuración no válida. Ponerse en contacto con el servicio técnico de 3E.      |
| х                      | 1 parpadeo<br>(Rojo)  | Cambio de estado no esperado. Ponerse en contacto con el servicio técnico de 3E. |
| х                      | 2 parpadeos<br>(Rojo) | Timeout watchdog. Ponerse en contacto con el servicio técnico de 3E.             |
| x                      | Encendido<br>(Rojo)   | Módulo en error. Ponerse en contacto con el servicio técnico de 3E.              |
| x                      | Parpadeo<br>rápido    | Problema en estado de "BOOT". Ponerse en contacto con el servicio técnico de 3E. |

## 6.3.7.2 Modelos AB (véase 6.2.8, Figura 20)

El funcionamiento de los LED Link/Activity puerto 1 (#3) (IN) y Link/Activity puerto 2 (#4) (OUT) presentes en los conectores RJ45 se resume en la siguiente tabla.

| LED Link/Activity      | Significado                                    |
|------------------------|------------------------------------------------|
| Apagado                | Ninguna conexión.                              |
| Encendido<br>(verde)   | Conexión Ethernet presente, ninguna actividad. |
| Parpadeante<br>(verde) | Conexión Ethernet presente, actividad.         |

### 6.3.7.3 Modelos AB B40 (véase 6.2.8, Figura 21)

El funcionamiento de los ledes presentes en los conectores RJ45 se resume en la siguiente tabla.

| LED                                            | Significado                                         |
|------------------------------------------------|-----------------------------------------------------|
| 3/5 Apagado<br>4/6 Apagado                     | Ninguna conexión.                                   |
| 3/5 Parpadeante amarillo<br>4/6 Apagado        | Conexión Ethernet presente (10 Mbit/s), actividad.  |
| 3/5 Parpadeante verde<br>4/6 Apagado           | Conexión Ethernet presente (100 Mbit/s), actividad. |
| 3/5 Parpadeante verde<br>4/6 Parpadeante verde | Conexión Ethernet presente (1 Gbit/s), actividad.   |

# 6.4 INTERFAZ SOFTWARE DE COMUNICACIÓN MAESTRO PLC – ESCLAVO THERMOSALD

### 6.4.1 Registros Modbus RS485 RTU

| ld o      | ld o      |                                                        |
|-----------|-----------|--------------------------------------------------------|
| Dirección | Dirección | Nombre variable                                        |
| (Dec)     | (Hex)     |                                                        |
|           |           | BANCO 00                                               |
| 0         | 0000H     | Rampa calentamiento[grados/100ms]                      |
| 1         | 0001H     | Ganancia KV                                            |
| 2         | 0002H     | Ganancia KINT (x10)                                    |
| 3         | 0003H     | Umbral KINT final [%]                                  |
| 4         | 0004H     | Factor cortocircuito parcial (x10)                     |
| 5         | 0005H     | Configuración modo                                     |
| 6         | 0006H     | Configuración modo analógico                           |
| 7         | 0007H     | Corriente nominal [A]                                  |
| 8         | 0008H     | Ganancia derivativa KD                                 |
| 9         | 0009H     | Desactivación 1 alarma                                 |
| 10        | 000AH     | Tipo Bus/RS485 baudrate                                |
| 11        | 000BH     | Dirección esclavo                                      |
| 12        | 000CH     | Máquina no calibrada                                   |
| 13        | 000DH     | Desactivación 2 alarma                                 |
| 14        | 000EH     | Coeficiente de temperatura [PPM]                       |
| 15        | 000FH     | Units por °C x 100                                     |
| 16        | 0010H     | Primario                                               |
| 17        | 0011H     | Baja tensión                                           |
| 18        | 0012H     | Activación PLC                                         |
| 19        | 0013H     | Contraseña                                             |
| 20        | 0014H     | Contraseña clave                                       |
| 21        | 0015H     | Modelo                                                 |
| 22        | 0016H     | Nivel calibración (%)                                  |
| 23        | 0017H     | I eficaz I2T máx. [A]                                  |
| 24        | 0018H     | Activación sonda de temperatura                        |
| 25        | 0010      | T margen read [ms]                                     |
| 20        | 00190     | (a partir de versión V4.4)                             |
| 26        |           | Umbral KINT inicial [%]                                |
| 20        | UUTAH     | (a partir de versión V4.4)                             |
| 27        | 001BH     | Umbral KINT final soldadura [%]                        |
| 21        | 001011    | (a partir de versión V4.4)                             |
| 28        | 00100     | Regulador activado                                     |
| 20        | 001011    | (En las versiones V7 y a partir de las versiones V10)  |
| BANCO 01  |           |                                                        |
| 256       | 0100H     | Burn-in N.º Ciclos                                     |
| 250 0100  | 010011    | (No activo en versiones V7 y a partir de versiones V9) |
| 257       | 0101H     | Idioma panel                                           |
| 258       | 0102H     | Temperatura calibración [°C]                           |
| 259       | 0103H     | Unidad de medida grados en el panel                    |
| 260       | 0104H     | Burn-in Temperatura [°C]                               |
| 200       | 010411    | (No activo en versiones V7 y a partir de versiones V9) |
| 261       | 0105H     | Burn-in Tiempo Calentamiento [s]                       |

|         |        | (No activo en versiones V7 y a partir de versiones V9)                  |
|---------|--------|-------------------------------------------------------------------------|
| 262     | 0106H  | Temperatura máx. soldadura [°C]                                         |
| 263     | 0107H  | Tiempo máximo soldadura[ms x 100]                                       |
| 264     | 0108H  | Gradiente de enfriamiento en equilibrado<br>[°C/10seg]                  |
| 265     | 0109H  | Tiempo advertencia [s]                                                  |
| 266     | 010AH  | Aumento temperatura soldadura [°C]                                      |
| 267     | 010BH  | Aumento n.º soldaduras                                                  |
| 268     | 010CH  | Latch temperatura final soldadura 1s                                    |
| 269     | 010DH  | Temperatura de precalentamiento [°C]                                    |
| 270     | 010EH  | Temperatura soldadura [°C]                                              |
| 271     | 010FH  | Libre, no utilizar                                                      |
| 272     | 0110H  | RS485 Stop Bit                                                          |
| 273     | 0111H  | Timeout potencia [ms / 100]                                             |
| 274     | 0112H  | RS485 MODBUS Idle Char                                                  |
| 275     | 0113H  | T fase máxima [us]                                                      |
| 276     | 0114   | Plc programa 1                                                          |
| 270     | 0114⊓  | Tiempo máximo de cierre barra [ms x 10]                                 |
|         |        | Plc programa 1                                                          |
| 277     | 0115H  | Precalentamiento retardo activación comando barra cerrada               |
|         |        | [ms x 10]                                                               |
| 278     | 0116H  | Plc programa 1                                                          |
| 270     | 011011 | Tiempo soldadura [ms x 10]                                              |
| 279     | 0117H  | Plc programa 1                                                          |
| 210     | 011111 | Tiempo enfriamiento tras final soldadura [ms x 10]                      |
| 280     | 0118H  | Plc programa 1                                                          |
|         | 011011 | Tiempo barra cerrada tras final soldadura [ms x 10]                     |
| 281     | 0119H  | Set temperatura en página 1                                             |
|         |        | Umbrai longitud cinta metalica para alarma 69 cinta metalica            |
| 282     | 011AH  | a tierra [%]                                                            |
|         |        |                                                                         |
|         |        | Set valor apillo corriente                                              |
| 283     | 011BH  | (No activo en versiones $\sqrt{7}$ y a partir de versiones $\sqrt{9}$ ) |
| 284     | 011CH  | Aumento tiempo para restabl. [s]                                        |
| 201     | orrorr | BANCO 02                                                                |
| 512     | 0200H  | Release software major (ASCII)                                          |
| 513     | 0201H  | Release software minor (ASCII)                                          |
| 514     | 0202H  | Ohm x mm2/m x 1000                                                      |
| 515     | 0203H  | Longitud cinta metálica [mm]                                            |
| 516     | 0204H  | Espesor cinta metálica [mm x 100]                                       |
| 517     | 0205H  | Diámetro hilo [mm x 100]                                                |
| 518     | 0206H  | Anchura cinta metálica [mm x 10]                                        |
| 519     | 0207H  | Amperios / mm2                                                          |
| 520     | 0208H  | N.º cintas metálicas en paralelo                                        |
| 521     | 0209H  | N.º cintas metálicas en serie                                           |
| 500 000 | 02044  | Duty cycle x 10                                                         |
| 522     | UZUAN  | (Read only ens versiones V7 y a partir de versiones V9)                 |
| 523     | 020BH  | I eficaz onda plena teórica [A]                                         |
| 524     | 020CH  | R teórica [ohm x 100]                                                   |
| 525     | 020DH  | V eficaz onda plena teórica [V]                                         |
| 526     | 020EH  | P eficaz onda plena teórica [VA]                                        |
| 527     | 020FH  | I0 eficaz onda plena primera calibración [A]                            |

| 528  | 0210H  | R0 primera calibración                                    |  |
|------|--------|-----------------------------------------------------------|--|
| 520  | 021011 | [ohm x100]                                                |  |
| 529  | 0211H  | V0 eficaz onda plena primera calibración [V]              |  |
| 530  | 0212H  | P0 eficaz onda plena primera calibración [VA]             |  |
| 531  | 0213H  | I eficaz onda plena máxima para alarma 90 [A]             |  |
| 500  | 0214   | Calibración en caliente temperatura [°C]                  |  |
| 532  | 0214⊓  | (En las versiones V7 y a partir de las versiones V10)     |  |
| 500  | 004511 | Calibración en caliente temperatura tolerancia sonda [°C] |  |
| 533  | 0215H  | (En las versiones V7 y a partir de las versiones V10)     |  |
| F24  | 0216   | Calibración en caliente tolerancia precisión sonda [°C]   |  |
| 554  | 02100  | (En las versiones V7 y a partir de las versiones V10)     |  |
| 525  | 0217   | Calibración en caliente estabilización [s]                |  |
| 555  | 021711 | (En las versiones V7 y a partir de las versiones V10)     |  |
| 526  | 0210   | Calibración en caliente coeficiente delta [PPM]           |  |
| 530  | 02100  | (En las versiones V7 y a partir de las versiones V10)     |  |
| 537  | 0219H  | Libre, no utilizar                                        |  |
| 538  | 021AH  | Desfase periodo Máx [us]                                  |  |
| 539  | 021BH  | Restablecimiento periodo intentos Máx.                    |  |
| 540  | 021CH  | Eactor velocidad x 10                                     |  |
| 010  | 021011 | BANCO 03                                                  |  |
| 768  | 0300H  | Temperatura actual [°C]                                   |  |
| 769  | 0301H  | Número de alarma/advertencia                              |  |
| 770  | 0302H  | Leficaz onda plena [A]                                    |  |
| 771  | 0303H  | R [ohm x100]                                              |  |
| 772  | 0304H  | V eficaz onda plena [V]                                   |  |
| 773  | 0305H  | P eficaz onda plena [VA]                                  |  |
| 774  | 0306H  | Estado del termorregulador                                |  |
|      | 000711 | l eficaz I2T [A]                                          |  |
| 115  | 0307H  | (No activo en versiones V7 y a partir de versiones V9)    |  |
| 776  | 0308H  | Sonda de temperatura activa                               |  |
| 777  | 0309H  | Temperatura sonda barra [°C]                              |  |
| 778  | 030AH  | Régimen de trabajo pleno %                                |  |
|      |        | Guardado en memoria permanente cuando cambia la           |  |
| 779  | 030BH  | configuración desde el bus                                |  |
|      |        | (En las versiones V7 y a partir de las versiones V9)      |  |
| 780  | 030CH  | Opción T500                                               |  |
| 100  | 000011 | (En las versiones V7 y a partir de las versiones V9)      |  |
|      |        | Opción parámetros fijos de temperatura máxima y           |  |
| 781  | 030DH  | coeficiente de temperatura                                |  |
|      |        | (En las versiones V7 y a partir de las versiones V9)      |  |
|      |        | Umbral potencia off                                       |  |
| 782  | 030EH  |                                                           |  |
|      |        | (En las versiones V7 y a partir de las versiones V9)      |  |
| 783  | 030FH  | Dispersion de corriente a tierra alarma 70 [mA]           |  |
|      |        |                                                           |  |
|      |        | DANUU U4                                                  |  |
| 1024 | 400H   | IU encaz onda piena primera calibración (A) COPRO         |  |
|      |        | PO primora calibración (obm v100) COPPO                   |  |
| 1025 | 401H   | (A partir de versiones 1/10)                              |  |
|      |        | V0 eficaz onda plena primera calibración IV1 COPRO        |  |
| 1026 | 402H   | (A partir de versiones V10)                               |  |
| L    | 1      |                                                           |  |

| 1027  | 4020   | P0 eficaz onda plena primera calibración [VA] COPRO            |
|-------|--------|----------------------------------------------------------------|
| 1027  | 403日   | (A partir de versiones V10)                                    |
| 1028  | 404H   | I0 eficaz onda plena última calibración (A)                    |
|       |        | (A partir de versiones V10)                                    |
| 1029  | 405H   | R0 última calibración (ohm x100)                               |
|       |        | (A partir de versiones V10)                                    |
| 1030  | 406H   | VU eficaz onda piena ultima calibración (V)                    |
|       |        | (A partir de versiones v 10)                                   |
| 1031  | 407H   | (A partir de versiones V10)                                    |
|       |        | IO eficaz onda plena última calibración (A) COPRO              |
| 1032  | 408H   | (A partir de versiones V10)                                    |
|       | 10011  | R0 última calibración (ohm x100) COPRO                         |
| 1033  | 409H   | (A partir de versiones V10)                                    |
| 100.1 | 40.411 | V0 eficaz onda plena última calibración (V) COPRO              |
| 1034  | 40AH   | (A partir de versiones V10)                                    |
| 1025  | 40011  | P0 eficaz onda plena última calibración (VA) COPRO             |
| 1035  | 40BH   | (A partir de versiones V10)                                    |
| 1036  | 40CH   | Reservado                                                      |
| 1050  | 40011  | (A partir de versiones V10)                                    |
| 1037  | 40DH   | Reservado                                                      |
|       | 10011  | (A partir de versiones V10)                                    |
| 1038  | 40EH   | Reservado                                                      |
|       |        | (A partir de versiones V10)                                    |
| 1039  | 40FH   | Reservado                                                      |
|       |        | (A partir de versiones v 10)                                   |
| 1040  | 410H   | (A partir de versiones V/10)                                   |
|       |        | Reservado                                                      |
| 1041  | 411H   | (A partir de versiones V10)                                    |
|       |        | Reservado                                                      |
| 1042  | 412H   | (A partir de versiones V10)                                    |
| 1042  | 44011  | Reservado                                                      |
| 1043  | 413日   | (A partir de versiones V10)                                    |
| 1044  | A1AH   | Reservado                                                      |
| 1044  | 41411  | (A partir de versiones V10)                                    |
| 1045  | 415H   | RS485 Master Timeout [s]                                       |
|       |        | (A partir de versiones V10)                                    |
| 1046  | 416H   | Alarma actual                                                  |
|       | -      | (A partir de versiones V10)                                    |
| 1047  | 417H   | Advertencia actual                                             |
|       |        | (A partir de versiones v 10)                                   |
|       |        | encendido                                                      |
| 1048  | 418H   | (En las versiones V7 v a partir de las versiones V9 (A partir  |
|       |        | de las versiones V10 también en bus de campo)                  |
|       |        | Tensión alimentación potencia en vacío IV x 1001               |
| 1049  | 419H   | (En las versiones V7 y a partir de las versiones V9. (A partir |
|       |        | de las versiones V10 también en bus de campo)                  |
|       |        | Tensión alimentación potencia en carga [V x 100]               |
| 1050  | 41AH   | (En las versiones V7 y a partir de las versiones V9. (A partir |
|       |        | de las versiones V10 también en bus de campo)                  |
| 1051  | 41BH   | Umbral I eficaz onda plena dispersión cinta metálica para      |

|      |      | alarma 70 cinta metálica a tierra [mA]<br>(Solo en modelos HF hasta la versión V7.3.15)                                                           |  |
|------|------|----------------------------------------------------------------------------------------------------|--|
| 1052 | 41CH | Plc Programa 1<br>Tiempo máximo apertura barra [ms x 10]<br>(A partir de versiones V9. (A partir de las versiones V10<br>también en bus de campo) |  |
| 1053 | 41DH | Coprocesador presente<br>(A partir de versiones V9)                                                                                               |  |

# 6.4.2 Áreas de intercambio de datos PROFIBUS V5

Para información detallada sobre el uso de las áreas de intercambio véase el capítulo 6.6 - Protocolos de comunicación.

| OUTPUT | Byte/Word | Descripción                                                 | Notas                                                                                                    |
|--------|-----------|-------------------------------------------------------------|----------------------------------------------------------------------------------------------------|
| 00     | В         | Código                                                      | 03: lectura<br>06: escritura                                                                                                 |
| 01     | W         | ID (Byte High)<br>ID (Byte Low)                             | Para la lista de los posibles valores véase el apartado 5.3.                                                                 |
| 02     | W         | Valor (Byte High)<br>Valor (Byte Low)                       | Con comando de escritura 06<br>permite enviar al<br>termorregulador el nuevo<br>valor de la variable<br>especificada por ID. |
| 03     | W         | Word comandos (Byte<br>High)<br>Word comandos (Byte<br>Low) | Véase 6.6.3.2 - Word comandos                                                                                                |

# 6.4.2.1 MASTER PLC ► SLAVE THERMOSALD

## 6.4.2.2 MASTER PLC SLAVE THERMOSALD

| INPUT | Byte/Word | Descripción                                           | Notas                                                                                                    |
|-------|-----------|-------------------------------------------------------|----------------------------------------------------------------------------------------------------|
| 00    | В         | Eco Código                                            | Eco del código enviado.<br>Permite controlar la correcta<br>recepción del comando de<br>lectura o escritura por parte<br>del termorregulador.                                       |
|       |           | Eco ID (Byte High)                                    | Eco del ID enviado. Permite                                                                                                    |
| 01    | W         | Eco ID (Byte Low)                                     | controlar la correcta<br>recepción del ID por parte del<br>termorregulador.                                                                                                    |
|       |           | Eco Valor (Byte High)                                 | Eco del valor enviado. En                                                                                                    |
| 02    | W         | Eco Valor (Byte Low)                                  | lectura restituye el valor<br>actual de la variable. En<br>escritura permite controlar la<br>correcta recepción del nuevo<br>valor de la variable por parte<br>del termorregulador. |
| 03    | W         | Temperatura corriente (°C)<br>(Byte High, ID 768)     | Esta parte del área de<br>intercambio contiene el                                                                                                    |
|       |           | Temperatura corriente (°C)<br>(Byte Low, ID 768)      | acceso directo a los variables<br>de algunas variables de uso                                                                                                    |
| 04    | W         | Númerodealarma/advertencia(Byte High, ID 769)Númerode | común.<br>Para más detalles sobre las<br>variables, véase el apartado<br>5.3.                                                                                                    |

|    |   | alarma/advertencia<br>(Byte Low, ID 769) |  |
|----|---|------------------------------------------|--|
| 05 | В | Estado del termorregulador (ID 774)      |  |
| 06 | В | Reservado.                               |  |
| 07 | В | Reservado.                               |  |

# 6.4.3 Áreas de intercambio de datos PROFINET V5

Para información detallada sobre el uso de las áreas de intercambio véase el capítulo 6.6 - Protocolos de comunicación.

| OUTPUT | Byte/Word | Descripción         | Notas                                                                                         |
|--------|-----------|---------------------|-----------------------------------------------------------------------------------------------|
| 00     | В         | Código              | 03: lectura                                                                                   |
| 00     | D         | Coulgo              | 06: escritura                                                                                 |
| 01     | ۱۸/       | ID (Byte High)      | Para la lista de los posibles                                                                 |
| 01     | vv        | ID (Byte Low)       | valores véase el apartado 5.3.                                                                |
|        |           | Valor (Byte High)   | Con comando de escritura 06                                                                   |
| 02     | W         | Valor (Byte Low)    | permite enviar al<br>termorregulador el nuevo valor<br>de la variable especificada por<br>ID. |
| 03     | w         | Word comandos (Byte |                                                                                               |
|        |           | High)               | Véase 6.6.3.2 - Word                                                                          |
|        |           | Word comandos (Byte | comandos                                                                                      |
|        |           | Low)                |                                                                                               |

## 6.4.3.1 MASTER PLC► SLAVE THERMOSALD

# 

| INPUT | Byte/Word | Descripción                                                                         | Notas                                                                                                    |
|-------|-----------|-------------------------------------------------------------------------------------|----------------------------------------------------------------------------------------------------|
| 00    | В         | Eco Código                                                                          | Eco del código enviado.<br>Permite controlar la<br>correcta recepción del<br>comando de lectura o<br>escritura por parte del<br>termorregulador.                                       |
|       |           | Eco ID (Byte High)                                                                  | Eco del ID enviado. Permite                                                                                                    |
| 01    | W         | Eco ID (Byte Low)                                                                   | controlar la correcta<br>recepción del ID por parte<br>del termorregulador.                                                                                                    |
|       |           | Eco Valor (Byte High)                                                               | Eco del valor enviado. En                                                                                                    |
| 02    | W         | Eco Valor (Byte Low)                                                                | lectura restituye el valor<br>actual de la variable. En<br>escritura permite controlar<br>la correcta recepción del<br>nuevo valor de la variable<br>por parte del<br>termorregulador. |
|       | W         | Temperatura corriente (°C)                                                          | Esta parte del área de                                                                                                    |
| 03    |           | (Byte High, ID 768)                                                                 | intercambio contiene el                                                                                                    |
|       |           | Temperatura corriente (°C)<br>(Byte Low, ID 768)                                    | acceso directo a los<br>variables de algunas                                                                                                    |
| 04    | W         | Número de alarma/advertencia<br>(Byte High, ID 769)<br>Número de alarma/advertencia | variables de uso común.<br>Para más detalles sobre las<br>variables, véase el                                                                                                    |
|       |           | (Byte Low, ID 769)                                                                  | apartado 5.3.                                                                                                    |

| 05  | В   | Estado del termorregulador<br>(ID 774) |
|-----|-----|----------------------------------------|
|     |     | I eficaz onda plena (A)                |
| 06  | W   | Leficaz onda plena (A)                 |
|     |     | (Byte Low, ID 770)                     |
|     |     | R (ohm x100)                           |
| 07  | ۱۸/ | (Byte High, ID 771)                    |
| 07  | vv  | R (ohm x100)                           |
|     |     | (Byte Low, ID 771)                     |
|     |     | V eficaz onda plena (V)                |
| 08  | W   | (Byte High, ID 772)                    |
|     |     | V eficaz onda plena (V)                |
|     |     | (Byte Low, ID 772)                     |
|     |     | P elicaz onda piena (VA)               |
| 09  | W   | (Byte High, 10773)                     |
|     |     | (Byte Low ID 773)                      |
|     |     | Régimen de trabaio pleno %             |
| 4.0 |     | (Byte High, ID 778)                    |
| 10  | VV  | Régimen de trabajo pleno %             |
|     |     | (Byte Low, ID 778)                     |
|     |     | 10 eficaz onda plena primera           |
|     |     | calibración (A)                        |
| 11  | W   | (Byte High, ID 527)                    |
| ••  |     | 10 eficaz onda plena primera           |
|     |     | Calibracion (A)                        |
|     |     | BO primera calibración (obm            |
|     | W   | x100)                                  |
|     |     | (Byte High, ID 528)                    |
| 12  |     | R0 primera calibración (ohm            |
|     |     | x100)                                  |
|     |     | (Byte Low, ID 528)                     |
|     |     | V0 eficaz onda plena                   |
|     |     | primera calibración (V)                |
| 13  | W   | (Byte High, ID 529)                    |
| 10  |     | V0 eficaz onda plena                   |
|     |     | primera calibracion (V)                |
|     |     | (Byte Low, ID 529)                     |
|     |     | primora calibración (VA)               |
| 14  |     | (Byte High ID 530)                     |
|     | W   | P0 eficaz onda plena                   |
|     |     | primera calibración (VA)               |
|     |     | (Byte Low, ID 530)                     |
|     |     | Temperatura calibración                |
| 15  | W   | (°C)                                   |
|     |     | (Byte High, ID 258)                    |

|    |     | Temperatura calibración     |
|----|-----|-----------------------------|
|    |     | (°C)                        |
|    |     | (Byte Low, ID 258)          |
|    |     | Temperatura máx. sold. (°C) |
| 16 | ۱۸/ | (Byte High, ID 262)         |
| 10 | vv  | Temperatura máx. sold.(°C)  |
|    |     | (Byte Low, ID 262)          |
|    |     | Set Temperat.precalen. (°C) |
| 17 | ۱۸/ | (Byte High, ID 269)         |
| 17 | vv  | Set Temperat.precalen. (°C) |
|    |     | (Byte Low, ID 269)          |
|    |     | Set Temperat.soldadura      |
| 18 | W   | (°C)                        |
|    |     | (Byte High, ID 270)         |
|    |     | Set Temperat.soldadura      |
|    |     | (°C)                        |
|    |     | (Byte Low, ID 270)          |

# 6.4.4 Áreas de intercambio de datos ETHERNET/IP V5

Para información detallada sobre el uso de las áreas de intercambio véase el capítulo 6.6 - Protocolos de comunicación.

| OUTPUT | Byte/Word | Descripción   | Notas                                                                     |
|--------|-----------|---------------|---------------------------------------------------------------------------|
| 00     | 14/       | Cádigo        | 03: lectura                                                               |
| 00     | vv        | Coulgo        | 06: escritura                                                             |
| 01     | ۱۸/       | ID            | Para la lista de los posibles valores                                     |
| 01     | vv        |               | véase el apartado 5.3.                                                    |
|        |           | Valor         | Con comando de escritura 06 permite<br>enviar al termorregulador el nuevo |
| 02     | W         |               | valor de la variable especificada por                                     |
|        |           |               | ID.                                                                       |
| 03     | W         | Word comandos | Véase 6.6.3.2 - Word comandos                                             |

## 6.4.4.1 MASTER PLC►SLAVE THERMOSALD

## 6.4.4.2 MASTER PLC SLAVE THERMOSALD

| INPUT | Byte/Word | Descripción                              | Notas                                                                                                    |
|-------|-----------|------------------------------------------|----------------------------------------------------------------------------------------------------|
| 00    | W         | Eco Código                               | Eco del código enviado. Permite<br>controlar la correcta recepción del<br>comando de lectura o escritura por<br>parte del termorregulador.                                                                    |
| 01    | W         | Eco ID                                   | Eco del ID enviado. Permite controlar la correcta recepción del ID por parte del termorregulador.                                                                                                    |
| 02    | W         | Eco Valor                                | Eco del valor enviado. En lectura<br>restituye el valor actual de la<br>variable. En escritura permite<br>controlar la correcta recepción del<br>nuevo valor de la variable por parte<br>del termorregulador. |
| 03    | W         | Temperatura corriente (°C)<br>(ID 768)   |                                                                                                    |
| 04    | W         | Número de alarma/advertencia<br>(ID 769) |                                                                                                    |
| 05    | W         | Estado del termorregulador<br>(ID 774)   | Esta parta dal área da intercombia                                                                                                    |
| 06    | W         | I eficaz onda plena (A)<br>(ID 770)      | contiene el acceso directo a los                                                                                                    |
| 07    | W         | R (ohm x100)<br>(ID 771)                 | uso común.<br>Para más detalles sobre las                                                                                                    |
| 08    | W         | V eficaz onda plena (V)<br>(ID 772)      | variables, véase el apartado 5.3.                                                                                                    |
| 09    | W         | P eficaz onda plena (VA)<br>(ID 773)     |                                                                                                    |
| 10    | W         | Régimen de trabajo pleno %<br>(ID 778)   |                                                                                                    |

| 11 | W | I0 eficaz onda plena primera<br>calibración (A)<br>(ID 527)  |  |
|----|---|--------------------------------------------------------------|--|
| 12 | W | R0 primera calibración (ohm<br>x100)<br>(ID 528)             |  |
| 13 | W | V0 eficaz onda plena<br>primera calibración (V)<br>(ID 529)  |  |
| 14 | W | P0 eficaz onda plena<br>primera calibración (VA)<br>(ID 530) |  |
| 15 | W | Temperatura calibración<br>(°C)<br>(ID 258)                  |  |
| 16 | W | Temperatura máx. sold. (°C)<br>(ID 262)                      |  |
| 17 | W | Set Temperat.precalen. (°C)<br>(ID 269)                      |  |
| 18 | W | Set Temperat.soldadura<br>(°C)<br>(ID 270)                   |  |

# 6.4.5 Áreas de intercambio de datos POWERLINK V5

Para información detallada sobre el uso de las áreas de intercambio véase el capítulo 6.6 - Protocolos de comunicación.

| OUTPUT | Byte/Word | Descripción   | Notas                                 |
|--------|-----------|---------------|---------------------------------------|
| 00     | \٨/       | Código        | 03: lectura                           |
| 00     | vv        | Coulgo        | 06: escritura                         |
| 01     | \٨/       | ID            | Para la lista de los posibles valores |
| 01     | vv        |               | véase el apartado 5.3.                |
|        |           | Valor         | Con comando de escritura 06 permite   |
| 02     | W         |               | enviar al termorregulador el nuevo    |
|        |           |               | valor de la variable especificada por |
|        |           |               | טו.                                   |
| 03     | W         | Word comandos | Véase 6.6.3.2 - Word comandos         |

### 6.4.5.1 MASTER PLC► SLAVE THERMOSALD

### 6.4.5.2 MASTER PLC SLAVE THERMOSALD

| INPUT | Byte/Word | Descripción                              | Notas                                                                                                    |
|-------|-----------|------------------------------------------|----------------------------------------------------------------------------------------------------|
| 00    | W         | Eco Código                               | Eco del código enviado. Permite<br>controlar la correcta recepción del<br>comando de lectura o escritura por<br>parte del termorregulador.                                                                    |
| 01    | W         | Eco ID                                   | Eco del ID enviado. Permite<br>controlar la correcta recepción del<br>ID por parte del termorregulador.                                                                                                    |
| 02    | W         | Eco Valor                                | Eco del valor enviado. En lectura<br>restituye el valor actual de la<br>variable. En escritura permite<br>controlar la correcta recepción del<br>nuevo valor de la variable por parte<br>del termorregulador. |
| 03    | W         | Temperatura corriente (°C)<br>(ID 768)   |                                                                                                    |
| 04    | W         | Número de alarma/advertencia<br>(ID 769) |                                                                                                    |
| 05    | W         | Estado del termorregulador<br>(ID 774)   | Esta parte del área de intercambio                                                                                                    |
| 06    | W         | I eficaz onda plena (A)<br>(ID 770)      | contiene el acceso directo a los                                                                                                    |
| 07    | W         | R (ohm x100)<br>(ID 771)                 | uso común.<br>Para más detalles sobre las                                                                                                    |
| 08    | W         | V eficaz onda plena (V)<br>(ID 772)      | variables, véase el apartado 5.3.                                                                                                    |
| 09    | W         | P eficaz onda plena (VA)<br>(ID 773)     |                                                                                                    |
| 10    | W         | Régimen de trabajo pleno %<br>(ID 778)   |                                                                                                    |

| 11 | W | I0 eficaz onda plena primera<br>calibración (A)<br>(ID 527)  |  |
|----|---|--------------------------------------------------------------|--|
| 12 | W | R0 primera calibración (ohm<br>x100)<br>(ID 528)             |  |
| 13 | W | V0 eficaz onda plena<br>primera calibración (V)<br>(ID 529)  |  |
| 14 | W | P0 eficaz onda plena<br>primera calibración (VA)<br>(ID 530) |  |
| 15 | W | Temperatura calibración<br>(°C)<br>(ID 258)                  |  |
| 16 | W | Temperatura máx. sold. (°C)<br>(ID 262)                      |  |
| 17 | W | Set Temperat.precalen. (°C)<br>(ID 269)                      |  |
| 18 | W | Set Temperat.soldadura<br>(°C)<br>(ID 270)                   |  |

# 6.4.6 Áreas de intercambio de datos MODBUS/TPC

Para información detallada sobre el uso de las áreas de intercambio véase el capítulo 6.6 - Protocolos de comunicación.

| OUTPUT | Byte/Word | Descripción   | Notas                                                                     |
|--------|-----------|---------------|---------------------------------------------------------------------------|
| 00     | ۱۸/       | Código        | 03: lectura                                                               |
| 00     | vv        | Coulgo        | 06: escritura                                                             |
| 01     | \٨/       | ID            | Para la lista de los posibles valores                                     |
| 01     | vv        |               | véase el apartado 5.3.                                                    |
|        |           | Valor         | Con comando de escritura 06 permite<br>enviar al termorregulador el nuevo |
| 02     | VV        |               | valor de la variable especificada por                                     |
|        |           |               | ID.                                                                       |
| 03     | W         | Word comandos | Véase 6.6.3.2 - Word comandos                                             |

### 6.4.6.1 MASTER PLC ► SLAVE THERMOSALD

### 6.4.6.2 MASTER PLC SLAVE THERMOSALD

| INPUT | Byte/Word | Descripción                              | Notas                                                                                                    |
|-------|-----------|------------------------------------------|----------------------------------------------------------------------------------------------------|
| 2048  | W         | Eco Código                               | Eco del código enviado. Permite<br>controlar la correcta recepción del<br>comando de lectura o escritura por<br>parte del termorregulador.                                                                    |
| 2049  | W         | Eco ID                                   | Eco del ID enviado. Permite<br>controlar la correcta recepción del<br>ID por parte del termorregulador.                                                                                                    |
| 2050  | W         | Eco Valor                                | Eco del valor enviado. En lectura<br>restituye el valor actual de la<br>variable. En escritura permite<br>controlar la correcta recepción del<br>nuevo valor de la variable por parte<br>del termorregulador. |
| 2051  | W         | Temperatura corriente (°C)<br>(ID 768)   |                                                                                                    |
| 2052  | W         | Número de alarma/advertencia<br>(ID 769) |                                                                                                    |
| 2053  | W         | Estado del termorregulador<br>(ID 774)   | Esta parta dal área da intercombia                                                                                                    |
| 2054  | W         | I eficaz onda plena (A)<br>(ID 770)      | contiene el acceso directo a los                                                                                                    |
| 2055  | W         | R (ohm x100)<br>(ID 771)                 | uso común.<br>Para más detalles sobre las                                                                                                    |
| 2056  | W         | V eficaz onda plena (V)<br>(ID 772)      | variables, véase el apartado 5.3.                                                                                                    |
| 2057  | W         | P eficaz onda plena (VA)<br>(ID 773)     |                                                                                                    |
| 2058  | W         | Régimen de trabajo pleno % (ID 778)      |                                                                                                    |

| 2059 | W | I0 eficaz onda plena primera<br>calibración (A)<br>(ID 527)  |  |
|------|---|--------------------------------------------------------------|--|
| 2060 | W | R0 primera calibración (ohm<br>x100)<br>(ID 528)             |  |
| 2061 | W | V0 eficaz onda plena<br>primera calibración (V)<br>(ID 529)  |  |
| 2062 | W | P0 eficaz onda plena<br>primera calibración (VA)<br>(ID 530) |  |
| 2063 | W | Temperatura calibración<br>(°C)<br>(ID 258)                  |  |
| 2064 | W | Temperatura máx. sold. (°C)<br>(ID 262)                      |  |
| 2065 | W | Set Temperat.precalen. (°C)<br>(ID 269)                      |  |
| 2066 | W | Set Temperat.soldadura<br>(°C)<br>(ID 270)                   |  |

# 6.4.7 Áreas de intercambio de datos ETHERCAT

Para información detallada sobre el uso de las áreas de intercambio véase el capítulo 6.6 - Protocolos de comunicación.

| OUTPUT | Byte/Word | Descripción   | Notas                                 |
|--------|-----------|---------------|---------------------------------------|
| 00     | ۱۸/       | Código        | 03: lectura                           |
| 00     | vv        | Codigo        | 06: escritura                         |
| 01     | ۱۸/       | ID            | Para la lista de los posibles valores |
| 01     | vv        |               | véase el apartado 5.3.                |
|        |           | Valor         | Con comando de escritura 06 permite   |
| 02     | W         |               | enviar al termorreguiador el nuevo    |
|        |           |               | ID.                                   |
| 03     | W         | Word comandos | Véase 6.6.3.2 - Word comandos         |
| 03     | VV        | word comandos | vease b.b.s.z - word comandos         |

## 6.4.7.1 MASTER PLC ► SLAVE THERMOSALD

### 

| INPUT | Byte/Word | Descripción                              | Notas                                                                                                    |
|-------|-----------|------------------------------------------|----------------------------------------------------------------------------------------------------|
| 00    | W         | Eco Código                               | Eco del código enviado. Permite<br>controlar la correcta recepción del<br>comando de lectura o escritura por<br>parte del termorregulador.                                                                    |
| 01    | W         | Eco ID                                   | Eco del ID enviado. Permite<br>controlar la correcta recepción del<br>ID por parte del termorregulador.                                                                                                    |
| 02    | W         | Eco Valor                                | Eco del valor enviado. En lectura<br>restituye el valor actual de la<br>variable. En escritura permite<br>controlar la correcta recepción del<br>nuevo valor de la variable por parte<br>del termorregulador. |
| 03    | W         | Temperatura corriente (°C)<br>(ID 768)   |                                                                                                    |
| 04    | W         | Número de alarma/advertencia<br>(ID 769) |                                                                                                    |
| 05    | W         | Estado del termorregulador<br>(ID 774)   | Esta parte del área de intercambio                                                                                                    |
| 06    | W         | I eficaz onda plena (A)<br>(ID 770)      | contiene el acceso directo a los                                                                                                    |
| 07    | W         | R (ohm x100)<br>(ID 771)                 | uso común.<br>Para más detalles sobre las                                                                                                    |
| 08    | W         | V eficaz onda plena (V)<br>(ID 772)      | variables, véase el apartado 5.3.                                                                                                    |
| 09    | W         | P eficaz onda plena (VA)<br>(ID 773)     |                                                                                                    |
| 10    | W         | Régimen de trabajo pleno % (ID 778)      |                                                                                                    |

| 11 | W | I0 eficaz onda plena primera<br>calibración (A)<br>(ID 527)  |  |
|----|---|--------------------------------------------------------------|--|
| 12 | W | R0 primera calibración (ohm<br>x100)<br>(ID 528)             |  |
| 13 | W | V0 eficaz onda plena<br>primera calibración (V)<br>(ID 529)  |  |
| 14 | W | P0 eficaz onda plena<br>primera calibración (VA)<br>(ID 530) |  |
| 15 | W | Temperatura calibración<br>(°C)<br>(ID 258)                  |  |
| 16 | W | Temperatura máx. sold. (°C)<br>(ID 262)                      |  |
| 17 | W | Set Temperat.precalen. (°C)<br>(ID 269)                      |  |
| 18 | W | Set Temperat.soldadura<br>(°C)<br>(ID 270)                   |  |

# 6.5 PUESTA EN SERVICIO

### 6.5.1 RS485

El intercambio de datos según el estándar RS485 MODBUS RTU es inmediato; es suficiente conectar el cable de comunicación con un SUPERVISOR provisto de la interfaz estándar RS485 MODBUS RTU, configurar los parámetros de comunicación y el intercambio de datos funciona inmediatamente.

Para conectarse al termorregulador seguir los pasos siguientes:

- 1. Conectar el cable RS485 (véase el capítulo 6.2 CONEXIONES Y DIP SWITCH).
- 2. Configurar la dirección del termorregulador: el supervisor puede direccionar una unidad a la vez mediante la dirección específica o escribir en todas a la vez con la dirección 0=broadcasting (véase el capítulo 6.2 CONEXIONES Y DIP SWITCH).
- 3. Configurar el stop bit (véase el capítulo 6.2 CONEXIONES Y DIP SWITCH).
- 4. Encender el termorregulador.
- Configurar en el supervisor los parámetros preestablecidos por defecto del termorregulador: Baudrate: 9600 baud Parity: none

Data bit: 8 Stop Bit: valor configurado con anterioridad. Idle char: 10ms x 2 = 20ms

Los parámetros de transmisión del termorregulador pueden ser modificados desde el supervisor: para los valores que se pueden especificar véase el apartado 5.3.16.

# 6.5.2 PROFIBUS

Para conectarse al termorregulador seguir los pasos siguientes:

- 1. Conectar el cable Profibus (véase el capítulo 6.2 CONEXIONES Y DIP SWITCH).
- 2. Configurar la dirección del termorregulador (véase el capítulo 6.2 CONEXIONES Y DIP SWITCH).
- 3. Encender el termorregulador.
- 4. Descargar el archivo GSD apropiado, por ejemplo «*Thermosald ISX BUS Profibus GSD V5.zip*», desde el sitio web <u>www.3e3e3e.com</u>.
- 5. Extraer el contenido del archivo e instalar los archivos GSD 3E\_\_0C4E.gsd y 3E\_\_0C4E.bmp en la herramienta de configuración PROFIBUS utilizada. Seleccionar el módulo ThermoSald.

# 6.5.3 PROFINET

Para conectarse al termorregulador seguir los pasos siguientes:

- Conectar el cable Ethernet a uno de los dos conectores Ethernet disponibles en el termorregulador.
- Descargar el archivo GSDML apropiado, por ejemplo «*Thermosald ISX BUS Profinet GSDML V5.zip*», desde el sitio web <u>www.3e3e3e.com</u>.
- Extraer el contenido del archivo e instalar el archivo GSDML en la herramienta de configuración PROFINET utilizada.

### 6.5.3.1 Modificación software del nombre del dispositivo y de la dirección IP

El termorregulador sale de fábrica con dirección IP y nombre PROFINET sin programar; estos parámetros se pueden configurar más adelante vía software desde el master. Como alternativa, existen algunas aplicaciones específicas, como la herramienta Proneta distribuida por Siemens (<u>www.siemens.com</u>), que permiten configurar los parámetros Profinet del dispositivo mediante un PC.
# 6.5.4 ETHERNET/IP

Para conectarse al termorregulador seguir los pasos siguientes:

- 1. Conectar el cable Ethernet a uno de los dos conectores Ethernet disponibles en el termorregulador (véase el capítulo 6.2 CONEXIONES Y DIP SWITCH).
- 2. Configurar la dirección IP del termorregulador (véase el capítulo 6.2 CONEXIONES Y DIP SWITCH).
- 3. Encender el termorregulador.
- 4. Descargar el archivo EDS apropiado, por ejemplo «*Thermosald ISX BUS Ethernet/IP EDS V5.zip*», desde el sitio web <u>www.3e3e3e.com</u>.
- 5. Extraer el contenido del archivo e instalar el archivo EDS en la herramienta de configuración Ethernet/IP utilizada.
- 6. Asignar una dimensión de 8 byte (4 word) a la salida (Master PLCoutput-> SlaveThermosald).
- 7. Asignar una dimensión de 38 byte (19 word) a la entrada (Slave Thermosald->Master PLC input).

#### 6.5.4.1 <u>Herramientas no compatibles con el formato de intercambio EDS</u>

Si la herramienta no soporta el formato de intercambio EDS proceder del siguiente modo:

- N.º instancias: 2.
- Instancia input (Slave Thermosald->Master PLC): ID:100, Dimensiones:38 byte, Ownership:Exclusive, Priority:Scheduled, Connection:Point to Point, Use Run Idle:False.
- Instancia output (Master PLC -> Slave Thermosald): ID:150, Dimensiones:8 byte, Ownership:Exclusive, Priority:Scheduled, Connection:Point to Point, Use Run Idle:True.

#### 6.5.4.2 Instalaciones

Thermosald ya se ha integrado con éxito en distintos sistemas como Omron, Yaskawa, Beckhoff, Rockwell e Hilscher, entre otros.

#### 6.5.4.3 Modificación software de la dirección IP

El termorregulador sale de fábrica con dirección 192.168.0.55 y máscara de red (netmask) 255.255.255.0. La dirección IP y la netmask se pueden configurar vía software desde el maestro.

Como alternativa, el modo más sencillo para configurar los parámetros de red es mediante la página web del dispositivo (véase 6.7.1 - Modificación de la dirección IP). También existen algunos aplicativos específicos, como HMS Anybus "IP Config". Para descargar esta herramienta consultar el sitio web de HMS Anybus (www.anybus.com).

### 6.5.5 Powerlink

Para conectarse al termorregulador seguir los pasos siguientes:

- 1. Conectar el cable Ethernet a uno de los dos conectores Ethernet disponibles en el termorregulador (véase el capítulo 6.2 CONEXIONES Y DIP SWITCH).
- 2. Comprobar la dirección del termorregulador (véase el capítulo 6.2 CONEXIONES Y DIP SWITCH).
- 3. Encender el termorregulador.
- 4. Descargar el archivo XDD apropiado, por ejemplo «*Thermosald ISX BUS Powerlink XDD V5.zip*», desde el sitio web <u>www.3e3e3e.com</u>.
- 5. Extraer el contenido del archivo e instalar el archivo XDD en la herramienta de configuración Powerlink utilizada.

#### 6.5.5.1 Modificación software de la dirección IP

El termorregulador sale de fábrica con dirección IP y máscara de red (netmasck) sin programar. La dirección IP y la máscara de red también se pueden configurar vía software mediante algunos aplicativos específicos, como HMS Anybus «IP Config». Para descargar esta herramienta consultar el sitio web de HMS Anybus (<u>www.anybus.com</u>).

#### 6.5.5.2 Instalaciones

Thermosald ya se ha integrado con éxito en distintos sistemas como B&R, entre otros.

### 6.5.6 MODBUS TCP

Para conectarse al termorregulador seguir los pasos siguientes:

- 1. Conectar el cable Ethernet a uno de los dos conectores Ethernet disponibles en el termorregulador (véase el capítulo 6.2 CONEXIONES Y DIP SWITCH).
- 2. Configurar la dirección IP del termorregulador (véase el capítulo 6.2 CONEXIONES Y DIP SWITCH).
- 3. Encender el termorregulador.

#### 6.5.6.1 Modificación software de la dirección IP

El termorregulador sale de fábrica con dirección 192.168.0.55 y máscara de red (netmask) 255.255.255.0. La dirección IP y la netmask se pueden configurar vía software desde el maestro.

Como alternativa, el modo más sencillo para configurar los parámetros de red es mediante la página web del dispositivo (véase 6.7.1 - Modificación de la dirección IP). También existen algunos aplicativos específicos, como HMS Anybus "IP Config". Para descargar esta herramienta consultar el sitio web de HMS Anybus (www.anybus.com).

# 6.5.7 ETHERCAT

Para conectarse al termorregulador seguir los pasos siguientes:

- 1. Conectar el cable Ethernet a uno de los dos conectores Ethernet disponibles en el termorregulador (véase el capítulo 6.2 CONEXIONES Y DIP SWITCH).
- 2. Comprobar la dirección del termorregulador (véase el capítulo 6.2 CONEXIONES Y DIP SWITCH).
- 3. Encender el termorregulador.
- 4. Descargar la carpeta que contiene el archivo de intercambio adecuado, *«Thermosald ISX EtherCAT\_ESI\_5\_1\_0.zip»*, desde el sitio web <u>www.3e3e3e.com</u>.
- 5. Extraer el contenido del archivo e instalar el archivo ESI en el catálogo de la herramienta de configuración Ethercat utilizada.
- 6. Configurar la red Ethercat importando del catálogo el dispositivo recién instalado.

#### 6.5.7.1 Modificación software de la dirección IP

El termorregulador sale de fábrica con dirección IP y máscara de red (netmasck) sin programar. La dirección IP y la máscara de red también se pueden configurar vía software mediante algunos aplicativos específicos, como HMS Anybus «IP Config». Para descargar esta herramienta consultar el sitio web de HMS Anybus (<u>www.anybus.com</u>).

#### 6.5.7.2 Instalaciones

Thermosald ya se ha integrado con éxito en distintos sistemas como Beckhoff e Hilscher, entre otros.

#### 6.6 Protocolos de comunicación

Los escenarios de interacción entre el maestro supervisor y el termorregulador son básicamente dos:

- Lectura/escritura de variables. Para conocer la lista completa de todas las variables, véase el apartado 5.3.
- Activación/desactivación de los comandos. Para conocer la lista completa de todos los comandos, véanse los apartados 5.3.26 y 6.6.3.2.

# 6.6.1 Lectura y escritura de variables (RS485 V5 MODBUS RTU HALF DUPLEX)

Cada byte contenido en los telegramas está codificado en formato binario.

#### 6.6.1.1 Código comando 03: lectura de 1 o n registros

Este comando permite al supervisor leer 1 o n registros

#### Query (MASTER PLC > SLAVE THERMOSALD):

SIAdd 03 AddHi AddLo NPoHi NPoLo BCC BCC

#### Response (**MASTER PLC**

SIAdd 03 ByteC DataHi DataLo ... DataHi DataLo ... BCC BCC

#### 6.6.1.2 Código comando 06: escritura de 1 registro

Este comando permite al supervisor escribir 1 registro

#### Query (MASTER PLC > SLAVE THERMOSALD):

SIAdd 06 AddHi AddLo DataHi DataLo BCC BCC

# 

SIAdd 06 AddHi AddLo DataHi DataLo BCC BCC

AddHi: Dirección (Byte High).
AddLo: Dirección (Byte Low).
NPoHi: no utilizado
NPoLo: número de variables requeridas a partir de Dirección (para más detalles sobre los bancos que contienen las variables, véase el apartado\_6.4.1).
DataHi: Dato (Byte High)
DataLo: Dato(Byte Low)
ByteC: número de bytes de datos recibidos (valor máximo: 2 \* NPoLo).
BCC: Cyclical Redundancy Check (CRC)

#### 6.6.1.3 Código comando 16: escritura de 1 o n registros

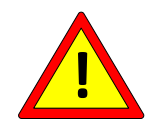

Por razones de seguridad, no utilizar el comando Modbus 16 para la escritura del coeficiente de temperatura (véase el apartado 5.3.6).

Si el panel es Proface programar 1-1286 para direccionar 0-1285.

# 6.6.2 Lectura y escritura de variables con secuencia de comandos 3 (lectura) y 6 (escritura) en ÁREA DE INTERCAMBIO DATOS (todos los bus excepto RS485 V5 MODBUS RTU HALF DUPLEX)

<u>Comando 3 de lectura</u>: escribir en la salida *ID* el identificativo de la variable que se ha de leer (para la lista completa de todas las variables consultar el apartado 5.3) y luego en la salida **Código** el código 3; el termorregulador responde en la entrada *Eco Código* con el código 3, en la entrada *Eco ID* con el eco del identificativo solicitado, y en la entrada *Eco Valor* con el valor de la variable de la que se ha solicitado la lectura.

Para completar el comando de lectura hay que volver a configurar la salida *Código* en el valor 0.

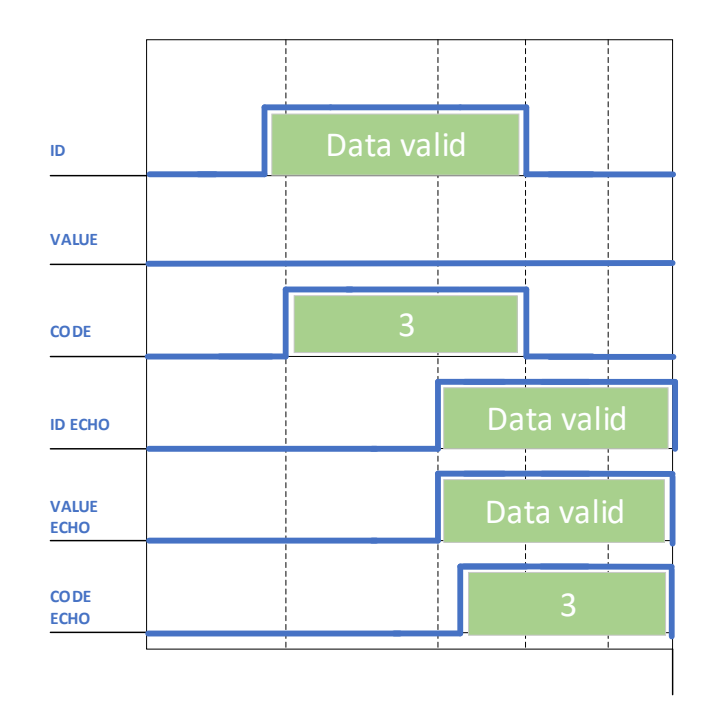

Figura 23 - Comando 3

<u>Comando 6 de escritura</u>: escribir en la salida *ID* el identificativo de la variable que se ha de escribir (para la lista completa de todas las variables consultar el apartado 5.3), en la salida *Valor* el valor de la variable que ha de escribir y luego en la salida **Código** el código 6; el termorregulador responde en la entrada *Eco Código* con el código 6, en la entrada *Eco ID* con el eco del identificativo solicitado, y en la entrada *Eco Valor* con el valor de la variable de la que se ha solicitado la escritura. La activación de un comando coincide exactamente con la escritura de una variable cuya dirección es 0505H (1285 decimal) y cuyo valor depende del comando que se quiere activar o desactivar (para la lista completa de todos los comandos véanse los aparatados 5.3.26 y 6.6.3.2). Para completar el comando de escritura hay que volver a configurar la salida *Código* en el valor 0.

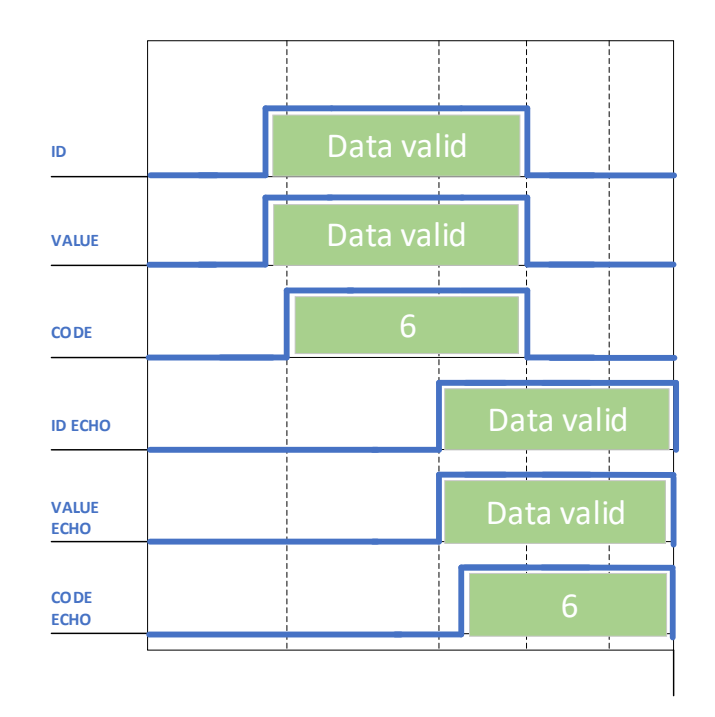

#### Figura 24 - Comando 6

Evitar comandos continuos de escritura porque pueden dañar la Eeprom interna del termorregulador. Véase también el apartado 5.3.22.

Para información detallada sobre las dimensiones en byte de *Código*, *Eco Código*, *ID*, *Eco ID*, *Valor y Eco Valor* consultar las áreas de intercambio del bus de campo específico (véase el apartado 6.4.2 y siguientes).

# 6.6.3 Datos runtime y Word comandos en ÁREA DE INTERCAMBIO DATOS (todos los bus excepto RS485 V5 MODBUS RTU HALF DUPLEX)

#### 6.6.3.1 Datos runtime

En el área de intercambio de entrada al master, el termorregulador proporciona algunos datos runtime de uso común. Para información detallada sobre los datos runtime a disposición en el bus de campo específico, consultar la descripción del área de intercambio específica (véase el apartado 6.4.2 y siguientes).

#### 6.6.3.2 Word comandos

En el área de intercambio de salida del master al termorregulador está disponible la word comandos (véase el apartado 6.4.2 y siguientes). Es posible activar los comandos del termorregulador configurando cada bit de dicho word. Se recomienda utilizar esta opción respecto a la gestión de los comandos basada la escritura 0505H (1285 decimal), dado que es más simple y eficaz.

| WORD COMANDOS | BIT | Descripción                                            |
|---------------|-----|--------------------------------------------------------|
| BYTE HIGH     | 7   | Regulador on (nivel) (Versiones V7 y a partir de las   |
|               |     | versiones V10).                                        |
|               | 6   | Reservado                                              |
|               | 5   | Reservado                                              |
|               | 4   | Calibración en caliente (impulso >50ms) (Versiones     |
|               |     | V7 y a partir de versiones V10)                        |
|               | 3   | Reinicio maestro (impulso >50ms)                       |
|               | 2   | Anillo corriente on (nivel)                            |
|               |     | (No activo en versiones V7 y a partir de versiones V9) |
|               | 1   | Soldadura on (nivel)                                   |
|               | 0   | Precalentamiento on (nivel)                            |
| BYTE LOW      | 7   | Guarda datos de calibración (impulso >50 ms)           |
|               | 6   | Test emergencia (impulso >50ms)                        |
|               | 5   | Burn-in off (impulso > 50 ms)                          |
|               |     | (No activo en versiones V7 y a partir de versiones V9) |
|               | 4   | Burn-in on(impulso > 50ms)                             |
|               |     | (No activo en versiones V7 y a partir de versiones V9) |
|               | 3   | Leer datos desde eeprom (No activo a partir de la      |
|               |     | versión V5.1)                                          |
|               | 2   | Guardar datos en eeprom (No activo a partir de         |
|               |     | versión V5.1)                                          |
|               | 1   | Calibración (impulso > 50 ms)                          |
|               | 0   | Restablecimiento alarmas (impulso > 50 ms)             |

#### 6.7 Página Web del dispositivo esclavo

Si el bus de campo específico prevé el nivel IP, el dispositivo pone a disposición una página web desde la que se puede configurar los parámetros de red y monitorizar la información en el área de intercambio de datos de input procedente de la Thermosald. Para acceder a la página web del dispositivo es suficiente escribir la dirección IP del termorregulador en el navegador. Para ello se aconseja conectar directamente punto a punto el PC con el termorregulador y asignar al PC una dirección IP en la misma clase del termorregulador.

Si, por ejemplo, el termorregulador tiene la dirección 192.168.0.55, es posible utilizar para el PC una dirección cualquiera del tipo 192.168.0.X diferente de 192.168.0.55 y de la dirección de broadcast 192.168.0.255.

#### 6.7.1 Modificación de la dirección IP

Una vez introducida la dirección IP del termorregulador en el navegador, seleccionar el enlace "Network interface" y luego "Network configuration". Desde este enlace se puede modificar la dirección IP y la máscara de subred, como se muestra en Figura 25.

| IP Configuration |               |  |
|------------------|---------------|--|
| IP address:      | 192.168.0.55  |  |
| Subnet mask:     | 255.255.255.0 |  |
| Eigure 25        |               |  |

Figura 25

# 6.7.2 Monitorización del área de intercambio de input procedente del termorregulador

Una vez introducida la dirección IP del termorregulador en el navegador, seleccionar el enlace "Parameter data". Desde este enlace se puede ver el estado del área de intercambio de input desde el dispositivo, como se muestra en Figura 26. Pulsando el botón de actualizar del navegador, los datos se actualizan.

#### Parameter data

Set

Number of parameters per page: 100

| #  | Parameter                     | Value |  |
|----|-------------------------------|-------|--|
| 1  | Code                          | 0     |  |
| 2  | Address                       | 0     |  |
| 3  | Data                          | 0     |  |
| 4  | Command                       | 0     |  |
| 5  | Code Echo                     | 0     |  |
| 6  | Address Echo                  | 0     |  |
| 7  | Data                          | 0     |  |
| 8  | Run Time Temperature          | 0     |  |
| 9  | Run Time Alarm                | 33    |  |
| 10 | Run Time State                | 0     |  |
| 11 | Run Time-I eff.               | 0     |  |
| 12 | Run Time-Resistance (R x 100) | 0     |  |
| 13 | Run Time-V eff.               | 0     |  |
| 14 | Run Time-P eff.               | 0     |  |
| 15 | Steady work.cond. %           | 0     |  |
| 16 | Calibration-I eff.            | 0     |  |
| 17 | CalibrResistance (R x 100)    | 0     |  |
| 18 | Calibration-V eff.            | 0     |  |
| 19 | Calibration-P eff.            | 0     |  |
| 20 | Calibration-Temp.             | 30    |  |
| 21 | Max weld Temp.                | 250   |  |
| 22 | Set pre-heat Temp.            | 100   |  |
| 23 | Set weld Temp.                | 150   |  |

Figura 26

# 7 <u>COPROCESADOR</u>

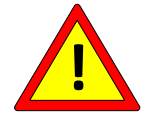

Los modelos equipados con coprocesador implementan una redundancia hardware y software en el control de la temperatura máxima.

Son productos muy fiables, construidos con las siguientes características:

- 2 circuitos independientes de lectura de la corriente de la cinta metálica
- 2 circuitos independientes de lectura de la tensión de la cinta metálica
- 2 circuitos independientes de control, microprocesador + coprocesador
- 2 Sondas independientes para la calibración precisa
- 1 Alimentación controlada por los 2 microprocesadores
- 1 contacto de salida de alarma para poner en condiciones de seguridad el circuito de potencia

**NOTA:** Para aquellas aplicaciones en las que el contacto de salida de alarma también debe ser redundante, se puede utilizar la información de alarma procedente del bus de campo, que el PLC puede utilizar con un contacto externo.

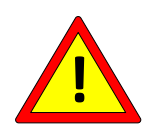

Para aplicaciones en las que se requieren tolerancias de temperatura muy ajustadas, consultar el capítulo 5.3.8.

# 8 PUESTA EN SERVICIO

# Antes de empezar la PUESTA EN SERVICIO hay que leer detenidamente el capítulo 2 - ADVERTENCIAS PARA LA SEGURIDAD Y CERTIFICACIONES

El procedimiento de puesta en servicio sirve para poner el termorregulador en condiciones de funcionamiento a régimen.

Antes de empezar una puesta en servicio es conveniente tener a disposición el INFORME TÉCNICO de la aplicación (véase el apartado 3.5 - DEFINICIÓN DE LA APLICACIÓN E INFORME TÉCNICO).

Durante la puesta en servicio, en los modelos en los que sea posible, es conveniente comparar los valores del ANÁLISIS TÉCNICO (véase el apartado 5.3.12) con los del INFORME TÉCNICO y anotar dichos valores.

Una vez terminado el procedimiento de puesta en servicio, en los modelos en los que sea posible, es conveniente anotar los PARÁMETROS MODIFICADOS y archivarlos junto al INFORME TÉCNICO y al ANÁLISIS TÉCNICO.

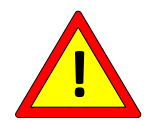

Durante el funcionamiento a régimen, comprobar que la temperatura del disipador no supere 60 °C.

#### 8.1 INSTRUCCIONES PARA LA PUESTA EN SERVICIO

En los párrafos siguientes se enumeran los pasos a seguir para la puesta en servicio del termorregulador, divididos por tipo de producto.

8.1.1 THERMOSALD ISX SCR, ISX SCR HP e ISX HF (panel multilingüe o bus de campo)

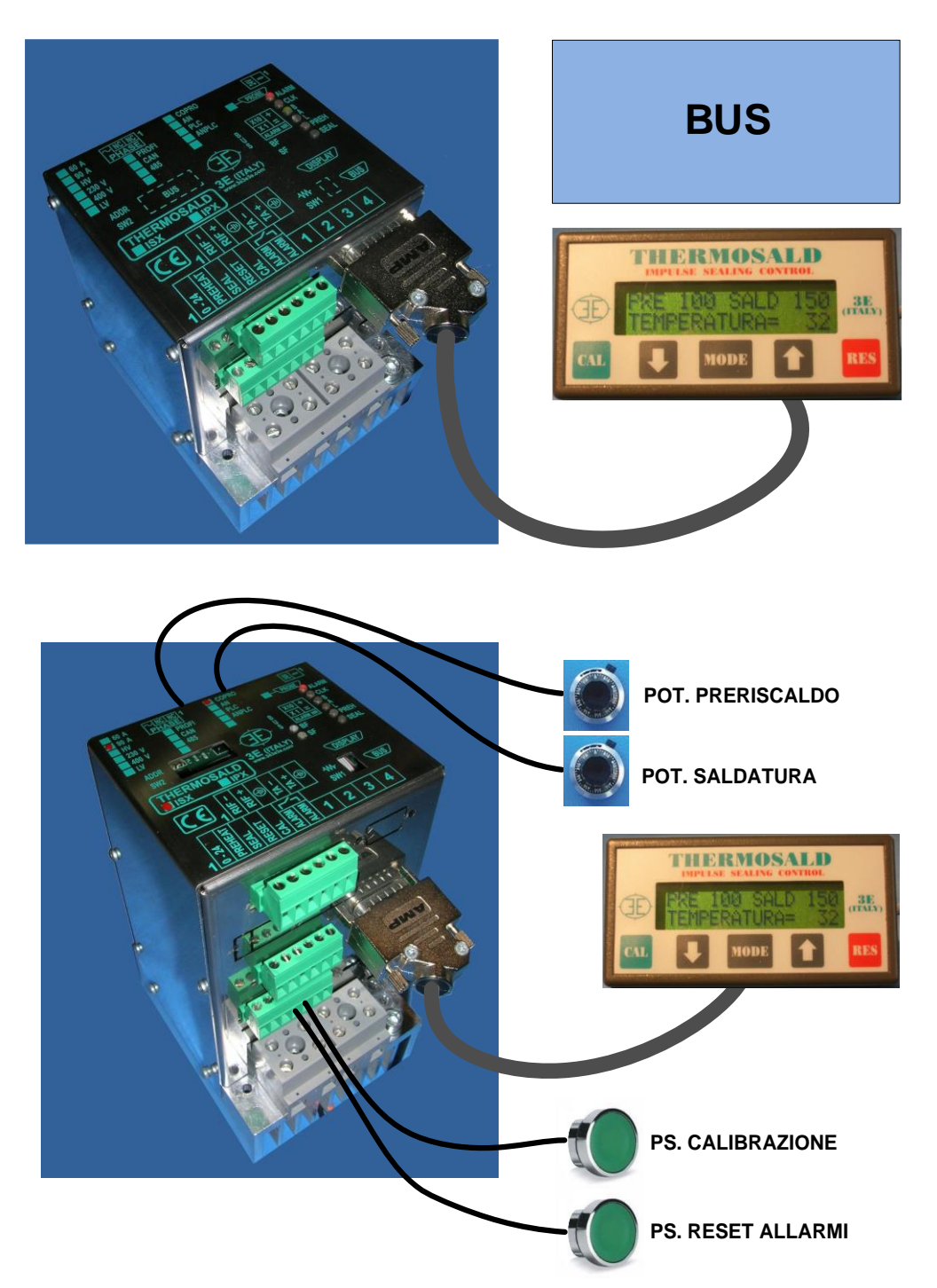

1. El termorregulador sale de fábrica en condición de REINICIO MAESTRO (véase el apartado 5.3.2). Es posible restablecer esta condición en cualquier momento mediante las señales digitales presentes en el conector, el panel o el bus de campo (véase el apartado 5.3.3).

- Antes de la puesta en servicio o durante el procedimiento, comprobar que no haya ninguna alarma activa. Este control se puede realizar mediante los ledes del equipo, el panel o el bus de campo (véanse los apartados 5.3.1 y 5.3.2). Para la resolución de una alarma, consultar APÉNDICE D - LISTA DE ALARMAS Y ADVERTENCIAS (CAUSAS – REMEDIOS).
- 3. Comprobar que la máquina está sin tensión (potencia off) y que los comandos de precalentamiento y soldadura están desactivados: el termorregulador pasa al estado de advertencia 33. Este control se puede realizar mediante los ledes del equipo, el panel o el bus de campo (véanse los apartados 5.3.1 y 5.3.2).
- 4. Conectar la potencia: el termorregulador entra en estado de espera de la calibración. Este control se puede realizar mediante los ledes del equipo (véase también el apartado 5.3.5), el panel o el bus de campo (véanse los apartados 5.3.1, 5.3.2 y 5.3.5).
- 5. La máquina debe estar a temperatura ambiente.
- 6. Activar la calibración mediante la señal presente en el conector, el panel o el bus de campo. El avance de la calibración se puede supervisar mediante los ledes del equipo, el panel o el bus de campo (véanse los apartados 5.3.2 y 5.3.5).

Una vez terminada la calibración, la máquina puede mostrar la temperatura actual en la cinta metálica (véase el apartado 5.3.8) y está lista para funcionar. Configurar las temperaturas de precalentamiento y soldadura deseadas a través del panel o el bus de campo y activar los comandos correspondientes mediante las señales presentes en el conector, el panel o el bus de campo (véase el apartado 5.3.9). Antes de configurar las temperaturas de trabajo véase el apartado 8.2. Para más información sobre cómo se configura el ciclo de soldadura, consultar

APÉNDICE A - CICLO DE SOLDADURA.

#### 8.1.2 THERMOSALD ISX LOW COST

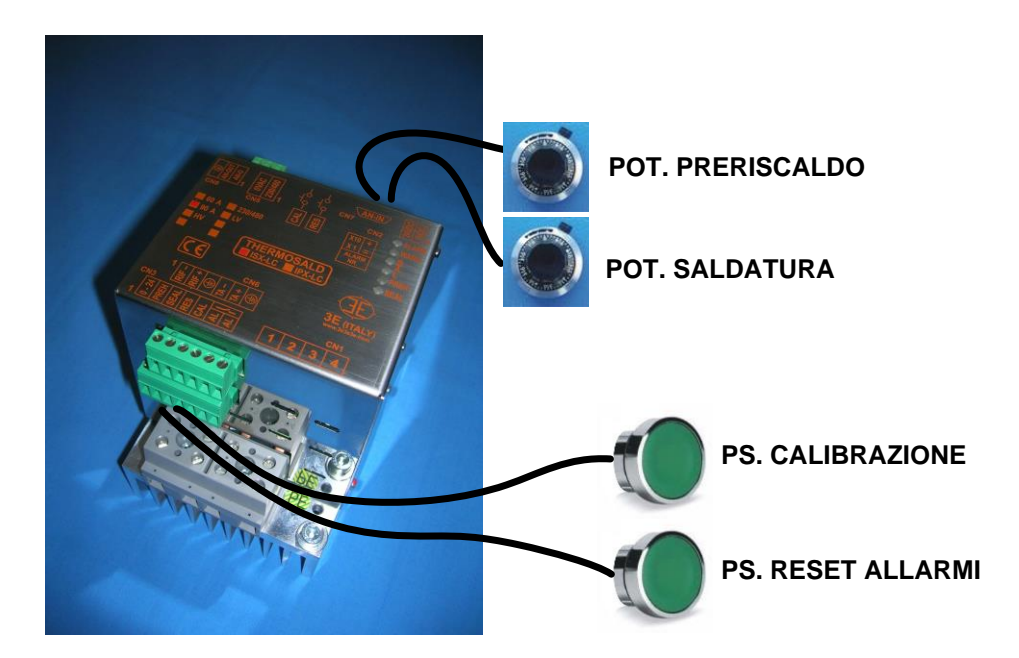

- 1. El termorregulador sale de fábrica en condición de REINICIO MAESTRO (véase el apartado 5.3.2). Es posible restablecer esta condición en cualquier momento mediante las señales digitales presentes en el conector (véase el apartado 5.3.3).
- Antes de la puesta en servicio o durante el procedimiento, comprobar que no haya ninguna alarma activa. Se puede recuperar el número de una posible alarma leyendo la salida analógica o mediante los ledes presentes en el equipo (véanse los apartados 5.3.1 y5.3.18). Para la resolución de una alarma, consultar APÉNDICE D - LISTA DE ALARMAS Y ADVERTENCIAS (CAUSAS – REMEDIOS).
- 3. Comprobar que la máquina está sin tensión (potencia off) y que los comandos de precalentamiento y soldadura están desactivados: el termorregulador pasa al estado de advertencia 33. Este control se puede realizar mediante los ledes del equipo (véase el apartado 5.3.1).
- 4. Conectar la potencia: el termorregulador entra en estado de espera de la calibración. Este control se puede realizar mediante los ledes del equipo (véase el apartado 5.3.1 y 5.3.5).
- 5. La máquina debe estar a temperatura ambiente.
- 7. Activar la calibración mediante la señal presente en el conector. El avance de la calibración se puede supervisar mediante los ledes del equipo (véase el apartado 5.3.5).

Una vez terminada la calibración, la máquina puede mostrar la temperatura actual en la cinta metálica (véanse los apartados 5.3.8 y 5.3.18) y está lista para funcionar. Configurar las temperaturas de precalentamiento y soldadura deseadas a través de las entradas

analógicas (véase el apartado 5.3.17) y activar los comandos correspondientes mediante las señales presentes en el conector (véase el apartado 5.3.9). Antes de configurar las temperaturas de trabajo véase el apartado 8.2. Para más información sobre cómo se configura el ciclo de soldadura, consultar APÉNDICE A - CICLO DE SOLDADURA.

#### 8.2 Problemas de temperatura relacionados con el *burning* de algunos materiales

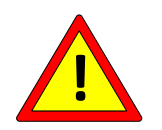

Algunos materiales, por motivos relacionados con su estructura molecular, muestran una variación de la temperatura de equilibrado cuando vuelven a temperatura ambiente después del primer calentamiento.

Si es posible, utilizar elementos de soldadura realizados con materiales que no presenten este tipo de problemas o que ya estén estabilizados. Para más información, ponerse en contacto con el Departamento Comercial de 3E.

Si se utilizan materiales no estabilizados, se puede proceder realizando ciclos de calentamiento y enfriamiento de la siguiente manera:

- 1. Calentar el elemento de soldadura a la temperatura óptima de soldadura durante algunos segundos.
- 2. Esperar a que se enfríe el elemento de soldadura hasta que el ambiente circundante se estabilice.
- 3. Si la temperatura de equilibrado es inferior a la temperatura de calibración (esta condición puede verificarse comprobando los ledes del equipo, la pantalla, el bus de campo o la salida analógica), realizar una nueva calibración y volver a empezar desde el paso 1. Cuando la temperatura de equilibrado es mayor o igual que la temperatura de calibración, pasar el punto 4.
- 4. En los modelos con panel o bus de campo, guardar los datos para configurar los valores de última calibración como los datos oficiales de primera calibración (véase el apartado 5.3.5).

#### 9 MANTENIMIENTO

# Antes de empezar el MANTENIMIENTO hay que leer detenidamente el capítulo 2 - ADVERTENCIAS PARA LA SEGURIDAD Y CERTIFICACIONES

#### 9.1 INSTRUCCIONES PARA EL MANTENIMIENTO

# 9.1.1 SUSTITUCIÓN DE ELEMENTOS DE SOLDADURA CON LA MÁQUINA FRÍA (Barras a temperatura ambiente – intervención programada)

- 1) Desactivar los comandos de precalentamiento y soldadura, desconectar la potencia y dejar que se enfríen las pinzas.
- 2) Montar los nuevos elementos de soldadura con mucha precisión, asegurándose de que las conexiones sean correctas.
- 3) Realizar una nueva calibración con la potencia conectada.

#### 9.1.2 SUSTITUCIÓN DE ELEMENTOS DE SOLDADURA CON LA MÁQUINA CALIENTE

#### (Barras a temperatura de trabajo - intervención rápida)

No se debe realizar. Consultar el apartado 9.1.1.

#### 9.1.3 CAMBIO TIPO DE ELEMENTO DE SOLDADURA

- 1) Desactivar los comandos de precalentamiento y soldadura, desconectar la potencia y dejar que se enfríen las pinzas.
- 2) Montar los nuevos elementos de soldadura.
- 3) Realizar una nueva calibración con la potencia desconectada. Véase el apartado 5.3.5.

#### 9.1.4 MANTENIMIENTO DEL TERMORREGULADOR

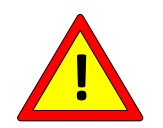

# El mantenimiento se debe programar en función del ambiente de trabajo con intervenciones periódicas.

- 1) Comprobar que todos los bornes de conexión estén bien enroscados.
- 2) Comprobar el correcto funcionamiento del contacto de alarma seguridad en salida: utilizando el comando de prueba de emergencia (véase el apartado 5.3.4).
- 3) Comprobar que la temperatura de equilibrado no oscile más de ±1 grado.

#### 9.1.5 MANTENIMIENTO DE LAS PINZAS

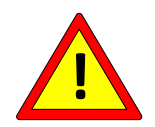

# El mantenimiento se debe programar en función del ambiente de trabajo con intervenciones periódicas.

- 1) Comprobar que los bornes de la referencia de retroacción y los bornes de potencia estén bien enroscados.
- 2) Comprobar que los bornes del elemento de soldadura tengan una óptima conductibilidad y que no presenten oxidaciones o malos contactos: en caso contrario, realizar un minucioso mantenimiento.
- 3) Comprobar los soportes del elemento de soldadura de material aislante y el teflón.
- 4) Comprobar que el cobreado de los elementos de soldadura no esté desgastado.
- 5) Comprobar que el elemento de soldadura no esté a punto de romperse. En este caso, sustituirlo para evitar roturas durante el trabajo y que se produzcan chispas.

# 10 DATOS TÉCNICOS TERMORREGULADOR Y PANEL

| ALIMENTACIÓN CONTROL                | 24 VDC +/- 20% (0,5 A absorción máx.)       |
|-------------------------------------|---------------------------------------------|
| (Véase CN2 apartado 4.2.3)          | Optoaislada del 0V interno y de tierra.     |
|                                     |                                             |
|                                     |                                             |
|                                     | 2V–10V (OPCIÓN BAJA TENSIÓN)                |
|                                     |                                             |
|                                     |                                             |
| ALIMENTACIÓN POTENCIA               | Modelos SCR, SCR HP y LOW COST SCR          |
| (Véase CN1 apartados 4.2.1 y 4.2.2) |                                             |
|                                     | FOTENCIA                                    |
|                                     | FRECUENCIA RED: 50–60 Hz con                |
|                                     | reconocimiento automático                   |
|                                     | 10)/ 110)/                                  |
|                                     | 10V-140V<br>4//_10// (OPCIÓN BA IA TENSIÓN) |
|                                     |                                             |
| REFERENCIAS CINTA METÁLICA          | 1mΔ máy                                     |
| (Véase CN6 apartado 4.2.6)          |                                             |
|                                     |                                             |
| REFERENCIAS TA                      | Modelos SCR, SCR HP y LOW COST SCR          |
| (Véase CN6 apartado 4.2.6)          | 400mA máx.                                  |
|                                     |                                             |
|                                     | Modelos SCR, SCR HP y LOW COST SCR          |
|                                     | 400A max.                                   |
| CORRIENTE CORTOCIRCUITO             | Modelos HF H10                              |
| CINTA METÁLICA IMPULSADA            | 120 A máx.                                  |
|                                     | Modeles HE H20                              |
|                                     | 240 A máx.                                  |
|                                     | Modelos SCR y LOW COST SCR                  |
|                                     | 40A máx.                                    |
|                                     |                                             |
| CORRIENTE EFICAZ                    | 100 A máx                                   |
|                                     |                                             |
|                                     | Modelos HF                                  |
|                                     | 20A máx.                                    |
| ENTRADAS DIGITALES                  |                                             |
| 4.2.10)                             |                                             |
| SALIDAS DIGITALES                   | 500 mA máy @ 241/                           |
|                                     |                                             |

| CONTACTO ALARMA EMERGENCIA<br>(Véase CN3 apartado 4.2.4)             | 1A @ 24V                                                                                                    |
|----------------------------------------------------------------------|----------------------------------------------------------------------------------------------------|
| ENTRADAS ANALÓGICAS<br>(Véase CN7 apartado 4.2.7)                    | 1mA máx. @ 0-5 VDC<br>1mA máx. @ 0-10 VDC (OPCIÓN ANALÓGICA<br>10V)                                                                                                    |
| SALIDA ANALÓGICA<br>(Véase CN8 apartado 4.2.8)                       | 5mA máx. @ 0-5 VDC                                                                                                    |
| REPETIBILIDAD                                                        | ≅ +/- 1 °C                                                                                                    |
| TEMPERATURA AMBIENTE TRABAJO                                         | -20 °C a +50 °C                                                                                                    |
| HUMEDAD AMBIENTE TRABAJO                                             | <50%                                                                                                    |
| PROTECCIÓN TERMORREGULADOR                                           | IP20                                                                                                    |
| PROTECCIÓN PANEL                                                     | IP44 (IP65 con opción)                                                                                                    |
| PESO TERMORREGULADOR                                                 | <ul> <li><u>3 niveles</u></li> <li>1,5 kg (Modelos SCR, SCR HP, LOW COST SCR)</li> <li>1,3 kg (Modelos HF)</li> <li><u>4 niveles</u></li> <li>1,6 kg (Modelos SCR, SCR HP)</li> <li>1,4 kg (Modelos HF)</li> <li><u>5 niveles</u></li> <li>1,7 kg (Modelos SCR, SCR HP)</li> <li>1,5 kg (Modelos HF)</li> </ul> |
| PESO PANEL                                                           | 0,15 kg                                                                                                    |
| DISTANCIA MÁXIMA ENTRE<br>TERMORREGULADOR Y ELEMENTO<br>DE SOLDADURA | Véase apartado 4.3.7                                                                                                    |
| DISTANCIA MÁXIMA ENTRE<br>TERMORREGULADOR Y PANEL                    | Véase apartado 4.1.5                                                                                                    |

# 11 DATOS PARA REALIZAR LOS PEDIDOS

# 11.1 CÓDIGOS PARA REALIZAR LOS PEDIDOS

En los siguientes párrafos se indican los modelos de termorreguladores más comunes divididos por tipos: Modelos SCR a partir del apartado 11.1.1, Modelos HF a partir del apartado 11.1.7, Modelos Low Cost SCR en el apartado 11.1.12.

Gracias al alto grado de ingeniería interna de Thermosald, por lo general se pueden solicitar otras opciones adicionales teniendo en cuenta los siguientes criterios:

- La OPCIÓN BAJA TENSIÓN se puede aplicar a todos los modelos
- LA OPCIÓN COPROCESADOR se puede combinar con cualquier OPCIÓN BUS DE CAMPO
- La OPCIÓN PROBE, sonda de temperatura, se puede aplicar en todos los modelos SCR y HF, excepto los modelos LOW COST SCR
- La OPCIÓN T500 se puede aplicar a todos los modelos
- La OPCIÓN WARNING 3S se puede aplicar a todos los modelos
- Las OPCIONES con temperatura máxima limitada y coeficiente limitado o fijo se pueden aplicar a todos los modelos

A continuación de la lista de modelos se indican los códigos de otros elementos auxiliares del termorregulador que pueden ser necesarios u opcionales, dependiendo del modelo elegido (véase el apartado 11.1.13).

#### 11.1.1 Modelos SCR

- Termorregulador por impulsos
- 3 niveles
- Alimentación SECUNDARIO transformador
- SCR 90 Amperios

| CÓDIGO ARTÍCULO   | DESCRIPCIÓN                     | Detalles                                        |
|-------------------|---------------------------------|-------------------------------------------------|
| 3ES103S09V9       | ISX 3L SCR 90A V9               | V9                                              |
| 3ES103S09V9_00001 | ISX 3L SCR 90A V9<br>PROBE      | V9<br>Preparación para 1 sonda de temperatura   |
| 3ES103S09V9_00004 | ISX 3L SCR 90A V9<br>LV         | V9<br>Baja tensión                              |
| 3ES103S09V9_00010 | ISX 3L SCR 90A V9<br>T500       | V9<br>Temperatura máxima 500 °C                 |
| 3ES103S09V8_00011 | ISX 3L SCR 90A V9<br>LV<br>T500 | V9<br>Baja tensión<br>Temperatura máxima 500 °C |
|                   |                                 |                                                 |

# 11.1.2 Modelos SCR con opción Analógica

- Termorregulador por impulsos
- 4 niveles
- Alimentación SECUNDARIO transformador
- SCR 90 Amperios

| CÓDIGO ARTÍCULO   | DESCRIPCIÓN                | Detalles                                   |
|-------------------|----------------------------|--------------------------------------------|
| 3ES104S09V9_AN    | ISX 4L SCR 90A V9          | V9<br>2 entradas + 1 salida analógicas     |
| 3ES104S09V9_AN10V | ISX 4L SCR 90A V9<br>AN10V | V9<br>2 entradas 10V + 1 salida analógicas |
|                   |                            |                                            |

#### 11.1.3 Modelos SCR con opción PLC

- Termorregulador por impulsos
- 4 niveles
- Alimentación SECUNDARIO transformador
- SCR 90 Amperios

| CÓDIGO ARTÍCULO | DESCRIPCIÓN              | Detalles  |
|-----------------|--------------------------|-----------|
| 3ES104S09V9_PLC | ISX 4L SCR 90A V9<br>PLC | V9<br>PLC |
|                 |                          |           |

# 11.1.4 Modelos SCR con OPCIÓN COPROCESADOR

- Termorregulador por impulsos con COPROCESADOR, redundante, de máxima fiabilidad
- 4 niveles
- Alimentación SECUNDARIO transformador
- SCR 90 Amperios

| CÓDIGO ARTÍCULO      | DESCRIPCIÓN                              | Detalles                                                                                                    |
|----------------------|------------------------------------------|----------------------------------------------------------------------------------------------------|
| 3ES104S09V9_CO       | ISX 4L SCR 90A V9 CO                     | V9                                                                                                    |
| 3ES104S09V9_CO_00001 | ISX 4L SCR 90A V9 CO<br>PROBES           | V9<br>Preparación para 2 sondas de temperatura                                                                                      |
| 3ES104S09V9_CO_00002 | ISX 4L SCR 90A V9 CO PROBES<br>T180 C900 | V9<br>Preparación para 2 sondas de temperatura<br>Temperatura máxima limitada (180 °C)<br>Coeficiente de temperatura fijo (900 PPM) |
|                      |                                          |                                                                                                    |

# 11.1.5 Modelos SCR con OPCIÓN BUS DE CAMPO

- Termorregulador por impulsos
- 4 niveles
- Alimentación SECUNDARIO transformador
- SCR 90 Amperios

| CÓDIGO ARTÍCULO    | DESCRIPCIÓN                        | Detalles                 |
|--------------------|------------------------------------|--------------------------|
| 3ES104S09V9_BU001  | ISX 4L SCR 90A V9                  | V9                       |
|                    | RS485 V5                           | RS485 V5                 |
|                    | ISX 4L SCR 90A V9                  | V9                       |
| 3ES104S09V9_B0002  | PROFIBUS V5                        | PROFIBUS V5              |
|                    | ISX 4L SCR 90A V9                  |                          |
| 3ES104S09V9 BU003  | AB PROFINET V5                     | V9                       |
| +                  | +                                  | PROFINET V5              |
| 3EPE0041A1         | HMS ANYBUS-COMPACTCOM M30-         | MÓDULO HMS INTEGRADO     |
|                    | PROFINET IO 2 PORT CÓD AB6221      |                          |
|                    | ISX 4L SCR 90A V9                  |                          |
| 3ES104S09V9 BU004  | AB ETH-IP V5                       | Vo                       |
| +                  | +                                  | ETHERNET/IP V5           |
| 3EPE0042A1         | HMS ANYBUS-COMPACTCOM M30-         | MÓDULO HMS INTEGRADO     |
|                    | FTHERNET/IP 2 PORT CÓD AB6224      |                          |
|                    |                                    |                          |
| 3ES104S09V9 BU005  | AB MODBUS/TCP V5                   | VO                       |
| +                  |                                    | MODBUS/TCP V5            |
| 3EPE0084A1         | HMS ANYBUS-COMPACTCOM M40-         | MÓDULO HMS INTEGRADO     |
|                    |                                    |                          |
|                    |                                    |                          |
| 3ES104S00V0 BU006  |                                    | 140                      |
| 5E3104309V9_B0000  |                                    |                          |
| T<br>3EDE0085A1    |                                    | MÓDULO HMS INTEGRADO     |
| SEFECCOSAT         |                                    |                          |
|                    |                                    |                          |
| 255104500\/0 BU007 |                                    |                          |
| ЗЕЗТ04309V9_ВО007  | AB FOWERLINK V5                    | V9<br>DOWEDLINK VE       |
| +<br>2EDE004644    |                                    | MÓDULO HMS INTEGRADO     |
| JEPE0040A1         |                                    |                          |
|                    | POWERLINK 2 PORT COD AB0011        | VQ                       |
| 3ES104S09V9 BU008  | ISX 4L SCR 90A V9 AB B40 PROFINET  | PROFINET V5              |
|                    | V5                                 | MÓDULO HMS B40 INTEGRADO |
|                    |                                    | V9                       |
| 3ES104S09V9_BU009  | ISX 4L SCR 90A V9 AB B40 ETH-IP V5 | ETHERNET/IP V5           |
|                    |                                    |                          |
| 3ES104S09V9 BU010  | ISX 4L SCR 90A V9 AB B40           | MODBUS/TCP V5            |
|                    | MODBUS/TCP V5                      | MÓDULO HMS B40 INTEGRADO |
|                    | ISX 4L SCR 90A V9 AB B40 ETHERCAT  | V9                       |
| 3ES104S09V9_BU011  | V5                                 |                          |
|                    |                                    |                          |
| 3ES104S09V9 BU012  | ISX 4L SCR 90A V9 AB B40           | POWERLINK V5             |
|                    | POWERLINK V5                       | MÓDULO HMS B40 INTEGRADO |
|                    |                                    |                          |

# 11.1.6 Modelos SCR con OPCIÓN COPROCESADOR y OPCIÓN BUS DE CAMPO

- Termorregulador por impulsos con COPROCESADOR, redundante, de máxima fiabilidad
- 5 niveles
- Alimentación SECUNDARIO transformador
- SCR 90 Amperios

| CÓDIGO ARTÍCULO                              | DESCRIPCIÓN                                                                                                    | Detalles                                                                                                    |
|----------------------------------------------|----------------------------------------------------------------------------------------------------|----------------------------------------------------------------------------------------------------|
| 3ES105S09V9_COBU003<br>+<br>3EPE0041A1       | ISX 5L SCR 90A V9 CO<br>AB PROFINET V5<br>+<br>HMS ANYBUS-COMPACTCOM<br>M30-PROFINET IO 2 PORT<br>CÓD AB6221                           | V9<br>PROFINET V5<br>MÓDULO HMS INTEGRADO                                                                                                    |
| 3ES105S09V9_COBU003_00135<br>+<br>3EPE0041A1 | ISX 5L SCR 90A V9 CO AB<br>PROFINET V5<br>PROBES<br>TM135 CM1210<br>HMS ANYBUS-COMPACTCOM<br>M30-PROFINET IO 2 PORT<br>CÓD AB6221      | V9<br>PROFINET V5<br>MÓDULO HMS INTEGRADO<br>Preparación para 2 sondas de<br>temperatura<br>Temperatura máxima limitada (135<br>°C)<br>Coeficiente de temperatura limitado<br>(1210 PPM) |
| 3ES105S09V9_COBU003_00200<br>+<br>3EPE0041A1 | ISX 5L SCR 90A V9 CO AB<br>PROFINET V5<br>PROBES<br>TM200 CM1210<br>+<br>HMS ANYBUS-COMPACTCOM<br>M30-PROFINET IO 2 PORT<br>CÓD AB6221 | V9<br>PROFINET V5<br>MÓDULO HMS INTEGRADO<br>Preparación para 2 sondas de<br>temperatura<br>Temperatura máxima limitada (200<br>°C)<br>Coeficiente de temperatura limitado<br>(1210 PPM) |
| 3ES105S09V9_COBU003_00003<br>+<br>3EPE0041A1 | ISX 5L SCR 90A V9 CO<br>AB PROFINET V5<br>PROBES<br>T180 C900<br>+<br>HMS ANYBUS-COMPACTCOM<br>M30-PROFINET IO 2 PORT<br>CÓD AB6221    | V9<br>PROFINET V5<br>MÓDULO HMS INTEGRADO<br>Preparación para 2 sondas de<br>temperatura<br>Temperatura máxima limitada (180<br>°C)<br>Coeficiente de temperatura fijo (900<br>PPM)      |
|                                              |                                                                                                    | <br>V9                                                                                                    |
| 3ES105S09V9_COBU008                          | PROFINET V5                                                                                                    | PROFINET V5<br>MÓDULO HMS B40 INTEGRADO                                                                                                    |
|                                              |                                                                                                    |                                                                                                    |

#### 11.1.7 Modelos SCR HP

Todos los modelos SCR (véase apartado 11.1.1) también se pueden pedir en versión SCR HP («High Power»).

A diferencia de los modelos SCR estándar, en el interior del código se modifica **S09** con **SHP**, como se muestra en la tabla siguiente.

- Termorregulador por impulsos
- 3 niveles
- Alimentación SECUNDARIO transformador
- SCR HP 120 Amperios

| CÓDIGO ARTÍCULO | DESCRIPCIÓN          | Detalles |
|-----------------|----------------------|----------|
| 3ES103SHPV9     | ISX 3L SCR HP120A V9 | V9       |
|                 |                      |          |

#### 11.1.8 Modelos HF

- Termorregulador por impulsos
- 3 niveles
- Alimentación DC
- MOS 100 Amperios (Modelos H10), MOS 200 Amperios (Modelos H20)

| CÓDIGO ARTÍCULO | DESCRIPCIÓN       | Detalles               |
|-----------------|-------------------|------------------------|
| 3ES103H10V9     | ISX 3L HF 100A V9 | V9<br>Voltaje estándar |
|                 |                   |                        |

## 11.1.9 Modelos HF con OPCIÓN COPROCESADOR

- Termorregulador por impulsos con COPROCESADOR, redundante, de máxima fiabilidad
- 4 niveles
- Alimentación DC
- MOS 100 Amperios (Modelos H10), MOS 200 Amperios (Modelos H20)

| CÓDIGO ARTÍCULO       | DESCRIPCIÓN                    | Detalles                                          |
|-----------------------|--------------------------------|---------------------------------------------------|
| 3ES104H10V9_CO        | ISX 4L HF 100A V9 CO           | V9                                                |
| 3ES104 H10V9_CO_00001 | ISX 4L HF 100A V9 CO<br>PROBES | V9<br>Preparación para 2 sondas de<br>temperatura |
|                       |                                |                                                   |

# 11.1.10 Modelos ISX HF con OPCIÓN BUS DE CAMPO

- Termorregulador por impulsos
- 4 niveles
- Alimentación DC
- MOS 100 Amperios (Modelos H10), MOS 200 Amperios (Modelos H20)

| CÓDIGO ARTÍCULO     | DESCRIPCIÓN                        | Detalles                 |
|---------------------|------------------------------------|--------------------------|
| 3ES104H10V9_BU001   | ISX 4L HF 100A V9                  | V9                       |
|                     | RS485 V5                           | RS485 V5                 |
| 2564041401/0 011002 | ISX 4L HF 100A V9                  | V9                       |
| 3ES104H10V9_B0002   | PROFIBUS V5                        | PROFIBUS V5              |
|                     | ISX 4L HF 100A V9                  |                          |
| 3ES104H10V9_BU003   | AB PROFINET V5                     | V9                       |
| +                   | +                                  | PROFINET V5              |
| 3EPE0041A1          | HMS ANYBUS-COMPACTCOM M30-         | MÓDULO HMS INTEGRADO     |
|                     | PROFINET IO 2 PORT CÓD AB6221      |                          |
|                     | ISX 4L HF 100A V9                  |                          |
| 3ES104H10V9 BU004   | AB ETH-IP V5                       | V9                       |
| +                   | +                                  | ETHERNET/IP V5           |
| 3EPE0042A1          | HMS ANYBUS-COMPACTCOM M30-         | MÓDULO HMS INTEGRADO     |
|                     | ETHERNET/IP 2 PORT CÓD AB6224      |                          |
|                     | ISX 4L HF 100A V9                  |                          |
| 3ES104H10V9 BU005   | AB MODBUS/TCP V5                   | va                       |
| +                   | +                                  | MODBUS/TCP V5            |
| 3EPE0084A1          | HMS ANYBUS-COMPACTCOM M40-         | MÓDULO HMS INTEGRADO     |
|                     | MODBUS/TCP 2 PORT CÓD AB6603       |                          |
|                     | ISX 4L SCR 90A V9                  |                          |
| 3ES104H10V9 BU006   | AB ETHERCAT V5                     | Va                       |
| +                   | +                                  | ETHERCAT V5              |
| 3EPE0085A1          | HMS ANYBUS-COMPACTCOM M40-         | MÓDULO HMS INTEGRADO     |
|                     | ETHERCAT 2 PORT CÓD AB6607         |                          |
|                     | ISX 4L HF 100A V9                  |                          |
| 3ES104H10V9 BU007   | AB POWERLINK V5                    | V9                       |
| +                   | +                                  | POWERLINK V5             |
| 3EPE0046A1          | HMS ANYBUS-COMPACTCOM M40-         | MÓDULO HMS INTEGRADO     |
|                     | POWERLINK 2 PORT CÓD AB6611        |                          |
|                     |                                    | V9                       |
| 3ES104H10V9_BU008   |                                    | PROFINET V5              |
|                     | VJ                                 | MODULO HMS B40 INTEGRADO |
| 3ES104H10V9 BU009   | ISX 41 HE 1004 V9 48 B40 ETH-IP V5 | V9<br>FTHERNET/IP V5     |
| 52010411045_80005   |                                    | MÓDULO HMS B40 INTEGRADO |
|                     | ISX 41 HE 100A V9 AB B40           | V9                       |
| 3ES104H10V9_BU010   | MODBUS/TCP V5                      | MODBUS/TCP V5            |
|                     |                                    | MODULO HMS B40 INTEGRADO |
| 3ES104H10V9 BU011   | ISX 4L HF 100A V9 AB B40 ETHERCAT  | ETHERCAT V5              |
|                     | V5                                 | MÓDULO HMS B40 INTEGRADO |
|                     | ISX 4L HF 100A V9 AB B40 POWERLINK | V9                       |
| 3ES104H10V9_B0012   | V5                                 |                          |
|                     |                                    |                          |
|                     |                                    |                          |

# 11.1.11 Modelos HF con OPCIÓN COPROCESADOR y OPCIÓN BUS DE CAMPO

- Termorregulador por impulsos con COPROCESADOR, redundante, de máxima fiabilidad
- 5 niveles
- Alimentación DC
- MOS 100 Amperios (Modelos H10), MOS 200 Amperios (Modelos H20)

| CÓDIGO ARTÍCULO                        | DESCRIPCIÓN                                                                                                  | Detalles                                      |
|----------------------------------------|----------------------------------------------------------------------------------------------------|-----------------------------------------------|
| 3ES105H10V9_COBU003<br>+<br>3EPE0041A1 | ISX 5L HF 100A V9 CO<br>AB PROFINET V5<br>+<br>HMS ANYBUS-COMPACTCOM<br>M30-PROFINET IO 2 PORT<br>CÓD AB6221 | V9<br>PROFINET V5<br>MÓDULO HMS INTEGRADO     |
|                                        |                                                                                                    |                                               |
| 3ES105H10V9_COBU008                    | ISX 5L HF 100A V9 CO AB B40<br>PROFINET V5                                                                   | V9<br>PROFINET V5<br>MÓDULO HMS B40 INTEGRADO |
|                                        |                                                                                                    |                                               |

# 11.1.12 Modelos LOW COST SCR

- Termorregulador por impulsos
- 4 niveles
- Alimentación SECUNDARIO transformador
- SCR 90 Amperios

| CÓDIGO ARTÍCULO   | DESCRIPCIÓN                           | Detalles                                                                 |
|-------------------|---------------------------------------|--------------------------------------------------------------------------|
| 3ES104S09V9_LC    | ISX 4L SCR 90A V9 LOW COST            | V9<br>2 entradas + 1 salida analógicas                                   |
| 3ES104S09V9_LC10V | ISX 4L SCR 90A V9 LOW COST 10V        | V9<br>2 entradas 10V + 1 salida<br>analógicas                            |
| 3ES104S09V9_LCC   | ISX 4L SCR 90A V9 LOW COST<br>COMPACT | V9<br>2 entradas 10V + 1 salida<br>analógicas<br>Potenciómetro integrado |
|                   |                                       |                                                                          |

#### 11.1.13 Accesorios

| CÓDIGO ARTÍCULO | DESCRIPCIÓN              | Detalles                       |
|-----------------|--------------------------|--------------------------------|
| 3ES109B1        | THERMOSALD ISX - SENSOR  | Sonda de temperatura           |
|                 | DE PRECISIÓN CABLE 3 M   |                                |
| 3ES108V9        | ISX PANEL MULTILINGÜE V9 |                                |
| 3ES108Z=IP65    | THERMOSALD ISX - OPCIÓN  |                                |
|                 | PANEL IP65               |                                |
| 3ES080A001/1    | THERMOSALD CABLE PANEL   |                                |
|                 | M. 1                     |                                |
| 3ES080A001/3    | THERMOSALD CABLE PANEL   |                                |
|                 | M. 3                     |                                |
| 3ES080A001/5    | THERMOSALD CABLE PANEL   |                                |
|                 | M. 5                     |                                |
| 3ES080A001/10   | THERMOSALD CABLE PANEL   |                                |
|                 | M. 10                    |                                |
| 3ES080A001/20   | THERMOSALD CABLE PANEL   |                                |
|                 | M. 20                    |                                |
| 3ES080A002      | THERMOSALD               | Solo para modelos SCR          |
|                 | TRANSFORMADOR            |                                |
|                 | AMPEROMÉTRICO            | Los modelos con opción         |
|                 |                          | COPROCESADOR requieren dos     |
|                 |                          | transformadores amperométricos |

### 11.1.14 Kit de adaptación para máquinas precedentes

Para sustituir una máquina precedente es preciso disponer de una alimentación de 24 V. Para los modelos SCR, PWM, UPSCR está disponible un kit de adaptación eléctrica y un marco como se indica en la siguiente tabla.

| CÓDIGO ARTÍCULO   | DESCRIPCIÓN                                                     |
|-------------------|-----------------------------------------------------------------|
| 3EPE0043A1        | THERMOSALD ISX - KIT ADAPTADOR PARA UPSCR                       |
| 3EPE0044A1        | THERMOSALD ISX ANALÓGICA/ISX-LC - KIT ADAPTADOR PARA<br>PWM/SCR |
| 3EPE0045A1        | THERMOSALD ISX SIN ANALÓGICA - KIT ADAPTADOR PARA<br>PWM/SCR    |
| 3ES108Z=ISX-UPSCR | THERMOSALD ISX - OPCIÓN MARCO PANEL ISX EN PLANTILLA<br>UPSCR   |
| 3EA0013           | ALIMENT. VIN=230-500 VAC VOUT=24 VDC CABUR CSW121C              |
| 3EA0014           | ALIMENT. VIN=230-500 VAC VOUT=24 VDC SIEMENS 6EP1333-3BA10      |

# 11.1.15 Barras de soldadura, bornes, accesorios para el cableado

3E puede suministrar diferentes tipos de barras, bornes de soldadura y accesorios para el cableado general. Para más información, ponerse en contacto con el Departamento Comercial de 3E.

A continuación se facilitan algunos ejemplos:

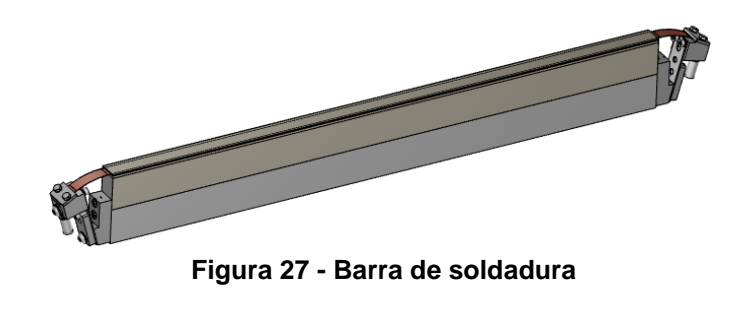

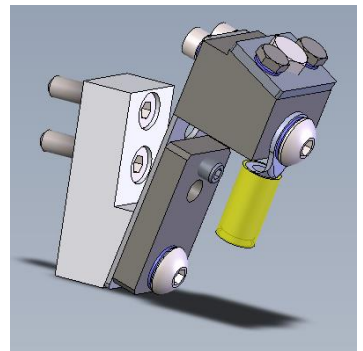

Figura 28 – Borne

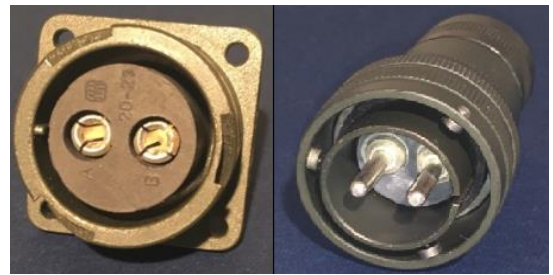

Figura 29 - Conectores de potencia

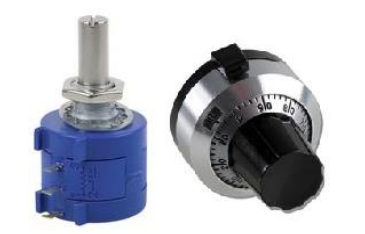

Figura 30 - Potenciómetro y carcasa

#### 11.1.16 Transformador de potencia y alimentador DC

3E puede suministrar el transformador de potencia o el alimentador DC. Para elegir el modelo correcto, ponerse en contacto con el Departamento Comercial de 3E (véase el apartado 4.3.3).

#### 11.1.17 Materiales de consumo

3E puede suministrar cintas metálicas, correas e hilos de soldadura de distintos perfiles, incluso según diseño específico, cobreados, plateados, niquelados y teflonados. Están a disposición teflones y aislantes de distintos perfiles, también según diseño específico. Para más información, ponerse en contacto con el Departamento Comercial de 3E.

A continuación se facilitan algunos ejemplos:

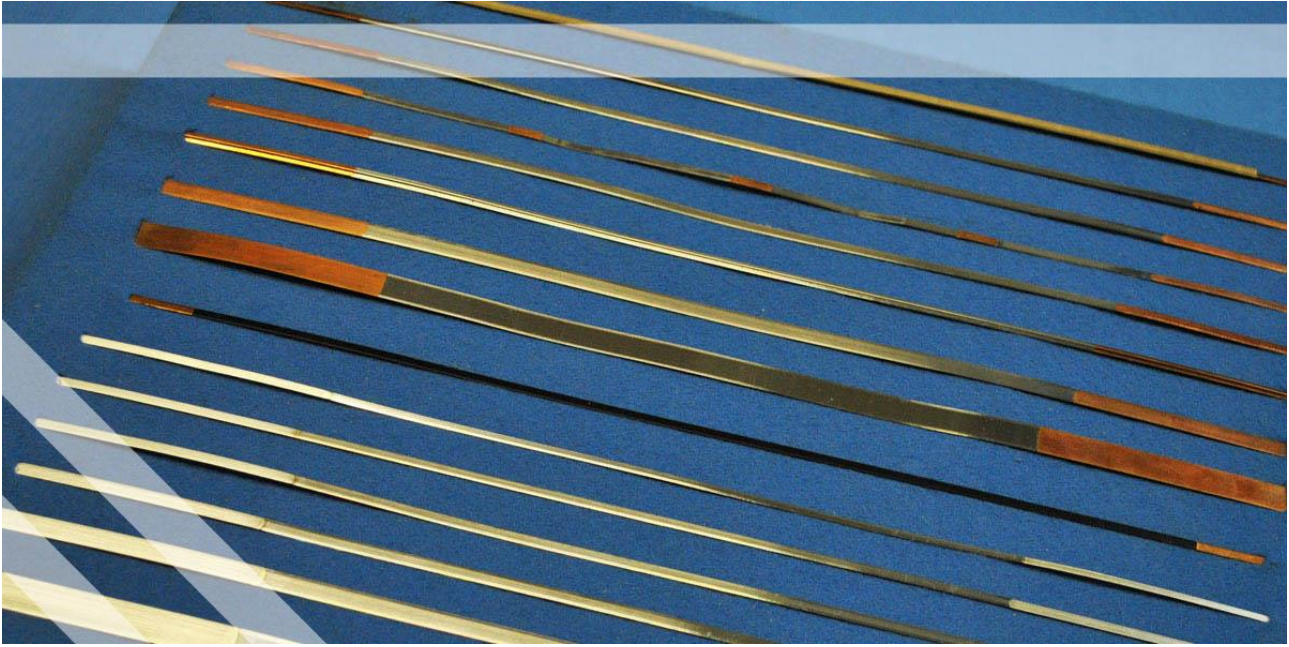

Figura 31 - Cintas metálicas cobreadas, plateadas, niqueladas

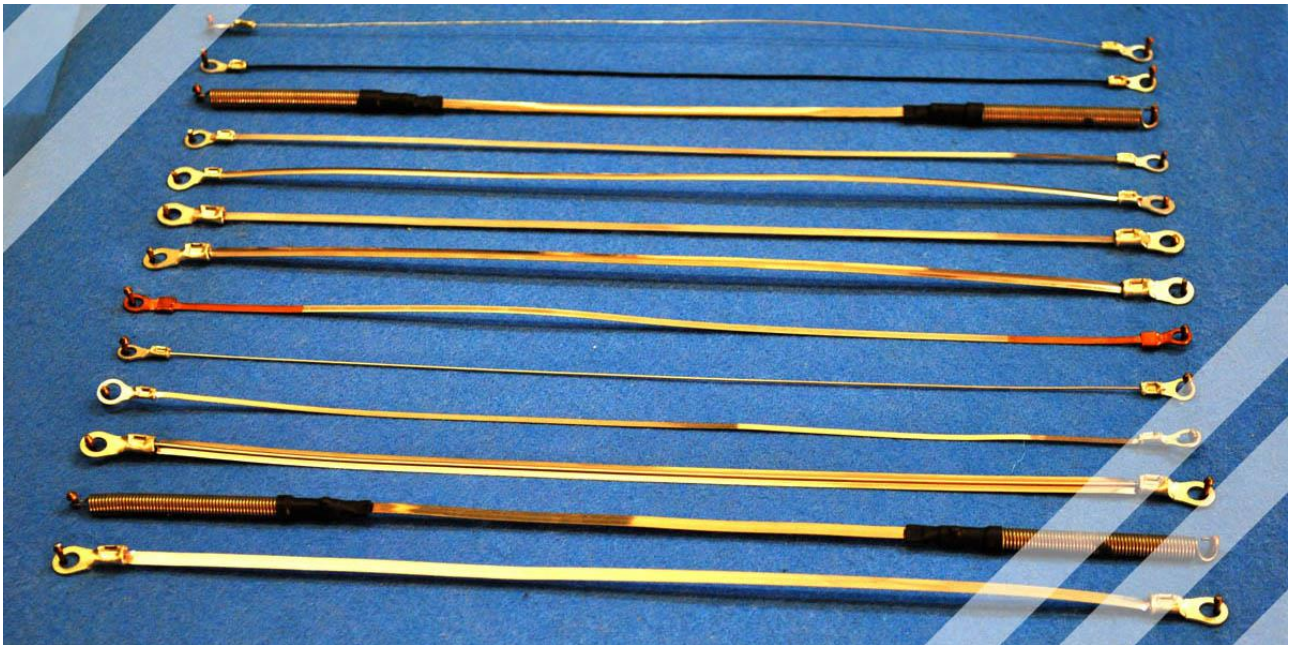

Figura 32 - Cintas metálicas con ojales

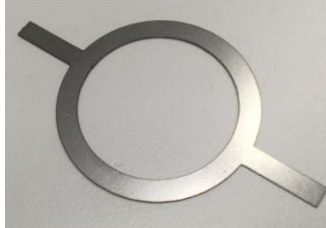

Figura 33 - Elementos de soldadura según diseño

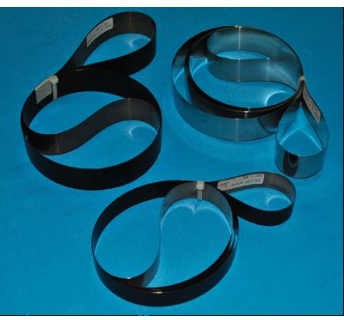

Figura 34 - Cintas de soldadura

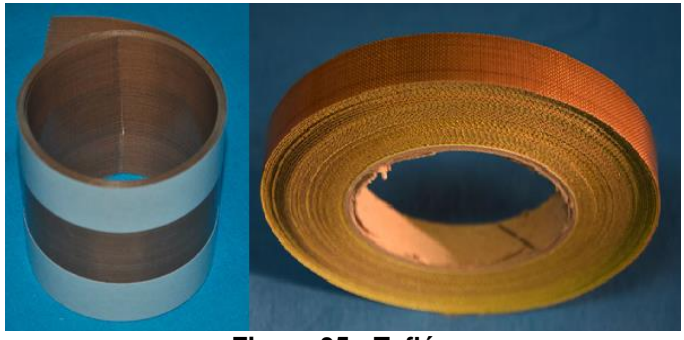

Figura 35 - Teflón

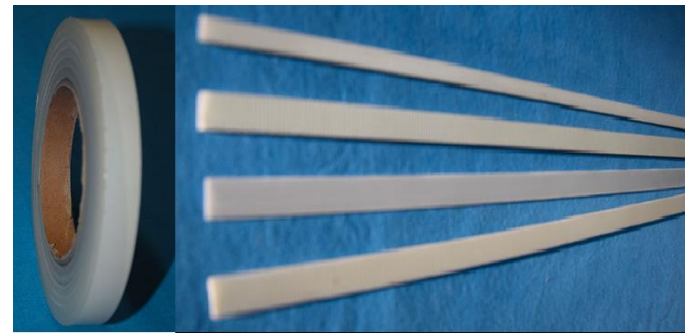

Figura 36 - Aislantes

#### 11.1.18 Manuales

Todos los manuales en los distintos idiomas se pueden descargar desde el sitio web de 3E <u>www.3e3e3e.com</u>.

#### 11.1.19 Archivos de intercambio para modelos con OPCIÓN BUS DE CAMPO

| CÓDIGO ARTÍCULO       | DESCRIPCIÓN                             |
|-----------------------|-----------------------------------------|
| 3ES100_BUS_GSD_V5     | Thermosald ISX BUS Profibus GSD V5      |
| 3ES100_BUS_GSDML_V5   | Thermosald ISX BUS Profinet GSDML V5    |
| 3ES100_BUS_EDS_V5     | Thermosald ISX BUS Ethernet/IP EDS V5   |
| 3ES100_BUS_ESI_V5_1_0 | Thermosald ISX BUS ETHERCAT ESI V5.1.0  |
| 3ES100_BUS_XDD_V5_1_0 | Thermosald ISX BUS POWERLINK XDD V5.1.0 |

# 11.2 IDENTIFICACIÓN

El termorregulador y el panel multilingüe están etiquetados con un número de serie que identifica de forma unívoca el producto y que contiene el año, el mes de producción y el número progresivo, como se muestra en el siguiente ejemplo:

S.N.= 20011234

# APÉNDICE A - CICLO DE SOLDADURA

NOTA - El ciclo de soldadura se propone solo a título de ejemplo, y no puede considerarse un esquema rígido de uso. La experiencia indica que se tienen que modificar las temporizaciones en función de la aplicación específica, es decir, de los materiales, dimensiones, tiempos y otros factores.

Para más información, ponerse en contacto con el Departamento Comercial de 3E.

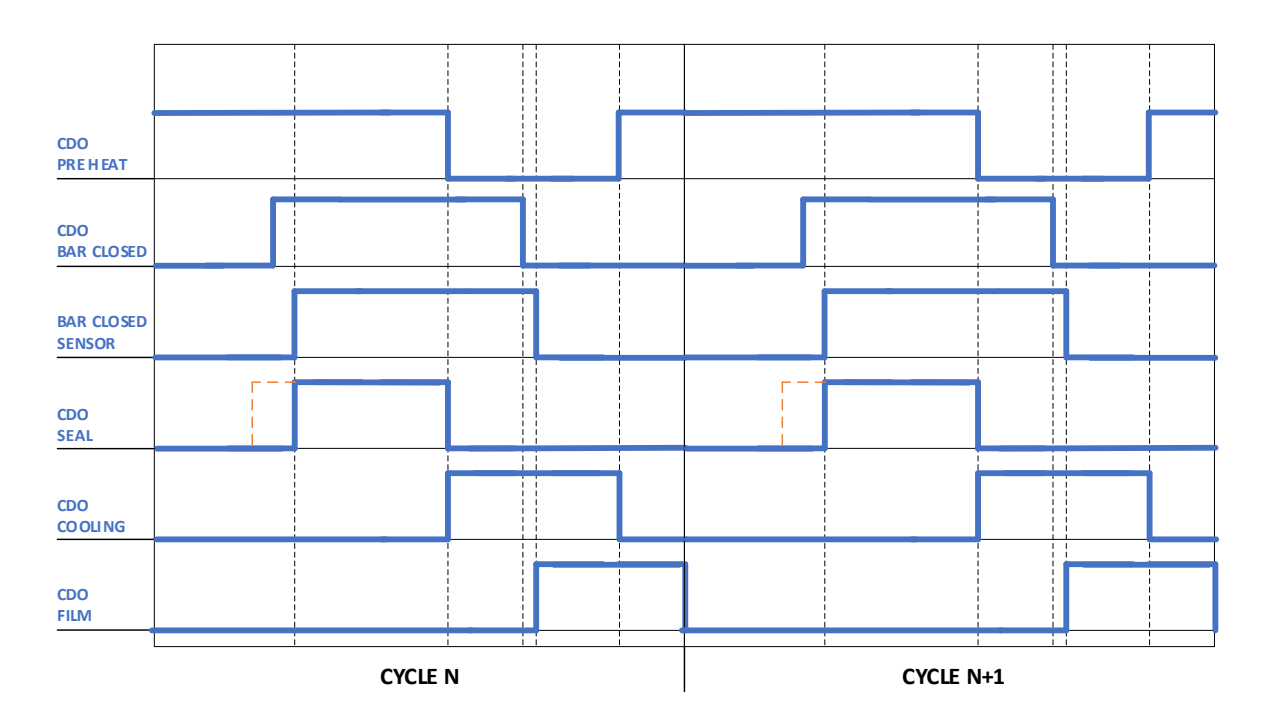

| COMANDO PRE HEAT   | Comando de precalentamiento.                                                                                                    |
|--------------------|----------------------------------------------------------------------------------------------------|
| COMANDO BAR CLOSED | Comando de barra cerrada.                                                                                                    |
| CLOSED BAR SENSOR  | Sensor de barra cerrada.                                                                                                    |
| COMANDO SEAL       | Comando de soldadura. Para garantizar<br>una óptima repetitividad de la soldadura, se<br>recomienda sincronizar la activación del<br>comando con la activación del sensor de<br>barra cerrada, que se sugiere utilizar<br>siempre en las aplicaciones que utilizan<br>barras neumáticas.<br>En algunas aplicaciones se puede anticipar<br>el comando de soldadura como se indica<br>en la figura con la línea discontinua de<br>color naranja, pero se tiene que prestar<br>mucha atención ya que la presión de la<br>barra favorece una distribución uniforme de<br>la temperatura en todos los puntos. |
| COMANDO COOLING    | Comando de enfriamiento.                                                                                                    |
| COMANDO FILM       | Comando de avance film.                                                                                                    |
# APÉNDICE D - LISTA DE ALARMAS Y ADVERTENCIAS (CAUSAS – REMEDIOS)

Para más detalles sobre las alarmas y las advertencias, su gestión y su restablecimiento, consultar el apartado 5.3.1.

**NOTA 1**: Si el termorregulador y el panel están completamente apagados, comprobar la alimentación de 24 V.

<u>NOTA 2</u>: Si el termorregulador y el panel están encendidos y la indicación «3E s.r.l. THERMOSALD» permanece en el panel, comprobar el cable de conexión de la pantalla.

| ALARMA                                            | DESCRIPCIÓN                                                          | REMEDIO                                                                                            |
|---------------------------------------------------|----------------------------------------------------------------------|----------------------------------------------------------------------------------------------------|
| F001                                              | ESCRITURA EEPROM<br>INTERRUMPIDA                                     | Apague y vuelva a encender<br>el equipo y póngase en<br>contacto con el servicio<br>técnico de 3E. |
| F002                                              | ESCRITURA EEPROM CON<br>OPERACIÓN ANTERIOR EN CURSO                  | Apague y vuelva a encender<br>el equipo y póngase en<br>contacto con el servicio<br>técnico de 3E. |
| F003                                              | ESCRITURA EEPROM CON EEPROM<br>DEFECTUOSA                            | Apague y vuelva a encender<br>el equipo y póngase en<br>contacto con el servicio<br>técnico de 3E. |
| F004                                              | ÍNDICE CORROMPIDO ESTRUCTURA<br>SOFTWARE LECTURA-ESCRITURA<br>EEPROM | Apague y vuelva a encender<br>el equipo y póngase en<br>contacto con el servicio<br>técnico de 3E. |
| F006                                              | ESCRITURA EEPROM FLASH DEL<br>PANEL - N.U.                           | Apague y vuelva a encender<br>el equipo y póngase en<br>contacto con el servicio<br>técnico de 3E. |
| F007<br>(Ausente a partir<br>de versiones<br>V10) | CONVERTIDOR A/D-ERROR<br>ESCRITURA CONVERTIDOR                       | Apague y vuelva a encender<br>el equipo y póngase en<br>contacto con el servicio<br>técnico de 3E. |
| F008                                              | TRANSMISIÓN INTERNA I2C-X                                            | Apague y vuelva a encender<br>el equipo y póngase en<br>contacto con el servicio<br>técnico de 3E. |
| F009                                              |                                                                      |                                                                                                    |
| (No activo)                                       | -                                                                    | -                                                                                                  |
| F010                                              |                                                                      | Apague y vuelva a encender                                                                         |
| (Ausente a partir de versiones                    | SELECCIÓN CANAL                                                      | el equipo y pongase en<br>contacto con el servicio<br>técnico de 3E.                               |

| V10)                                                                                                    |                                                                                                    |                                                                                                    |
|----------------------------------------------------------------------------------------------------|----------------------------------------------------------------------------------------------------|----------------------------------------------------------------------------------------------------|
| F011                                                                                                    | SELECTOR COPROCESADOR ON<br>CON TARJETA COPRO NO<br>ACTIVADA O SEL. OFF CON TARJETA<br>COPRO ACTIVADA | Apague y vuelva a encender<br>el equipo y póngase en<br>contacto con el servicio<br>técnico de 3E.                                                       |
| F012                                                                                                    | TRANSMISIÓN INTERNA TARJETA<br>BUS                                                                    | Apague y vuelva a encender<br>el equipo y póngase en<br>contacto con el servicio<br>técnico de 3E.                                                       |
| F013                                                                                                    | TRANSMISIÓN INTERNA TARJETA<br>COPROCESADOR                                                           | Apague y vuelva a encender<br>el equipo y póngase en<br>contacto con el servicio<br>técnico de 3E.                                                       |
| F014<br>(Ausente en<br>versiones V9,<br>activo a partir de<br>versiones V10,<br>para versiones<br>anteriores<br>consultar el<br>manual<br>correspondiente) | COMANDO NO PREVISTO                                                                                   | Comprobar que el valor del<br>comando escrito en la<br>dirección 1285 (0505H) esté<br>permitido.                                                         |
| F015<br>(No activo)                                                                                                    | -                                                                                                    | -                                                                                                    |
| F016<br>(A partir de<br>versiones V10)                                                                                                    | ESCRITURA PARÁMETRO FALLIDA.                                                                          | Comprobar que la dirección<br>solicitada corresponde a un<br>parámetro escribible y que<br>el valor deseado esté<br>permitido.                           |
| F017<br>(A partir de<br>versiones V10)                                                                                                    | LECTURA VARIABLE FALLIDA.                                                                             | Comprobar que la dirección<br>requerida existe y que el<br>número de datos<br>consecutivos que se tienen<br>que leer no supera la<br>longitud del banco. |
| W018                                                                                                    | BUS De CAMPO – COMANDO<br>DESCONOCIDO                                                                 | Comprobar que el master<br>Modbus envíe los códigos<br>de comando Modbus<br>permitidos: 3,6,16.                                                          |
| W019<br>(No activo)                                                                                                    | -                                                                                                    | -                                                                                                    |
| W020                                                                                                    | RS485 MODBUS SLAVE - CHECKSUM<br>ERROR                                                                | Error de checksum en el<br>paquete Modbus.                                                                                                    |
| W021                                                                                                    | RS485 MODBUS SLAVE - OVERRUN<br>ERROR                                                                 | Ha llegado un dato al puerto<br>RS485 antes de que se<br>gestionara el anterior.                                                                         |
| W022                                                                                                    | RS485 MODBUS SLAVE - FRAME<br>ERROR                                                                   | No ha llegado el stop bit.                                                                                                    |

| F023<br>(No activo)                                                    | -                                                                                              | -                                                                                                    |
|------------------------------------------------------------------------|------------------------------------------------------------------------------------------------|----------------------------------------------------------------------------------------------------|
| W024                                                                   | RS485 SLAVE – DEMASIADOS<br>DATOS SOLICITADOS POR EL<br>MASTER O DIRECCIÓN ERRÓNEA<br>DEL DATO | Bus RS485 Modbus RTU<br>Lectura (comando Modbus 3)<br>o escritura (comandos<br>Modbus 6 y 16) de un registro<br>no existente o paquete<br>comando 16 no coherente.<br>Otros Bus<br>Lectura o escritura de un<br>parámetro no existente |
| W025                                                                   | RS485 ESCLAVO - BÚFER LLENO                                                                    | Un buffer del puerto RS485<br>está lleno porque se han<br>enviado demasiados datos o<br>las transmisiones son<br>demasiado frecuentes.                                                                                                 |
| F026<br>(No activo)                                                    | -                                                                                              | -                                                                                                    |
| F027<br>(No activo)                                                    | -                                                                                              | -                                                                                                    |
| F028<br>(No activo)                                                    | -                                                                                              | -                                                                                                    |
| F029                                                                   | EQUILIBRADO SONDAS<br>INCOHERENTES                                                             | Temperatura de equilibrado<br>de la base y del<br>coprocesador incoherentes<br>(véase apartado 5.3.7).<br>Comprobar las sondas de<br>temperatura.<br>Si el problema persiste,<br>ponerse en contacto con el<br>servicio técnico de 3E. |
| W031<br>(En las<br>versiones V7 y a<br>partir de las<br>versiones V10) | WARNING REGULADOR OFF                                                                          | Activar el regulador<br>mediante el parámetro<br>«Regulador activado» o<br>activar el regulador desde el<br>bus de campo mediante el<br>comando «Activación<br>regulador».                                                             |
| W032                                                                   | WARNING ESPERA POTENCIA EN<br>CALIBRACIÓN                                                      | Conectar la potencia.                                                                                                    |
| W033                                                                   | WARNING FALTA TENSIÓN<br>TRANSFORMADOR DE POTENCIA O<br>CINTA METÁLICA NO CONECTADA            | Comprobar el conector CN1.<br>Comprobar el circuito<br>transformador de potencia o<br>el alimentador.                                                                                                    |
| F034<br>(No activo)                                                    | -                                                                                              | -                                                                                                    |
| F035                                                                   | -                                                                                              | -                                                                                                    |

| (No activo)                                                    |                                                               |                                                                                                    |
|----------------------------------------------------------------|---------------------------------------------------------------|----------------------------------------------------------------------------------------------------|
| F036                                                           | -                                                             | -                                                                                                    |
| (No activo)                                                    |                                                               | Comprobar la conovián do la                                                                                                    |
| F037                                                           | SONDA EXTERNA TEMPERATURA<br>NO ACTIVA                        | sonda de temperatura y el<br>parámetro «Activación<br>sonda de temperatura».                                                                                                    |
| W038                                                           | WARNING - ESPERA ENFRIAMIENTO<br>MÁQUINA ANTES DE CALIBRACIÓN | Para realizar una operación<br>de calibración hay que<br>esperar a que se estabilice<br>la temperatura de la barra<br>de soldadura.                                                                                   |
| W039                                                           | WARNING – No se ha alcanzado la<br>temperatura de soldadura   | Falta potencia para la<br>primera soldadura: aumente<br>el tiempo de soldadura o el<br>parámetro rampa.<br>Comando de soldadura<br>activado y desactivado con<br>punto de ajuste inferior a la<br>temperatura actual. |
| F040                                                           |                                                               | Activar el comando                                                                                                    |
| (En las<br>versiones V7 y a<br>partir de las<br>versiones V10) | CALIBRACIÓN CON REGULADOR<br>OFF                              | «Regulador on» o activar el<br>parámetro «Regulador<br>activado». Luego, volver a<br>activar el comando de<br>calibración.                                                                                            |
| F041<br>(No activo)                                            | -                                                             | -                                                                                                    |
| F042                                                           |                                                               |                                                                                                    |
| (En las<br>versiones V7 y a<br>partir de las<br>versiones V10) | CALIBRACIÓN EN CALIENTE CON<br>SONDA DESACTIVADA              | Activar sonda de<br>temperatura.                                                                                                    |
| F043<br>(A partir de<br>versiones V10)                         | EL BUS NO RECIBE DESDE EL<br>MASTER                           | Restablezca el equipo; si el<br>problema persiste póngase<br>en contacto con el servicio<br>técnico de 3E.                                                                                                    |
| F044                                                           | ALARMA CORTOCIRCUITO MOS                                      | Comprobar el cableado del<br>elemento de soldadura.<br>Restablezca el equipo; si el<br>problema persiste póngase<br>en contacto con el servicio<br>técnico de 3E.                                                     |
| F045                                                           | SENSOR PINZA CERRADA                                          | Sensor barra cerrada<br>ausente en presencia de un<br>comando de barra cerrada,                                                                                                    |

|      |                                                                             | o sensor de barra cerrada<br>presente en ausencia del<br>comando de barra cerrada.<br>Comprobar las conexiones<br>CN12/Pin2, CN12/Pin11,<br>parámetros PLC (véase<br>5.3.19). |
|------|-----------------------------------------------------------------------------|----------------------------------------------------------------------------------------------------|
| F046 | FALTA SEÑAL DE CORRIENTE o<br>INVERTIDA PARA CORRIENTES<br>BASE TA          | Comprobar la conexión TA.<br>Comprobar las conexiones<br>cables de potencia cinta<br>metálica.<br>Comprobar el conector CN1.                                                  |
| F047 | SEÑAL TA INVERTIDA                                                          | Invertir la conexión TA.<br>Comprobar la conexión<br>CN6/4-5 y no CN6/5-6.                                                                                                    |
| F048 | POTENCIÓMETRO<br>PRECALENTAMIENTO NO<br>CONECTADO O CABLES<br>INTERRUMPIDOS | Comprobar las conexiones<br>del potenciómetro de<br>precalentamiento.                                                                                                    |
| F049 | POTENCIÓMETRO SOLDADURA NO<br>CONECTADO O CABLES<br>INTERRUMPIDOS           | Comprobar las conexiones<br>del potenciómetro de<br>soldadura.                                                                                                    |
| W050 | UMBRAL POWER ON DEMASIADO<br>BAJO                                           | Bajar el valor del parámetro<br>«Umbral potencia off<br>[%]».                                                                                                    |
| F051 | WIPER-IGROSS                                                                | Realizar reinicio maestro y<br>calibración.<br>Si el problema persiste,<br>ponerse en contacto con el<br>servicio técnico de 3E.                                              |
| F052 | WIPER-VGROSS                                                                | Véase F51.                                                                                                    |
| F053 | WIPER-IFINE                                                                 | Véase F51.                                                                                                    |
| F054 | WIPER-VFINE                                                                 | Véase F51.                                                                                                    |
| F055 | ANOMALÍA SINCRONIZACIÓN<br>POTENCIA                                         | Ponerse en contacto con el<br>servicio técnico de 3E para<br>aumentar el parámetro «T<br>fase máxima [us]».                                                                   |
| F056 | T FASE MÁXIMA DEMASIADO ALTA                                                | Disminuir el valor del<br>parámetro «T fase máxima<br>[us]».                                                                                                    |
| W057 | DESFASE SECUNDARIO POR<br>CORTOCIRCUITO                                     | Comprobar que no haya un<br>cortocircuito en la cinta<br>metálica o entre la cinta<br>metálica y tierra.<br>Comprobar la calidad del                                          |

|      |                                         | cableado de la cadena de<br>potencia entre el<br>Thermosald y los elementos<br>de calentamiento.                             |
|------|-----------------------------------------|----------------------------------------------------------------------------------------------------|
|      |                                         | Comprobar la calidad del<br>cableado de la cadena de<br>potencia entre el<br>transformador de potencia y<br>el Thermosald.   |
|      |                                         | Comprobar la calidad del<br>cableado del primario del<br>transformador de potencia.                                          |
|      |                                         | Comprobar la calidad de la<br>red eléctrica:<br>- ausencia de<br>armónicas<br>- ausencia de<br>microcortes de red            |
|      |                                         | Ponerse en contacto con el<br>servicio técnico de 3E para<br>aumentar el parámetro<br>«Desfase periodo Máx [us]».            |
|      |                                         | Comprobar que no haya un<br>cortocircuito en la cinta<br>metálica o entre la cinta<br>metálica y tierra.                     |
|      |                                         | Comprobar la calidad del<br>cableado de la cadena de<br>potencia entre el<br>Thermosald y los elementos<br>de calentamiento. |
| F058 | DESFASE SECUNDARIO POR<br>CORTOCIRCUITO | Comprobar la calidad del<br>cableado de la cadena de<br>potencia entre el<br>transformador de potencia y<br>el Thermosald.   |
|      |                                         | Comprobar la calidad del<br>cableado del primario del<br>transformador de potencia.                                          |
|      |                                         | Comprobar la calidad de la<br>red eléctrica:<br>- ausencia de                                                                |

|                                                                       |                                   | armónicas<br>- ausencia de<br>microcortes de red<br>Ponerse en contacto con el<br>servicio técnico de 3E para<br>aumentar el parámetro<br>«Desfase periodo Máx [us]».<br>Ponerse en contacto con el<br>servicio técnico de 3E para<br>aumentar el parámetro<br>«Restablecimiento periodo<br>intentos Máx.».                                                                                                    |
|-----------------------------------------------------------------------|-----------------------------------|----------------------------------------------------------------------------------------------------|
| F059<br>(Alarma a partir<br>de versiones V9,<br>antes<br>Advertencia) | PERIODO DE RED CORTO              | Comprobar la calidad del<br>cableado de la cadena de<br>potencia entre el<br>transformador de potencia y<br>el Thermosald.<br>Comprobar la calidad del<br>cableado del primario del<br>transformador de potencia.<br>Comprobar la integridad del<br>circuito de medición de la<br>dispersión hacia tierra: ver el<br>procedimiento de medición<br>de la resistencia interna que<br>se describe en F069.<br>Comprobar la calidad de la<br>red eléctrica:<br>- ausencia de<br>armónicas<br>- ausencia de<br>microcortes de red<br>Ponerse en contacto con el<br>servicio técnico de 3E para<br>aumentar el parámetro «T<br>fase máxima [us]».<br>Ponerse en contacto con el<br>servicio técnico de 3E para<br>aumentar el parámetro<br>«Restablecimiento periodo<br>intentos Máx.». |
| F060                                                                  | RESET CON CALIBRACION EN<br>CURSO | Restablecer la alarma y<br>repetir la calibración                                                                                                    |

| F061 | EQUILIBRADO IGROSS FALLIDO    | Comprobar que la regleta de<br>bornes CN1 esté bien<br>apretada y que sus señales<br>estén conectadas<br>correctamente.<br>Comprobar que las<br>referencias de la cinta<br>metálica no estén<br>conectadas juntas.<br>Comprobar las conexiones<br>con el transformador de<br>potencia o el alimentador.<br>Comprobar que el elemento<br>de soldadura y el<br>transformador o el<br>alimentador sean<br>coherentes con los datos del<br>informe técnico de la<br>aplicación.                            |
|------|-------------------------------|----------------------------------------------------------------------------------------------------|
|      |                               | Repetir la calibración.                                                                                                    |
| F062 | EQUILIBRADO VGROSS FALLIDO    | Vease F61.                                                                                                    |
| F063 |                               |                                                                                                    |
| F064 |                               | Vease F61.                                                                                                    |
| F065 | EQUILIBRADO SUPERFINE FALLIDO | Vease F61.                                                                                                    |
| W066 | PERIODO DE RED CORTO          | Comprobar la calidad del<br>cableado de la cadena de<br>potencia entre el<br>transformador de potencia y<br>el Thermosald.<br>Comprobar la calidad del<br>cableado del primario del<br>transformador de potencia.<br>Comprobar la integridad del<br>circuito de medición de la<br>dispersión hacia tierra: ver el<br>procedimiento de medición<br>de la resistencia interna que<br>se describe en F069.<br>Comprobar la calidad de la<br>red eléctrica:<br>- ausencia de<br>armónicas<br>- ausencia de |

|                                                          |                                                                  | microcortes de red                                                                                                    |
|----------------------------------------------------------|------------------------------------------------------------------|----------------------------------------------------------------------------------------------------|
|                                                          |                                                                  | Ponerse en contacto con el<br>servicio técnico de 3E para<br>aumentar el parámetro «T<br>fase máxima [us]».                                                                                                    |
| F067                                                     | TEMPERATURA>TEMPERATURA<br>MÁXIMA (PARA 600MS)                   | Comprobar las conexiones<br>de la cinta metálica.<br>Comprobar la temperatura<br>de precalentamiento y la<br>temperatura de soldadura.<br>Comprobar el parámetro de<br>temperatura máxima.                                                                                                    |
| F068                                                     | TEMPERATURA>TEMPERATURA<br>MÁXIMA+10 GRADOS (PARA 100MS)         | Véase F67.                                                                                                    |
| F069<br>(En modelos HF<br>activo a partir de<br>V7.3.16) | CINTA METÁLICA A TIERRA<br>PORCENTAJE LONGITUD CINTA<br>METÁLICA | Comprobar la cinta metálica<br>en la máquina o las<br>conexiones de la cinta,<br>probablemente a tierra.<br>NOTA: El termorregulador<br>está conectado a tierra con<br>tornillo de tierra, por lo que<br>antes de realizar la<br>comprobación con una<br>herramienta eléctrica hay<br>que desconectar los hilos de<br>la cinta metálica.<br>No desactivar esta alarma,<br>ya que se podría dañar el<br>circuito de protección.<br>Para localizar el punto del<br>elemento de soldadura<br>donde hay un<br>cortocircuito hacia tierra,<br>basta con hacer un puente<br>entre CN1/2 y el tornillo de<br>tierra del disipador. Hay<br>que prestar mucha<br>atención, porque el<br>circuito utilizado por la |

|                                               |                                                    | alarma está excluido y<br>pueden producirse<br>chispas en la máquina.<br>Además, puede haber<br>riesgo de electrocución en<br>caso de tensiones<br>peligrosas.                                                                                                    |
|-----------------------------------------------|----------------------------------------------------|----------------------------------------------------------------------------------------------------|
|                                               |                                                    | Si el problema persiste,<br>desconectar todos los<br>cables y medir la resistencia<br>entre CN1/3 y el tornillo de<br>tierra: para conocer el valor<br>correcto de la resistencia,<br>consultar el apartado 4.1.3.<br>Si los valores no coinciden,<br>el circuito interno podría<br>estar dañado: comprobar<br>que la alimentación de<br>potencia CN1/1 y CN1/2<br>proceda de un secundario<br>de potencia aislado de tierra<br>y que la alarma no se haya<br>desactivado.                                                                                                    |
| F070<br>(No activo a<br>partir de<br>V7.3.16) | CINTA METÁLICA A TIERRA<br>DISPERSIÓN DE CORRIENTE | Comprobar la cinta metálica<br>en la máquina o las<br>conexiones de la cinta<br>metálica, probablemente a<br>tierra.<br>NOTA: El termorregulador<br>está conectado a tierra con<br>tornillo de tierra, por lo que<br>antes de realizar la<br>comprobación con una<br>herramienta eléctrica hay<br>que desconectar los hilos de<br>la cinta metálica.<br>Para localizar el punto del<br>elemento de soldadura<br>donde hay un<br>cortocircuito hacia tierra,<br>es posible desactivar la<br>alarma. Hay que prestar<br>mucha atención porque se<br>podrían producir chispas<br>en la máquina. Además, en |

|      |                                                                        | caso de tensiones<br>peligrosas, existe el riesgo<br>de electrocución.                                                                                                    |
|------|------------------------------------------------------------------------|----------------------------------------------------------------------------------------------------|
|      |                                                                        | Si el problema persiste,<br>desconectar todos los<br>cables y medir la resistencia<br>entre CN1/3 y el tornillo de<br>tierra: para conocer el valor<br>correcto de la resistencia,<br>consultar el apartado 4.1.4.<br>Si los valores no coinciden,<br>el circuito interno podría<br>estar dañado: comprobar<br>que la alimentación de<br>potencia CN1/1 y CN1/2<br>proceda de un secundario<br>de potencia aislado de tierra<br>y que la alarma no se haya<br>desactivado. |
| F071 | AVERÍA HARDWARE – ROTURA +/–<br>15V ANALÓGICA                          | Restablecer el equipo; si el<br>problema persiste ponerse<br>en contacto con el servicio<br>técnico de 3E.                                                                                                    |
| F072 | AVERÍA HARDWARE – ROTURA +/–<br>5V ANALÓGICA                           | Restablecer el equipo; si el<br>problema persiste ponerse<br>en contacto con el servicio<br>técnico de 3E.                                                                                                    |
| F073 | AVERÍA HARDWARE – ROTURA +5V<br>REFERENCIA                             | Restablecer el equipo; si el<br>problema persiste ponerse<br>en contacto con el servicio<br>técnico de 3E.                                                                                                    |
| F074 | SONDA INTERNA TEMPERATURA –<br>TEMPERATURA DISIPADOR<br>DEMASIADO ALTA | Comprobar el<br>funcionamiento de los<br>ventiladores (modelos SCR<br>HP)<br>Dejar enfriar el equipo y<br>restablecer la alarma<br>Si el problema persiste,<br>ponerse en contacto con el<br>servicio técnico de 3E.                                                                                                    |
| W075 | ANOMALÍA SINCRONIZACIÓN<br>POTENCIA                                    | Comprobar si hay<br>conmutaciones no deseadas<br>en los comandos de<br>precalentamiento o de<br>soldadura (hasta las<br>versiones V8).                                                                                                    |

|                     |                                                                                         | Ponerse en contacto con el<br>servicio técnico de 3E para<br>aumentar el parámetro «T<br>fase máxima [us]».                                                                                                    |
|---------------------|-----------------------------------------------------------------------------------------|----------------------------------------------------------------------------------------------------|
| F076                | IREAD DEMASIADO ALTO                                                                    | Compruebe si hay un<br>cortocircuito en las cintas<br>metálicas.<br>Comprobar si se han<br>montado cintas metálicas<br>más grandes: si es así,<br>desconectar la potencia,<br>iniciar la calibración, esperar<br>a que aparezca la<br>advertencia 32 y volver a<br>conectar la potencia.<br>En los modelos equipados<br>con coprocesador,<br>comprobar que las<br>referencias de los TA están<br>correctamente conectadas |
| F077<br>(No activo) | -                                                                                       | -                                                                                                    |
| F078                | EQUIPO NO CALIBRADO                                                                     | Realizar la calibración<br>automática sin el comando<br>de precalentamiento o<br>soldadura.                                                                                                    |
| F079                | AVERÍA CIRCUITO DE EMERGENCIA                                                           | Comprobar el contactor de potencia y la cadena de emergencia.                                                                                                    |
| F080                | CONTROL TIMER BACK_FIRE                                                                 | Restablecer el equipo; si el<br>problema persiste ponerse<br>en contacto con el servicio<br>técnico de 3E.                                                                                                    |
| F081                | AVERÍA HARDWARE - ALARMA<br>CHECKSUM LECTURA EEPROM                                     | Se han encontrado datos en<br>eepron incoherentes:<br>ponerse en contacto con el<br>servicio técnico de 3E.                                                                                                    |
| F082<br>(No activo) | -                                                                                       | -                                                                                                    |
| F083                | CABLES REFERENCIA INVERTIDOS<br>RESPECTO A CABLES POTENCIA<br>Alimentación -15V interna | Comprobar los cables de<br>referencia invertidos:<br>CN1/3 corresponde a<br>CN6/1,<br>CN1/4 corresponde a CN6/2                                                                                                    |
| F084<br>(En las     | REGULADOR OFF                                                                           | Quitar el comando de<br>precalentamiento o<br>soldadura                                                                                                    |
|                     |                                                                                         | 0010000101                                                                                                    |

| versiones V7 y a<br>partir de las                              |                                                                                                    |                                                                                                    |
|----------------------------------------------------------------|----------------------------------------------------------------------------------------------------|----------------------------------------------------------------------------------------------------|
| versiones V10)                                                 |                                                                                                    |                                                                                                    |
| F085                                                           | TIEMPO SOLDADURA SUPERIOR AL<br>DATO MÁQUINA TIEMPO<br>SOLDADURA                                   | Comprobar el tiempo de<br>soldadura configurado en el<br>PLC.                                                                  |
|                                                                |                                                                                                    | Si procede, modificar el<br>parámetro «Tiempo máximo<br>soldadura [ms x 100]»<br>(véase el parámetro 5.3.25).                  |
| F087                                                           |                                                                                                    |                                                                                                    |
| (En las<br>versiones V7 y a<br>partir de las<br>versiones V10) | CALIBRACIÓN EN CALIENTE<br>FALLIDA: COEFICIENTE DEMASIADO<br>BAJO                                  | Comprobar que la sonda de<br>temperatura esté instalada<br>correctamente.                                                      |
| F088                                                           |                                                                                                    |                                                                                                    |
| (En las<br>versiones V7 y a<br>partir de las<br>versiones V10) | CALIBRACIÓN EN CALIENTE<br>FALLIDA: COEFICIENTE DEMASIADO<br>ALTO                                  | Comprobar que la sonda de temperatura esté instalada correctamente.                                                            |
| F089                                                           | ROTURA DE UNA CINTA METÁLICA<br>EN CASO DE CINTAS CONECTADAS<br>EN PARALELO                        | Comprobar los elementos de soldadura.                                                                                          |
|                                                                |                                                                                                    | Comprobar los elementos de soldadura.                                                                                          |
| F090                                                           |                                                                                                    | Comprobar el cableado de<br>potencia entre el<br>termorregulador y las cintas<br>metálicas.                                    |
|                                                                | CORTOCIRCUITO ENTRE LAS<br>CINTAS METÁLICAS O ENTRE LAS<br>CINTAS METÁLICAS Y LA TOMA DE<br>TIERRA | <u>Modelos SCR</u><br>Comprobar la conexión T.A.<br>a CN6/4-5 y no CN6/5-6.                                                    |
|                                                                |                                                                                                    | <u>Modelos SCR</u><br>Comprobar la entrada<br>CN6/4-CN6/5 10 Ohm.                                                              |
|                                                                |                                                                                                    | En los modelos equipados<br>con coprocesador,<br>comprobar que las<br>referencias de los TA están<br>correctamente conectadas. |
| F091<br>(No activo)                                            | -                                                                                                  | -                                                                                                    |

| F092                | COMPONENTE DE POTENCIA<br>AVERIADO                              | Restablezca el equipo; si el<br>problema persiste póngase<br>en contacto con el servicio<br>técnico de 3E.<br>Comprobar la calidad del<br>cableado de la cadena de<br>potencia entre el<br>transformador de potencia y<br>el Thermosald.<br>Comprobar la calidad del<br>cableado del primario del<br>transformador de potencia.<br>Comprobar la conexión de<br>CN6/2 REF+.<br>Comprobar la calidad de la<br>red eléctrica:<br>- ausencia de<br>armónicas<br>- ausencia de<br>microcortes de red |
|---------------------|-----------------------------------------------------------------|----------------------------------------------------------------------------------------------------|
|                     |                                                                 | Ponerse en contacto con el<br>servicio técnico de 3E para<br>aumentar el parámetro «T<br>fase máxima [us]».                                                                                                    |
| F093                | FALTA CORRIENTE EN LA CINTA<br>METÁLICA DURANTE LA<br>SOLDADURA | Comprobar el transformador<br>de potencia.<br>Comprobar que la cinta<br>metálica no esté<br>interrumpida.<br>Comprobar que los cables<br>de potencia no estén<br>interrumpidos.<br>Comprobar que no haya<br>comando de soldadura con<br>potencia off.                                                                                                    |
| F094                | INTERRUPCIÓN DEL CABLE DE<br>REFERENCIA                         | Comprobar los cables de referencia CN6/1 - CN6/2.                                                                                                    |
| F095<br>(No activo) | -                                                               | -                                                                                                    |
| F096                | V-IST DEMASIADO ALTO                                            | Saturación en el circuito de<br>corriente; comprobar el                                                                                                    |

|      |                                              | equipo: probable rotura de<br>una cinta metálica en caso<br>de cintas en paralelo.                                                                                                    |
|------|----------------------------------------------|----------------------------------------------------------------------------------------------------|
|      |                                              | Comprobar si ha aumentado<br>la tensión del secundario del<br>transformador o del<br>alimentador: si es así,<br>desconectar la potencia,<br>iniciar la calibración, esperar<br>a que aparezca la<br>advertencia 32 y volver a<br>conectar la potencia. |
|      |                                              | Como alternativa, ponerse<br>en contacto con el servicio<br>técnico de 3E para bajar el<br>valor del parámetro Nivel<br>calibración [%].                                                                                                    |
| F097 | CORTOCIRCUITO PARCIAL                        | Compruebe las cintas<br>metálicas en la máquina:<br>probablemente no están<br>aisladas correctamente.                                                                                                    |
|      |                                              | Si la cinta metálica está<br>aislada correctamente y el<br>problema persiste, dejar<br>enfriar la máquina y hacer<br>una calibración: prestar<br>atención al comportamiento<br>de la máquina en las fases<br>de trabajo siguientes.                    |
|      |                                              | Como alternativa, ponerse<br>en contacto con el servicio<br>técnico de 3E para subir el<br>valor del parámetro «Factor<br>cortocircuito parcial (x10)»<br>(véase el apartado. 5.3.25).                                                                 |
| F098 | COMPONENTE DE POTENCIA<br>AVERIADO EN FASE 1 | Restablezca el equipo; si el<br>problema persiste póngase<br>en contacto con el servicio<br>técnico de 3E.                                                                                                    |
|      |                                              | Comprobar la calidad del<br>cableado de la cadena de<br>potencia entre el<br>transformador de potencia y<br>el Thermosald.                                                                                                    |

|             |                                                                                          | Comprobar la calidad del<br>cableado del primario del<br>transformador de potencia.<br>Comprobar la calidad de la<br>red eléctrica:<br>- ausencia de<br>armónicas<br>- ausencia de |
|-------------|------------------------------------------------------------------------------------------|----------------------------------------------------------------------------------------------------|
|             |                                                                                          | microcortes de red<br>Ponerse en contacto con el<br>servicio técnico de 3E para<br>aumentar el parámetro «T<br>fase máxima [us]».                                                  |
| F099        | ALARMA DESCONOCIDA                                                                       | Ponerse en contacto con el servicio técnico de 3E.                                                                                                    |
| F100        | -                                                                                        | -                                                                                                    |
| F101        | COPROCESADOR ESCRITURA<br>EEPROM INTERRUMPIDA                                            | Véase F001.                                                                                                    |
| F102        | COPROCESADOR ESCRITURA<br>EEPROM CON OPERACIÓN<br>ANTERIOR EN CURSO                      | Véase F002.                                                                                                    |
| F103        | COPROCESADOR ESCRITURA<br>EEPROM CON EEPROM<br>DEFECTUOSA                                | Véase F003.                                                                                                    |
| F104        | ÍNDICE CORROMPIDO ESTRUCTURA<br>SOFTWARE LECTURA-ESCRITURA<br>EEPROM                     | Véase F004.                                                                                                    |
| F107        | COPROCESADOR CONVERTIDOR<br>A/D-ERROR ESCRITURA<br>CONVERTIDOR                           | Véase F007.                                                                                                    |
| F108        | COPROCESADOR TRANSMISIÓN<br>INTERNA I2C-X                                                | Véase F008.                                                                                                    |
| F109        | -                                                                                        | -                                                                                                    |
| (No activo) |                                                                                          |                                                                                                    |
| F110        | A/D-ERROR SELECCIÓN CANAL                                                                | Véase F010.                                                                                                    |
| F129        | EQUILIBRADO SONDAS<br>INCOHERENTES                                                       | Véase F029.                                                                                                    |
| W132        | WARNING ESPERA POTENCIA EN<br>CALIBRACIÓN COPROCESADOR                                   | Véase W032.                                                                                                    |
| W133        | COPROCESADOR WARNING - FALTA<br>TENSIÓN TRANSFORMADOR DE<br>POTENCIA O CINTA METÁLICA NO | Véase W033.                                                                                                    |

|                  | CONECTADA                                           |                          |
|------------------|-----------------------------------------------------|--------------------------|
| F134             |                                                     |                          |
| (No activo)      | -                                                   | -                        |
| F137             | COPROCESADOR SONDA EXTERNA<br>TEMPERATURA NO ACTIVA | Véase F037.              |
| W138             | WARNING - ESPERA ENFRIAMIENTO<br>MÁQUINA            | Véase W038.              |
| F143             | _                                                   | _                        |
| (No activo)      | -                                                   | -                        |
| F144             |                                                     |                          |
|                  |                                                     |                          |
| (Para versiones  |                                                     |                          |
| anteriores       | ALARMA CORTOCIRCUITO MOS                            | Véase F044.              |
| consultar el     |                                                     |                          |
| manual           |                                                     |                          |
| correspondiente) |                                                     |                          |
| F145             |                                                     |                          |
| (No activo)      | -                                                   | -                        |
|                  | COPROCESADOR FALTA SEÑAL DE                         |                          |
| F146             | CORRIENTE                                           | Véase F046.              |
| E147             | COPROCESADOR SEÑAL TA                               | Véase F047. Conector CN6 |
|                  | INVERTIDA                                           | Coprocesador.            |
| W150             | UMBRAL POWER ON DEMASIADO<br>BAJO                   | Véase W050.              |
| F151             | COPROCESADOR WIPER-IGROSS                           | Véase F051.              |
| F152             | COPROCESADOR WIPER-VGROSS                           | Véase F052.              |
| F153             | COPROCESADOR WIPER-IFINE                            | Véase F053.              |
| F154             | COPROCESADOR WIPER-VFINE                            | Véase F054.              |
| W157             | DESFASE SECUNDARIO POR                              | Véase W057.              |
|                  |                                                     |                          |
| F158             |                                                     | Véase F058.              |
| F159             | CORTOCIRCOITO                                       |                          |
| 1100             |                                                     |                          |
| (Alarma a partir | PERIODO DE RED CORTO                                |                          |
| de versiones V9, |                                                     | Vease F059.              |
| antes            |                                                     |                          |
| Advertencia)     |                                                     |                          |
| F160             |                                                     |                          |
|                  | CALIBRACIÓN EN CURSO                                | Véase F060.              |
| <b></b>          |                                                     |                          |
| F161             |                                                     | Véase F061.              |
|                  |                                                     |                          |
| F162             |                                                     | Véase F062.              |
| F163             |                                                     | Véase E063               |
|                  |                                                     |                          |

|                                                                                                    | IFINE FALLIDO                                                                       |                                                                                    |
|----------------------------------------------------------------------------------------------------|-------------------------------------------------------------------------------------|------------------------------------------------------------------------------------|
| F164                                                                                                    | COPROCESADOR EQUILIBRADO<br>VFINE FALLIDO                                           | Véase F064.                                                                        |
| F165                                                                                                    | COPROCESADOR EQUILIBRADO<br>SUPERFINE FALLIDO                                       | Véase F065.                                                                        |
| W166                                                                                                    | PERIODO DE RED CORTO                                                                | Véase W066.                                                                        |
| F167                                                                                                    | TEMPERATURA COPROCESADOR ><br>TEMPERATURA MÁXIMA<br>(PARA 600MS)                    | Véase F067.                                                                        |
| F168                                                                                                    | TEMPERATURA COPROCESADOR ><br>TEMPERATURA MÁXIMA +10<br>(PARA 100MS)                | Véase F068.                                                                        |
| F169                                                                                                    |                                                                                     |                                                                                    |
| (En modelos HF<br>activo a partir de<br>V7.3.16)                                                                     | COPROCESADOR CORRIENTE A<br>TIERRA                                                  | Véase F069.                                                                        |
| (Para versiones<br>anteriores<br>consultar el<br>manual<br>correspondiente)<br>(No activo a<br>partir de<br>V7.3.16) | ALARMA CORRIENTE A TIERRA                                                           | Véase F070.                                                                        |
| F171                                                                                                    | COPROCESADOR AVERÍA<br>HARDWARE – ROTURA +/-15V<br>ANALÓGICA                        | Véase F071.                                                                        |
| F172                                                                                                    | COPROCESADOR AVERÍA<br>HARDWARE – ROTURA +/-5V<br>ANALÓGICA                         | Véase F072.                                                                        |
| F173                                                                                                    | COPROCESADOR AVERÍA<br>HARDWARE – ROTURA +5V<br>REFERENCIA                          | Véase F073.                                                                        |
| F174                                                                                                    | COPROCESADOR SONDA INTERNA<br>TEMPERATURA – TEMPERATURA<br>DISIPADOR DEMASIADO ALTA | Véase F074.                                                                        |
| W175                                                                                                    | COPROCESADOR WARNING -<br>BLOQUEO INTERRUPT FIRE                                    | Véase W075.                                                                        |
| F176                                                                                                    | COPROCESADOR IREAD<br>DEMASIADO ALTO                                                | Véase F076.                                                                        |
| F178                                                                                                    | COPROCESADOR NO CALIBRADO                                                           | Véase F078.                                                                        |
| F179                                                                                                    | EL COPROCESADOR NO RECIBE<br>DESDE EL MAESTRO TRANSMISIÓN<br>INTERNA BUS DATOS      | Restablezca el equipo; si el problema persiste póngase en contacto con el servicio |

|                                                                                     |                                                                                                    | técnico de 3E.                                                                                                    |
|-------------------------------------------------------------------------------------|----------------------------------------------------------------------------------------------------|----------------------------------------------------------------------------------------------------|
| F180                                                                                |                                                                                                    |                                                                                                    |
| (No activo a<br>partir de V9.0.4)                                                   | -                                                                                                    | -                                                                                                    |
| F181                                                                                | COPROCESADOR - ALARMA<br>CHECKSUM - DATOS EN EEPROM<br>NO COHERENTES                                            | Véase F081.                                                                                                    |
| F182                                                                                |                                                                                                    |                                                                                                    |
| (No activo a<br>partir de V5.1)                                                     | -                                                                                                    | -                                                                                                    |
| F183                                                                                | COPROCESADOR CABLES<br>REFERENCIA INVERTIDOS<br>RESPECTO A LOS CABLES<br>POTENCIA                               | Véase F083. Conector CN6<br>Coprocesador.                                                                                                    |
| F184                                                                                | COPROCESADOR MANDO<br>SOLDADURA NO COHERENTE CON<br>LA BASE (CONTROL INTERNO)                                   | Apagar y volver a encender<br>el equipo; si el problema<br>persiste ponerse en<br>contacto con el servicio<br>técnico de 3E<br>(Coprocesador no recibe<br>CO_SOLD_EN_ACT desde<br>la base) |
| F185                                                                                |                                                                                                    |                                                                                                    |
| (No activo a<br>partir de V5.1)                                                     | -                                                                                                    | -                                                                                                    |
| F186                                                                                | _                                                                                                    | _                                                                                                    |
| (No activo)                                                                         | _                                                                                                    | _                                                                                                    |
| F187                                                                                | COPROCESADOR BASE LECTURA<br>FASE 2 FUERA DE RANGO                                                              | Ponerse en contacto con el servicio técnico de 3E.                                                                                                    |
| F190                                                                                | COPROCESADOR CORTOCIRCUITO<br>ENTRE LAS CINTAS METÁLICAS O<br>ENTRE LAS CINTAS METÁLICAS Y LA<br>TOMA DE TIERRA | Véase F090.                                                                                                    |
| F191                                                                                | _                                                                                                    | _                                                                                                    |
| (No activo)                                                                         |                                                                                                    |                                                                                                    |
| F192<br>(Para versiones<br>anteriores<br>consultar el<br>manual<br>correspondiente) | COMPONENTE DE POTENCIA<br>AVERIADO                                                                              | Véase F092.                                                                                                    |
| F193                                                                                | COPROCESADOR FALTA                                                                                              | Véase F093.                                                                                                    |

|      | CORRIENTE EN LA CINTA METÁLICA<br>DURANTE LA SOLDADURA              |                                                                                                    |
|------|---------------------------------------------------------------------|----------------------------------------------------------------------------------------------------|
| F194 | COPROCESADOR INTERRUPCIÓN<br>DEL CABLE DE REFERENCIA                | Véase F094. Conector CN6<br>Coprocesador.                                                                                                    |
| F195 | COPROCESADOR LECTURA DE<br>BASE AUSENTE                             | Comprobar la calidad del<br>cableado de la cadena de<br>potencia entre el<br>transformador de potencia y<br>el Thermosald.<br>Comprobar la calidad del<br>cableado del primario del<br>transformador de potencia.<br>Comprobar la calidad de la<br>red eléctrica:<br>- ausencia de<br>armónicas<br>- ausencia de<br>microcortes de red<br>Ponerse en contacto con el<br>servicio técnico de 3E. |
| F196 | COPROCESADOR V-IST DEMASIADO<br>ALTO                                | Véase F096.                                                                                                    |
| F197 | COPROCESADOR CORTOCIRCUITO<br>PARCIAL ENTRE LAS CINTAS<br>METÁLICAS | Véase F097.                                                                                                    |
| F198 | COMPONENTE DE POTENCIA<br>AVERIADO EN FASE 1                        | Véase F098.                                                                                                    |
| F199 | COPROCESADOR ALARMA<br>DESCONOCIDA                                  | Véase F099.                                                                                                    |

#### **APÉNDICE E - DIMENSIONES MECÁNICAS**

PANEL DIGITAL 96x48 – DIMENSIONES POSTERIORES 90.5x44.5 PROFUNDIDAD = 73 mm + Conector 52 mm

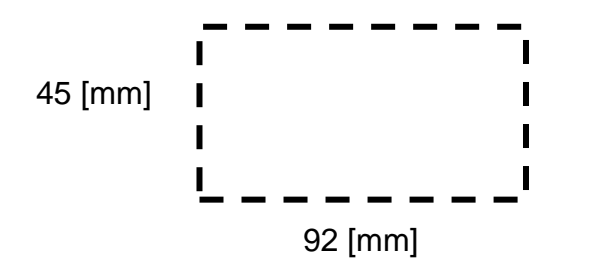

PLANTILLA DE TALADRADO

NOTA: Con protección IP65, código 3ES108Z=IP65, la plantilla de taladrado debe ser de 94 mm x 47 mm. La dimensión externa máxima es de 102 mm x 54 mm.

# DIMENSIONES DEL TERMORREGULADOR (MODELOS SCR)

Las medidas en la Figura 37 están expresadas en mm.

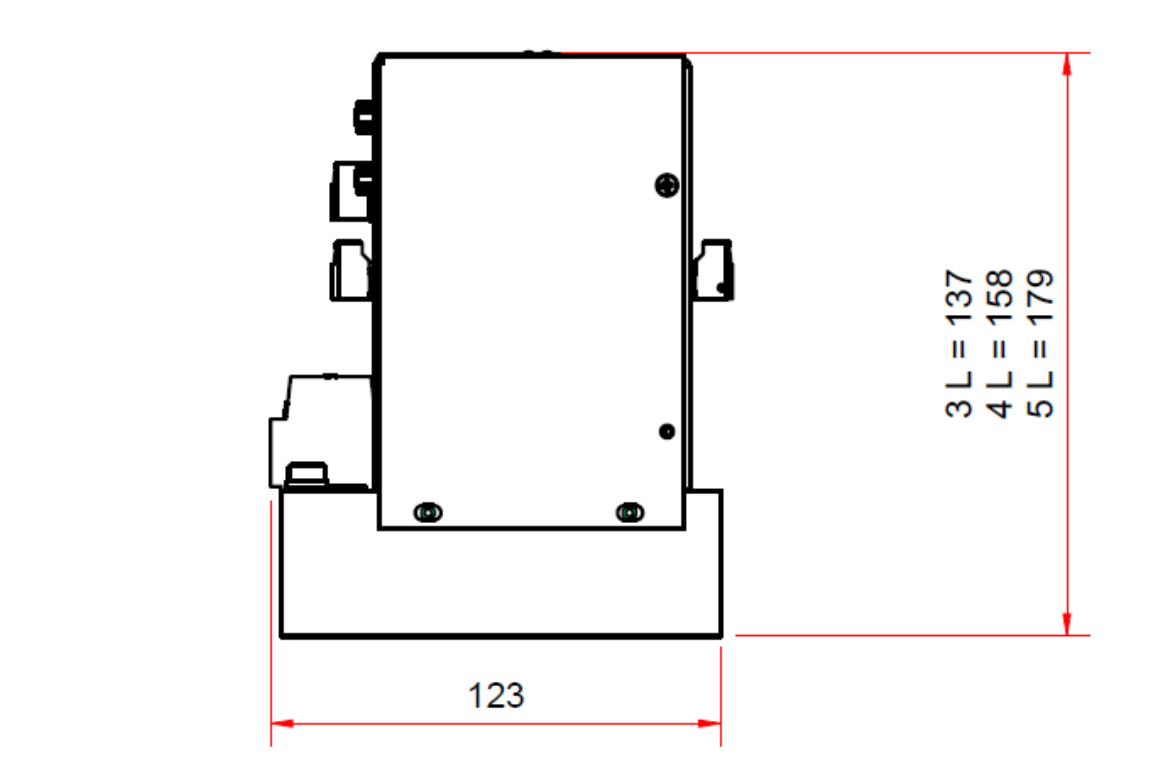

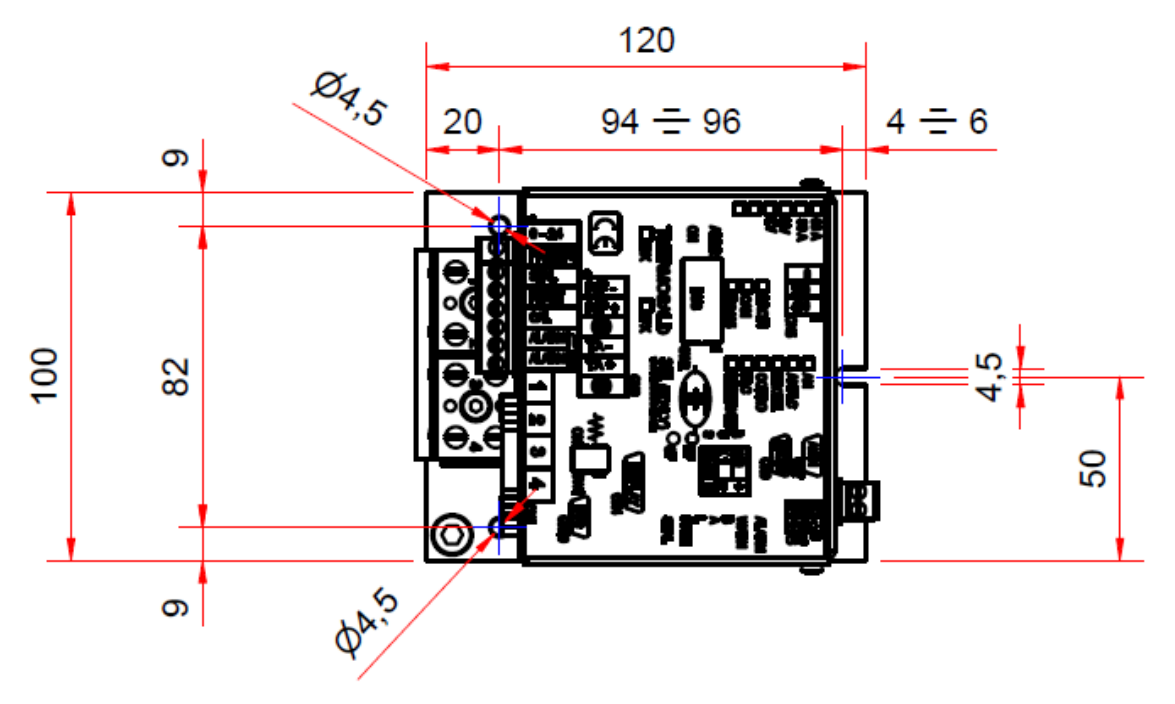

Figura 37

# DIMENSIONES DEL TERMORREGULADOR (MODELOS SCR HP)

Las medidas en la Figura 38 están expresadas en mm.

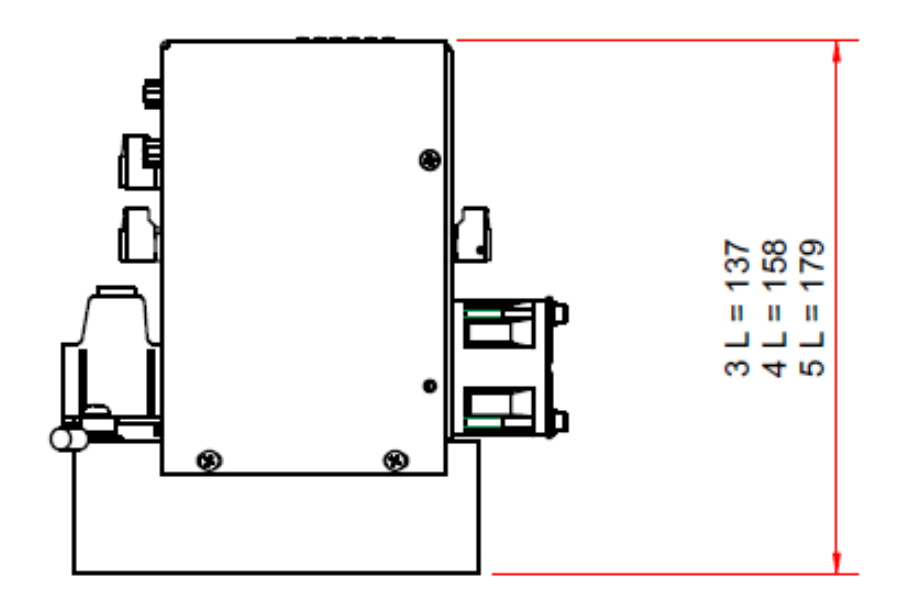

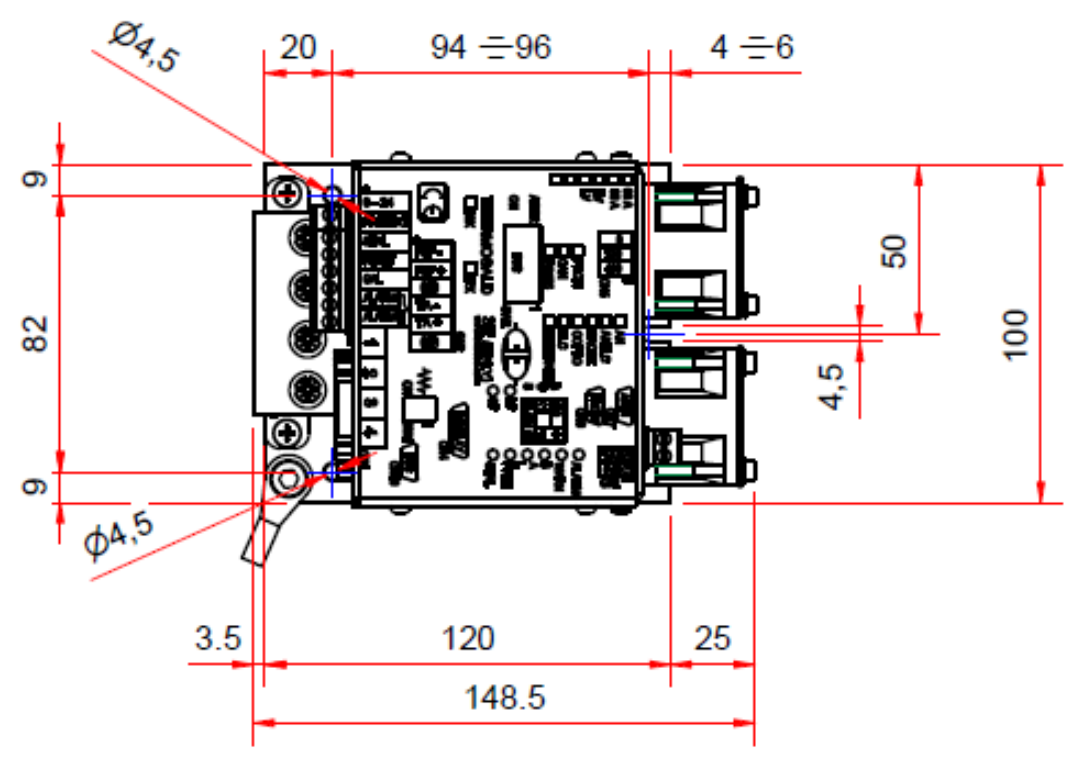

Figura 38

THERMOSALD ISX – Manual de uso e instalación Código: 3ES100\_MDU\_V9\_IT

# DIMENSIONES DEL TERMORREGULADOR (MODELOS HF)

Las medidas en la Figura 39 están expresadas en mm.

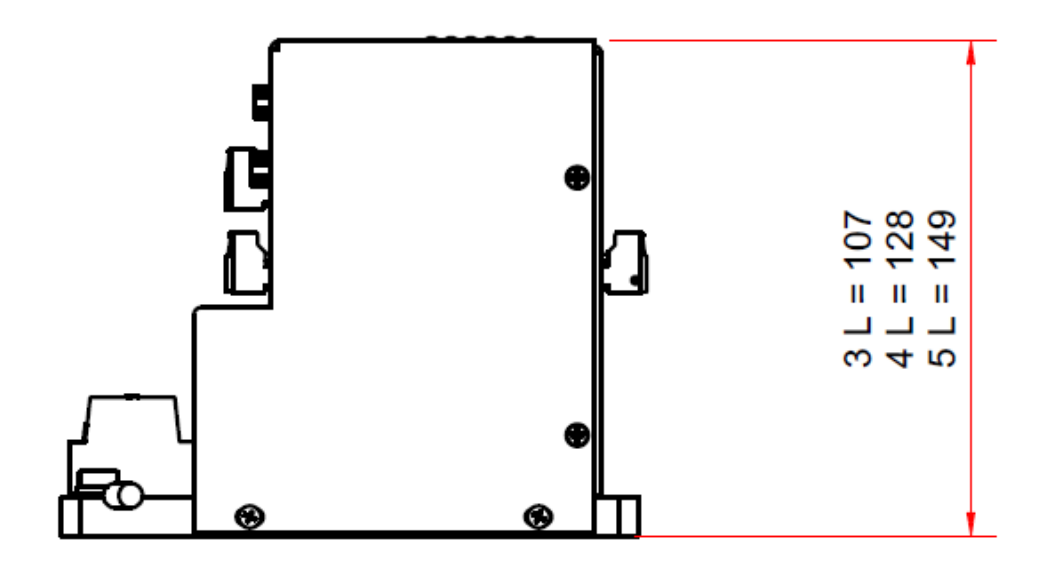

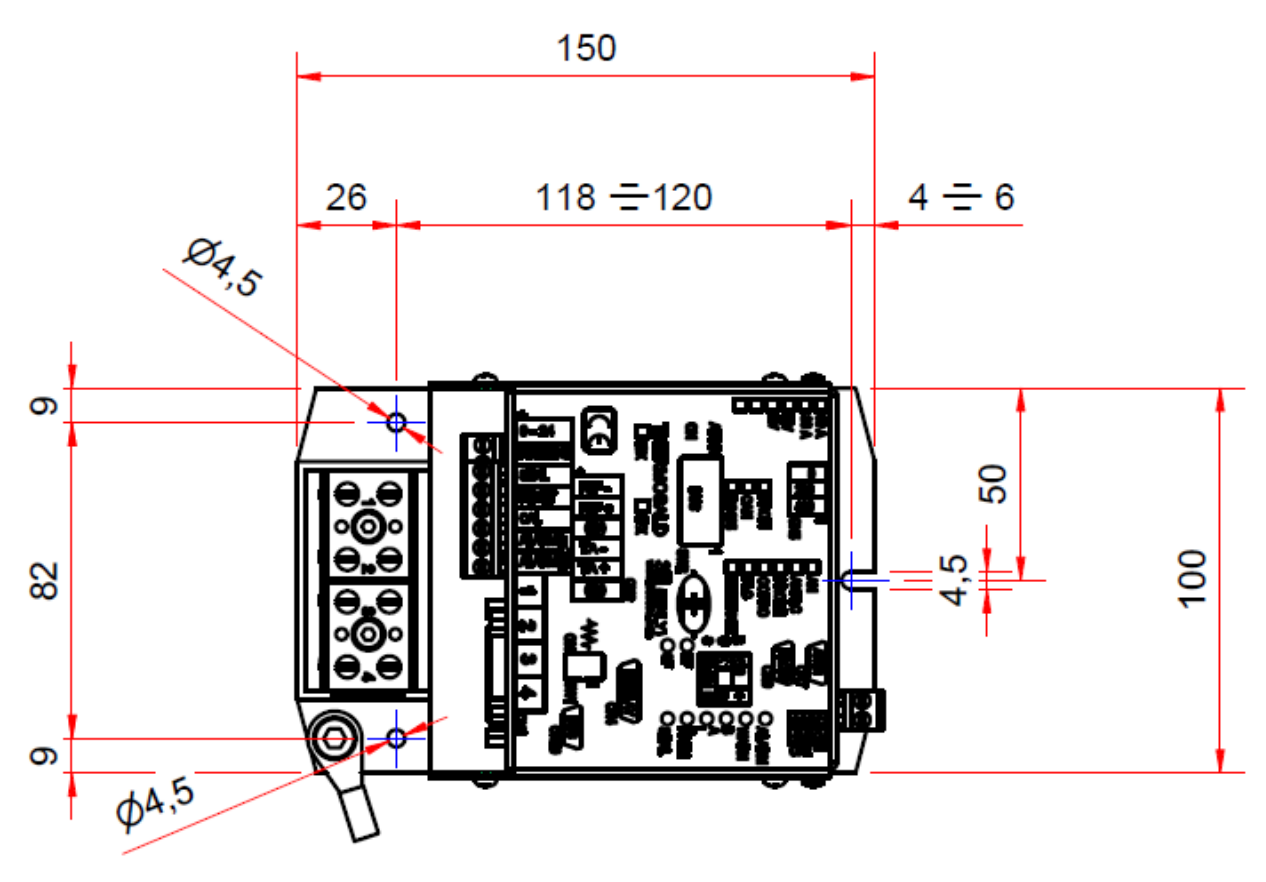

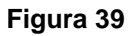

Rev.: 9 Fecha: 10/6/2022

#### TRANSFORMADOR AMPEROMÉTRICO

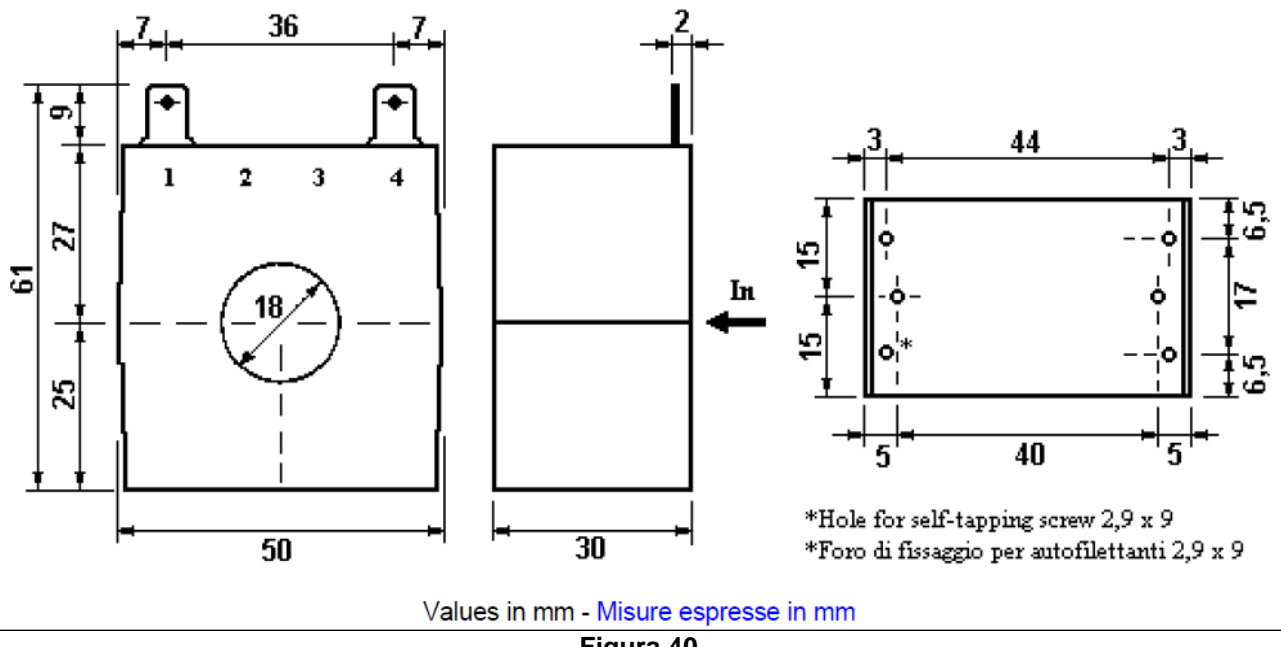

#### Figura 40

#### SONDA DE TEMPERATURA

Las medidas en la Figura 41 están expresadas en mm.

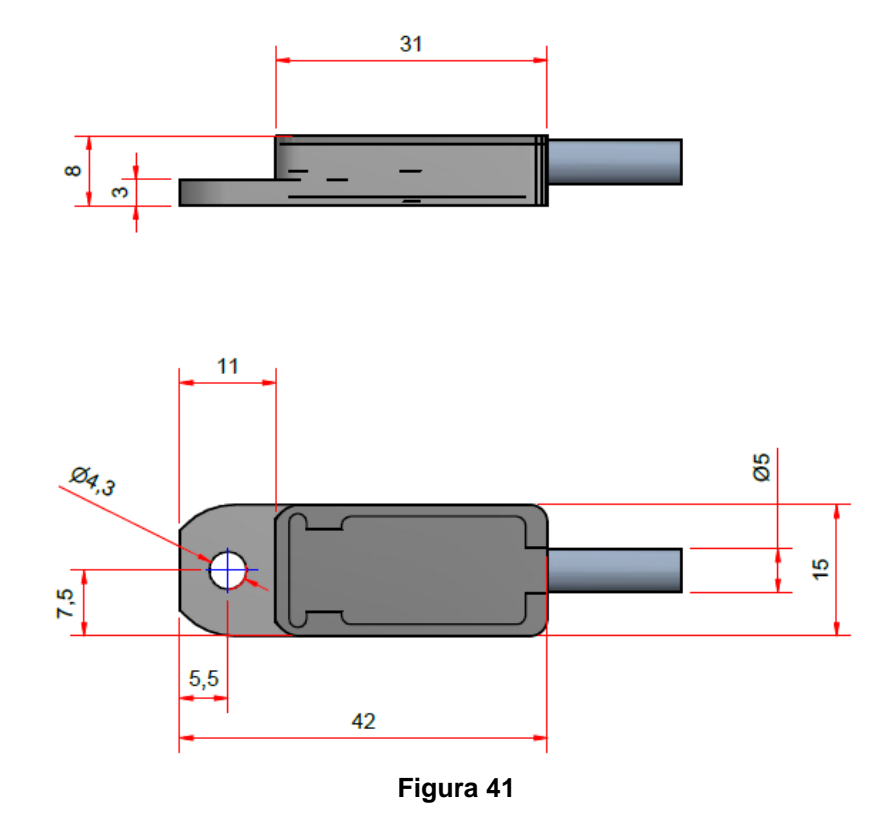

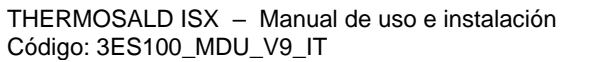

Rev.: 9 Fecha: 10/6/2022